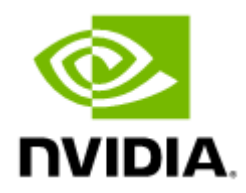

# NVIDIA UFM Enterprise User Manual v6.11.2

# Table of Contents

| 1                                                                                                    | About This Document11                                                                                                    |
|----------------------------------------------------------------------------------------------------|----------------------------------------------------------------------------------------------------|
| 1.1                                                                                                    | Software Download 11                                                                                                    |
| 1.2                                                                                                    | Document Revision History 11                                                                                                    |
| 2                                                                                                    | Release Notes12                                                                                                    |
| 2.1                                                                                                    | Key Features                                                                                                    |
| 2.2                                                                                                    | Changes and New Features 12                                                                                                    |
| 2.2.1                                                                                                    | Unsupported Functionalities/Features14                                                                                                    |
| 2.3                                                                                                    | Installation Notes                                                                                                    |
| 2.3.1                                                                                                    | Supported Devices14                                                                                                    |
| 2.3.2                                                                                                    | System Requirements15                                                                                                    |
| 2.3.3                                                                                                    | Software Update from Prior Versions17                                                                                                    |
| 2.4                                                                                                    | Bug Fixes in This Release                                                                                                    |
| 2.5                                                                                                    | Known Issues in This Release 19                                                                                                    |
| 2.6                                                                                                    | Changes and New Features History 19                                                                                                    |
| 2.7                                                                                                    | Bug Fixes History                                                                                                    |
| 2.8                                                                                                    | Known Issues History 30                                                                                                    |
|                                                                                                    |                                                                                                    |
| 3                                                                                                    | Overview                                                                                                    |
| <b>3</b><br>3.1                                                                                                    | Overview                                                                                                    |
| <b>3</b><br>3.1<br>3.2                                                                                                    | Overview36Scale-Out Your Fabric with Unified Fabric Manager36UFM Benefits36                                                                                                    |
| <b>3</b><br>3.1<br>3.2<br>3.3                                                                                                    | Overview36Scale-Out Your Fabric with Unified Fabric Manager36UFM Benefits36Main Functionality Modules37                                                                                                    |
| <b>3</b> .1<br>3.2<br>3.3<br>3.3.1                                                                                                    | Overview36Scale-Out Your Fabric with Unified Fabric Manager36UFM Benefits36Main Functionality Modules37Fabric Dashboard37                                                                                                    |
| <b>3</b><br>3.1<br>3.2<br>3.3<br>3.3.1<br>3.3.2                                                                                                    | Overview36Scale-Out Your Fabric with Unified Fabric Manager36UFM Benefits36Main Functionality Modules37Fabric Dashboard37Fabric Segmentation (PKey Management)37                                                                                                    |
| <b>3</b> .1<br>3.2<br>3.3<br>3.3.1<br>3.3.2<br>3.3.2<br>3.3.3                                                                                                    | Overview36Scale-Out Your Fabric with Unified Fabric Manager36UFM Benefits36Main Functionality Modules37Fabric Dashboard37Fabric Segmentation (PKey Management)37Fabric Discovery and Physical View37                                                                                                    |
| <b>3</b> .1<br>3.2<br>3.3<br>3.3.1<br>3.3.2<br>3.3.2<br>3.3.3<br>3.3.4                                                                                                    | Overview36Scale-Out Your Fabric with Unified Fabric Manager36UFM Benefits36Main Functionality Modules37Fabric Dashboard37Fabric Segmentation (PKey Management)37Fabric Discovery and Physical View37Central Device Management37                                                                                                    |
| <b>3</b> .1<br>3.2<br>3.3<br>3.3.1<br>3.3.2<br>3.3.2<br>3.3.3<br>3.3.4<br>3.3.5                                                                                                    | Overview36Scale-Out Your Fabric with Unified Fabric Manager36UFM Benefits36Main Functionality Modules37Fabric Dashboard37Fabric Segmentation (PKey Management)37Fabric Discovery and Physical View37Central Device Management37Monitoring38                                                                                                    |
| <b>3</b><br>3.1<br>3.2<br>3.3<br>3.3.1<br>3.3.2<br>3.3.3<br>3.3.4<br>3.3.5<br>3.3.6                                                                                                    | Overview36Scale-Out Your Fabric with Unified Fabric Manager36UFM Benefits36Main Functionality Modules37Fabric Dashboard37Fabric Dashboard37Fabric Segmentation (PKey Management)37Fabric Discovery and Physical View37Central Device Management37Monitoring38Configuration38                                                                                    |
| <b>3</b><br>3.1<br>3.2<br>3.3<br>3.3.1<br>3.3.2<br>3.3.3<br>3.3.4<br>3.3.5<br>3.3.6<br>3.3.7                                                                                                    | Overview36Scale-Out Your Fabric with Unified Fabric Manager36UFM Benefits36Main Functionality Modules37Fabric Dashboard37Fabric Segmentation (PKey Management)37Fabric Discovery and Physical View37Central Device Management37Monitoring38Configuration38Fabric Health38                                                                                       |
| <b>3</b><br>3.1<br>3.2<br>3.3<br>3.3.1<br>3.3.2<br>3.3.3<br>3.3.4<br>3.3.5<br>3.3.6<br>3.3.7<br>3.3.8                                                                                                    | Overview36Scale-Out Your Fabric with Unified Fabric Manager36UFM Benefits36Main Functionality Modules37Fabric Dashboard37Fabric Segmentation (PKey Management)37Fabric Discovery and Physical View37Central Device Management37Monitoring38Configuration38Fabric Health38Logging38                                                                              |
| <ul> <li>3.1</li> <li>3.2</li> <li>3.3</li> <li>3.3.1</li> <li>3.3.2</li> <li>3.3.2</li> <li>3.3.3</li> <li>3.3.4</li> <li>3.3.5</li> <li>3.3.6</li> <li>3.3.7</li> <li>3.3.8</li> <li>3.3.9</li> </ul>            | Overview36Scale-Out Your Fabric with Unified Fabric Manager36UFM Benefits36Main Functionality Modules37Fabric Dashboard37Fabric Segmentation (PKey Management)37Fabric Discovery and Physical View37Central Device Management37Monitoring38Configuration38Fabric Health38Logging38High Availability38                                                           |
| <ul> <li>3.1</li> <li>3.2</li> <li>3.3</li> <li>3.3.1</li> <li>3.3.2</li> <li>3.3.3</li> <li>3.3.4</li> <li>3.3.5</li> <li>3.3.6</li> <li>3.3.7</li> <li>3.3.8</li> <li>3.3.9</li> <li>3.4</li> </ul>              | Overview36Scale-Out Your Fabric with Unified Fabric Manager36UFM Benefits36Main Functionality Modules37Fabric Dashboard37Fabric Segmentation (PKey Management)37Fabric Discovery and Physical View37Central Device Management37Monitoring38Configuration38Fabric Health38Logging38High Availability38Fabric Topology with UFM38                                 |
| <ul> <li>3.1</li> <li>3.2</li> <li>3.3</li> <li>3.3.1</li> <li>3.3.2</li> <li>3.3.3</li> <li>3.3.4</li> <li>3.3.5</li> <li>3.3.6</li> <li>3.3.7</li> <li>3.3.8</li> <li>3.3.9</li> <li>3.4</li> <li>3.5</li> </ul> | Overview36Scale-Out Your Fabric with Unified Fabric Manager36UFM Benefits36Main Functionality Modules37Fabric Dashboard37Fabric Segmentation (PKey Management)37Fabric Discovery and Physical View37Central Device Management37Monitoring38Configuration38Fabric Health38Logging38High Availability38Fabric Topology with UFM38UFM Communication Requirements40 |

| 3.5.2                                                                                                    | UFM Server Communication with InfiniBand Switches                                                                                                    | .41                                                                                                    |
|----------------------------------------------------------------------------------------------------|----------------------------------------------------------------------------------------------------|----------------------------------------------------------------------------------------------------|
| 3.5.3                                                                                                    | UFM Server Communication with InfiniBand Hosts                                                                                                    | .42                                                                                                    |
| 3.5.4                                                                                                    | UFM Server High Availability (HA) Active—Standby Communication                                                                                                    | 43                                                                                                    |
| 3.6                                                                                                    | UFM Software Architecture                                                                                                    | 44                                                                                                    |
| 3.6.1                                                                                                    | Graphical User Interface                                                                                                    | .45                                                                                                    |
| 3.6.2                                                                                                    | Client Tier API                                                                                                    | .45                                                                                                    |
| 3.6.3                                                                                                    | Client Tier SDK Tools                                                                                                    | .45                                                                                                    |
| 3.6.4                                                                                                    | UFM Server                                                                                                    | .45                                                                                                    |
| 3.6.5                                                                                                    | Subnet Manager                                                                                                    | .45                                                                                                    |
| 3.6.6                                                                                                    | NVIDIA Scalable Hierarchical Aggregation and Reduction Protocol (SHARP) $^{ m M}$ Aggregation Manager                                                                                                    | .46                                                                                                    |
| 3.6.7                                                                                                    | Performance Manager                                                                                                    | .46                                                                                                    |
| 3.6.8                                                                                                    | Device Manager                                                                                                    | .46                                                                                                    |
| 3.6.9                                                                                                    | UFM Switch Agent                                                                                                    | .46                                                                                                    |
| 3.6.10                                                                                                    | Communication Protocols                                                                                                    | .46                                                                                                    |
| 3.7                                                                                                    | Getting Familiar with UFM's Data Model                                                                                                    | 46                                                                                                    |
| 3.7.1                                                                                                    | Overview of Data Model                                                                                                    | .46                                                                                                    |
|                                                                                                    |                                                                                                    |                                                                                                    |
| 4                                                                                                    | UFM Regular Installation                                                                                                    | 48                                                                                                    |
| 4<br>5                                                                                                    | UFM Regular Installation<br>UFM Installation and Initial Configuration                                                                                                    | 48<br>49                                                                                                    |
| <b>4</b><br>5<br>5.1                                                                                                    | UFM Regular Installation<br>UFM Installation and Initial Configuration<br>UFM Installation Steps                                                                                                    | <b>48</b><br><b>49</b><br>49                                                                                                    |
| <b>4</b><br><b>5</b><br>5.1<br>5.1.1                                                                                           | UFM Regular Installation<br>UFM Installation and Initial Configuration<br>UFM Installation Steps<br>Downloading UFM Software and License File                                                                                                    | <b>48</b><br><b>49</b><br>49                                                                                                    |
| <b>4</b><br><b>5</b><br>5.1<br>5.1.1<br>5.1.2                                                                                  | UFM Regular Installation<br>UFM Installation and Initial Configuration<br>UFM Installation Steps<br>Downloading UFM Software and License File<br>Installing UFM Server Software                                                                                                    | <b>48</b><br>49<br>.49<br>.51                                                                                                    |
| <b>4</b><br><b>5</b><br>5.1<br>5.1.1<br>5.1.2<br>5.2                                                                           | UFM Regular Installation<br>UFM Installation and Initial Configuration<br>UFM Installation Steps<br>Downloading UFM Software and License File<br>Installing UFM Server Software<br>Running UFM Server Software                                                                                                    | <b>48</b><br>49<br>49<br>.49<br>.51<br>56                                                                                          |
| <b>4</b><br>5.1<br>5.1.1<br>5.1.2<br>5.2<br>5.2.1                                                                              | UFM Regular Installation<br>UFM Installation and Initial Configuration<br>UFM Installation Steps<br>Downloading UFM Software and License File<br>Installing UFM Server Software<br>Running UFM Server Software<br>Running UFM Server Software in Management Mode                                                                                                    | 48<br>49<br>49<br>51<br>56<br>56                                                                                                   |
| <b>4</b><br><b>5</b><br>5.1<br>5.1.1<br>5.1.2<br>5.2<br>5.2.1<br>5.2.2                                                         | UFM Regular Installation<br>UFM Installation and Initial Configuration<br>UFM Installation Steps<br>Downloading UFM Software and License File<br>Installing UFM Server Software<br>Running UFM Server Software<br>Running UFM Server Software in Management Mode<br>Running UFM Software in High Availability Mode                                                                                                    | <b>48</b><br>49<br>.49<br>.51<br>.56<br>.56                                                                                        |
| <b>4</b><br><b>5</b><br>5.1<br>5.1.1<br>5.1.2<br>5.2<br>5.2.1<br>5.2.2<br>5.2.3                                                | UFM Regular Installation<br>UFM Installation and Initial Configuration<br>UFM Installation Steps<br>Downloading UFM Software and License File<br>Installing UFM Server Software<br>Running UFM Server Software<br>Running UFM Server Software in Management Mode<br>Running UFM Software in High Availability Mode                                                                                                    | <b>48</b><br>49<br>49<br>51<br>56<br>56<br>56<br>56                                                                                |
| <b>4</b><br>5.1<br>5.1.1<br>5.1.2<br>5.2<br>5.2.1<br>5.2.2<br>5.2.3<br>5.2.3                                                   | UFM Regular Installation<br>UFM Installation and Initial Configuration<br>UFM Installation Steps<br>Downloading UFM Software and License File<br>Installing UFM Server Software<br>Running UFM Server Software<br>Running UFM Server Software in Management Mode<br>Running UFM Software in High Availability Mode<br>Running UFM Software in Monitoring Mode<br>HTTP/HTTPS Port Configuration                                                                                                    | <b>48</b><br>49<br>.49<br>.51<br>.56<br>.56<br>.57<br>.58                                                                          |
| <b>4</b><br>5.1<br>5.1.1<br>5.1.2<br>5.2<br>5.2.1<br>5.2.2<br>5.2.3<br>5.2.4<br>5.2.5                                          | UFM Regular Installation<br>UFM Installation and Initial Configuration<br>UFM Installation Steps<br>Downloading UFM Software and License File<br>Installing UFM Server Software<br>Running UFM Server Software<br>Running UFM Server Software in Management Mode<br>Running UFM Software in High Availability Mode<br>Running UFM Software in Monitoring Mode<br>HTTP/HTTPS Port Configuration<br>Launching UFM Web UI Session                                                                                                    | <b>48</b><br>49<br>.49<br>.51<br>.56<br>.56<br>.57<br>.58<br>.59                                                                   |
| <b>4</b><br>5.1<br>5.1.1<br>5.1.2<br>5.2<br>5.2.1<br>5.2.2<br>5.2.3<br>5.2.4<br>5.2.5<br>5.2.6                                 | UFM Regular Installation<br>UFM Installation and Initial Configuration<br>UFM Installation Steps<br>Downloading UFM Software and License File<br>Installing UFM Server Software<br>Running UFM Server Software<br>Running UFM Server Software in Management Mode<br>Running UFM Software in High Availability Mode<br>Running UFM Software in High Availability Mode<br>Running UFM Software in Monitoring Mode<br>HTTP/HTTPS Port Configuration<br>Launching UFM Web UI Session<br>User Authentication                                                                                                    | <b>48</b><br>49<br>.49<br>.51<br>.56<br>.56<br>.57<br>.58<br>.59<br>.59                                                            |
| <pre>4 5 5.1 5.1.1 5.1.2 5.2 5.2.1 5.2.2 5.2.3 5.2.4 5.2.5 5.2.6 5.2.6</pre>                                                   | UFM Regular Installation<br>UFM Installation and Initial Configuration<br>UFM Installation Steps<br>Downloading UFM Software and License File<br>Installing UFM Server Software<br>Running UFM Server Software<br>Running UFM Server Software in Management Mode<br>Running UFM Software in High Availability Mode<br>Running UFM Software in High Availability Mode<br>Running UFM Software in Monitoring Mode<br>HTTP/HTTPS Port Configuration<br>Launching UFM Web UI Session<br>User Authentication<br>Licensing                                                                                                | <ul> <li>48</li> <li>49</li> <li>49</li> <li>51</li> <li>56</li> <li>56</li> <li>57</li> <li>58</li> <li>59</li> <li>59</li> </ul> |
| <b>4</b><br><b>5</b><br>5.1<br>5.1.1<br>5.1.2<br>5.2.1<br>5.2.2<br>5.2.3<br>5.2.4<br>5.2.5<br>5.2.6<br>5.2.6<br>5.2.7<br>5.2.8 | UFM Regular Installation<br>UFM Installation and Initial Configuration<br>UFM Installation Steps<br>Downloading UFM Software and License File<br>Installing UFM Server Software<br>Running UFM Server Software<br>Running UFM Server Software in Management Mode<br>Running UFM Software in High Availability Mode<br>Running UFM Software in High Availability Mode<br>Running UFM Software in Monitoring Mode<br>HTTP/HTTPS Port Configuration<br>Launching UFM Web UI Session<br>User Authentication<br>Licensing<br>Showing UFM Processes Status                                                                | <b>48</b><br>49<br>.49<br>.51<br>.56<br>.56<br>.57<br>.58<br>.59<br>.59<br>.60                                                     |
| <pre>4 5 5.1 5.1.1 5.1.2 5.2.1 5.2.2 5.2.3 5.2.4 5.2.5 5.2.6 5.2.7 5.2.8 5.3</pre>                                             | UFM Regular Installation<br>UFM Installation and Initial Configuration<br>UFM Installation Steps<br>Downloading UFM Software and License File<br>Installing UFM Server Software<br>Running UFM Server Software<br>Running UFM Server Software in Management Mode<br>Running UFM Software in High Availability Mode<br>Running UFM Software in High Availability Mode<br>Running UFM Software in Monitoring Mode<br>HTTP/HTTPS Port Configuration<br>Launching UFM Web UI Session<br>User Authentication<br>Licensing<br>Showing UFM Processes Status<br>Upgrading UFM Software                                      | <b>48</b><br>49<br>.49<br>.51<br>.56<br>.56<br>.57<br>.58<br>.59<br>.59<br>.60<br>.60                                              |
| <pre>4 5 5.1 5.1.1 5.1.2 5.2.1 5.2.2 5.2.3 5.2.4 5.2.5 5.2.6 5.2.7 5.2.8 5.3 5.4</pre>                                         | UFM Regular Installation<br>UFM Installation and Initial Configuration<br>UFM Installation Steps<br>Downloading UFM Software and License File<br>Installing UFM Server Software and License File<br>Running UFM Server Software<br>Running UFM Server Software in Management Mode<br>Running UFM Software in High Availability Mode<br>Running UFM Software in High Availability Mode<br>Running UFM Software in Monitoring Mode<br>HTTP/HTTPS Port Configuration<br>Launching UFM Web UI Session<br>User Authentication<br>Licensing<br>Showing UFM Processes Status<br>Upgrading UFM Software<br>Uninstalling UFM | <b>48</b><br>49<br>.49<br>.51<br>.56<br>.56<br>.57<br>.58<br>.59<br>.59<br>.60<br>.60<br>.60                                       |

| 5.5.1                                                                                                    | Overview                                                                                                    | 61                                                                                                    |
|----------------------------------------------------------------------------------------------------|----------------------------------------------------------------------------------------------------|----------------------------------------------------------------------------------------------------|
| 5.5.2                                                                                                    | Backup UFM configuration                                                                                                    | 61                                                                                                    |
| 5.5.3                                                                                                    | Restore UFM Configuration                                                                                                    | 62                                                                                                    |
| 5.6                                                                                                    | Docker Installation                                                                                                    | 63                                                                                                    |
| 5.6.1                                                                                                    | General Prerequisites                                                                                                    | 63                                                                                                    |
| 5.6.2                                                                                                    | Prerequisites for Upgrading UFM Docker Container                                                                                                    | 64                                                                                                    |
| 5.6.3                                                                                                    | Step 1: Loading UFM Docker Image                                                                                                    | 64                                                                                                    |
| 5.6.4                                                                                                    | Step 2: Installing UFM Docker                                                                                                    | 64                                                                                                    |
| 5.6.5                                                                                                    | Installation Modes                                                                                                    | 65                                                                                                    |
| 5.6.6                                                                                                    | Upgrading From Existing UFM Container                                                                                                    | 69                                                                                                    |
| 5.6.7                                                                                                    | Logging Into UFM Web UI                                                                                                    | 71                                                                                                    |
| 5.7                                                                                                    | Historical Telemetry Collection in UFM                                                                                                    | 71                                                                                                    |
| 5.7.1                                                                                                    | Storage Considerations                                                                                                    | 71                                                                                                    |
| 6                                                                                                    | UFM Software Installation Prerequisites                                                                                                    | 72                                                                                                    |
| 6.1                                                                                                    | Prerequisites for UFM Server Software Installation                                                                                                    | 72                                                                                                    |
| 6.2                                                                                                    | Additional Prerequisites for UFM High Availability (HA) Installation                                                                                                    | 72                                                                                                    |
| 7                                                                                                    | UFM System Requirements                                                                                                    | 73                                                                                                    |
|                                                                                                    |                                                                                                    |                                                                                                    |
| 8                                                                                                    | UFM Server Health Monitoring                                                                                                    | 74                                                                                                    |
| <b>8</b><br>8.1                                                                                                    | UFM Server Health Monitoring<br>UFM Health Configuration                                                                                                    | <b>74</b><br>74                                                                                                    |
| <b>8</b><br>8.1<br>8.1.1                                                                                                    | UFM Server Health Monitoring<br>UFM Health Configuration<br>UFM Core Files Tracking                                                                                                    | <b>74</b><br>74<br>77                                                                                                    |
| <b>8</b><br>8.1<br>8.1.1<br>8.2                                                                                                    | UFM Server Health Monitoring<br>UFM Health Configuration<br>UFM Core Files Tracking<br>Example of Health Configuration                                                                                                    | <b>74</b><br>74<br>77<br>77                                                                                                    |
| <b>8</b><br>8.1<br>8.1.1<br>8.2<br>8.2.1                                                                                                    | UFM Server Health Monitoring<br>UFM Health Configuration<br>UFM Core Files Tracking<br>Example of Health Configuration<br>Event Burst Management                                                                                                    | 74<br>74<br>77<br>77<br>78                                                                                                    |
| <b>8</b><br>8.1<br>8.1.1<br>8.2<br>8.2.1<br>8.3                                                                                                    | UFM Server Health Monitoring<br>UFM Health Configuration<br>UFM Core Files Tracking<br>Example of Health Configuration<br>Event Burst Management<br>Recovery from Consecutive Failures                                                                                                    |                                                                                                    |
| 8<br>8.1<br>8.1.1<br>8.2<br>8.2.1<br>8.3<br>9                                                                                                    | UFM Server Health Monitoring<br>UFM Health Configuration<br>UFM Core Files Tracking<br>Example of Health Configuration<br>Event Burst Management<br>Recovery from Consecutive Failures<br>UFM Web UI                                                                                                    | 74<br>74<br>77<br>77<br>78<br>78<br>79                                                                                           |
| <ul> <li>8</li> <li>8.1</li> <li>8.1.1</li> <li>8.2</li> <li>8.2.1</li> <li>8.3</li> <li>9</li> <li>9.1</li> </ul>                                                                                                    | UFM Server Health Monitoring<br>UFM Health Configuration<br>UFM Core Files Tracking<br>Example of Health Configuration<br>Event Burst Management<br>Recovery from Consecutive Failures<br>UFM Web UI<br>Fabric Dashboard                                                                                                    |                                                                                                    |
| <ul> <li>8.1</li> <li>8.1.1</li> <li>8.2</li> <li>8.2.1</li> <li>8.3</li> <li>9</li> <li>9.1</li> <li>9.1.1</li> </ul>                                                                                                    | UFM Server Health Monitoring<br>UFM Health Configuration<br>UFM Core Files Tracking<br>Example of Health Configuration<br>Event Burst Management<br>Recovery from Consecutive Failures<br>UFM Web UI<br>Fabric Dashboard<br>Dashboard Views and Panel Management                                                                                                    |                                                                                                    |
| <ul> <li>8</li> <li>8.1</li> <li>8.2</li> <li>8.2.1</li> <li>8.3</li> <li>9</li> <li>9.1</li> <li>9.1.1</li> <li>9.1.2</li> </ul>                                                                                                    | UFM Server Health Monitoring<br>UFM Health Configuration<br>UFM Core Files Tracking<br>Example of Health Configuration<br>Event Burst Management<br>Recovery from Consecutive Failures<br>UFM Web UI<br>Fabric Dashboard<br>Dashboard Views and Panel Management<br>Dashboard Timeline Snapshots                                                                                                    |                                                                                                    |
| <ul> <li>8</li> <li>8.1</li> <li>8.2</li> <li>8.2.1</li> <li>8.3</li> <li>9</li> <li>9.1</li> <li>9.1.1</li> <li>9.1.2</li> <li>9.1.3</li> </ul>                                                                                           | UFM Server Health Monitoring<br>UFM Health Configuration<br>UFM Core Files Tracking.<br>Example of Health Configuration<br>Event Burst Management<br>Recovery from Consecutive Failures<br>UFM Web UI<br>Fabric Dashboard<br>Dashboard Views and Panel Management<br>Dashboard Timeline Snapshots.<br>Dashboard Panels                                                                                                    | 74<br>74<br>77<br>77<br>78<br>78<br>78<br>79<br>79<br>79<br>80<br>81                                                             |
| <ul> <li>8</li> <li>8.1</li> <li>8.1.1</li> <li>8.2</li> <li>8.2.1</li> <li>8.3</li> <li>9</li> <li>9.1</li> <li>9.1.1</li> <li>9.1.2</li> <li>9.1.3</li> <li>9.1.4</li> </ul>                                                             | UFM Server Health Monitoring<br>UFM Health Configuration<br>UFM Core Files Tracking.<br>Example of Health Configuration.<br>Event Burst Management<br>Recovery from Consecutive Failures<br>UFM Web UI<br>Fabric Dashboard<br>Dashboard Views and Panel Management<br>Dashboard Timeline Snapshots.<br>Dashboard Panels<br>Top N Servers/Switches by Rx or Tx Bandwidth.                                                                                                    | 74747777787878787979808181                                                                                                    |
| <ul> <li>8</li> <li>8.1</li> <li>8.1.1</li> <li>8.2</li> <li>8.2.1</li> <li>8.3</li> <li>9</li> <li>9.1</li> <li>9.1.1</li> <li>9.1.2</li> <li>9.1.3</li> <li>9.1.4</li> <li>9.1.5</li> </ul>                                              | <ul> <li>UFM Server Health Monitoring</li> <li>UFM Health Configuration</li> <li>UFM Core Files Tracking</li> <li>Example of Health Configuration</li> <li>Event Burst Management</li> <li>Recovery from Consecutive Failures</li> <li>UFM Web UI</li> <li>Fabric Dashboard</li> <li>Dashboard Views and Panel Management</li> <li>Dashboard Timeline Snapshots</li> <li>Dashboard Panels</li> <li>Top N Servers/Switches by Rx or Tx Bandwidth</li> <li>Top N Congested Servers/Switches by Rx/Tx Bandwidth</li> </ul> | 74<br>74<br>77<br>77<br>78<br>78<br>78<br>79<br>79<br>79<br>79<br>80<br>81<br>81<br>85                                           |
| <ul> <li>8</li> <li>8.1</li> <li>8.1.1</li> <li>8.2</li> <li>8.2.1</li> <li>8.3</li> <li>9</li> <li>9.1</li> <li>9.1.1</li> <li>9.1.2</li> <li>9.1.3</li> <li>9.1.4</li> <li>9.1.5</li> <li>9.1.6</li> </ul>                               | <ul> <li>UFM Server Health Monitoring</li></ul>                                                                                                    | 74<br>77<br>77<br>77<br>78<br>78<br>78<br>79<br>79<br>79<br>79<br>79<br>80<br>81<br>81<br>85<br>88                               |
| <ul> <li>8</li> <li>8.1</li> <li>8.1.1</li> <li>8.2</li> <li>8.2.1</li> <li>8.3</li> <li>9</li> <li>9.1</li> <li>9.1.1</li> <li>9.1.2</li> <li>9.1.3</li> <li>9.1.4</li> <li>9.1.5</li> <li>9.1.6</li> <li>9.1.7</li> </ul>                | UFM Server Health Monitoring<br>UFM Health Configuration<br>UFM Core Files Tracking<br>Example of Health Configuration<br>Event Burst Management<br>Event Burst Management<br>Recovery from Consecutive Failures<br>UFM Web UI<br>Fabric Dashboard<br>Dashboard Views and Panel Management<br>Dashboard Timeline Snapshots<br>Dashboard Panels<br>Top N Servers/Switches by Rx or Tx Bandwidth<br>Top N Congested Servers/Switches by Rx/Tx Bandwidth<br>Top N Utilized PKeys<br>Top N Alarmed Servers/Switches         | 74<br>77<br>77<br>77<br>78<br>78<br>78<br>79<br>79<br>79<br>79<br>79<br>80<br>81<br>81<br>85<br>88<br>88                         |
| <ul> <li>8</li> <li>8.1</li> <li>8.1.1</li> <li>8.2</li> <li>8.2.1</li> <li>8.3</li> <li>9</li> <li>9.1</li> <li>9.1.1</li> <li>9.1.2</li> <li>9.1.3</li> <li>9.1.4</li> <li>9.1.5</li> <li>9.1.6</li> <li>9.1.7</li> <li>9.1.8</li> </ul> | <ul> <li>UFM Server Health Monitoring</li></ul>                                                                                                    | 74<br>74<br>77<br>77<br>78<br>78<br>78<br>78<br>79<br>79<br>79<br>79<br>79<br>79<br>80<br>81<br>81<br>85<br>88<br>89<br>89<br>93 |

| 9.1.10 | Recent Activities95              |
|--------|----------------------------------|
| 9.1.11 | Traffic Map97                    |
| 9.2    | Network Map                      |
| 9.2.1  | Network Map Components 105       |
| 9.2.2  | Selecting Map Elements           |
| 9.2.3  | Map Information and Settings106  |
| 9.2.4  | Map View Tab                     |
| 9.2.5  | Map Zoom In Tab 109              |
| 9.2.6  | Map Layouts                      |
| 9.2.7  | Information View Tab 113         |
| 9.2.8  | Link Analysis 114                |
| 9.2.9  | Topology Compare 119             |
| 9.2.10 | Properties Tab 120               |
| 9.2.11 | Network Map Elements Actions 121 |
| 9.3    | Managed Elements                 |
| 9.3.1  | Devices Window 125               |
| 9.3.2  | Ports Window 147                 |
| 9.3.3  | Virtual Ports Window 151         |
| 9.3.4  | Unhealthy Ports Window 152       |
| 9.3.5  | Cables Window 154                |
| 9.3.6  | Groups Window 154                |
| 9.3.7  | Inventory Window 157             |
| 9.3.8  | PKeys Window                     |
| 9.3.9  | HCAs Window 162                  |
| 9.4    | Logical Elements                 |
| 9.4.1  | Environments                     |
| 9.4.2  | Networks 166                     |
| 9.4.3  | Logical Servers 175              |
| 9.5    | Events & Alarms                  |
| 9.6    | Telemetry                        |
| 9.7    | System Health                    |
| 9.7.1  | UFM Health Tab 181               |
| 9.7.2  | UFM Logs Tab 183                 |
| 9.7.3  | UFM Snapshot Tab 184             |

| 9.7.4  | Fabric Health Tab 185                          |
|--------|------------------------------------------------|
| 9.7.5  | Daily Reports Tab 188                          |
| 9.7.6  | Topology Compare Tab 202                       |
| 9.7.7  | Fabric Validation Tab 205                      |
| 9.7.8  | IBDiagnet Tab 208                              |
| 9.8    | Jobs                                           |
| 9.9    | Settings                                       |
| 9.9.1  | Events Policy 213                              |
| 9.9.2  | Device Access 218                              |
| 9.9.3  | Network Management 219                         |
| 9.9.4  | Subnet Manager Tab 221                         |
| 9.9.5  | Non-Optimal Links 231                          |
| 9.9.6  | User Management Tab 232                        |
| 9.9.7  | Email                                          |
| 9.9.8  | Remote Location 236                            |
| 9.9.9  | Data Streaming 237                             |
| 9.9.10 | Topology Compare 238                           |
| 9.9.11 | Token-based Authentication 239                 |
| 9.9.12 | Plugin Management 240                          |
| 9.9.13 | User Preferences 241                           |
| 10     | UFM Plugins 243                                |
| 10.1   | rest-rdma Plugin                               |
| 10.1.1 | Deployment Server 243                          |
| 10.1.2 | How to Run                                     |
| 10.1.3 | Examples                                       |
| 10.2   | NDT Plugin                                     |
| 10.2.1 | Overview                                       |
| 10.2.2 | Deployment                                     |
| 10.2.3 | Authentication                                 |
| 10.2.4 | REST API 246                                   |
| 10.2.5 | NDT Format 247                                 |
| 10.2.6 | Other                                          |
| 10.3   | UFM Telemetry Fluent Streaming (TFS) Plugin249 |
| 10.3.1 | Overview                                       |

| 10.3.2  | Deployment                                     | 249 |
|---------|------------------------------------------------|-----|
| 10.3.3  | Authentication                                 | 249 |
| 10.3.4  | Rest API                                       | 249 |
| 10.4    | UFM Events Fluent Streaming (EFS) Plugin       | 250 |
| 10.4.1  | Overview                                       | 250 |
| 10.4.2  | Deployment                                     | 250 |
| 10.4.3  | Authentication                                 | 250 |
| 10.4.4  | Rest API                                       | 250 |
| 10.5    | GRPC-Streamer Plugin                           | 250 |
| 10.5.1  | Authentication                                 | 250 |
| 10.5.2  | Create a Session to UFM from GRPC              | 251 |
| 10.5.3  | Create New Subscription                        | 251 |
| 10.5.4  | Edit Known Subscription                        | 252 |
| 10.5.5  | Get List of Known Subscribers                  | 253 |
| 10.5.6  | Delete a Known Subscriber                      | 253 |
| 10.5.7  | Run a Known Subscriber Once                    | 253 |
| 10.5.8  | Run Streamed Data of a Known Subscriber        | 254 |
| 10.5.9  | Run a New Subscriber Once                      | 254 |
| 10.5.10 | Run New Subscriber Streamed Data               | 255 |
| 10.5.11 | Run A Serialization on All the Running Streams | 256 |
| 10.5.12 | Stop a Running Stream                          | 256 |
| 10.5.13 | Run a subscribe stream                         | 256 |
| 10.5.14 | Get the variables from a known subscriber      | 257 |
| 11      | Troubleshooting                                | 258 |
| 11.1    | Split-Brain Recovery in HA Installation        | 258 |
| 12      | Appendixes                                     | 259 |
| 12.1    | Appendix - Diagnostic Utilities                | 259 |
| 12.1.1  | InfiniBand Diagnostics Commands                | 259 |
| 12.1.2  | Diagnostic Tools                               | 260 |
| 12.1.3  | Utilities Descriptions                         | 261 |
| 12.2    | Appendix - Supported Port Counters and Events  |     |
| 12.2.1  | InfiniBand Port Counters                       | 275 |
| 12.2.2  | Supported Traps and Events                     | 277 |
| 12.3    | Appendix - Used Ports                          |     |

| 12.4    | Appendix - Configuration Files Auditing                                       | 283 |
|---------|-------------------------------------------------------------------------------|-----|
| 12.5    | Appendix - IB Router                                                          | 284 |
| 12.5.1  | IB Router Scripts                                                             | 285 |
| 12.5.2  | IB Router Configuration                                                       | 288 |
| 12.6    | Appendix - NVIDIA SHARP Integration                                           | 288 |
| 12.6.1  | NVIDIA Scalable Hierarchical Aggregation and Reduction Protocol $(SHARP)^{m}$ | 288 |
| 12.6.2  | NVIDIA SHARP Aggregation Manager                                              | 289 |
| 12.6.3  | Running NVIDIA SHARP AM in UFM                                                | 290 |
| 12.6.4  | Operating NVIDIA SHARP AM with UFM                                            | 290 |
| 12.6.5  | Monitoring NVIDIA SHARP AM by UFMHealth                                       | 291 |
| 12.6.6  | Managing NVIDIA SHARP AM by UFM High Availability (HA)                        | 291 |
| 12.6.7  | NVIDIA SHARP AM Logs                                                          | 292 |
| 12.6.8  | NVIDIA SHARP AM Version                                                       | 292 |
| 12.7    | Appendix - AHX Monitoring                                                     | 292 |
| 12.7.1  | Overview                                                                      | 292 |
| 12.8    | Appendix - UFM SLURM Integration                                              | 292 |
| 12.8.1  | Prerequisites                                                                 | 292 |
| 12.8.2  | Automatic Installation                                                        | 292 |
| 12.8.3  | Manual Installation                                                           | 293 |
| 12.8.4  | UFM SLURM Config File                                                         | 293 |
| 12.8.5  | Configuring UFM for NVIDIA SHARP Allocation                                   | 294 |
| 12.8.6  | Prolog and Epilog                                                             | 294 |
| 12.8.7  | Integration Files                                                             | 294 |
| 12.8.8  | Running UFM-SLURM Integration                                                 | 294 |
| 12.9    | Appendix - Device Management Feature Support                                  | 295 |
| 12.10   | Appendix - UFM Event Forwarder                                                | 298 |
| 12.11   | Appendix - UFM Multisite Portal Integration                                   | 300 |
| 12.11.1 | Configuring Multisite Agent Credentials                                       | 300 |
| 13      | Document Revision History                                                     | 301 |
| 14      | High Availability                                                             | 305 |
| 14.1    | Overview of High Availability                                                 | 305 |
| 14.1.1  | HA-Related Events                                                             | 305 |
| 14.1.2  | HA-Related Considerations                                                     | 305 |

| 14.2   | High Availability Functionality           | 306 |
|--------|-------------------------------------------|-----|
| 15     | Table Enhancements                        | 307 |
| 15.1   | Look and Feel Improvements                |     |
| 15.2   | Displayed Columns                         |     |
| 15.3   | Export All Data as CSV                    |     |
| 16     | Time Zone Converter                       | 309 |
| 17     | Cable Transceiver Temperatures            | 310 |
| 17.1   | GUI Views                                 |     |
| 17.1.1 | Alarms                                    |     |
| 17.1.2 | Event Policy                              |     |
| 17.2   | Appendix - SM Partitions.conf File Format |     |

A You can download a PDF version here.

# 1 About This Document

NVIDIA® UFM® Enterprise is a powerful platform for managing InfiniBand scale-out computing environments. UFM enables data center operators to efficiently monitor and operate the entire fabric, boost application performance and maximize fabric resource utilization.

# 1.1 Software Download

To download the UFM software, please visit NVIDIA's Licensing Portal.

If you do not have a valid license, please fill out the <u>NVIDIA Enterprise Account Registration</u> form to get a UFM evaluation license.

## 1.2 Document Revision History

For the list of changes made to this document, refer to Document Revision History.

# 2 Release Notes

NVIDIA® UFM® is a powerful platform for managing InfiniBand scale-out computing environments. UFM enables data center operators to efficiently monitor and operate the entire fabric, boost application performance and maximize fabric resource utilization.NVIDIA® UFM®-SDN Appliance is a powerful platform for managing InfiniBand scale-out computing environments. UFM enables data center operators to efficiently monitor and operate the entire fabric, boost application performance and maximize fabric resource utilization.

# 2.1 Key Features

UFM provides a central management console, including the following main features: UFM-SDN Appliance provides a central management console, including the following main features:

- Fabric dashboard including congestion detection and analysis
- Advanced real-time health and performance monitoring
- Fabric health reports
- Threshold-based alerts
- Fabric segmentation/isolation
- Quality of Service (QoS)
- Routing optimizations
- Central device management
- Task automation
- Logging
- High availability
- Daily report: Statistical information of the fabric during the last 24 hours
- Event management
- Switch auto-provisioning
- UFM-SDN Appliance in-service software upgrade
- Fabric validation tests
- Client certificate authentication
- IPv6 on management ports

Prior to installation, please verify that all prerequisites are met. Please refer to <u>System</u> <u>Requirements</u>.

The Logical Server Model Management feature is going to be deprecated in UFM v6.12.0.

## 2.2 Changes and New Features

This section lists the new and changed features in this software version.

For an archive of changes and features from previous releases, please refer to <u>Changes and</u> <u>New Features History</u>. • The items listed in the table below apply to all UFM license types.

| Feature                                   | Description                                                                                                    |  |
|-------------------------------------------|----------------------------------------------------------------------------------------------------|--|
| UFM Discovery<br>and Device<br>Management | <ul> <li>InBand autosicovery of switchs' IP addresses using ibdiagnet</li> <li>Discovering the device's PSID and FW version using ibdiagnet by default instead of using an SM vendor plugin</li> </ul>                                                                                                    |  |
| CPU Affinity                              | Enabling the user to control CPU affinity of UFM's major processes                                                                                                    |  |
| gRPC API                                  | Added support for streaming UFM REST API data over gRPC as part of new UFM plugin. Refer to <u>GRPC-Streamer Plugin</u>                                                                                                    |  |
| Telemetry                                 | <ul> <li>Added support for flexible counters infrastructure (ability to change counter sets that are sampled by the UFM)</li> <li>Updated the set of available counters for Telemetry (removed General counters from default view: Row BER, Effective BER and Device Temperature. Now available through the secondary telemetry instance). Refer to <u>Secondary Telemetry</u></li> </ul>                               |  |
| EFS UFM Plugin                            | Added support for streaming UFM events data to FluentD destination as part of a new UFM plugin. Refer to <u>UFM Telemetry Fluent Streaming (TFS) Plugin</u>                                                                                                    |  |
| General UI<br>Enhancements                | <ul> <li>Displayed columns of all tables are persistent per user, with the option to restore defaults. Refer to <u>Displayed Columns</u></li> <li>Improved look and feel in Network Map. Refer to <u>Network Map</u></li> <li>Added Reveal Uptime to the general tab in the devices information tabs. Refer to <u>Device General Tab</u></li> </ul>                                                                     |  |
| High<br>Availability<br>Deployment        | <ul> <li>Added support for joining a new UFM device into the HA pair without stopping the UFM HA (in case of a secondary UFM node permanent failure). For more information, refer to <u>Installing UFM Server Software for High Availability</u></li> <li>Changed UFM HA package installation command parameters. For more information, refer to <u>Installing UFM Server Software for High Availability</u></li> </ul> |  |
| REST APIs                                 | Added support for PKey filtering for default session data. Refer to <u>Get Default Monitoring</u><br>Session Data by PKey Filtering.                                                                                                    |  |
|                                           | Added support for filtering session data by groups. Refer to Monitoring Sessions REST API.                                                                                                    |  |
|                                           | Added support for resting all unhealthy ports at once. Refer to <u>Mark All Unhealthy Ports as</u> <u>Healthy at Once</u>                                                                                                    |  |
|                                           | Added support for presenting system uptime in UFM REST API. Refer to Systems REST API.                                                                                                    |  |
| Deployment<br>Installation                | UFM installation is now based on Conda-4.12 (or newer) for python3.9 environment and third party packages deployments.                                                                                                    |  |
| NVIDIA SHARP<br>Software                  | Updated NVIDIA SHARP software version to v3.1.1.                                                                                                    |  |
| UFM Logical<br>Elements                   | UFM Logical Elements (Environments, Logical Servers, Networks) views are deprecated and will no longer be available starting from UFM v6.12.0 (January 2023 release)                                                                                                    |  |

Integrated with MFT version mft-4.22.1-417.

▲

• For bare metal installation of UFM, it is required to install MLNX\_OFED 5.X (or newer) before the UFM installation.

Please make sure to use the UFM installation package that is compatible with your setup as detailed in <u>Bare Metal Deployment Requirements</u>.

## 2.2.1 Unsupported Functionalities/Features

The following distributions are no longer supported in UFM:

- RH7.0-RH7.7 / CentOS7.0-CentOS7.7
- SLES12 / SLES 15
- EulerOS2.2 / EulerOS2.3
- Mellanox Care (MCare) Integration
- UFM on VM (UFM with remote fabric collector)
- Logical server auditing
- UFM high availability script /etc/init.d/ufmha is no longer supported.

In order to continue working with /etc/init.d/ufmha options, use the same options using the /etc/init.d/ufmd script.

For example:

Instead of using /etc/init.d/ufmha model\_restart, please use /etc/init.d/ufmd model\_restart (on the primary UFM server)

Instead of using /etc/init.d/ufmha sharp\_restart, please use /etc/init.d/ufmd sharp\_restart (on the primary UFM server) The same goes for any other option that was supported on the /etc/init.d/ufmha script

## 2.3 Installation Notes

## 2.3.1 Supported Devices

#### 2.3.1.1 Supported NVIDIA Externally Managed Switches

| Туре         | Model                                                  | Firmware Version |
|--------------|--------------------------------------------------------|------------------|
| NDR switches | • MQM9790                                              | 31.2010.2110     |
| HDR switches | • MQM8790                                              | 27.2010.3004     |
| EDR switches | <ul><li>SB7790</li><li>SB7890</li></ul>                | 15.2008.2946     |
| FDR switches | <ul><li>SX6025</li><li>SX6015</li><li>SX6005</li></ul> | 11.1500.0106     |

| Туре                         | Model                                                                                                    | Tested OS Version |
|------------------------------|----------------------------------------------------------------------------------------------------|-------------------|
| NDR switches                 | • MQM9700                                                                                                    | MLNX-OS 3.10.3002 |
| HDR switches                 | <ul> <li>MQ8700</li> <li>MCS8500</li> <li>TQ8100-HS2F</li> <li>TQ8200-HS2F</li> </ul>                                                                                                    | MLNX-OS 3.10.3100 |
| EDR switches                 | <ul> <li>SB7700</li> <li>SB7780</li> <li>SB7800</li> <li>CS7500</li> <li>CS7510</li> <li>CS7520</li> </ul>                                                                                                 | MLNX-OS 3.6.5010  |
| FDR switches                 | <ul> <li>SX6012</li> <li>SX6018</li> <li>SX6036</li> <li>SX6506</li> <li>SX6512</li> <li>SX6518</li> <li>SX6536</li> <li>SX1012</li> <li>SX6710</li> <li>SX6720</li> <li>SX1700</li> <li>SX1710</li> </ul> | MLNX-OS 3.6.8008  |
| Long-haul                    | <ul><li>MTX6100</li><li>MTX6240</li><li>MTX6280</li></ul>                                                                                                    | MLNX-OS 3.6.8008  |
| InfiniBand-Ethernet Gateways | SX6036G (FDR)                                                                                                    | MLNX-OS 3.6.8008  |

#### 2.3.1.2 Supported NVIDIA Internally Managed Switches

## 2.3.2 System Requirements

## 2.3.2.1 Bare Metal Deployment Requirements

| Platform                     | Type and Version                                                                                                    |
|------------------------------|----------------------------------------------------------------------------------------------------|
| OS and Kernel <sup>(a)</sup> | 64-bit OS:<br>RedHat 7.8: 3.10.0-1127.el7.x86_64<br>RedHat 7.9: 3.10.0-1160.el7.x86_64<br>RedHat 8.1: 4.18.0-147.el8.x86_64<br>RedHat 8.2: 4.18.0-193.el8.x86_64<br>RedHat 8.4: 4.18.0-80.el8.x86_64<br>CentOS 7.8: 3.10.0-1127.el7.x86_64<br>CentOS 7.9: 3.10.0-1160.el7.x86_64<br>CentOS 8.2: 4.18.0-193.el8.x86_64<br>CentOS 8 Stream: 5.4.0<br>FAIR OS 22.08<br>Ubuntu 18.04: 4.15<br>Ubuntu 20.04: 5.4.0 |

| Platform            | Type and Version                                                                                                    |
|---------------------|----------------------------------------------------------------------------------------------------|
| CPU <sup>(b)</sup>  | x86_64                                                                                                    |
| HCAs                | <ul> <li>NVIDIA ConnectX®-4 with Firmware 12.12.xxxx and above</li> <li>NVIDIA ConnectX®-5 with Firmware 16.19.1200 and above</li> <li>NVIDIA ConnectX®-6 with Firmware 20.24.1000 and above</li> <li>NVIDIA ConnectX®-7 with Firmware 28.33.1014 and above</li> <li>NVIDIA BlueField with Firmware 24.33.900 and above</li> <li>NVIDIA BlueField-2 with Firmware 24.33.900 and above</li> </ul> |
| OFED <sup>(c)</sup> | MLNX_OFED 5.X                                                                                                    |

(a) CentOS 8 Stream and RHEL8.4 can be installed without MLNX\_OFED; inbox drivers can be used instead.

<sup>(b)</sup> CPU requirements refer to resources consumed by UFM. You can also dedicate a subset of cores on a multicore server. For example, 4 cores for UFM on a 16-core server. <sup>(c)</sup> For supported HCAs in each MLNX\_OFED version, please refer to MLNX\_OFED Release Notes.

For running SHARP Aggregation Manager within UFM, it is recommended to use MLNX\_OFED-5.4.X version or newer.

A Installation of UFM on minimal OS distribution is not supported.

• UFM does not support systems in which NetworkManager service is enabled.

Before installing UFM on RedHat OS, make sure to disable the service.

#### 2.3.2.2 Docker Installation Requirements

| Component    | Type and Version                                                                                                    |
|--------------|----------------------------------------------------------------------------------------------------|
| Supported OS | <ul> <li>RHEL7</li> <li>RHEL8</li> <li>Ubuntu18.04</li> <li>Ubuntu20.04</li> <li>Ubuntu22.04 - TBD: Lenny</li> </ul> |

#### 2.3.2.3 UFM Server Resource Requirements Per Cluster Size

| Fabric Size      | CPU Requirements* | Memory<br>Requiremen<br>ts | Disk Space Requirements |                 |
|------------------|-------------------|----------------------------|-------------------------|-----------------|
|                  |                   |                            | Minimum                 | Recommende<br>d |
| Up to 1000 nodes | 4-core server     | 4 GB                       | 20 GB                   | 50 GB           |
| 1000-5000 nodes  | 8-core server     | 16 GB                      | 40 GB                   | 120 GB          |

| Fabric Size       | CPU Requirements*      | Memory<br>Requiremen<br>ts | Disk Space Requirements |                 |
|-------------------|------------------------|----------------------------|-------------------------|-----------------|
|                   |                        |                            | Minimum                 | Recommende<br>d |
| 5000-10000 nodes  | 16-core server         | 32 GB                      | 80 GB                   | 160 GB          |
| Above 10000 nodes | Contact NVIDIA Support |                            |                         |                 |

#### 2.3.2.4 UFM GUI Client Requirements

The platform and GUI requirements are detailed in the following tables:

| Platform | Details                                                   |
|----------|-----------------------------------------------------------|
| Browser  | Edge, Internet Explorer, Firefox, Chrome, Opera, Safari   |
| Memory   | <ul><li>Minimum: 2 GB</li><li>Recommended: 4 GB</li></ul> |

#### 2.3.2.5 MFT Package Version

| Platform | Details                                    |
|----------|--------------------------------------------|
| MFT      | Integrated with MFT version mft-4.22.1-417 |

#### 2.3.2.6 UFM SM Version

| Platform | Type and Version                       |
|----------|----------------------------------------|
| SM       | UFM package includes SM version 5.13.0 |

## 2.3.2.7 UFM NVIDIA SHARP Software Version

| Platform                                                                                 | Type and Version                                         |
|------------------------------------------------------------------------------------------|----------------------------------------------------------|
| NVIDIA® Scalable Hierarchical Aggregation and Reduction Protocol (SHARP) $^{\mathbb{M}}$ | UFM package includes NVIDIA SHARP software version 3.1.1 |

## 2.3.3 Software Update from Prior Versions

The installer detects versions previously installed on the machine and prompts you to run a clean install of the new version or to upgrade while keeping user data and configuration unchanged.

The upgrade from previous versions maintains the existing database and configuration, allowing a seamless upgrade process.

(i) Upgrading UFM Enterprise software version is supported up to two previous GA software versions (GA -1 or -2).

For example, if you wish to upgrade to UFM Enterprise v6.11.0, it is possible to do so only from UFM Enterprise v6.9.0 or v6.10.0.

For detailed installation and upgrade instructions, refer to the UFM Quick Start Guide or the UFM User Manual.

Due to a possible conflict, SM and MFT installed by the MLNX\_OFED must be uninstalled. The installation procedure will detect and print all MLNX\_OFED packages that must be removed.

• It is recommended to upgrade to the latest UFM version from the last 2 GA releases that came before it. Upgrading from older UFM versions may result in failures.

## 2.4 Bug Fixes in This Release

| Ref. #  | Description                                                                              |
|---------|------------------------------------------------------------------------------------------|
| 3187979 | Description: Wrong behavior in port failover to second host (instead second bonded port) |
|         | Keywords: Wrong behavior, Port, Failover                                                 |
|         | Discovered in Release: 6.10.0                                                            |
| 3234082 | Description: UFM WebUI unresponsive after failover issue                                 |
|         | Keywords: UFM, WebUI, failover                                                           |
|         | Discovered in Release: 6.10.0                                                            |
| 3199572 | Description: Incorrect Tier reporting in the UFM events                                  |
|         | Keywords: Tier, Incorrect Report                                                         |
|         | Discovered in Release: 6.10.0                                                            |
| 3187979 | Description: Wrong behavior in port failover to second host (instead second bonded port) |
|         | Keywords: Wrong behavior, Port, Failover                                                 |
|         | Discovered in Release: 6.10.0                                                            |

• For an archive of bug fixes from previous releases, please refer to <u>Bug Fixes History</u>.

## 2.5 Known Issues in This Release

<sup>(i)</sup> For a list of known issues from previous releases, please refer to <u>Known Issues History</u>.

| Ref #       | Issue                                                                                                    |
|-------------|----------------------------------------------------------------------------------------------------|
| 324066<br>4 | Description: This software release does not support upgrading the UFM Enterprise version from the latest GA version (v6.11.0). UFM upgrade is supported in UFM Enterprise v6.9.0 and v6.10.0. |
|             | Workaround: N/A                                                                                                    |
|             | Keywords: UFM Upgrade                                                                                                    |
| 324233      | Description: Upgrading MLNX_OFED uninstalls UFM                                                                                                    |
| 2           | Workaround: Upgrade UFM to a newer version (v6.11.0 or newer), then upgrade MLNX_OFED                                                                                                    |
|             | Keywords: MLNX_OFED, Uninstall, UFM                                                                                                    |
| 323735      | Description: Upgrading from UFM v6.10 removes MLNX_OFED crucial packages                                                                                                    |
| 3           | Workaround: Reinstall MLNX_OFED/UFM                                                                                                    |
|             | Keywords: MLNX_OFED, Upgrade, Packages                                                                                                    |
| N/A         | Description: Running UFM software with external UFM-SM is no longer supported                                                                                                    |
|             | Workaround: N/A                                                                                                    |
|             | Keywords: External UFM-SM                                                                                                    |

## 2.6 Changes and New Features History

| Feature                           | Description                                                                                                    |
|-----------------------------------|----------------------------------------------------------------------------------------------------|
|                                   | Rev 6.10.0                                                                                                    |
| System health<br>enhancement<br>s | Add support for the periodic fabric health report, and reflected the ports' results in UFM's dashboard                                           |
| UFM Plugins<br>Management         | Add support for plugin management via UFM web UI                                                                                                 |
| UFM Extended<br>Status            | <ul> <li>Add support for showing UFM's current processes status (via shell script)</li> <li>Added REST API for exposing UFM readiness</li> </ul> |
| Failover to<br>Other Ports        | Add support for SM and UFM Telemetry failover to other ports on the local machine                                                                |
| UFM<br>Appliance<br>Upgrade       | Added a set of REST APIs for supporting the UFM Appliance upgrade                                                                                |
| Configuration<br>Audit            | Add support for tracking changes made in major UFM configuration files (UFM, SM, SHARP, Telemetry)                                               |
| UFM Plugins                       | Add support for new SDK plugins                                                                                                    |
| Telemetry                         | Add support for statistics processing based on UFM telemetry csv format                                                                          |

| UFM High<br>Availability<br>Installation            | UFM high availability installation has changed and it is now based on an independent high availability package which should be deployed in addition to the UFM Enterprise standalone package. for further details about the new UFM high availability installation, please refer to - Installing UFM Server Software for High Availability |
|-----------------------------------------------------|----------------------------------------------------------------------------------------------------|
|                                                     | Rev 6.9.0                                                                                                    |
| NDR Support                                         | Full E2E NDR including ConnectX-7 HCAs Family (Discovery and Monitoring)                                                                                                    |
| Cable FW<br>burn                                    | Add support for multiple switches with multiple FW images burning                                                                                                    |
| Events                                              | Add support for monitoring and alerting on cable transceiver temperatures over threshold                                                                                                    |
|                                                     | Improve SM traps handling (offloading SM traps handling to a separated process)                                                                                                    |
|                                                     | Add option for setting events persistency (keeping max last X events) for showing upon UFM startup                                                                                                    |
|                                                     | Add option for consolidating similar events on the UFM Web UI Events Log View                                                                                                    |
| SHARP                                               | Add support for failover to secondary bond port in case of IB interface failure                                                                                                    |
|                                                     | Add option to override SHARP <pre>smx_sock_interface</pre> based on UFM fabric_interface (gv.cfg)                                                                                                    |
|                                                     | Add option to set SHARP AM <code>ib_port_guid</code> based on UFM <code>fabric_interface</code> (gv.cfg)                                                                                                    |
| SM                                                  | Add support for tracking SM configuration changes (configuration history)                                                                                                    |
|                                                     | Add support for pkey assignment validation (for user defined pkey assignment only)                                                                                                    |
| Client                                              | Add support for client certificate authentication                                                                                                    |
| Certificate<br>Authenticatio<br>n                   | Add option to push bootstrap certificate to the UFM via REST API                                                                                                    |
| Configuration<br>Migration<br>(backup /<br>restore) | Add option to migrate UFM configuration from bare metal UFM to a docker container based UFM                                                                                                    |
| MFT<br>Integration<br>Enhancement                   | Add support for MFT based operation (FW burning, cable info) while $m\_key$ / vs_key are configured on SM                                                                                                    |
| Logging                                             | Adding option to configure UFM log folder location                                                                                                    |
| UFM Health                                          | Add option for users to add customized health tests based on scripts (Python / Bash)                                                                                                    |
| Web UI<br>Enhancement                               | Add support for user defined modular UFM dashboard views (based on available list of pre-<br>defined panels)                                                                                                    |
| S                                                   | Add support for UFM dashboard timeline (for viewing historical dashboard views)                                                                                                    |
|                                                     | Enhance the dashboard inventory view for showing elements (HCAs, Switches, Cables, Gateways, Routers) by version                                                                                                    |
|                                                     | Add support for user defined modular UFM telemetry persistent dashboard (Telemetry View)                                                                                                    |
|                                                     | Adding option for viewing Web client data based on local client time or UFM server time                                                                                                    |
|                                                     | Add option to select UFM look and feel between dark mode and light mode (default is light mode)                                                                                                    |
|                                                     | Add support for hierarchical view when presenting the network map elements.                                                                                                    |
|                                                     | Add option for selecting the displayed columns for all data tables.                                                                                                    |

|                               | Add option for exporting all table data into CSV (not only the current displayed page data)                              |
|-------------------------------|----------------------------------------------------------------------------------------------------|
|                               | Improved view of the ports table (port name, speed and width)                                                            |
|                               | Add option to show disabled/down ports                                                                                   |
|                               | Add support for Web UI usage statistics collection                                                                       |
|                               | Add option for sending test email                                                                                        |
| Telemetry                     | Add support for updating Telemetry package within installed UFM Enterprise.                                              |
| UFM Plugins                   | Add support for running UFM plugins within UFM docker container                                                          |
|                               | Add support for AHX monitoring plugin                                                                                    |
| Supported OSs                 | Add support for installing UFM on Ubuntu18 (Standalone and High availability modes)                                      |
|                               | Add support for installing UFM on CentOS 7.9/Redhat7.9                                                                   |
|                               | Add support for installing UFM on FAIR OS 22.03                                                                          |
|                               | Rev 6.8                                                                                                    |
| UFM<br>Telemetry              | Changed the Telemetry infrastructure from UFM Telemetry docker container to UFM Telemetry bare metal                     |
|                               | Performance improvements for supporting telemetry on large scale fabrics (up to 216,000 ports fabric)                    |
|                               | Live sessions enhancements - adding support for multiple telemetry sessions based on one UFM Telemetry instance          |
|                               | Add support for collecting historical telemetry (all fabric ports counters) by default                                   |
| Unhealthy                     | Add option (configurable) for automatically Isolating ports which were detected with high BER                            |
| Ports                         | Add option to present unhealthy port table by the connection type (switch-switch or switch-host).                        |
|                               | Add option to mark selected device as unhealthy                                                                          |
| UFM Plugins -<br>REST over    | Add support for REST API over RDMA plugin (allowing execution of UFM REST API requests over the InfiniBand fabric)       |
| RDMA                          | Add ability to run Linux command line command, including ibdiagnet, over rdma                                            |
| UFM Plugins -<br>NDT          | Add support for NDT (CSV formatted topology) comparison with UFM fabric detected topology                                |
| Fabric<br>Validation<br>Tests | Add context menu options for selected results of fabric validation tests based of UFM model objects (Devices and Ports). |
|                               | Add support for Socket-direct mode reporting (Inventory)                                                                 |
|                               | Add support for SHARP Aggregation Manager health tests                                                                   |
|                               | Add support for Tree Topology Analysis support in UFM                                                                    |
| Events Policy                 | Add new category for Events Policy - Security                                                                            |
|                               | Add new UFM events indicating Pkey assignment of guids and removal of guids from Pkey                                    |
|                               | Add new UFM events which are triggered when duplicated node or port GUIDs are detected in the fabric                     |
|                               | Add new event for indicating switch down reported by SM                                                                  |

| UFM SDK                                   | Add option to get topology via UFM REST API and stream it out to an external destination                                                                                            |  |
|-------------------------------------------|----------------------------------------------------------------------------------------------------|--|
| Virtualization                            | Add option to assign selected virtual ports to a specified PKEY (via UFM Web UI)                                                                                                    |  |
| Cable<br>Information                      | Showing Link grade in Cable info                                                                                                    |  |
| Network Map                               | Add support for network map topology persistency on server side.                                                                                                    |  |
| UFM Web UI                                | Add option to copy and paste tables content ( ${\sf GUIDS}$ and ${\sf LIDS}$ ) via UFM Web ${\sf UI}$                                                                               |  |
| UFM<br>Authenticatio<br>n                 | Add support for token based authentication                                                                                                    |  |
| UFM Slurm<br>Integration                  | Add several UFM-SLURM Integration Improvements                                                                                                    |  |
| UFM Docker<br>container                   | Several docker Enhancement mainly for improving the deployment procedure                                                                                                    |  |
| SM<br>Configuration                       | Setting AR (Adaptive Routing) Up Down as the default routing configuration in UFM / SM ( for new UFM installations ) $$                                                             |  |
| UFM REST API                              | Add Support for CloudX API in UFM for OpenStack integration and allow auto provisioning of the InfiniBand fabric                                                                    |  |
| NDR support                               | Add support for discovering and monitoring Nvidia NDR switches.                                                                                                    |  |
| Installation                              | Updated UFM installation to run without docker dependencies (docker service is no longer required for the UFM installation)                                                         |  |
| Supported OSs                             | Add support for installing UFM on CentOS 8 stream, kernel 5.4                                                                                                    |  |
| UFM High<br>Availability                  | Add support for independent high availability package (based on Pacemaker and DRBD) which server as the basis for UFM containers high availability deployment                       |  |
| Rev 6.7                                   |                                                                                                    |  |
| UFM<br>Telemetry-<br>based<br>monitoring  | Changed UFM's monitoring mechanism to be based on UFM Telemetry instead of IBPM (for both default and live telemetry sessions)                                                      |  |
| IB router & IB<br>gateway<br>monitoring   | Added support for monitoring of InfiniBand router and gateway ports                                                                                                    |  |
| SHARP<br>aggregation<br>manager<br>events | Added support for showing SHARP aggregation manager events in UFM                                                                                                    |  |
| SHARP over<br>UCX                         | Added support fAdded support for automatically isolating ports with high BER (with monitoring being performed based on the Symbol BER)or running SHARP aggregation manager over UCX |  |
| Periodic<br>topology<br>check             | Added support for periodic run of topology comparisons and reporting of topology changes against preset topology                                                                    |  |
| Visual<br>topology<br>difference          | Added option to view visual-representation of topology changes in the network topology map<br>(as compared to a "master" or user-defined topology)                                  |  |

| System dump<br>for externally<br>managed<br>switches | Added support for collecting system dump for externally managed switches                                                                                |
|------------------------------------------------------|----------------------------------------------------------------------------------------------------|
| Syslog<br>settings via<br>web UI                     | Added support for configuring UFM syslog settings via UFM web UI                                                                                        |
| Upgrade for<br>group of<br>switches                  | Added support for software/firmware upgrade for a group of switches                                                                                     |
| NDR switches readiness                               | Added support for discovery and management of NDR switches                                                                                              |
| Transition to file-based storage                     | Transitioned from Mysql to SQlite DB for persistent model objects                                                                                       |
| Counters over threshold                              | Added support for showing telemetry counters over a predefined threshold when using historical statistic collection                                     |
| HDR cables<br>burning                                | Added support for burning HDR cable transceivers for selected switches                                                                                  |
| Dragonfly+<br>topology<br>analysis                   | Added fabric validation test to validate an existing Dragonfly+ topology                                                                                |
| Form-based<br>authenticatio<br>n                     | Added support for enhanced authentication mechanism for UFM REST API                                                                                    |
| Web UI<br>enhancement<br>s                           | <ul> <li>Context switch for events &amp; alarms</li> <li>Zoom-in and filtering options for network map</li> <li>Updated live session members</li> </ul> |
| Uploading<br>ibdiagnet<br>results                    | Added option to upload periodic ibdiagnet results to any remote destination over SCP or SFTP                                                            |
| Telemetry API<br>enhancement<br>s                    | Added option to retrieve short counter format or specified counters only for monitoring session data REST API                                           |
| SLURM<br>integration<br>enhancement<br>s             | Added support for token-based authentication, instead of basic authentication, to connect UFM                                                           |
| High BER<br>ports list                               | Added support for displaying all ports with high BER (from the Ports view) as well as the ability to mark them as unhealthy                             |
| OpenSM GUID<br>list                                  | Added support for new OpenSM traps (UFM Events) which indicate activity in the fabric of unexpected $\ensuremath{OpenSM}$                               |
| UFM docker<br>enhancement<br>s                       | Added support for UFM docker installer container to simplify UFM container installation and upgrade procedures (for both standalone & HA deployments)   |
| REST API                                             | Links API has been updated with two additional fields: source_port_name, destination_port_name.                                                         |
| BlueField<br>DPUs support                            | Added support for management of BlueField DPU devices in the fabric                                                                                     |

| Topology map<br>enhancement<br>s         | Added support for selection and running of actions on multiple elements in network map                                                                         |  |
|------------------------------------------|----------------------------------------------------------------------------------------------------|--|
| REST API                                 | The response format returned by the API endpoint at /ufmRest/resources/systems has changed. Please check this <u>link</u> for the updated API response format. |  |
|                                          | Rev 6.6.0                                                                                                    |  |
| Licensing                                | Added support for UFM subscription license                                                                                                    |  |
| Periodic<br>ibdiagnet                    | Added ability to execute ibdiagnet periodically and collect the generated logs                                                                                 |  |
| Sysdump                                  | Added ability to perform sysdump on internally managed switches                                                                                                |  |
|                                          | Added ability to perform sysdump on hosts                                                                                                    |  |
| Event<br>streaming                       | Added ability to stream UFM events via FluentBit plugin                                                                                                    |  |
| Virtualization                           | Added support for port virtualization including virtualization events                                                                                          |  |
| Telemetry                                | Added support for new telemetry capabilities and showing historical data reports                                                                               |  |
| Multiple rail optimization               | Added support for multiple rail optimization validation test                                                                                                   |  |
| MCARE                                    | Added support for MCARE integration with UFM over REST API                                                                                                    |  |
| Supported OS                             | Added support for Red Hat and CentOS versions 7.7, 7.8, 8.1, and 8.2                                                                                           |  |
| MLNX_OFED                                | MLNX_OFED v5.1 integration for both regular and docker container deployments                                                                                   |  |
| Log history                              | Added support for showing history of UFM, OpenSM, and Events logs                                                                                              |  |
| Multi-HCA<br>grouping                    | Added support for grouping Windows Multi-HCA                                                                                                    |  |
| Congestion<br>map                        | Added support for traffic and congestion map for used-defined port group                                                                                       |  |
| IB Gateway                               | Added support for IB Gateway discovery                                                                                                    |  |
| IB Router                                | Added support for IB Router discovery                                                                                                    |  |
| Topology<br>comparison                   | Enhanced topology diff reports                                                                                                    |  |
| Look and feel                            | Updated look and feel to NVIDIA theme                                                                                                    |  |
| Rev 6.5.2                                |                                                                                                    |  |
| New licensing mechanism                  | Added support for the new UFM subscription license (keeping backward compatibility with old license file)                                                      |  |
| Periodic<br>ibdiagnet<br>execution       | Added the option to execute ibdiagnet command (using any supported flag) via UFM web UI                                                                        |  |
| System dump<br>for switches<br>and hosts | Added support for running and uploading system dump from internally managed switches and hosts via UFM web UI                                                  |  |
| Pagination                               | Added support for paginating web UI tables for better responsiveness                                                                                           |  |
| PKey<br>versioning                       | Added support for PKey versioning to indicate PKey related changes                                                                                             |  |

| Integration<br>with MCare                           | Add support for UFM-Mellanox Care integration over UFM REST APIs                                                                                             |
|-----------------------------------------------------|----------------------------------------------------------------------------------------------------|
| New<br>supported OSs                                | Add support for installing UFM on RHEL 7.7 and RHEL 7.8 and SLES 12 SP5                                                                                      |
|                                                     | Rev 6.5.1                                                                                                    |
| Large scale<br>support                              | Improved the handling of IB Performance Monitoring (IBPM) statistic data and generation of events in UFM for large scale fabrics                             |
| improvements                                        | Offloaded handling of topology changes of large scale fabrics to a new process in UFM                                                                        |
| UFM Safe<br>Startup                                 | Set all UFM ports to full membership upon UFM startup so that all UFM IB applications (e.g. OpenSM, IBPM, ibdiagnet) have full access to the IB fabric       |
| IBPM<br>Resiliency                                  | If UFM's fabric interface is configured as a bond, UFM restarts the IBPM on the secondary interface (the new active interface) if the active interface fails |
|                                                     | Rev 6.5.0                                                                                                    |
| Large scale<br>support<br>improvements              | Added support for running UFM in large scale setup (up to 40K nodes)                                                                                         |
| Multi-port SM                                       | Added an option to run UFM-SM on multiple pre-configured ports                                                                                               |
| Python3<br>support                                  | Unified UFM code to run using Python3 code for all supported distributions (RH7, RH8, SLES12, SLES15)                                                        |
| Python virtual<br>environment<br>support            | Used Python virtual environment to avoid UFM installation conflicts with system packages                                                                     |
| Cable<br>lifecycle<br>events                        | Added support for new cables lifecycle events (e.g. cable added, removed, changed location and duplicated)                                                   |
| Updating port speed via UFM                         | Added REST API to control the rate limit of physical and virtual ports                                                                                       |
| Enhanced SM<br>configuration<br>via UFM             | Added REST API for updating SM congestion control and adaptive routing parameters                                                                            |
| IB Gateway<br>support                               | Added support for discovery and monitoring of IB Gateway                                                                                                    |
| Ports display                                       | Present all disabled ports as well for each device in the right ports tab                                                                                    |
| Externally<br>managed<br>switch reset<br>option     | Added support for resetting externally managed switches                                                                                                    |
| MetroX-2<br>system<br>support                       | Added support for MetroX-2 systems TQ8100-HS2F and TQ8200-HS2F                                                                                               |
| UFM-SHARP<br>resources<br>allocation<br>integration | Added REST API to allocate and deallocate SHARP resources                                                                                                    |
| UFM Multisite<br>Portal                             | Single pane of glass to manage multiple UFMs in one console                                                                                                  |

| Mlxlink | Added option to display enhanced cable information, for selected port, using mlxlink |
|---------|--------------------------------------------------------------------------------------|
| support |                                                                                      |

# 2.7 Bug Fixes History

| Ref. #  | Description                                                                                                    |
|---------|----------------------------------------------------------------------------------------------------|
| 3107006 | Description: Using GET All Modules REST API (GET /ufmRest/resources/modules), returns N/A in device_name.                                             |
|         | Keywords: Modules, N/A, device_name                                                                                                    |
|         | Discovered in Release: 6.9                                                                                                    |
| 3076817 | Description: Upgrading to the latest UFM version<br>(UFMAPL_4.8.0.6_UFM_6.9.0.7), the UFM WEB UI shows log and error messages<br>with "invalid date." |
|         | Keywords: WEB UI, "invalid date"                                                                                                    |
|         | Discovered in Release: 6.9                                                                                                    |
| 3060127 | Description: UFM WEB UI - Ports REST API returns tier parameters as N/A in response                                                                   |
|         | Keywords: WEB UI, tier, N/A                                                                                                    |
|         | Discovered in Release: 6.9                                                                                                    |
| 3052660 | Description: UFM monitoring mode is not working                                                                                                    |
|         | Keywords: Monitoring, mode                                                                                                    |
|         | Discovered in Release: 6.9                                                                                                    |
| 3031121 | Description: Network map showing a link between QM8790 and Manta Ray leaf having BW of >20,000 Gb/s                                                   |
|         | Keywords: Network Map, BW, 20,000                                                                                                    |
|         | Discovered in release: 6.8.0                                                                                                    |
| 3003366 | Description: UFM Starting and Stopping On Its Own Since Merge                                                                                         |
|         | Keywords: Start, Stop                                                                                                    |
|         | Discovered in release: 6.7.0                                                                                                    |
| 2968236 | Description: Fabric health Old Alerts and events do not clear                                                                                         |
|         | Keywords: Fabric Health, Alerts, clear                                                                                                    |
|         | Discovered in release: 6.8.0                                                                                                    |
| 2957984 | Description: BER Not Being Read or Reported                                                                                                    |
|         | Keywords: BER, Not, Reported                                                                                                    |
|         | Discovered in release: 6.8.0                                                                                                    |
| 3032227 | Description: UFM UFMAPL_4.7.0.3_UFM_6.8.0.6 lists one of my skyways as "host" instead of "gateway"                                                    |
|         | Keywords: skyway, gateway, host                                                                                                    |
|         | Discovered in release: 6.8.0                                                                                                    |
| 2966472 | Description: UFM Fabric health BER_CHECK warnings                                                                                                    |

| Ref. #  | Description                                                                                                    |
|---------|----------------------------------------------------------------------------------------------------|
|         | Keywords: Fabric Health, BER, check                                                                                          |
|         | Discovered in release: 6.8.0                                                                                                 |
| 2801258 | Description: UFM failed to serve incoming REST API requests                                                                  |
|         | Keywords: REST API, hang, unresponsive                                                                                       |
|         | Discovered in release: 6.7.0                                                                                                 |
| 2782069 | Description: UFM APL 4.6 BER not reported (None) in event logs                                                               |
|         | Keywords: BER, events, log                                                                                                   |
|         | Discovered in release: 6.7.0                                                                                                 |
| 2744757 | Description: UFM health test: CheckSMConnectivityOnStandby should consider multiple GUIDs on a port                          |
|         | Keywords: UFM Health, SM connectivity, multiple guids                                                                        |
|         | Discovered in release: 6.7.0                                                                                                 |
| 2830281 | Description: UFM (container) is not starting after server reboot                                                             |
|         | Keywords: UFM Container, reboot                                                                                              |
|         | Discovered in release: 6.7.0                                                                                                 |
| 2804807 | Description: UFM WEB GUI becomes Unresponsive and Event/REST API log stops printing                                          |
|         | Keywords: Web UI, unresponsive                                                                                               |
|         | Discovered in release: 6.7.0                                                                                                 |
| 2699393 | Description: IPMI console login connects to CentOS (UM docker OS) instead of Ubuntu (host OS) after UFM docker installation. |
|         | Keywords: IPMI; CentOS; Login                                                                                                |
|         | Discovered in release: 6.6.1                                                                                                 |
| 2638032 | Description: Wrong module (line/spine) label appears in effective BER event.                                                 |
|         | Keywords: Module; Effective; BER; Event                                                                                      |
|         | Discovered in release: 6.4.1                                                                                                 |
| 2618603 | Description: UFM failover is not working when bond0 is configured with IPoIB.                                                |
|         | Keywords: Failover, Bond; IPoIB                                                                                              |
|         | Discovered in release: 6.6.1                                                                                                 |
| 2615514 | Description: UFM software no longer supports license type "UFM APPLIANCE".                                                   |
|         | Keywords: License; UFM Appliance                                                                                             |
|         | Discovered in release: 6.5.2                                                                                                 |
| 2589617 | Description: UFM stopped to discover topology on SuperPOD environment.                                                       |
|         | Keywords: Stopped; discover                                                                                                  |
|         | Discovered in release: 6.5.2                                                                                                 |
| 2335141 | Description: Memory leak discovered in ModelMain.py process.                                                                 |
|         | Keywords: Memory leak                                                                                                    |

| Ref. #  | Description                                                                                                    |
|---------|----------------------------------------------------------------------------------------------------|
|         | Discovered in Release: 6.5.1                                                                                                    |
|         | Fixed in Release: 6.5.2                                                                                                    |
| 2300082 | Description: CMP python error                                                                                                    |
|         | Keywords: Python, error                                                                                                    |
|         | Discovered in Release: 6.5.1                                                                                                    |
|         | Fixed in Release: 6.5.2                                                                                                    |
| 2373665 | Description: UFM license check of UFM permanent license generates invalid license status at the UFM Health Report.                                |
|         | Keywords: Permanent license; UFM health report                                                                                                    |
|         | Discovered in Release: 6.5.1                                                                                                    |
|         | Fixed in Release: 6.5.2                                                                                                    |
| 2125784 | Description: Some commands appear for users with monitor privileges which are not functional. It is recommended not to use this user role.        |
|         | Keywords: Monitor, permissions, user                                                                                                    |
|         | Discovered in Release: 4.2.0                                                                                                    |
|         | Fixed in Release: 6.5.1                                                                                                    |
| -       | Description: Performance degradation caused by OpenSM changing the default rate limit of management PKey (0x7fff) to 2.5 GB/s instead of 10GB/s.  |
|         | Keywords: OpenSM, Degradation, rate limit                                                                                                    |
|         | Discovered in version: 4.2.0                                                                                                    |
|         | Fixed in Release: 6.5.1                                                                                                    |
| -       | Description: Each HCA is discovered and represented as a separate host. A host with multiple HCAs will be represented as multiple host instances. |
|         | Keywords: Fabric Topology                                                                                                    |
|         | Fixed in Release: 6.5.1                                                                                                    |
| 1967348 | Description: Email sender address cannot contain more than one period (".") in the domain name.                                                   |
|         | Keywords: Email, sender, period                                                                                                    |
|         | Discovered in Release: 6.3                                                                                                    |
|         | Fixed in Release: 6.4                                                                                                    |
| 2069425 | Description: SMTP server username cannot have more than 20 characters.                                                                            |
|         | Keywords: Email                                                                                                    |
|         | Discovered in Release: 6.3                                                                                                    |
|         | Fixed in Release: 6.4                                                                                                    |
| 1914379 | Description: MellanoxCare service can now communicate with UFM (valid only when http communication is configured between MCare and UFM).          |
|         | Keywords: MellanoxCare, http, https                                                                                                    |
|         | Discovered in Release: 6.2                                                                                                    |
|         | Fixed in Release: 6.3                                                                                                    |

| Ref. #  | Description                                                                                                    |
|---------|----------------------------------------------------------------------------------------------------|
| 1783048 | Description: Opening UFM web UI in monitoring mode is now supported.                                                                                                    |
|         | Keywords: Web UI, monitoring mode                                                                                                    |
|         | Discovered in Release: 6.2                                                                                                    |
|         | Fixed in Release: 6.3                                                                                                    |
| 1691882 | Description: UFM Agent now is now part of the UFM web UI.                                                                                                    |
|         | Keywords: UFM Agent                                                                                                    |
|         | Discovered in Release: 6.1                                                                                                    |
|         | Fixed in Release: 6.3                                                                                                    |
| 1793244 | Description: UFM/module temperature thresholds notifications.                                                                                                    |
|         | Keywords: Temperature thresholds                                                                                                    |
|         | Discovered in Release: 6.1                                                                                                    |
|         | Fixed in Release: 6.3                                                                                                    |
| 1678669 | Description: Fixed an issue where UFM HA prerequisite script was checking for wrong Virtual IP port argument.                                                                                                    |
|         | Keywords: UFM HA, prerequisite, Virtual IP, port                                                                                                    |
|         | Discovered in Release: 6.1                                                                                                    |
|         | Fixed in Release: 6.2                                                                                                    |
| 1706226 | Description: Fixed an issue where MLNX_OS credentials were missing at the device "access_credentials" menu (the issue was detected on old Java based GUI). At the new UFM Web UI - MLNX_OS credentials are represented by HTTP credentials. |
|         | Keywords: MLNX_OS, credentials                                                                                                    |
|         | Discovered in Release: 6.1                                                                                                    |
|         | Fixed in Release: 6.2                                                                                                    |
| 1486595 | Description: Fixed an issue where CentOS 7.5 was not recognized as RHEL 7 flavor upon installation.                                                                                                    |
|         | Keywords: Installation, CentOS, RHEL                                                                                                    |
|         | Discovered in: 6.0                                                                                                    |
|         | Fixed in: 6.1                                                                                                    |
| 1358248 | Description: Fixed the issue where ibdiagnet's unresponsiveness when using the get_physical_info flag caused UFM to hang.                                                                                                    |
|         | Keywords: ibdiagnet                                                                                                    |
|         | Discovered in: 5.10                                                                                                    |
|         | Fixed in: 6.0                                                                                                    |
| 1294010 | Description: Fixed the issue where partition configuration was lost after upgrading to UFM version 5.9.6 and restarting the server.                                                                                                    |
|         | Keywords: partitions.conf, PKey, configuration                                                                                                    |
|         | Discovered in: 5.9.6                                                                                                    |
|         | Fixed in: 5.10                                                                                                    |

| Ref. #  | Description                                                                                                    |
|---------|----------------------------------------------------------------------------------------------------|
| 1276539 | Description: Updated report execution command in order to avoid the following false warning of wrong link speed during topology comparison. |
|         | Keywords: Topology compare report                                                                                                    |
|         | Discovered in: 5.9.6                                                                                                    |
|         | Fixed in: 5.10                                                                                                    |
| 1131286 | Description: Fixed a memory leak of UFM's main process when running multiple reports periodically.                                          |
|         | Keywords: Memory leak, reports                                                                                                    |
|         | Discovered in: 5.9                                                                                                    |
|         | Fixed in: 5.9.6                                                                                                    |
| 1064349 | Description: Fixed an issue where UFM reported false alarm about OpenSM irresponsiveness (sminfo command returned with failure).            |
|         | Keywords: OpenSM, sminfo                                                                                                    |
|         | Discovered in: 5.8                                                                                                    |
|         | Fixed in: 5.9.6                                                                                                    |
| 987236  | Description: Fixed a web UI security issue by changing the SSL certificate RSA keys' size to 2048 bit (instead of 1024).                    |
|         | Keywords: Web UI, security, certificate, apache                                                                                             |
|         | Discovered in: 5.8                                                                                                    |
|         | Fixed in: 5.9                                                                                                    |
| 965302  | Description: Fixed UFM HA installation with non-standard file mode creation mask (umask 000).                                               |
|         | Keywords: HA, umask                                                                                                    |
|         | Discovered in: 5.8                                                                                                    |
|         | Fixed in: 5.9                                                                                                    |

# 2.8 Known Issues History

| Ref #   | Issue                                                                                                    |
|---------|----------------------------------------------------------------------------------------------------|
| 3144732 | <b>Description</b> : By default, a managed Ubuntu 22 host will not be able to send system dump (sysdump) to a remote host as it does not include the sshpass utility. |
|         | <b>Workaround</b> : In order to allow the UFM to generate system dump from a managed Ubuntu 22 host, install the sshpass utility prior to system dump generation.     |
|         | Keywords: Ubuntu 22, sysdump, sshpass                                                                                                    |
| 3129490 | <b>Description</b> : HA uninstall procedure might get stuck on Ubuntu 20.04 due to multipath daemon running on the host.                                              |
|         | Workaround: Stop the multipath daemon before running the HA uninstall script on Ubuntu 20.04.                                                                         |
|         | Keywords: HA uninstall, multipath daemon, Ubuntu 20.04                                                                                                    |

| Ref #   | Issue                                                                                                    |
|---------|----------------------------------------------------------------------------------------------------|
| 3147196 | Description: Running the upgrade procedure on bare metal Ubuntu 18.04 in HA mode might fail.                                                                                                    |
|         | <b>Workaround:</b> For instructions on how to apply the upgrade for bare metal Ubuntu 18.04, refer to High Availability Upgrade for Ubuntu $18.04$ .                                                                                                    |
|         | Keywords: Upgrade, Ubuntu 18.04, Docker Container, failure                                                                                                    |
| 3145058 | Description: Running upgrade procedure on UFM Docker Container in HA mode might fail.                                                                                                    |
|         | <b>Workaround:</b> For instructions on how to apply the upgrade for UFM Docker Container in HA, refer to <u>Upgrade Container Procedure</u> .                                                                                                    |
|         | Keywords: Upgrade, Docker Container, failure                                                                                                    |
| 3061449 | <b>Description</b> : Upon upgrade of UFM all telemetry configurations will be overridden with the new telemetry configuration of the new UFM version.                                                                                                    |
|         | <b>Workaround</b> : If the telemetry configuration is set manually, the user should set up the configuration after upgrading the UFM for the changes to take effect.<br>Telemetry manual configuration should be set on the following telemetry configuration file right after UFM upgrade: /opt/ufm/conf/telemetry_defaults/launch_ibdiagnet_config.ini.    |
|         | Keywords: Telemetry, configuration, upgrade, override.                                                                                                    |
| 3053455 | <b>Description:</b> UFM "Set Node Description" action for unmanaged switches is not supported for Ubuntu18 deployments                                                                                                    |
|         | Workaround: N/A                                                                                                    |
|         | Keywords: Set Node Description, Ubuntu18                                                                                                    |
| 3053455 | Description: UFM Installations are not supported on RHEL8.X or CentOS8.X                                                                                                    |
|         | Workaround: N/A                                                                                                    |
|         | Keywords: Install, RHEL8, CentOS8                                                                                                    |
| 3052660 | Description: UFM monitoring mode is not working                                                                                                    |
|         | <pre>Workaround: In order to make UFM work in monitoring mode, please edit telemetry configuration file: /opt/ufm/conf/telemetry_defaults/launch_ibdiagnet_config.ini Search for arg_12 and set empty value: arg_12= Restarting the UFM will run the UFM in monitoring mode. Before starting the UFM make sure to set: monitoring_mode = yes in gv.cfg</pre> |
|         | Keywords: Monitoring, mode                                                                                                    |
| 3054340 | Description: Setting non-existing log directory will fail UFM to start                                                                                                    |
|         | <b>Workaround:</b> Make sure to set a valid (existing) log directory when setting this parameter (gv.cfgàlog_dir)                                                                                                    |
|         | Keywords: Log, Dir, fail, start                                                                                                    |
| -       | <b>Description:</b> Restoring HA standby node and configuring UFM HA with external UFM-Subnet Managers are not supported on Ubuntu bare-metal deployments                                                                                                    |
|         | Workaround: N/A                                                                                                    |
|         | Keywords: HA standby node, bare-metal                                                                                                    |
| 2887364 | <b>Description:</b> After upgrading to UFM6.8, in case UFM failed over to the secondary node, trying to get cable information for selected port will fail.                                                                                                    |

| Ref #   | Issue                                                                                                    |
|---------|----------------------------------------------------------------------------------------------------|
|         | <pre>Workaround: On the secondary UFM node, copy the following files to /usr/bin/ folder:             /usr/flint_ext             /usr/mlxcables             /usr/mlxcables_ext             /usr/mlxlink             /usr/mlxlink             /usr/mlxlink_ext trying to get cable information on the secondary UFM node should work now.</pre> |
|         | Keywords: upgrade, failover, cable information                                                                                                    |
| 2784560 | <b>Description:</b> Intentional stop for master container and start it again or reboot of master server will damage the HA failover option                                                                                                    |
|         | Workaround: manually restart UFM cluster                                                                                                    |
|         | Keywords: UFM Container; Reboot, Failover                                                                                                    |
| 2872513 | <b>Description:</b> after rebooting master container, Failover will be triggered twice (once to the standby and then back again to the master container)                                                                                                    |
|         | Workaround: N/A                                                                                                    |
|         | Keywords: UFM Container, reboot, failover                                                                                                    |
| 2863388 | Description: Fail to get cables info for NDR Split Port.                                                                                                    |
|         | Workaround: N/A                                                                                                    |
|         | Keywords: Cable, NDR, Split                                                                                                    |
| N/A     | <b>Description:</b> In case of using SM mkey per port, several UFM operations might fail (get cable info, get system dump, switch FW upgrade)                                                                                                    |
|         | Workaround: N/A                                                                                                    |
|         | Keywords: SM, mkey per port                                                                                                    |
| 2702950 | <b>Description:</b> Internet connection is required to download and install SQLite on the old container during software the upgrade process.                                                                                                    |
|         | Workaround: N/A                                                                                                    |
|         | Keywords: Container; upgrade                                                                                                    |
| 2694977 | <b>Description:</b> Adding a large number of devices (~1000) to a group or a logical server, on large scale setup takes ~2 minutes.                                                                                                    |
|         | Workaround: N/A                                                                                                    |
|         | Keywords: Add device; group; logical server; large scale                                                                                                    |
| 2710613 | <b>Description:</b> Periodic topology compare will not report removed nodes if the last topology change included only removed nodes.                                                                                                    |
|         | Workaround: N/A                                                                                                    |
|         | Keywords: Topology comparison                                                                                                    |
| 2698055 | <b>Description:</b> UFM, configured to work with telemetry for collecting historical data, is limited to work only with the configured HCA port. If this port is part of a bond interface and a failure occurs on the port, collection of telemetry data via this port stops.                                                                  |
|         | Workaround: Reconfigure telemetry with the new active port and restart it within UFM.                                                                                                    |
|         | Keywords: Telemetry; history; bond; failure                                                                                                    |

| Ref #                                                                                                    | Issue                                                                                                    |  |  |  |
|----------------------------------------------------------------------------------------------------|----------------------------------------------------------------------------------------------------|--|--|--|
| 2705974                                                                                                    | <b>Description:</b> If new ports are added after UFM startup, the default session REST API (GET /ufmRest/<br>monitoring/session/0/data) will not include port statistics for the newly added ports.                                                                            |  |  |  |
|                                                                                                    | Workaround: Reset the main UFM.                                                                                                    |  |  |  |
|                                                                                                    | • For UFM standalone - /etc/init.d/ufmd model_restart                                                                                                    |  |  |  |
|                                                                                                    | • FOR UFM HA - /etc/init.d/ufmha model_restart                                                                                                    |  |  |  |
|                                                                                                    | Keywords: Default session; REST API; missing ports                                                                                                    |  |  |  |
| 2714738                                                                                                    | <b>Description:</b> Intentional stop for master container and start it again or reboot of master server will damage the HA failover option                                                                                                    |  |  |  |
|                                                                                                    | Workaround: manually Restart UFM cluster                                                                                                    |  |  |  |
|                                                                                                    | Keywords: UFM Container; Reboot, Failover                                                                                                    |  |  |  |
| 2872513                                                                                                    | 2513 Description: after rebooting master container, Failover will be triggered twice (once to the sta<br>and then back again to the master container)                                                                                                    |  |  |  |
|                                                                                                    | Workaround: N/A                                                                                                    |  |  |  |
|                                                                                                    | Keywords: UFM Container, reboot, failover                                                                                                    |  |  |  |
| 2863388                                                                                                    | B Description: Fail to get cables info for NDR Splitted Port.                                                                                                    |  |  |  |
|                                                                                                    | Workaround: N/A                                                                                                    |  |  |  |
|                                                                                                    | Keywords: Cable, NDR, Split                                                                                                    |  |  |  |
| N/A <b>Description:</b> In case of using SM mkey per port, several UFM operations might fail (get get system dump, switch FW upgrade) |                                                                                                    |  |  |  |
|                                                                                                    | Workaround: N/A                                                                                                    |  |  |  |
|                                                                                                    | Keywords: SM, mkey per port,                                                                                                    |  |  |  |
| -                                                                                                    | <b>Description:</b> The UFM which is configured to work with telemetry for collecting historical data, is limited to work only with the configured HCA port - if this port is part of the bond interface and failure occurs, all telemetry data via this port will be stopped. |  |  |  |
|                                                                                                    | <b>Workaround:</b> If a historical telemetry port is apart of the bond and a failure occurs, user should reconfigure the telemetry with a new active port and restart it within UFM.                                                                                           |  |  |  |
|                                                                                                    | Keywords: telemetry, history, bond, failure                                                                                                    |  |  |  |
|                                                                                                    | Discovered in release: 6.7                                                                                                    |  |  |  |
| 2459320                                                                                                    | Description: Docker upgrade to UFM6.6.1 from UFM6.6.0 is not supported.                                                                                                    |  |  |  |
|                                                                                                    | Workaround: N/A                                                                                                    |  |  |  |
|                                                                                                    | Keywords: Docker; upgrade                                                                                                    |  |  |  |
|                                                                                                    | Discovered in release: 6.6.1                                                                                                    |  |  |  |
| -                                                                                                    | Description: SHARP Aggregation Manager over UCX is not supported.                                                                                                    |  |  |  |
|                                                                                                    | Workaround: N/A                                                                                                    |  |  |  |
|                                                                                                    | Keywords: UCX; SHARP AM                                                                                                    |  |  |  |
|                                                                                                    | Discovered in release: 6.6.1                                                                                                    |  |  |  |
| 2288038                                                                                                    | <b>Description:</b> When the user try to collect system dump for UFM Appliance host, the job will be completed with an error with the following summary: "Running as a none root user Please switch to root user (super user) and run again."                                  |  |  |  |
|                                                                                                    | Workaround: N/A                                                                                                    |  |  |  |

| Ref #   | Issue                                                                                                    |  |  |  |
|---------|----------------------------------------------------------------------------------------------------|--|--|--|
|         | Keywords: System dump, UFM Appliance host                                                                                                    |  |  |  |
|         | Discovered in release: 6.5.2                                                                                                    |  |  |  |
| 2100564 | <b>Description:</b> For modular dual-management switch systems, switch information is not presented correctly if the primary management module fails and the secondary takes over.                                    |  |  |  |
|         | <b>Workaround:</b> To avoid corrupted switch information, it is recommended to manually set the virtual IP address (box IP address) for the switch as the managed switch IP address (manual IP address) within UFM.   |  |  |  |
|         | Keywords: Modular switch, dual-management, virtual IP, box IP                                                                                                    |  |  |  |
|         | Discovered in release: 6.4.1                                                                                                    |  |  |  |
| 2135272 | <b>Description:</b> UFM does not support hosts equipped with multiple HCAs of different types (e.g. a host with ConnectX®-3 and ConnectX-4/5/6) if multi-NIC grouping is enabled (i.e. multinic_host_enabled = true). |  |  |  |
|         | Workaround: All managed hosts must contain HCAs of the same type (either using ConnectX-3 HCAs or use ConnectX-4/5/6 HCAs).                                                                                           |  |  |  |
|         | Keywords: Multiple HCAs                                                                                                    |  |  |  |
|         | Discovered in release: 6.4.1                                                                                                    |  |  |  |
| 2063266 | <b>Description:</b> Firmware upgrade for managed hosts with multiple HCAs is not supported. That is, it is not possible to perform FW upgrade for a specific host HCA.                                                |  |  |  |
|         | <b>Workaround:</b> Running software (MLNX_OFED) upgrade on that host will automatically upgrade all the HCAs on this host with the firmware bundled as part of this software package.                                 |  |  |  |
|         | Keywords: FW upgrade, multiple HCAs                                                                                                    |  |  |  |
|         | Discovered in release: 6.4.1                                                                                                    |  |  |  |
| -       | <b>Description:</b> Management PKey configuration (e.g. MTU, SL) can be performed only using PKey management interface (via GUI or REST API).                                                                         |  |  |  |
|         | Workaround: N/A                                                                                                    |  |  |  |
|         | Keywords: PKey, Management PKey, REST API                                                                                                    |  |  |  |
|         | Discovered in release: 6.4                                                                                                    |  |  |  |
| 2092885 | Description: UFM Agent is not supported for SLES15 and RHEL8/CentOS8.                                                                                                    |  |  |  |
|         | Workaround: N/A                                                                                                    |  |  |  |
|         | Keywords: UFM Agent                                                                                                    |  |  |  |
|         | Discovered in release: 6.4                                                                                                    |  |  |  |
| -       | Description: CentOS 8.0 does not support IPv6.                                                                                                    |  |  |  |
|         | Workaround: N/A                                                                                                    |  |  |  |
|         | Keywords: IPv6                                                                                                    |  |  |  |
|         | Discovered in release: 6.4                                                                                                    |  |  |  |
| 1895385 | <b>Description:</b> QoS parameters (mtu, sl and rate_limit) change does not take effect unless OpenSM is restarted.                                                                                                   |  |  |  |
|         | Workaround: N/A                                                                                                    |  |  |  |
|         | Keywords: QoS, PKey, OpenSM                                                                                                    |  |  |  |
|         | Discovered in release: 6.3                                                                                                    |  |  |  |

| Ref #                                                     | Issue                                                                                           |  |  |
|-----------------------------------------------------------|-------------------------------------------------------------------------------------------------|--|--|
| -                                                         | Description: Logical Server Auditing feature is supported on RedHat 7.x operating systems only. |  |  |
| Workaround: N/A<br>Keywords: Logical Server, auditing, OS |                                                                                                 |  |  |
|                                                           |                                                                                                 |  |  |
| -                                                         | Description: Configuration from lossy to lossless requires device reset.                        |  |  |
|                                                           | Workaround: Reboot all relevant devices after changing behavior from lossy to lossless.         |  |  |
|                                                           | Keywords: Lossy configuration                                                                   |  |  |

# 3 Overview

# 3.1 Scale-Out Your Fabric with Unified Fabric Manager

NVIDIA's Unified Fabric Manager (UFM®) is a powerful platform for managing scale-out computing environments. UFM enables data center operators to efficiently monitor and operate the entire fabric, boost application performance and maximize fabric resource utilization.

While other tools are device-oriented and involve manual processes, UFM's automated and application-centric approach bridges the gap between servers, applications and fabric elements, thus enabling administrators to manage and optimize from the smallest to the largest and most performance-demanding clusters.

| Benefit                                                                  | Description                                                                                                    |
|--------------------------------------------------------------------------|----------------------------------------------------------------------------------------------------|
| Central Console for Fabric Management                                    | UFM provides all fabric management functions in one central<br>console.<br>The ability to monitor, troubleshoot, configure and optimize all<br>fabric aspects is available via one interface. UFM's central<br>dashboard provides a one-view fabric-wide status view.                                                                                                    |
| In-Depth Fabric Visibility and Control                                   | UFM includes an advanced granular monitoring engine that<br>provides real-time access to switch and host data, enabling<br>cluster-wide monitoring of fabric health and performance, real-<br>time identification of fabric-related errors and failures, quick<br>problem resolution via granular threshold-based alerts and a<br>fabric utilization dashboard.                                                                                                    |
| Advanced Traffic Analysis                                                | Fabric congestion is difficult to detect when using traditional<br>management tools, resulting in unnoticed congestion and fabric<br>under-utilization. UFM's unique traffic map quickly identifies<br>traffic trends, traffic bottlenecks, and congestion events<br>spreading over the fabric, which enables the administrator to<br>identify and resolve problems promptly and accurately.                                                                                                    |
| Enables Multiple Isolated Application<br>Environments on a Shared Fabric | Consolidating multiple clusters into a single environment with<br>multi-tenant data centers and heterogeneous application<br>landscapes requires specific policies for the different parts of<br>the fabric. UFM enables segmentation of the fabric into isolated<br>partitions, increasing traffic security and application<br>performance.                                                                                                    |
| Service-Oriented Automatic Resource<br>Provisioning                      | UFM uses a logical fabric model to manage the fabric as a set of<br>business-related entities, such as time critical applications or<br>services. The logical fabric model enables fabric monitoring and<br>performance optimization on the application level rather than<br>just at the individual port or device level. Managing the fabric<br>using the logical fabric model provides improved visibility into<br>fabric performance and potential bottlenecks, improved<br>performance due to application-centric optimizations, quicker<br>troubleshooting and higher fabric utilization. |

## 3.2 UFM Benefits
| Benefit                             | Description                                                                                                    |
|-------------------------------------|----------------------------------------------------------------------------------------------------|
| Quick Resolution of Fabric Problems | UFM provides comprehensive information from switches and<br>hosts, showing errors and traffic issues such as congestion. The<br>information is presented in a concise manner over a unified<br>dashboard and configurable monitoring sessions. The monitored<br>data can be correlated per job and customer, and threshold-<br>based alarms can be set.                                  |
| Seamless Failover Handling          | Failovers are handled seamlessly and are transparent to both the<br>user and the applications running on the fabric, significantly<br>lowering downtime. The seamless failover makes UFM in<br>conjunction with other Mellanox products, a robust, production-<br>ready solution for the most demanding data center<br>environments.                                                     |
| Open Architecture                   | UFM provides an advanced Web Service interface and CLI that<br>integrate with external management tools. The combination<br>enables data center administrators to consolidate management<br>dashboards while flawlessly sharing information among the<br>various management applications, synchronizing overall resource<br>scheduling, and simplifying provisioning and administration. |

# 3.3 Main Functionality Modules

## 3.3.1 Fabric Dashboard

UFM's central dashboard provides a one-view fabric-wide status view. The dashboard shows fabric utilization status, performance metrics, fabric-wide events, and fabric health alerts.

The dashboard enables you to efficiently monitor the fabric from a single screen and serves as a starting point for event or metric exploration.

### 3.3.2 Fabric Segmentation (PKey Management)

In the PKey Management view you can define and configure the segmentation of the fabric by associating ports to specific defined PKeys. You can add, remove, or update the association of ports to the related PKeys and update the qos\_parameters for pkey (mtu, rate, service\_level).

# 3.3.3 Fabric Discovery and Physical View

UFM discovers the devices on the fabric and populates the views with the discovered entities. In the physical view of the fabric, you can view the physical fabric topology, model the data center floor, and manage all the physical-oriented events.

### 3.3.4 Central Device Management

UFM provides the ability to centrally access switches and hosts, and perform maintenance tasks such as firmware and software upgrade, shutdown and restart.

## 3.3.5 Monitoring

UFM includes an advanced granular monitoring engine that provides real time access to switch and server data. Fabric and device health, traffic information and fabric utilization are collected, aggregated and turned into meaningful information.

# 3.3.6 Configuration

In-depth fabric configuration can be performed from the Settings view, such as routing algorithm selection and access credentials.

The Event Policy Table, one of the major components of the Configuration view, enables you to define threshold-based alerts on a variety of counters and fabric events. The fabric administrator or recipient of the alerts can quickly identify potential errors and failures, and actively act to solve them.

# 3.3.7 Fabric Health

The fabric health tab contains valuable functions for fabric bring-up and on-going fabric operations. It includes one-click fabric health status reporting, UFM Server reporting, database and logs' snapshots and more.

# 3.3.8 Logging

The Logging view enables you to view detailed logs and alarms that are filtered and sorted by category, providing visibility into traffic and device events as well as into UFM server activity history.

# 3.3.9 High Availability

In the event of a failover, when the primary (active) UFM server goes down or is disconnected from the fabric, UFM's High Availability (HA) capability allows for a secondary (standby) UFM server to immediately and seamlessly take over fabric management tasks. Failovers are handled seamlessly and are transparent to both the user and the applications running in the fabric. UFM's High Availability capability, when combined with Mellanox's High Availability switching solutions allows for non-disruptive operation of complex and demanding data center environments.

# 3.4 Fabric Topology with UFM

 $\mathsf{NVIDIA} \circledast$  UFM  $\circledast$  is a host-based solution, providing all management functionality required for managing fabrics.

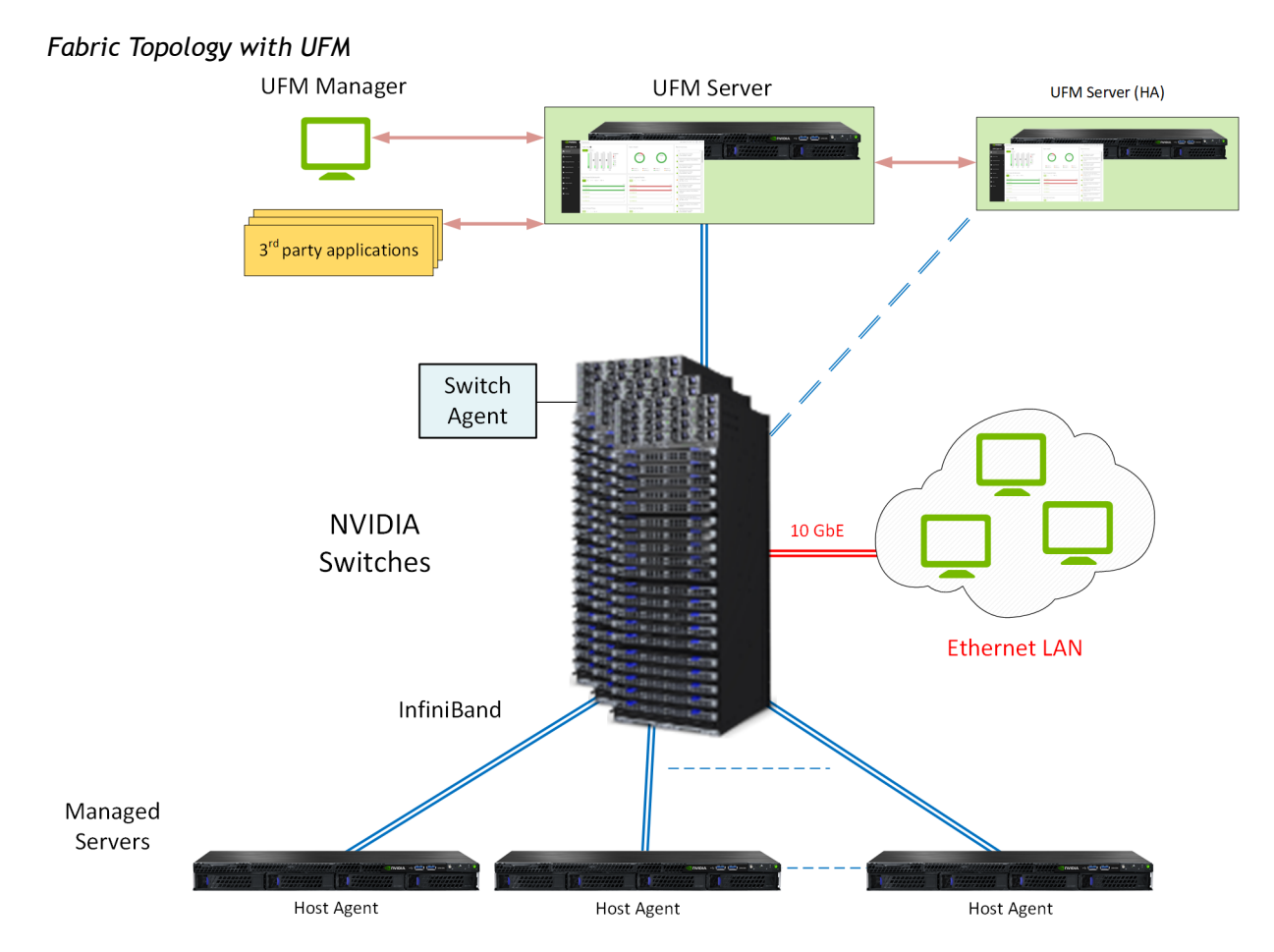

UFM Server is a server on which UFM is installed and has complete visibility over the fabric to manage routing on all devices.

UFM HA Server is a UFM installed server on a secondary server for High Availability deployment.f

Managed Switching Devices are fabric switches, gateways, and routers managed by UFM.

Managed Servers are the compute nodes in the fabric on which the various applications are running, and UFM manages all servers connected to the fabric.

UFM Host Agent is an optional component that can be installed on the Managed Servers. UFM Host Agent provides local host data and host device management functionality.

The UFM Host Agent provides the following functionality:

- · Discovery of IP address, CPU, and memory parameters on host
- Collection of CPU/Memory/Disk performance statistics on host
- Upgrading HCA Firmware and OFED remotely
- Creating an IP interface on top of the InfiniBand partition

UFM Switch Agent is an embedded component in NVIDIA switches that allows IP address discovery on the switch and allows UFM to communicate with the switch. For more information, please refer to <u>Device Management Feature Support</u>.

# 3.5 UFM Communication Requirements

This chapter describes how the UFM server communicates with InfiniBand fabric components.

# 3.5.1 UFM Server Communication with Clients

The UFM Server communicates with clients over IP. The UFM Server can belong to a separate IP network, which can also be behind the firewall.

UFM Server Communication with Clients

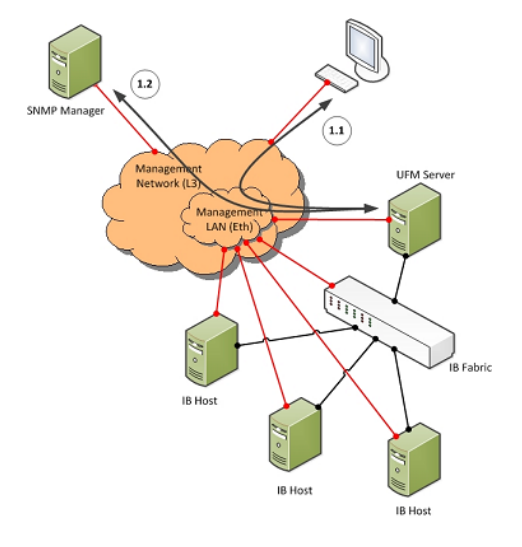

#### 3.5.1.1 UFM Server Communication with UFM Web UI Client

Communication between the UFM Server and the UFM web UI client is HTTP(s) based. The only requirement is that TCP port 80 (443) must not be blocked.

#### 3.5.1.2 UFM Server Communication with SNMP Trap Managers

The UFM Server can send SNMP traps to configured SNMP Trap Manager(s). By default, the traps are sent to the standard UDP port 162. However, the user can configure the destination port. If the specified port is blocked, UFM Server traps will not reach their destination.

| 3.5.1.3 | Summary | of UFM | Server | Commu | inication | with | Clients |
|---------|---------|--------|--------|-------|-----------|------|---------|
|---------|---------|--------|--------|-------|-----------|------|---------|

| Affected Service       | Network                    | Address / Service /<br>Port | Direction                     |
|------------------------|----------------------------|-----------------------------|-------------------------------|
| Web UI Client          | Out-of-band<br>management* | HTTP / 80<br>HTTPS / 443    | Bi-directional                |
| SNMP Trap Notification | Out-of-band<br>management* | UDP / 162 (configurable)    | UFM Server to SNMP<br>Manager |

\*If the client machine is connected to the IB fabric, IPoIB can also be used.

### 3.5.2 UFM Server Communication with InfiniBand Switches

UFM Server Communication with InfiniBand Switches

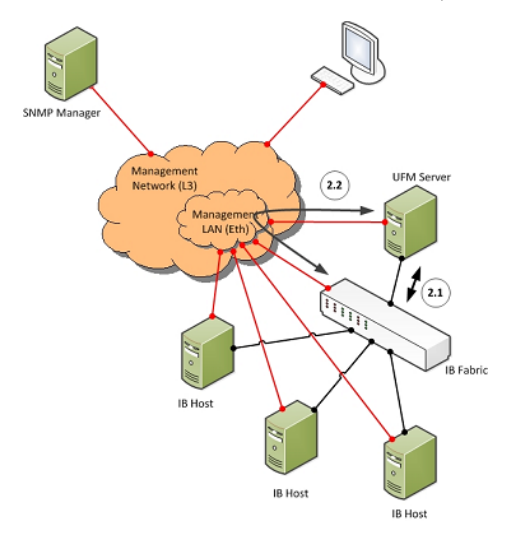

#### 3.5.2.1 UFM Server InfiniBand Communication with Switch

The UFM Server must be connected directly to the InfiniBand fabric (via an InfiniBand switch). The UFM Server sends the standard InfiniBand Management Datagrams (MAD) to the switch and receives InfiniBand traps in response.

# 3.5.2.2 UFM Server Communication with Switch Management Software (Optional)

The UFM Server auto-negotiates with the switch management software on Mellanox Grid Director switches. The communication is bound to the switch Ethernet management port.

The UFM Server sends a multicast notification to MCast address 224.0.23.172, port 6306 (configurable). The switch management replies to UFM (via port 6306) with a unicast message that contains the switch GUID and IP address. After auto-negotiation, the UFM Server and switch management use XML-based messaging.

The following Device Management tasks are dependent on successful communication as described above:

- Switch IP discovery
- FRU Discovery (PSU, FAN, status, temperature)
- Software and firmware upgrades

The UFM Server manages IB Switch Devices over SNMP (default port 161 - configurable) and / or SSH (default port 22 - configurable).

# 3.5.2.3 UFM Server Communication with Externally Managed Switches (Optional)

UFM server uses Ibdiagnet tool to discover chassis information (PSU, FAN, status, temperature) of the externally managed switches.

By monitoring chassis information data, UFM can trigger selected events when module failure occurs or a specific sensor value is above threshold.

# 3.5.2.4 Summary of UFM Server Communication with InfiniBand Switches

| Affected Service                                                                     | Network                   | Address / Service /<br>Port                                                                   | Direction                                                 |
|--------------------------------------------------------------------------------------|---------------------------|-----------------------------------------------------------------------------------------------|-----------------------------------------------------------|
| InfiniBand Management /<br>Monitoring                                                | InfiniBand                | Management Datagrams                                                                          | Bi-directional                                            |
| Switch IP Address Discovery<br>(auto-negotiation with switch<br>management software) | Out-of-band<br>management | Multicast 224.0.23.172,<br>TCP / 6306<br>(configurable)                                       | Multicast: UFM Server to<br>switch<br>TCP: Bi-directional |
| Switch Chassis Management /<br>Monitoring                                            | Out-of-band<br>management | TCP / UDP / 6306<br>(configurable)<br>SNMP / 161<br>(configurable)<br>SSH / 22 (configurable) | Bi-directional                                            |

# 3.5.3 UFM Server Communication with InfiniBand Hosts

UFM Server Communication with InfiniBand Hosts

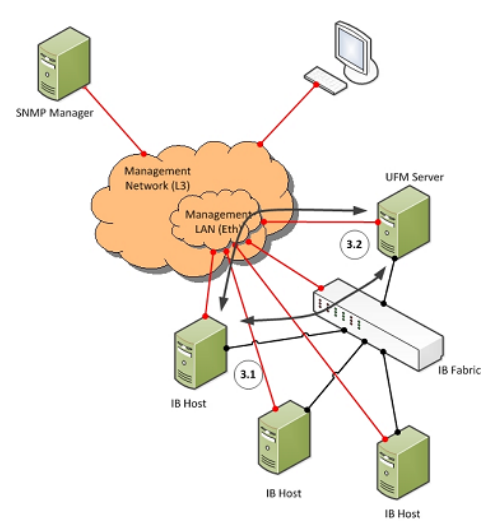

#### 3.5.3.1 UFM Server InfiniBand Communication with HCAs

The UFM Server must be connected directly to the InfiniBand fabric. The UFM Server sends the standard InfiniBand Management Datagrams (MADs) to the Host Card Adapters (HCAs) and receives InfiniBand traps.

#### 3.5.3.2 UFM Server Communication with Host Management (Optional)

The UFM Server auto-negotiates with the UFM Agent on a Host. The UFM Host Agent can be bound to the management Ethernet port or to an IPolB interface (configurable). The UFM Server sends a multicast notification to MCast address 224.0.23.172, port 6306 (configurable). The UFM Agent replies to UFM (port 6306) with a unicast message that contains the host GUID and IP address. After auto-negotiation, the UFM Server and UFM Agent use XML-based messaging.

The following Device Management tasks are dependent on successful communication as described above:

- Host IP discovery
- Host resource discovery and monitoring: CPU, memory, disk
- Software and firmware upgrades

UFM 3.6 supports in-band HCA FW upgrade. This requires enabling FW version and PSID discovery over vendor-specific MADs. for more information, see the UFM User Manual.

The UFM Server connects to the hosts over SSH (default port 22 - configurable) with root credentials, which are located in the UFM Server database.

#### 3.5.3.3 Summary of UFM Server Communication with InfiniBand Hosts

| Affected Service                                                       | Network                            | Address / Service /<br>Port                                   | Direction                                                    |
|------------------------------------------------------------------------|------------------------------------|---------------------------------------------------------------|--------------------------------------------------------------|
| InfiniBand Management /<br>Monitoring                                  | InfiniBand                         | Management Datagrams                                          | Bi-directional                                               |
| Host IP Address Discovery<br>(auto-negotiation with UFM<br>Host Agent) | Out-of-band<br>management or IPoIB | Multicast 224.0.23.172,<br>TCP / 6306<br>(configurable)       | Multicast: UFM Server to<br>UFM Agent<br>TCP: Bi-directional |
| Host OS Management /<br>Monitoring                                     | Out-of-band<br>management or IPoIB | TCP / UDP / 6306<br>(configurable)<br>SSH / 22 (configurable) | Bi-directional                                               |

# 3.5.4 UFM Server High Availability (HA) Active—Standby Communication

UFM Server HA Active-Standby Communication

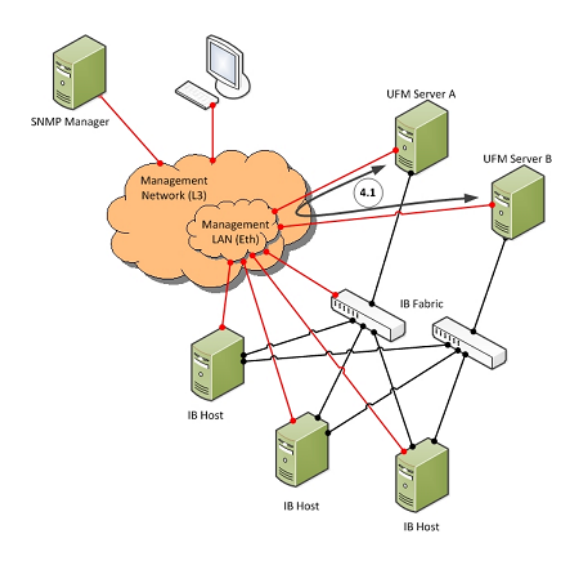

#### 3.5.4.1 UFM Server HA Active-Standby Communication

UFM Active-Standby communication enables two services: heartbeat and DRBD.

- *heartbeat* is used for auto-negotiation and keep-alive messaging between active and standby servers. *heartbeat* uses port 694 (udp).
- DRBD is used for low-level data (disk) synchronization between active and standby servers. DRBD uses port 8888 (tcp).

| Affected Service | Network                 | Address / Service / Port | Direction      |
|------------------|-------------------------|--------------------------|----------------|
| UFM HA heartbeat | Out-of-band management* | UDP / 694                | Bi-directional |
| UFM HA DRBD      | Out-of-band management* | TCP / 8888               | Bi-directional |

\*An IPoIB network can be used for HA, but this is not recommended, since any InfiniBand failure might cause split brain and lack of synchronization between the active and standby servers.

# 3.6 UFM Software Architecture

The following figure shows the UFM high-level software architecture with the main software components and protocols. Only the main logical functional blocks are displayed and do not necessarily correspond to system processes and threads.

UFM High-Level Software Architecture

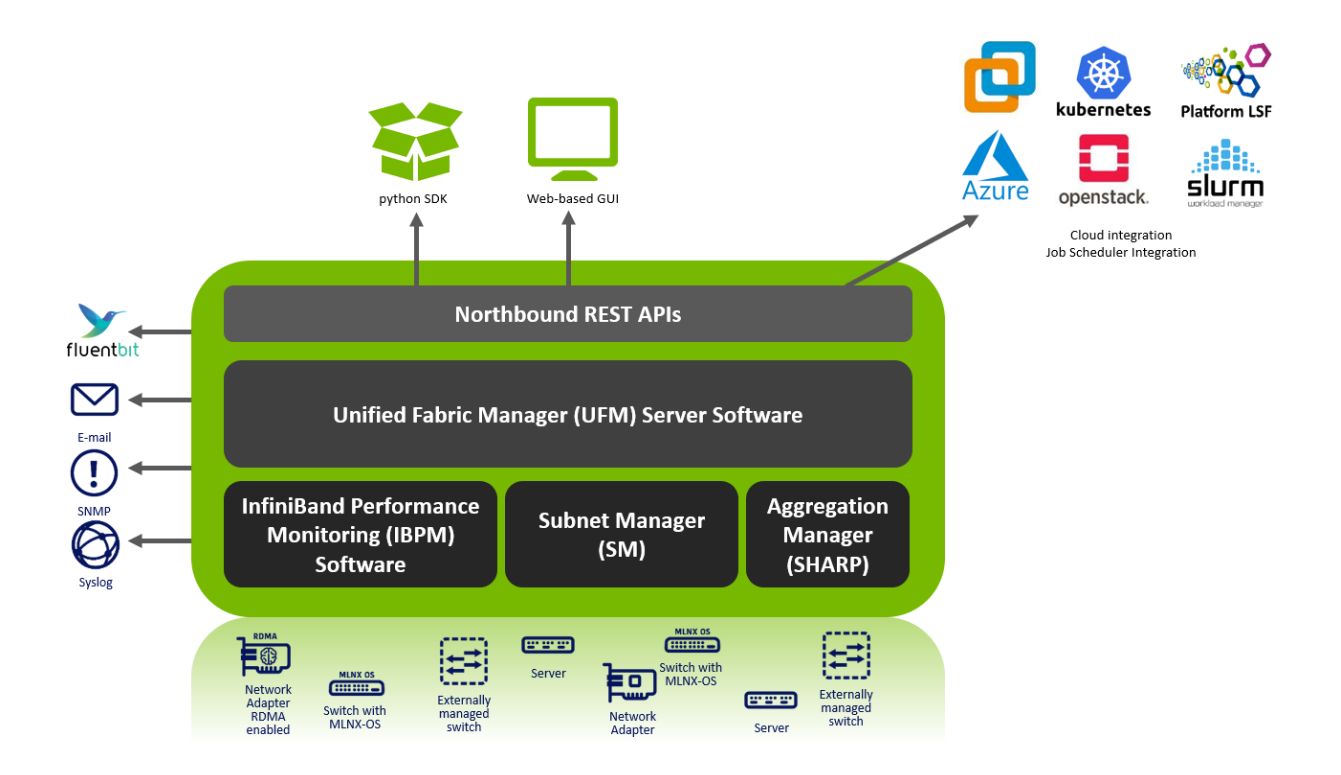

# 3.6.1 Graphical User Interface

UFM User Interface is a web application based on JavaScript and Angular JS, which is supported by any Web Browser. The Web application uses a standard REST API provided by the UFM server.

# 3.6.2 Client Tier API

Third-party clients are managed by the REST API.

# 3.6.3 Client Tier SDK Tools

Support for UFM's API and a set of tools that enhance UFM functionality and interoperability with third-party applications are provided as part of UFM.

### 3.6.4 UFM Server

UFM server is a central data repository and management server that manages all physical and logical data. UFM-SDN Appliance receives all data from the Device and Network tiers and invokes Device and Network tier components for management and configuration tasks. UFM-SDN Appliance uses a database for data persistency. The UFM-SDN Appliance is built on the Python twisted framework.

### 3.6.5 Subnet Manager

Subnet Manager (SM) is the InfiniBand "Routing Engine", a key component used for fabric bring-up and routing management.

UFM uses the Open Fabric community OpenSM Subnet Manager. UFM uses a plug-in API for runtime management and fabric data export.

### 3.6.6 NVIDIA Scalable Hierarchical Aggregation and Reduction Protocol (SHARP)™ Aggregation Manager

NVIDIA Scalable Hierarchical Aggregation and Reduction Protocol (SHARP) is a technology that improves the performance of mathematical and machine learning applications by offloading collective operations from the CPU to the switch network.

Aggregation Manager (AM) is a key component of NVIDIA SHARP software, used for NVIDIA SHARP resources management.

For further information about NVIDIA SHARP AM, refer to Appendix - NVIDIA SHARP Integration.

### 3.6.7 Performance Manager

The UFM Performance Manager component collects performance data from the managed fabric devices and sends the data to the UFM-SDN Appliance for fabric-wide analysis and display of the data.

### 3.6.8 Device Manager

The Device Manager implements the set of common device management tasks on various devices with varying management interfaces. The Device Manager uses SSH protocol and operates native device CLI (command-line interface) commands.

### 3.6.9 UFM Switch Agent

UFM Switch Agent is an integrated part of NVIDIA switch software. The agent supports system parameter discovery and device management functionality on switches.

# 3.6.10 Communication Protocols

UFM uses the following communication protocols:

- Web UI communicates with the UFM server utilizing Web Services carried on REST API.
- The UFM server communicates with the switch Agent located on managed switches by proprietary TCP/UDP-based discovery and monitoring protocol and SSH.
- Monitoring data is sent by the switch Agent to UFM server Listener by a proprietary TCP-based protocol.

# 3.7 Getting Familiar with UFM's Data Model

### 3.7.1 Overview of Data Model

UFM enables the fabric administrator to manage the fabric based on business-oriented requirements, as opposed to managing the fabric based on device-oriented and port-oriented management systems.

The business-centric capability is provided by UFM's data model which treats the physical fabric topology as an abstraction. You can define groups of fabric resources. For example, servers represent a certain application, a job running on the fabric, or a reserved computing resource pool for specific customers of a multi-tenant fabric.

All UFM functionality is associated with the data model. For example, monitored data and fabric events are correlated to the logical groups, fabric and host configuration is performed according to the model, and performance optimization is derived from the data model.

#### 3.7.1.1 UFM Model Basics

The fabric managed by UFM consists of a set of physical and logical objects including their connections. The Object Model has a hierarchical object-oriented tree structure with objects as the tree elements. Each object defines an abstraction for physical or logical fabric elements.

#### 3.7.1.2 Physical Model

The Physical Model represents the physical resources and connectivity topology of the Network. UFM enables discovery, monitoring and configuration of the managed physical objects.

| lcon        | Name            | Description                                                                                                    |
|-------------|-----------------|----------------------------------------------------------------------------------------------------|
| N/A         | Port Object     | Represents the external physical port on switch or on Host<br>Channel Adapter (HCA). A port is identified by its number.<br>UFM provides InfiniBand standard management and monitoring<br>capabilities on the port level.                                         |
| N/A         | Module Object   | Represents the Field Removable Unit, Line card, and Network<br>card on switch or HCA on host. For Mellanox Switches, Line<br>and Network Cards are modeled as modules.                                                                                            |
| r-um-sw95   | Link Object     | Represents the physical connection between two active ports.                                                                                                    |
| r-dmz-ufm13 | Computer Object | Represents the computer (host) connected to the Fabric. The<br>UFM Agent installed on the host provides extended monitoring<br>and management capabilities. Hosts without agents are<br>limited to InfiniBand standard management and monitoring<br>capabilities. |
| r-ufm-sw95  | Switch Object   | Represents the switch chassis in the Fabric. A Switch object is<br>created for every Mellanox Switch. Switches of other vendors<br>are represented as InfiniBand Switches and limited by<br>InfiniBand standard management and monitoring capabilities.           |
|             | Rack Object     | Represents the arbitrary group of switches or computers.<br>When linked devices are shown as a group, the link is shown<br>between the group and the peer object.                                                                                                 |

Physical Objects

# 4 UFM Regular Installation

# 5 UFM Installation and Initial Configuration

UFM® software includes Server and Agent components. UFM Server software should be installed on a central management node. For optimal performance, and to minimize interference with other applications, it is recommended to use a dedicated server for UFM. The UFM Agent is an optional component and should be installed on fabric nodes. The UFM Agent should not be installed on the Management server.

The following sections provide step-by-step instructions for installing and activating the license file, installing the UFM server software, and installing the UFM Agent.

- UFM Installation Steps
- Running UFM Server Software
- Upgrading UFM Software
- Uninstalling UFM
- <u>Appendix UFM Migration</u>
- Docker Installation
- Historical Telemetry Collection in UFM

# 5.1 UFM Installation Steps

- Downloading UFM Software and License File
- Installing UFM Server Software

### 5.1.1 Downloading UFM Software and License File

Before you obtain a license for the UFM® software, prepare a list of servers with the MAC address of each server on which you plan to install the UFM software. These MAC addresses are requested during the licensing procedure.

#### 5.1.1.1 Obtaining License

UFM is licensed per managed device according to the UFM license agreement.

When you purchase UFM, you will receive an email with instructions on obtaining your product license. A valid UFM license is a prerequisite for the installation and operation of UFM.

UFM licenses are per managed node and are aggregative. If you install an additional license, the system adds the previous node number and the new node number and manages the sum of the nodes. For example, if you install a license for 10 managed nodes and an additional license for 15 nodes, UFM will be licensed for up to 25 managed nodes.

To obtain the license:

- 1. Go to NVIDIA's <u>Licensing and Download Portal</u> and log in as specified in the licensing email you received.
  - If you did not receive your NVIDIA Licensing and Download Portal login information, contact your product reseller.
- If you purchased UFM directly from NVIDIA and you did not receive the login information, contact <u>enterprisesupport@nvidia.com</u>. Click on the Network Entitlements tab. You'll see a list with the serial licenses of all your software products and software product license

#### information and status.

| C PVIDIA LICENSING                                   |                                                            |            | 5                               | исилинистокнив 🖉 Я          | PERMISIA ADMINI MARKA NEW GEN (NE ST., Group Martin Metric | IN- () legest  |
|------------------------------------------------------|------------------------------------------------------------|------------|---------------------------------|-----------------------------|------------------------------------------------------------|----------------|
| © DASHBOARD<br>■ ENTITLEMENTS<br>■ LICENSE SEMIERS > | Legacy Networking Er<br>Mengeyse Nith Networking enternets | titlements |                                 |                             |                                                            |                |
| A NETWORK ENTITLEMENTS                               | PRODUCT FAMILY, UPM                                        | STATUS     |                                 |                             |                                                            |                |
| AL USE MANAGEMENT                                    |                                                            |            |                                 |                             | updated 🛞 1239:14 PM 🏼 🏠                                   | Y 🕹 🚳          |
| & SOFTWARE DOWNLOADS                                 | >                                                          | FAMILY Y 🔆 | NAME 🖓 🗘                        | EXPIRATION                  | PROVISIONED                                                |                |
| E IVINTS                                             | inkdirdbwy-thôhgôuud-cmôhiuibuu                            | UNI        | URM Enterprise Subs Licensing-1 | jun 16. 2022 - jun 16. 2025 | 20                                                         | Actions        |
| B SERVICE INSTANCES                                  | mittobicits ndtuztbe?u dkuiştayka                          | UN         | URM Telemetry Subs Licensing-1  | jun 16. 2022 - Jun 16. 2025 | 20                                                         | Actions        |
| Q SUPPORT                                            | hpappepa-mbopsiagricogridue5                               | unu        | URM Cyber N Subs Licensing-1    | jun 16. 2022 - jun 16. 2025 | 20                                                         | Actions        |
| fil in second second 2                               | 10 V entitlements per page                                 |            |                                 |                             | < C < (1-3 of 3 entitlements)                              | oftpages > - > |

- 3. Select the license you want to activate and click on the "Actions" button.
- 4. In the MAC Address field, enter the MAC address of the delegated license-registered host. If applicable, in the HA MAC Address field, enter your High Availability (HA) server MAC address. If you have more than one NIC installed on a UFM Server, use any of the MAC addresses.

| Manage License File<br>Make changes to the license allotment and generate a new file |                                                   |                                          |                                     |  |  |  |
|--------------------------------------------------------------------------------------|---------------------------------------------------|------------------------------------------|-------------------------------------|--|--|--|
| ID                                                                                   | NAME                                              | PROVISIONED                              | EXPIRATION                          |  |  |  |
| kvkdlxdbwy-<br>tn0hcy2uud-<br>cm0hiu4buu                                             | UFM Enterprise<br>Subs Licensing-1                | 20                                       | Jun 16, 2022 - Jun<br>16, 2025      |  |  |  |
| mlnx-ufm-kvk<br>license file generat<br>MAC Address                                  | dlxdbwy-tn0hcy2uud-cm<br>ted Jul 11, 2022 5:37 PM | 0hiu4buu-202207111<br>上, last downloaded | 43558.lic<br>d Jul 11, 2022 5:37 PM |  |  |  |
| 24:6e:96:6f:04:6c                                                                    | 24:6e:96:6f:04:6c                                 |                                          |                                     |  |  |  |
| Secondary MAC Address (optional)                                                     |                                                   |                                          |                                     |  |  |  |
| MAC Address (XX:XX:XX:XX:XX or XX-XX-XX-XX-XX)                                       |                                                   |                                          |                                     |  |  |  |
| GENERATE LICENSE FIL                                                                 |                                                   |                                          |                                     |  |  |  |

- 5. Click on Generate License File to create the license key file for the software.
- 6. Click on Download License File and save it on your local computer.

If you replace your NIC or UFM server, repeat the process of generating the license to set new MAC addresses. You can only regenerate a license two times. To regenerate the license after that, contact NVIDIA Sales Administration at <u>enterprisesupport@nvidia.com</u>.

#### 5.1.1.2 Downloading UFM Software

Due to internal packaging incompatibility, this release has two different packages for each of the supported distributions:

• One for UFM deployments over MLNX\_OFED 5.X (or newer)

Please make sure to use the UFM installation package compatible to your setup.

This software download process applies to software updates and first-time installation.

If you own the UFM Media Kit and this is your first-time installation, skip this section.

To download the UFM software:

1. Click on Software Downloads, filter the product family to UFM, and select the relevant version of the software. Click on Download.

| C INVIDIA LICENSING                                                      |                                                                                                    |                                                           | MIDIA APPLICATION HUB                     | # SUPER_NVOR_COMM (SHO Do 00140000000 Group (SHO Do 001400 | () logout  |
|--------------------------------------------------------------------------|----------------------------------------------------------------------------------------------------|-----------------------------------------------------------|-------------------------------------------|------------------------------------------------------------|------------|
| DAPRONID     DITILUMENTS     UCENSE SERVERS >     A NETWORK ENTITLEMENTS | Software Downloads<br>Ver ratification for CMD.02.0855000000<br>United States                                                                                                    | inemeñ / Grue Clilo Js do Mossonne<br>ory.orange@csiro.au | ned)                                      |                                                            | / APLICES  |
| D WITUAL GROUPS                                                          | PRODUCT RANKY, UPM                                                                                                    | AL MALARE                                                 |                                           | updated 🍥 12.4455 PM                                       | 0 <b>0</b> |
| EVENTS                                                                   | PLATFORM $\heartsuit$ 0 PLATFORM VE                                                                                                    |                                                           | description $\overline{\forall}~\bigcirc$ | RELEASE O                                                  |            |
|                                                                          | Other                                                                                                    | 63                                                        | URM SW Enterprise 6.9                     | May 4, 2022                                                | Download   |
| Q SUPPORT                                                                | RHEL/CentOS                                                                                                    | 6.9                                                       | UFM SW Enterprise 6.9 RHEL 7              | May 4, 2022                                                | Download   |
|                                                                          | RHEL/Cert05                                                                                                    | 63                                                        | UFM SWEnterprise 6.9 RHEL 8               | May 4, 2022                                                | Download   |
|                                                                          | Ubuntu 18                                                                                                    | 63                                                        | UFM SW Enterprise 6.9 Ubuntu 18           | May 4, 2022                                                | Download   |
|                                                                          | Cyberki Applance<br>UFM<br>For information about the 100DH UFM product<br>Theremany Traditional output and productional there<br>Engineering<br>Cyber All specificity output and another the projections<br>Cyber All specificity output and another the projections | 2<br>coldmannov<br>coldmannan<br>sidmones                 | URM SIN QberN 2.0                         | May 3, 2002                                                | Download   |

- 2. Save the file on your local drive.
- 3. Click Close.

#### 5.1.2 Installing UFM Server Software

The default UFM installation directory is /opt/ufm.

UFM Server installation options are:

- Standalone
- High Availability (HA) Delivered in a separate package as of UFM v6.10.0.
- Docker Container

The following processes might be interrupted during the installation process:

- httpd (apachi2 in Ubuntu)
- dhcpd

After installation:

- 1. Activate the software license.
- 2. Perform initial configuration.

Before you run UFM, ensure that all ports used by the UFM server for internal and external communication are open and available. For the list of ports, see <u>Used Ports</u>.

#### 5.1.2.1 Installed Packages

A of UFM Enterprise v6.11.0, installation is based on Conda-4.12 (or newer) for Python3.9 environment and third-party packages deployments. The below-listed packages can be used for all supported operating systems.

| Conda binaries                        | Conda Python Environemnt   |
|---------------------------------------|----------------------------|
| _libgcc_mutex=0.1=main                | appdirs==1.4.4             |
| _openmp_mutex=5.1=1_gnu               | apscheduler==3.9.1         |
| c-ares=1.18.1=h7f8727e_0              | asgiref==3.5.2             |
| ca-certificates=2022.07.19=h06a4308_0 | asn1crypto==1.5.1          |
| curl=7.84.0=h5eee18b_0                | attrs==21.4.0              |
| krb5=1.19.2=hac12032_0                | automat==20.2.0            |
| ld_impl_linux-64=2.38=h1181459_1      | bcrypt==3.2.2              |
| libcurl=7.84.0=h91b91d3_0             | cached-property==1.5.2     |
| libedit=3.1.20210910=h7f8727e_0       | cachetools==5.1.0          |
| libev=4.33=h7f8727e_1                 | cairocffi==1.0.0           |
| libffi=3.3=he6710b0_2                 | cairosvg==2.5.2            |
| libgcc-ng=11.2.0=h1234567_1           | carbon==1.1.10             |
| libgomp=11.2.0=h1234567_1             | certifi==2022.5.18         |
| libnghttp2=1.46.0=hce63b2e_0          | cffi==1.15.0               |
| libssh2=1.10.0=h8f2d780_0             | chardet==4.0.0             |
| libstdcxx-ng=11.2.0=h1234567_1        | charset-normalizer==2.0.12 |
| ncurses=6.3=h5eee18b_3                | click==8.1.3               |
| openssl=1.1.1q=h7f8727e_0             | constantly==15.1.0         |
| pip=22.1.2=py39h06a4308_0             | cryptography==37.0.2       |
| python=3.9.12=h12debd9_1              | cssselect==1.1.0           |
| readline=8.1.2=h7f8727e_1             | cssselect2==0.6.0          |
| sqlite=3.39.2=h5082296_0              | daemonize==2.5.0           |
| tk=8.6.12=h1ccaba5_0                  | defusedxml==0.7.1          |
| wheel=0.37.1=pyhd3eb1b0_0             | distro==1.7.0              |
| xz=5.2.5=h7f8727e_1                   | django==3.0.14             |
| zlib=1.2.12=h7f8727e_2                | django-piston3==0.3rc2     |
|                                       | django-tagging==0.4.3      |

| Conda binaries | Conda Python Environemnt   |
|----------------|----------------------------|
|                | docker==5.0.3              |
|                | ecdsa==0.17.0              |
|                | flask==1.1.1               |
|                | graphite-web==1.1.10       |
|                | hyperlink==21.0.0          |
|                | idna==3.3                  |
|                | importlib-metadata==4.11.3 |
|                | incremental==21.3.0        |
|                | inotify==0.2.10            |
|                | ipaddress==1.0.23          |
|                | ipy==1.1                   |
|                | isodate==0.6.1             |
|                | itsdangerous==1.1.0        |
|                | jinja2==2.10.3             |
|                | jsonschema==4.5.1          |
|                | lxml==4.8.0                |
|                | markupsafe==1.1.1          |
|                | more-itertools==8.13.0     |
|                | mysqlclient==2.1.0         |
|                | netaddr==0.8.0             |
|                | netifaces==0.11.0          |
|                | nose==1.3.7                |
|                | ntlm-auth==1.5.0           |
|                | numpy==1.22.4              |
|                | paramiko==2.11.0           |
|                | pbr==5.9.0                 |
|                | pillow==9.1.1              |
|                | platformdirs==2.5.2        |
|                | ply==3.11                  |
|                | psutil==5.9.0              |
|                | pyasn1==0.4.8              |
|                | pyasn1-modules==0.2.8      |
|                | pycairo==1.21.0            |
|                | pycparser==2.21            |
|                | pycrypto==2.6.1            |
|                | pycryptodomex==3.14.1      |

| Conda binaries | Conda Python Environemnt           |
|----------------|------------------------------------|
|                | pydes==2.0.1                       |
|                | pydo==2.0.5                        |
|                | pygal==3.0.0                       |
|                | pyhamcrest==2.0.3                  |
|                | pyinotify==0.9.6                   |
|                | pynacl==1.5.0                      |
|                | pyopenssl==22.0.0                  |
|                | pyparsing==3.0.9                   |
|                | pyrsistent==0.18.1                 |
|                | pyserial==3.5                      |
|                | pysmi==0.3.4                       |
|                | pysnmp==4.4.12                     |
|                | python-dateutil==2.8.2             |
|                | python-hostlist==1.21              |
|                | python-magic==0.4.27               |
|                | python-mimeparse==1.6.0            |
|                | pytz==2022.1                       |
|                | pytz-deprecation-shim==0.1.0.post0 |
|                | PyYAML==6.0                        |
|                | requests==2.27.1                   |
|                | requests-file==1.5.1               |
|                | requests-ntlm==1.1.0               |
|                | requests-toolbelt==0.9.1           |
|                | service-identity==21.1.0           |
|                | setproctitle==1.1.10               |
|                | setuptools==62.3.2                 |
|                | six==1.16.0                        |
|                | soappy-py3==0.52.27                |
|                | south==0.8.4                       |
|                | sqlparse==0.4.2                    |
|                | stdeb==0.10.0                      |
|                | subprocess32==3.5.4                |
|                | tinycss==0.4                       |
|                | tinycss2==1.1.1                    |
|                | twisted==22.4.0                    |
|                | txamqp==0.8.2                      |

| Conda binaries | Conda Python Environemnt |
|----------------|--------------------------|
|                | typing-extensions==4.2.0 |
|                | tzdata==2022.1           |
|                | tzlocal==4.2             |
|                | ujson==5.3.0             |
|                | urllib3==1.26.9          |
|                | webencodings==0.5.1      |
|                | websocket-client==1.3.2  |
|                | werkzeug==0.16.0         |
|                | wheel==0.37.1            |
|                | whisper==1.1.8           |
|                | wstools==0.4.8           |
|                | wstools-py3==0.54.4      |
|                | zeep==4.1.0              |
|                | zipp==3.8.0              |
|                | zope-interface==5.4.0    |
|                | aiohttp==3.8.1           |
|                | aiosignal==1.2.0         |
|                | async_timeout==4.0.2     |
|                | asynctest==0.13.0        |
|                | frozenlist==1.2.0        |
|                | idna_ssl==1.1.0          |
|                | multidict==5.2.0         |
|                | yarl==1.7.2              |

#### 5.1.2.2 Installing UFM Server Software as Standalone

For instructions on installing the UFM server software as a standalone for InfiniBand, please refer to <u>Quick Start Guide</u>.

#### 5.1.2.3 Installing UFM Server Software for High Availability

If high availability (HA) is required, install UFM for HA on a server that is designated to be the master. For instructions, please refer to <u>Quick Start Guide</u>.

For more information, see <u>High Availability</u>.

#### 5.1.2.4 Installing UFM Server Software for Docker

Please refer to Docker Installation.

#### 5.1.2.5 Activating Software License

For instructions on how to activate the software license, please refer to the UFM Quick Start Guide.

# 5.2 Running UFM Server Software

Before you run UFM, do the following:

- Perform initial configuration.
- Ensure that all ports used by the UFM server for internal and external communication are open and available. For the list of ports, see <u>Used Ports</u>.

You can run the UFM server software in the following modes:

- Management
- Monitoring
- High Availability
- High Availability with failover to an external SM

In Management or High Availability mode, ensure that all Subnet Managers in the fabric are disabled before running UFM. Any remaining active Subnet Managers will prevent UFM from running.

#### 5.2.1 Running UFM Server Software in Management Mode

After installing, run the UFM Server by invoking:

systemctl start ufm-enterprise.service

/etc/init.d/ufmd - Available for backward compatibility.

Log files are located under /opt/ufm/files/log (the links to log files are in /opt/ufm/log).

### 5.2.2 Running UFM Software in High Availability Mode

On the Master server, run the UFM Server by invoking:

ufm\_ha\_cluster start

You can specify additional command options for the ufmha service.

ufm\_ha\_cluster Command Options

| Command | Description            |
|---------|------------------------|
| start   | Starts UFM HA cluster. |
| stop    | Stops UFM HA cluster.  |

| Command  | Description                                                                |
|----------|----------------------------------------------------------------------------|
| failover | Initiates failover (change mastership from local server to remote server). |
| takeover | Initiates takeover (change mastership from remote server to local server). |
| status   | Shows current HA cluster status.                                           |
| cleanup  | Cleans the HA configurations on this node.                                 |
| help     | Displays help text.                                                        |

### 5.2.3 Running UFM Software in Monitoring Mode

Run UFM in Monitoring mode while running concurrent instances of Subnet Manager on NVIDIA switches. Monitoring and event management capabilities are enabled in this mode. UFM non-monitoring features such as provisioning and performance optimization are disabled in this mode.

The following table describes whether features are enabled or disabled in Monitoring mode.

| Feature                                 | Enabled/Disabled in Monitoring Mode |
|-----------------------------------------|-------------------------------------|
| Fabric Discovery                        | Enabled                             |
| Topology Map                            | Enabled                             |
| Fabric Dashboard                        | Enabled                             |
| Fabric Monitoring                       | Enabled                             |
| Alerts and Thresholds (inc. SNMP traps) | Enabled                             |
| Fabric Logical Model                    | Enabled                             |
| Subnet Manager and plugins              | Disabled                            |
| Subnet Manager Configuration            | Disabled                            |
| Automatic Fabric Partitioning           | Disabled                            |
| Central Device Management               | Disabled                            |
| Quality of Service                      | Disabled                            |
| Failover (High Availability mode)       | Disabled                            |
| Traffic Aware Routing Algorithm         | Disabled                            |
| Device Management                       | Disabled                            |
| Integration with Schedulers             | Disabled                            |
| Unhealthy Ports                         | Disabled                            |

Features Enabled/Disabled in Monitoring Mode

In Monitoring mode, UFM periodically discovers the fabric and updates the topology maps and database.

For Monitoring mode, connect UFM to the fabric using port ib0 only. The fabric must have a subnet manager (SM) running on it (on another UFM, HBSM, or switch SM).

When UFM is running in Monitoring mode, the internal OpenSM is not sensitive to changes in OpenSM configuration (opensm.conf).

A When running in Monitoring mode, the following parameters are automatically

overwritten in the /opt/ufm/files/conf/opensm/opensm\_mon.conf file on startup:

- event\_plugin\_name osmufmpi
- event\_plugin\_options --vendinfo -m 0

Any other configuration is not valid for Monitoring mode.

🚩 To run in Monitoring mode:

- 1. In the */opt/ufm/conf/gv.cfg* configuration file:
- Set monitoring\_mode to yes
- If required, change mon\_mode\_discovery\_period (the default is 60 seconds)
- Set reset\_mode to no\_reset

We recommend this setting when running multiple instances of UFM so that each port counter is not reset by different UFM instances. For more information, see Resetting Physical Port Counters.

#### 2. Restart the UFM Server.

The Running mode is set to Monitoring, and the frequency of fabric discovery is updated according to the setting of mon\_mode\_discovery\_period.

Note that a monitor icon will appear at the top of the navigation bar indicating that monitoring mode is enabled:

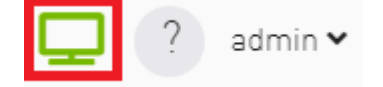

### 5.2.4 HTTP/HTTPS Port Configuration

After installation, you can configure the web server to communicate in the secure protocol HTTP/S. For further information, please refer to the <u>Launching a UFM Web UI Session</u> section.

Port 8088 is an internal port that is used by the UFM server (a port that is not exposed to the user by the Apache Web Server). Apache web server listens on port 80 and forwards the incoming traffic to the local port 8088. Port 8088 is configurable, port 80 is not.

To configure using HTTP/S protocol instead of the default HTTP, add the following to the configuration file at /opt/ufm/conf/gv.cfg::

```
# WebServices Protocol (http/https) and Port
ws_port = 8088
ws_protocol = https
```

UFM installation configures HTTPS protocol in the webserver as follows:

- Configures listening on port 443
- Configures default virtual host
- Creates/uses local certificates

# 5.2.5 Launching UFM Web UI Session

For instructions, please refer to the UFM Quick Start Guide.

### 5.2.6 User Authentication

UFM User Authentication is based on standard Apache User Authentication. Each Web Service client application must authenticate against the UFM server to gain access to the system.

The UFM software comes with one predefined user:

- Username: admin
- Password: 123456

You can add, delete, or update users via User Management Tab.

# 5.2.7 Licensing

UFM license is subscription-based featuring the following subscription options:

- 1-year subscription
- 3-year subscription
- 5-year subscription
- Evaluation 30-day trial license

UFM will continue to support old license types, but they are no longer available to obtain.

2 months before the expiration of your subscription license, UFM will warn you that your license will expire soon. After the subscription expires, UFM will continue to work with the expired license for two months beyond its expiration.

During this extra two-month period, UFM will generate a critical alarm indicating that the UFM license has expired and that you need to renew your subscription. Failing to do so within that 2-month period activates UFM Limited Mode. Limited mode blocks all REST APIs and access to the UFM web UI.

UFM enables functionality based on the license that was purchased and installed. This license determines the functionality and the maximum allowed number of nodes in the fabric.

To renew your UFM subscription, purchase a new license and install the new license file by downloading the license file to a temp directory on the UFM master server and then copying the license file to /opt/ufm/files/licenses/ directory.

UFM may not detect new license files if downloaded directly to /opt/ufm/files/licenses. If UFM does not detect the new license file, a UFM restart may be required. If several licenses are installed on the server (more than one license file exists under /opt/ufm/ files/licenses/), UFM uses only the strongest license and takes into consideration the expiration date, and the managed device limits on it, regardless of any other licenses that may exist on the server.

For instructions on how to view your license, please refer to the <u>UFM Quick Start Guide</u>.

### 5.2.8 Showing UFM Processes Status

A script under /opt/ufm/scripts calls show\_ufm\_status.sh, which allows the user to view the current status of UFM's main processes.

Running the command with the -e (extended\_processes) option shows the main and sub-processes being handled by the UFM.

| [root@r-ufm77 gvvm_github]# /opt/ufm/scripts/show_ufm_status.sh |                                                  |  |
|-----------------------------------------------------------------|--------------------------------------------------|--|
|                                                                 |                                                  |  |
|                                                                 | UFM Main Processes                               |  |
| H. d. <b>1</b> H. d.                                            |                                                  |  |
| ModelMain                                                       | Process is : [ Kunning ]                         |  |
| Opensm                                                          | Process is : [ Running ]                         |  |
| SHARP                                                           | Process is : [ Running ]                         |  |
| Unhealthy Ports                                                 | Process is : [ Running ]                         |  |
| Daily Report                                                    | Process is : [ Running ]                         |  |
| UFM Health                                                      | Process is : [ Running ]                         |  |
| UFM Telemetry                                                   | Process is : [ Running ]                         |  |
|                                                                 |                                                  |  |
| [root@r-ufm77 gvvm                                              | _github]# /opt/ufm/scripts/show_ufm_status.sh -e |  |
|                                                                 |                                                  |  |
|                                                                 | UFM Main Processes                               |  |
| ***************                                                 |                                                  |  |
| ModelMain                                                       | Process is : [ Running ]                         |  |
| Opensm                                                          | Process is : [ Running ]                         |  |
| SHARP                                                           | Process is : [ Running ]                         |  |
| Unhealthy Ports                                                 | Process is : [ Running ]                         |  |
| Daily Report                                                    | Process is : [ Running ]                         |  |
| UFM Health                                                      | Process is : [ Running ]                         |  |
| UFM Telemetry                                                   | Process is : [ Running ]                         |  |
|                                                                 |                                                  |  |
| UFM ModelMain Child Processes                                   |                                                  |  |
|                                                                 |                                                  |  |
| SMCLientConsumer                                                | Process 1s : [ Running ]                         |  |
| SMTrapMandler                                                   | Process is : [ Running ]                         |  |
| SysintojsonAgent                                                | Process is : [ Kunning ]                         |  |
| Telemetry Agent                                                 | Process is : [ Kunning ]                         |  |
| Telemetry History                                               | Process is : [ Running ]                         |  |

# 5.3 Upgrading UFM Software

After UFM® installation, UFM detects existing UFM versions previously installed on the machine and prompts you to run a clean install of the new version or to upgrade. We recommend backing up the UFM configuration before upgrading the UFM as specified in section UFM Database and Configuration File Backup.

For Standalone Server and High Availability upgrades, please refer to the UFM Quick Start Guide.

# 5.4 Uninstalling UFM

UFM Server can be uninstalled by running an uninstall script as described in the <u>UFM Quick Start</u> <u>Guide</u>.

# 5.5 Appendix - UFM Migration

### 5.5.1 Overview

UFM migration enables backup and restores UFM configuration files.

# 5.5.2 Backup UFM configuration

By default, the following folders (placed in /opt/ufm/files) are being backed up:

- conf
- dashboardViews
- licenses
- networkViews
- scripts
- sqlite
- templates/user-defined
- ufmhealth/scripts
- userdata
- users\_preferences

A The user may also backup the UFM historical telemetry data ("-t" argument).

#### 5.5.2.1 UFM (Bare Metal)

```
/opt/ufm/scripts/ufm_backup.sh --help
usage: ufm_backup.pyc [-h] [-f BACKUP_FILE] [-t]
```

#### 5.5.2.1.1 Optional Arguments

| -h | help                    | show this help message and exit       |
|----|-------------------------|---------------------------------------|
| -f | backup-file BACKUP_FILE | full path of zip file to be generated |
| -t | telemetry               | backup UFM historical telemetry       |

#### 5.5.2.2 UFM Docker Container

1. Backup UFM configuration. Run:

docker exec ufm /opt/ufm/scripts/ufm\_backup.sh

2. Copy the backup file from UFM docker container to the host. Run:

docker cp ufm:/root/<backup file> <path on host>

#### 5.5.2.3 UFM Appliance

1. Backup UFM configuration. Run:

ufm data backup [with-telemetry]

2. Upload the backup file to a remote host. Run:

ufm data upload <backup file> <upload URL>

A More details can be found in the log file /tmp/ufm\_backup.log.

### 5.5.3 Restore UFM Configuration

All folders which are a part of the UFM backup are restored (filter is done during the backup stage).

#### 5.5.3.1 UFM Bare Metal

/opt/ufm/scripts/ufm\_restore.sh --help usage: ufm\_restore.pyc [-h] -f BACKUP\_FILE [-u] [-v]

#### 5.5.3.1.1 Optional Arguments

| -h             | help                    | show this help message and exit                  |
|----------------|-------------------------|--------------------------------------------------|
| -f BACKUP_FILE | backup-file BACKUP_FILE | full path of zip file generated by backup script |
| -u             | upgrade                 | upgrades the restored UFM files                  |
| -V             | verbose                 | makes the operation more talkative               |

#### 5.5.3.2 UFM Docker Container

1. Stop UFM. Run:

docker exec ufm /etc/init.d/ufmd stop

2. Copy the backup file from the host into UFM docker container. Run:

docker cp <backup file> ufm:/tmp/<backup file>

3. Restore UFM configuration. Run:

docker exec ufm /opt/ufm/scripts/ufm\_restore.sh -f /tmp/<backup file> [--upgrade]

#### 4. Start UFM. Run:

docker exec ufm /etc/init.d/ufmd start

#### 5.5.3.3 UFM Appliance

#### 1. Stop UFM. Run:

no ufm start

2. Copy the backup file from a remote host into UFM appliance. Run:

ufm data fetch <download URL>

3. Restore UFM configuration. Run:

ufm data restore <backup file>

4. Start UFM. Run:

ufm start

When restoring the UFM configuration from host to a container, the following parameters in /opt/ufm/files/conf/gv.cfg may be reset the following:

- fabric\_interface
- ufma\_interfaces
- mgmt\_interface

UFM configuration upgrade during restore is not supported in UFM Appliance GEN2/GEN2.5

More details can be found in the log files /tmp/ufm\_restore.log and /tmp/ ufm\_restore\_upgrade.log

# 5.6 Docker Installation

#### 5.6.1 General Prerequisites

- MLNX\_OFED must be installed on the server that will run UFM Docker
- For UFM to work, you must have an InfiniBand port configured with an IP address and in "up" state.

• For InfiniBand support, please refer to <u>NVIDIA Inbox Drivers</u>, or MLNX\_OFED guides.

• Make sure to stop the following services before running UFM Docker container, as it utilizes the same default ports that they do: Pacemaker, httpd, OpenSM, and Carbon.

- If firewall is running on the host, please make sure to add an allow rule for UFM used ports (listed below):
  - If the default ports used by UFM are changed in UFM configuration files, make sure to open the modified ports on the host firewall.
    - 80 (TCP) and 443 (TPC) are used by WS clients (Apache Web Server)
    - 8000 (UDP) is used by the UFM server to listen for REST API requests (redirected by Apache web server)
    - 6306 (UDP) is used for multicast request communication with the latest UFM Agents
    - 8005 (UDP) is used as a UFM monitoring listening port
    - 8888 (TCP) is used by DRBD to communicate between the UFM Primary and Standby servers
    - 2022 (TCP) is used for SSH

#### 5.6.2 Prerequisites for Upgrading UFM Docker Container

- Supported versions for upgrade are UFM v.6.7.0 and above.
- UFM files directory from previous container version mounted on the host.

#### 5.6.3 Step 1: Loading UFM Docker Image

To load the UFM docker image, pull the latest image from docker hub:

docker pull mellanox/ufm-enterprise:latest

A

You can see full usage screen for ufm-installation by running the container with -h or -help flag:

docker run --rm mellanox/ufm-enterprise-installer:latest -h

### 5.6.4 Step 2: Installing UFM Docker

#### 5.6.4.1 Installation Command Usage

```
docker run -it --name=ufm_installer --rm \
    -v /var/run/docker.sock \/var/run/docker.sock \
    -v /etc/systemd/system/:/etc/systemd_files/ \
    -v [UFM_FILES_DIRECTORY]:/installation/ufm_files/ \
    -v [LICENSE_DIRECTORY]:/installation/ufm_licenses/ \
    mellanox/ufm-enterprise:latest \
    --install [OPTIONS]
```

Modify the variables in the installation command as follows:

• [UFM\_FILES\_DIRECTORY] : A directory on the host to mount UFM configuration files.

- UFM\_FILES\_DIRECTORY must have read/write permissions for other users because UFM needs write data during runtime.
- Example: If you want UFM files on the host to be under /opt/ufm/files/ you must set this volume to be: -v /opt/ufm/files/:/installation/ufm\_files/
- [UFM\_LICENSES\_DIR] : UFM license file or files location.
  - Example: If your license file or files are located under /downloads/ ufm\_license\_files/ then you must set this volume to be -v /downloads/ ufm\_license\_files/:/installation/ufm\_licenses/
- [OPTIONS] : UFM installation options. For more details see the table below.

5.6.4.1.1 Command Options

| Flag                 | Description                | Default Value |
|----------------------|----------------------------|---------------|
| -f  fabric-interface | IB fabric interface name.  | ib0           |
| -g  mgmt-interface   | Management interface name. | eth0          |
| -h  help             | Show help                  | N/A           |

### 5.6.5 Installation Modes

A

UFM Enterprise installer supports several deployment modes:

#### 5.6.5.1 Stand Alone (SA) Installation

- Create a directory on the host to mount and sync UFM Enterprise files with read/write permissions. For example: / opt/ufm\_files/.
- Copy only your UFM license file(s) to a temporary directory which we're going to use in the installation command. For example: /tmp/license\_file/
- 3. Run the UFM installation command according to the following example which will also configure UFM fabric interface to be ib1:

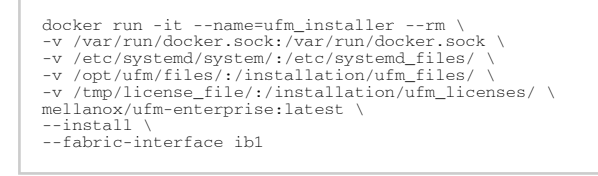

The values below can be updated in the command to your needs:

- /opt/ufm/files/
- /tmp/license\_file/
- For example, if you want UFM files to be mounted in another location on your server, create that directory and replace the path in the command.

#### 4. Reload system

systemctl daemon-reload

#### 5. To Start UFM Enterprise service run:

systemctl start ufm-enterprise

#### 5.6.5.2 High Availability

#### 5.6.5.2.1 Pre-deployments requirements

- Install pacemaker, pcs, and drbd-utils on both servers
- A partition for DRBD on each server (with the same name on both servers) such as /dev/sdd1. Recommended partition size is 10-20 GB, otherwise DRBD sync will take a long time to complete.
- CLI command hostname -i must return the IP address of the management interface used for pacemaker sync correctly (update /etc/hosts/ file with machine IP)
- Create the directory on each server under /opt/ufm/files/ with read/write permissions on each server. This directory will be used by UFM to mount UFM files, and it will be synced by DRBD.

#### 5.6.5.2.2 Installing UFM Containers

On the main server, install UFM Enterprise container with the command below:

```
docker run -it --name=ufm_installer --rm \
    -v /var/run/docker.sock:/var/run/docker.sock \
    -v /etc/systemd_files/ \
    -v /opt/ufm/files/:/installation/ufm_files/ \
    -v /tmp/license_file/:/installation/ufm_licenses/ \
    mellanox/ufm-enterprise:latest \
    --install
```

On each the standby (secondary) server, install UFM Enterprise container like the following example with the command below:

```
docker run -it --name=ufm_installer --rm \
    -v /var/run/docker.sock:/var/run/docker.sock \
    -v /etc/systemd_system/:/etc/systemd_files/ \
    -v /opt/ufm/files/:/installation/ufm_files/ \
    mellanox/ufm-enterprise:latest \
    --install
```

#### 5.6.5.2.3 Downloading UFM HA Package

Download the UFM-HA package on both servers using the following command:

| wget ht | ttps://www | .mellanox.com | /downloads, | /UFM/ufm_ | _ha_4.0.0-8.tgz |
|---------|------------|---------------|-------------|-----------|-----------------|
|---------|------------|---------------|-------------|-----------|-----------------|

#### 5.6.5.2.4 Installing UFM HA Package

- 1. [On Both Servers] Extract the downloaded UFM-HA package under /tmp/
- 2. [On Both Servers] Go to the extracted directory /tmp/ufm\_ha\_XXX and run the installation script:

| ./install.sh -l /opt/ufm/files/ -d /dev/sda5 -p enterprise |                                                                   |  |
|------------------------------------------------------------|-------------------------------------------------------------------|--|
| Op<br>tio<br>n                                             | Description                                                       |  |
| -l                                                         | Location For DRBD. Please always use /opt/ufm/files/              |  |
| -d                                                         | Partition (disk) name for DRBD                                    |  |
| -р                                                         | Product Name. For UFM Enterprise this must always be "enterprise" |  |

#### 5.6.5.2.5 Configuring UFM HA

There are two methods to configure the HA cluster:

- Configure HA with SSH Trust Requires passwordless SSH connection between the servers.
- <u>Configure HA without SSH Trust</u> Does not require passwordless SSH connection between the servers, but asks you to run configuration commands on both servers.

#### 5.6.5.2.5.1 Configure HA with SSH Trust

1. [On the Master Server] Run the following command:

configure\_ha\_nodes.sh requires SSH connection to the standby server. If SSH trust is not configured, then you are prompted to enter the SSH password of the standby server during configuration runtime

| Option           | Description                                                  |
|------------------|--------------------------------------------------------------|
| cluster-password | UFM HA cluster password for authentication by the pacemaker. |
| main-hostname    | Master (main) server hostname                                |
| main-ip          | Master (main) server IP address                              |

| Option                 | Description                                                                    |  |
|------------------------|--------------------------------------------------------------------------------|--|
| main-sync-interface    | Port name (interface) on a master (main) server that will be used in DRBD sync |  |
| standby-hostname       | Standby server hostname                                                        |  |
| standby-ip             | Standby server IP address                                                      |  |
| standby-sync-interface | Port name (interface) on standby server that will be used in DRBD sync         |  |
| virtual-ip             | UFM HA cluster Virtual IP                                                      |  |
| no-vip                 | Configure HA without virtual IP                                                |  |

2. Depending on the size of your partition, wait for the configuration process to complete and DRBD sync to finish.

#### 5.6.5.2.5.2 Configure HA without SSH Trust

If you cannot establish an SSH trust between your HA servers, you can use ufm\_ha\_cluster directly to configure HA. You can see all the options for configuring HA in the Help menu:

ufm\_ha\_cluster config -h

#### Usage:

| ufm_ha_cluster config [ <options>]</options> |                                           |                                                     |  |  |
|----------------------------------------------|-------------------------------------------|-----------------------------------------------------|--|--|
| Option                                       |                                           | Description                                         |  |  |
| -r                                           | role <node role=""></node>                | Node role (master or standby).                      |  |  |
| -n                                           | peer-node <node-hostname></node-hostname> | Peer node name.                                     |  |  |
| -s                                           | peer-sync-ip <ip address=""></ip>         | Peer node sync IP address                           |  |  |
| -c                                           | sync-interface                            | Local interface to be used for DRBD sync            |  |  |
| -i                                           | virtual-ip <virtual-ip></virtual-ip>      | Cluster virtual IP (should be used for master only) |  |  |
| -р                                           | hacluster-pwd <pwd></pwd>                 | HA cluster user password.                           |  |  |
| -h                                           | help                                      | Show this message                                   |  |  |
| -N                                           | no-vip                                    | Configure HA without virtual IP                     |  |  |

To configure HA, follow the below instructions:

A Please change the variables in the commands below based on your setup.

1. [On Both Servers] Run the following command to set the cluster password:

ufm\_ha\_cluster set-password -p <cluster\_password>

2. [On Standby Server] Run the following command to configure Standby Server:

ufm\_ha\_cluster config -r standby -n <master\_hostname> -s <master\_ip\_address> -c <standby\_sync\_interface\_name> -p <cluster\_password>

3. [On Master Server] Run the following command to configure Master Server:

ufm\_ha\_cluster config -r master -n <standby\_hostname> -s <standby\_ip\_address> -c <master\_sync\_interface\_name> -i <virtual\_ip\_address> -p <cluster\_password>

#### Starting HA Cluster

• To start UFM HA cluster:

ufm\_ha\_cluster start

To check UFM HA cluster status:

ufm\_ha\_cluster status

To stop UFM HA cluster:

ufm\_ha\_cluster stop

 To uninstall UFM HA, first stop the cluster and then run the uninstallation command as follows:

/opt/ufm/ufm\_ha/uninstall\_ha.sh

### 5.6.6 Upgrading From Existing UFM Container

Upgrade the UFM container based on the existing UFM configuration files that are mounted on the server. It is important to use that same directory as a volume for the UFM installation command.

In the below example /opt/ufm\_files is used.

#### 5.6.6.1 Upgrading UFM Container in SA Mode

1. Stop the UFM Enterprise service. Run:

```
systemctl stop ufm-enterprise
```

2. Remove the old docker image. Run:

docker rmi mellanox/ufm-enterprise:latest

3. Load the new UFM docker image. Run:

docker pull mellanox/ufm-enterprise:latest

4. Run the docker upgrade command:

```
docker run -it --name=ufm_installer --rm \
    -v /var/run/docker.sock:/var/run/docker.sock \
    -v /etc/systemd/system/:/etc/systemd_files/ \
    -v /opt/ufm/files/:/opt/ufm/shared_config_files/ \
    mellanox/ufm-enterprise:latest --upgrade
```

5. Reload system manager configuration:

systemctl daemon-reload

6. Start UFM Enterprise service:

systemctl start ufm-enterprise

#### 5.6.6.2 Upgrading UFM Container in HA Mode

1. Stop HA Cluster on the master node. Run:

ufm\_ha\_cluster stop

2. Remove the old docker image from both servers. Run:

docker rmi mellanox/ufm-enterprise:latest

3. Load the new docker image on both servers. Run:

docker pull mellanox/ufm-enterprise:latest

4. Run the docker command to upgrade UFM on the master node. Run:

```
docker run -it --name=ufm_installer --rm \
  -v /var/run/docker.sock:/var/run/docker.sock \
  -v /etc/systemd/system/:/etc/systemd_files/ \
  -v /opt/ufm/files/:/opt/ufm/shared_config_files/ \
  mellanox/ufm-enterprise:latest --upgrade
```

5. Download and extract the latest UFM HA package. Run

wget https://www.mellanox.com/downloads/UFM/ufm\_ha\_4.0.0-8.tgz

6. Install the extracted UFM HA package:

In the below command, please modify the partition name based on the already configured DRBD partition.

./install.sh -l /opt/ufm/files/ -d /dev/sda5 -p enterprise

7. Start UFM HA cluster. Run:

ufm\_ha\_cluster start

# 5.6.7 Logging Into UFM Web UI

To open UFM WEB UI, open the following URL in your browser: <u>http://[SERVER\_IP]</u>/ufm/ and type the default credentials.

# 5.7 Historical Telemetry Collection in UFM

### 5.7.1 Storage Considerations

UFM periodically collects fabric port statistics and saves them in its SQLite database. Before starting up UFM Enterprise, please consider the following disk space utilization for various fabric sizes and duration.

The measurements in the table below were taken with sampling interval set to once per 30 seconds.

Be aware that the default sampling rate is once per 300 seconds. Disk utilization calculation should be adjusted accordingly.

| Number of<br>Nodes | Ports per Node | Storage per<br>Hour | Storage per 15<br>Days | Storage per 30<br>Days |
|--------------------|----------------|---------------------|------------------------|------------------------|
| 16                 | 8              | 1.6 MB              | 576 MB (0.563 GB)      | 1152 MB (1.125 GB)     |
| 100                | 8              | 11 MB               | 3960 MB (3.867 GB)     | 7920 MB (7.734 GB)     |
| 500                | 8              | 50 MB               | 18000 MB (17.58 GB)    | 36000 MB (35.16 GB)    |
| 1000               | 8              | 100 MB              | 36000 MB (35.16 GB)    | 72000 MB (70.31 GB)    |

# 6 UFM Software Installation Prerequisites

Before installing UFM software, verify the prerequisites for standalone and high availability installation.

# 6.1 Prerequisites for UFM Server Software Installation

Please refer to the <u>UFM Quick Start Guide</u>.

# 6.2 Additional Prerequisites for UFM High Availability (HA) Installation

Please refer to the UFM Quick Start Guide.
# 7 UFM System Requirements

Please refer to Installation Notes for information on system prerequisites.

# 8 UFM Server Health Monitoring

The UFM Server Health Monitoring module is a standalone module that monitors UFM resources and processes according to the settings in the /opt/ufm/files/conf/UFMHealthConfiguration.xml file.

For example:

- Each monitored resource or process has its own failure condition (number of retries and/or timeout), which you can configure.
- If a test fails, UFM will perform a *corrective operation*, if defined for the process, for example, to restart the process. You can change the configured corrective operation. If the corrective operation is set to "None", after the defined number of failures, the *give-up* operation is performed.
- If a test reaches the configured threshold for the number of retries, the health monitoring initiates the *give-up* operation defined for the process, for example, UFM failover or stop.
- By default, events and alarms are sent when a process fails, and they are also recorded in the internal log file.

Each process runs according to its own defined schedule, which you can change in the configuration file.

Changes to the configuration file take effect only after a UFM Server restart. (It is possible to kill and run in background the process nohup python /opt/ufm/ufmhealth/UfmHealthRunner.pyo &.)

You can also use the configuration file to improve disk space management by configuring:

- How often to purge MySQL binary log files.
- When to delete compressed UFM log files (according to free disk space).

The settings in the */opt/ufm/files/conf/UFMHealthConfiguration.xml* file are also used to generate the UFM Health Report.

The following section describes the configuration file options for UFM server monitoring.

# 8.1 UFM Health Configuration

The UFM health configuration file contains three sections:

- Supported Operations—This section describes all the operations that can be used in tests, and their parameters.
- Supported Tests-This section describes all the tests. Each test includes:
  - The main test operation.
  - A corrective operation, if the main operation fails.
  - A give-up operation, if the main operation continues to fail after the corrective operation and defined number of retries.

The number of retries and timeout is also configured for each test operation.

• Test Schedule - This section lists the tests in the order in which they are performed and their configured frequency.

The following table describes the default settings in the /opt/ufm/files/conf/ UFMHealthConfiguration.xml file for each test. The tests are listed in the order in which they are performed in the default configuration file. You might need to modify the default values depending on the size of your fabric.

For example, in a large fabric, the SM might not be responsive for *sminfo* for a long time; therefore, it is recommended to increase the values for timeout and number of retries for SMResponseTest.

Recommended configurations for SMResponseTest are:

- For a fabric with 5000 nodes:
  - Number of retries = 12
  - Frequency = 10
- For a fabric with 10000 nodes:
  - Number of retries = 12
  - Frequency = 20

| Test Name /<br>Description                                                                        | Test Operation                                                                                                    | Corrective<br>Operation<br>(if Test Operation<br>fails)                                                                      | No. Retries /<br>Give-up<br>Operation       | Test<br>Freque<br>ncy |
|---------------------------------------------------------------------------------------------------|----------------------------------------------------------------------------------------------------|----------------------------------------------------------------------------------------------------|---------------------------------------------|-----------------------|
| CpuUsageTest<br>Checks total CPU<br>utilization.                                                  | CPUTest<br>Tests that overall CPU<br>usage does not<br>exceed 80% (this<br>percentage is<br>configurable).                  | None<br>If UFM Event Burst<br>Management is<br>enabled, it is<br>automatically initiated<br>when the test<br>operation fails | 1 Retry<br>None                             | 1 minute              |
| AvailableDiskSpaceTest<br>Checks available disk<br>space.                                         | FreeDiskTest<br>Tests that disk space<br>usage for /opt/ufm<br>does not exceed 90%<br>(this percentage is<br>configurable). | CleanDisk<br>Delete compressed UFM<br>log files under /opt/<br>ufm                                                           | 3 Retries<br>None                           | 1 hour                |
| CheckIBFabricInterface<br>Checks state of active<br>fabric interface.                             | IBInterfaceTest<br>Tests that active<br>fabric interface is up.                                                             | BringUpIBFabricInterfac<br>e<br>Bring up the fabric<br>interface                                                             | 3 Retries<br>SMOrUFMFailoverOrD<br>oNothing | 35<br>seconds         |
| CheckIBFabricInterfaceStan<br>dby<br>(HA only) Checks state of<br>fabric interface on<br>standby. | IBInterfaceTestOnSta<br>ndby<br>Tests that fabric<br>interface on standby<br>is up.                                         | None                                                                                                    | 1 Retry<br>None                             | 1 minute              |
| MemoryTest<br>Checks total memory<br>usage.                                                       | MemoryUsageTest<br>Tests that memory<br>usage does not<br>exceed 90% (this<br>percentage is<br>configurable).               | None                                                                                                    | 1 Retry<br>None                             | 1 minute              |
| SMProcessTest<br>Checks status of the<br>OpenSM service.                                          | SMRunningTest<br>Tests that the SM<br>process is running.                                                                   | RestartProcess<br>Restart the SM process                                                                                     | 1 Retry<br>UFMFailoverOrDoNot<br>hing       | 10<br>seconds         |
| SMResponseTest<br>Checks responsiveness of<br>SM (when SM process is<br>running).                 | SMTest<br>Tests SM<br>responsiveness by<br>sending the sminfo<br>query to SM.                                               | None                                                                                                    | 9 Retries<br>UFMFailoverOrDoNot<br>hing     | 10<br>seconds         |

| Test Name /<br>Description                                                                                        | Test Operation                                                                                                    | Corrective<br>Operation<br>(if Test Operation<br>fails) | No. Retries /<br>Give-up<br>Operation   | Test<br>Freque<br>ncy |
|----------------------------------------------------------------------------------------------------|----------------------------------------------------------------------------------------------------|---------------------------------------------------------|-----------------------------------------|-----------------------|
| IbpmTest<br>Checks status of the IBPM<br>(Performance Manager)<br>service.                                        | ProcessIsRunningTest<br>Tests that the IBPM<br>service is running.                                                                               | RestartProcess<br>Restart the IBPM<br>service           | 3 Retries<br>None                       | 1 minute              |
| ModelMainTest<br>Checks status of the main<br>UFM service                                                         | ProcessIsRunningTest<br>Tests that the UFM<br>service is running.                                                                                | RestartProcess<br>Restart the UFM service               | 3 Retries<br>UFMFailoverOrDoNot<br>hing | 20<br>seconds         |
| HttpdTest<br>Checks status of the httpd<br>service.                                                               | ProcessIsRunningTest<br>Tests that the httpd<br>service is running.                                                                              | RestartProcess<br>Restart the httpd<br>service          | 3 Retries<br>None                       | 20<br>seconds         |
| MySqlTest<br>Checks status of the MySql<br>service.                                                               | ConnectToMySql<br>Tests that the MySql<br>service is running.                                                                                    | None                                                    | 1 Retry<br>UFMFailoverOrDoNot<br>hing   | 20<br>seconds         |
| CleanMySql<br>Purges MySql Logs                                                                                   | AlwaysFailTest<br>Fails the test in order<br>to perform the<br>corrective action.                                                                | PurgeMySqlLogs<br>Purge all MySql Logs on<br>each test  | 1 Retry<br>None                         | 24 hours              |
| UFMServerVersionTest<br>Checks UFM software<br>version and build.                                                 | UfmVersionTest<br>Returns UFM software<br>version information.                                                                                   | None                                                    | 1 Retry<br>None                         | 24 hours              |
| UFMServerLicenseTest<br>Checks UFM License<br>information.                                                        | UfmLicenseTest<br>Returns UFM License<br>information.                                                                                            | None                                                    | 1 Retry<br>None                         | 24 hours              |
| UFMServerHAConfiguration<br>Test<br>(HA only) Checks the<br>configuration on master<br>and standby.               | UfmHAConfigurationT<br>est<br>Returns information<br>about the master and<br>standby UFM servers.                                                | None                                                    | 1 Retry<br>None                         | 24 hours              |
| UFMMemoryTest<br>Checks available UFM<br>memory.                                                                  | UfmMemoryUsageTest<br>Tests that UFM<br>memory usage does<br>not exceed 80% (this<br>percentage is<br>configurable).                             | None                                                    | 1 Retry<br>None                         | 1 minute              |
| UFMCpuUsageTest<br>Checks UFM CPU<br>utilization.                                                                 | CPUTest<br>Tests that UFM CPU<br>usage does not<br>exceed 60% (this<br>percentage is<br>configurable).                                           | None                                                    | 1 Retry<br>None                         | 1 minute              |
| CheckDrbdTcpConnectionP<br>erformanceTest (HA only)<br>Checks the tcp connection<br>between master and<br>standby | TcpConnectionPerfor<br>manceTest<br>Tests that bandwidth<br>is greater than 100<br>Mb/sec and latency is<br>less than 70 usec<br>(configurable). | None                                                    | 2 Retry<br>None                         | 10<br>minute          |

A The Supported Operations section of the configuration file includes additional optional operations that can be used as corrective operations or give-up operations.

#### 8.1.1 UFM Core Files Tracking

To receive a notification every time OpenSM or ibpm creates a core dump, please refer to the list of all current core dumps of OpenSM and ibpm in the UFM health report.

To receive core dump notifications, do the following:

1. Set the core\_dumps\_directory field in the gv.cfg file to point to the location where all core dumps are created (by default, this location is set to /tmp).

core\_dumps\_directory = /tmp

2. Set the naming convention for the core dump file. The name must include the directory configured in the step above.

The convention we recommend is:

echo "/tmp/%t.core.%e.%p.%h" > /proc/sys/kernel/core\_pattern

 Make sure core dumps directory setting is persistent between reboots. Add the kernel.core\_pattern parameter with the desired file name format to the /etc/systctl.conf file. Example:

kernel.core\_pattern=/tmp/%t.core.%e.%p.%h

Configure the core file size to be unlimited.

ulimit -c unlimited

5. (Only on UFM HA master) Update the UFM configuration file gv.cfg to enable core dump tracking.

track\_core\_dumps = yes

## 8.2 Example of Health Configuration

The default configuration for the overall memory test in the *opt/ufm/files/conf/UFMHealthConfiguration.xml* file is:

This configuration tests the available memory. If memory usage exceeds 90%, the test is repeated up to 3 times at 10 second intervals, or until memory usage drops to below 90%. No corrective action is taken and no action is taken after 3 retries.

To test with a usage threshold of 80%, and to initiate UFM failover or stop UFM after three retries, change the configuration to:

## 8.2.1 Event Burst Management

UFM event burst management can lower the overall CPU usage following an event burst by suppressing events. Event burst management is configured in the *gv.cfg* configuration file.

When the overall CPU usage exceeds the threshold configured by the CpuUsageTest in the */opt/ufm/files/conf/UFMHealthConfiguration.xml* file, a High CPU Utilization event occurs.

This event initiates the UFM event burst management, which:

- Suppresses events. The default level of suppression enables critical events only.
- If, after a specified period of time (30 seconds, by default), no further High CPU Utilization event occurs, the UFM server enables all events.

To modify Event burst management configuration, change the following parameters in the gv. cfg file:

```
# The events' level in case events are suppressed (the possible levels are disable_all_events,
enable_critical_events, and enable_all_events)
# The entire feature can be turned off using the level "enable_all_events"
suppress_events_level = enable_critical_events
# The amount of time in seconds which events are suppressed
suppress_events_timeout = 30
```

# 8.3 Recovery from Consecutive Failures

UFM Server Health Monitor might restart or trigger a failover in order to recover from specific failures. In case a re-start or failover fails, UFM Server Health Monitor tries the operation again. Upon a number of consecutive failure attempts to restart or failover, UFM Server Health Monitor stops trying to restart Model Main and allows OpenSM to run without intervention. The behavior maximum number of consecutive restart attempts is defined in the configuration file /opt/ufm/ files/conf/UFMHealthConfiguration.xml:

```
<Parameter Name="RestartAttempts" Value="8"/><Failover MaxAllowedAttempts="6"/>
```

# 9 UFM Web UI

This section is constituted by the following sub-sections:

- Fabric Dashboard
- <u>Network Map</u>
- <u>Managed Elements</u>
- Logical Elements
- Events & Alarms
- <u>Telemetry</u>
- System Health
- <u>Jobs</u>
- <u>Settings</u>

# 9.1 Fabric Dashboard

The dashboard window summarizes the fabric's status, including events, alarms, errors, traffic and statistics.

Fabric Dashboard View

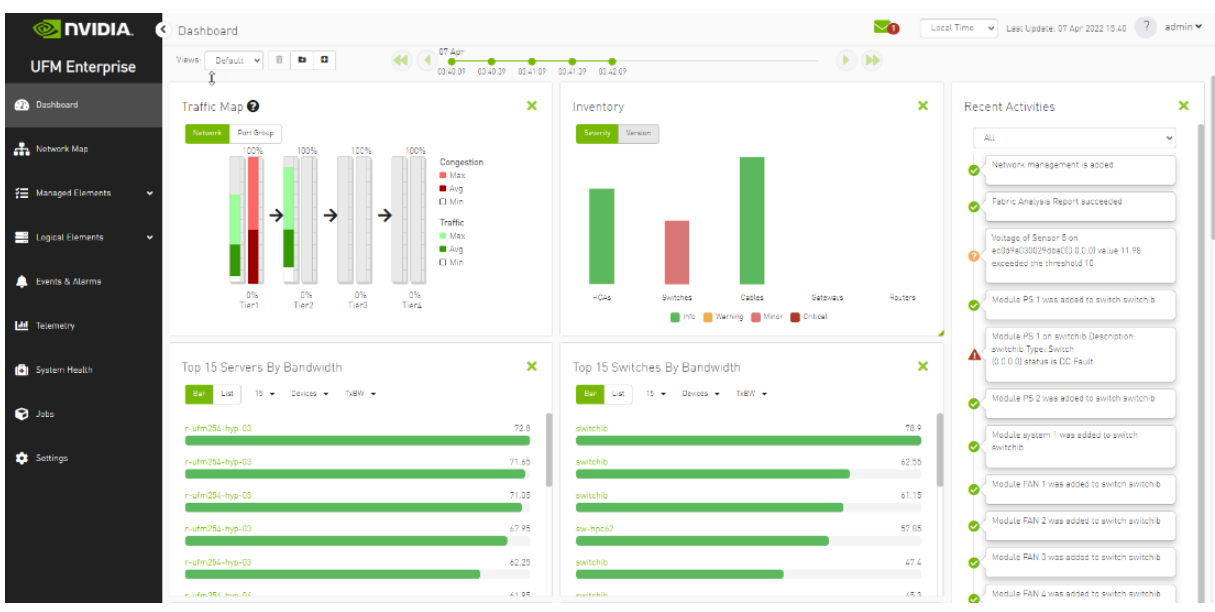

The Fabric Dashboard view consists of the following six dashboards, which provide real-time information about the fabric.

### 9.1.1 Dashboard Views and Panel Management

UFM is installed with a default view of the most important panels. These panels are resizable and draggable. Users can customize their default view or create new views altogether

The dashboard views and panels are managed by a set of action buttons appearing at the top of the main dashboard screen:

|                          |         | New D  | ashboa  | rd Vie | w         |
|--------------------------|---------|--------|---------|--------|-----------|
| Remove Dashboard<br>View |         | ľ      | D       | ٥      | Add Panel |
|                          | Edit Da | ashboa | rd View | 1      |           |

Clicking on the Add Panel button will show a model to select which panels you wish to add to the current dashboard view.

| ll                  | 12 |                                                                                                    |         | Entrie Health                                                                                                    |                      |
|---------------------|----|----------------------------------------------------------------------------------------------------|---------|----------------------------------------------------------------------------------------------------|----------------------|
| lealth              | 2  | Inventory                                                                                                    |         | Papric Health                                                                                                    | $\odot$              |
| lonitorina          | 7  | Several Service                                                                                                    |         |                                                                                                    |                      |
| Events and Alarms 3 | 3  | HC4a Settines Cattes Detrains<br>in the desired desired of the control of the control of the contr | Roviers | Concept 1     Concept 2     Concept 2     Concept 3     Concept 3 | tinan 0<br>Saming, B |
|                     |    | Traffic Map 🛛                                                                                                    | 0       | Levels Traffic Map                                                                                                    |                      |
|                     |    | $\begin{array}{c} 1005\\ 0\\ 0\\ 0\\ 0\\ 1\\ 1\\ 1\\ 1\\ 1\\ 1\\ 1\\ 1\\ 1\\ 1\\ 1\\ 1\\ 1\\$                                                                                                    | (cr     | LÅ Congestion<br>1055 1005 4.4g<br>056 056 056 056 056 056 056 056 056 056                                                                                                    |                      |
|                     |    | Top 5 Servers By Bandwidth                                                                                                    |         | Top 10 Switches By Bandwidth                                                                                                    |                      |
|                     |    | Ear List 5 + Servers + TxEW +                                                                                                    |         | Let 10 - Table -                                                                                                    |                      |
|                     |    | ulm-haz87                                                                                                    | 23.184  | sw-hpc62                                                                                                    | 183.16               |
|                     |    | nulm254-hyp-03                                                                                                    | 22.576  | sm-hpc72                                                                                                    | 165.2                |
|                     |    | r-utm256-hyp-66                                                                                                    | 18.256  | switchia                                                                                                    | 39.552               |
|                     |    | Top 5 Congested Servers                                                                                                    |         | Top 5 Congested Switches                                                                                                    |                      |
|                     |    | Bar Liat 5 + TCBW +                                                                                                    |         | Bee Liek S = TCEV/ =                                                                                                    |                      |
|                     |    | r-utm251-hyp-03                                                                                                    | 4540    | pintch. 67                                                                                                    | 76                   |
|                     |    | r-ulm254-hp-04                                                                                                    | 3847    | saitchip                                                                                                    | 34                   |
|                     |    | ufm-host87                                                                                                    | 1640    | sw-hpc62                                                                                                    | 4                    |

# 9.1.2 Dashboard Timeline Snapshots

Once the user is logged into the UFM Enterprise, the UFM will start recording snapshots of the dashboard panel data every 30 seconds.

The user is able to navigate between these snapshots and load the dashboard data of a specific data snapshot.

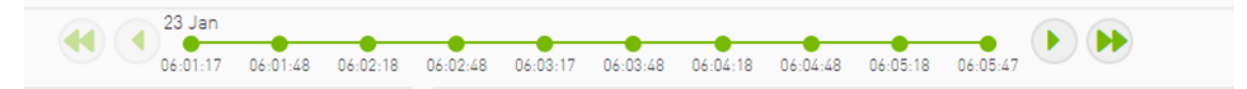

# 9.1.3 Dashboard Panels

The Fabric Dashboard view consists of the following 12 panels, which are categorized into 3 main categories and provide real-time information about the fabric.

- Health:
  - Inventory
  - Fabric Health
- Monitoring:
  - Traffic Map
  - Levels Traffic Map
  - Top X Servers by bandwidth
  - Top X Switches by bandwidth
  - Top X congested servers
  - Top X congested switches
  - Top X utilized Pkeys
- Events and Alarms:
  - Recent Activities
  - Top X alarmed servers
  - Top X alarmed switches

# 9.1.4 Top N Servers/Switches by Rx or Tx Bandwidth

The Top N servers/switches by Rx or Tx Bandwidth component shows the top elements that are transmitting or receiving the most bandwidth per second. These elements are classified top-down according the defined Transmit (Tx) or Receive (Rx) bandwidth (MB/sec Rate).

Bandwidth is measured as a rate in bytes/sec.

- Transmitted (Tx) bandwidth is measured by N server/switch ports in MB/sec
- Received (Rx) bandwidth is measured by N server/switch ports in MB/sec

🔺 N can be 5, 10, 15, or 20.

The following table lists the icons of this component:

| Options               | Description                                                                                                    |
|-----------------------|----------------------------------------------------------------------------------------------------|
| List view<br>Bar List | Shows the top N elements as a list<br>Each element is shown in a row with the name of the element and<br>the bandwidth rate |

| Options                                         | Description                                                                                                    |
|-------------------------------------------------|----------------------------------------------------------------------------------------------------|
| Bar view<br>Bar List                            | <ul> <li>Shows the top N nodes as a bar graph</li> <li>X axis shows the rate as a value</li> <li>Y axis shows the Node (server) name</li> </ul>                                                                                                    |
| Drop-down menu<br>5 -<br>5<br>10<br>15<br>20    | Selects the number of items to display<br>Default: 10 nodes                                                                                                    |
| Monitoring attributes<br>TxBW T<br>TxBW<br>RxBW | <ul> <li>Selects the attribute for monitoring:</li> <li>TxBW - Transmit Bandwidth</li> <li>RxBW - Receive Bandwidth</li> </ul>                                                                                                    |
| View by port/element  Devices Ports             | <ul> <li>Switches view to top 5 elements by bandwidth or top 5 ports by bandwidth. Nodes view is presented by default.</li> <li>Clicking a specific port in the ports view under the port column redirects to the ports table and highlights that particular port</li> <li>Clicking a specific device in the devices view under the device column redirects to the Devices table and highlights that particular node</li> </ul> |
| Filter toggle                                   | Toggles the filter textbox                                                                                                    |

Top Servers/Switches by Bandwidth-Bar View

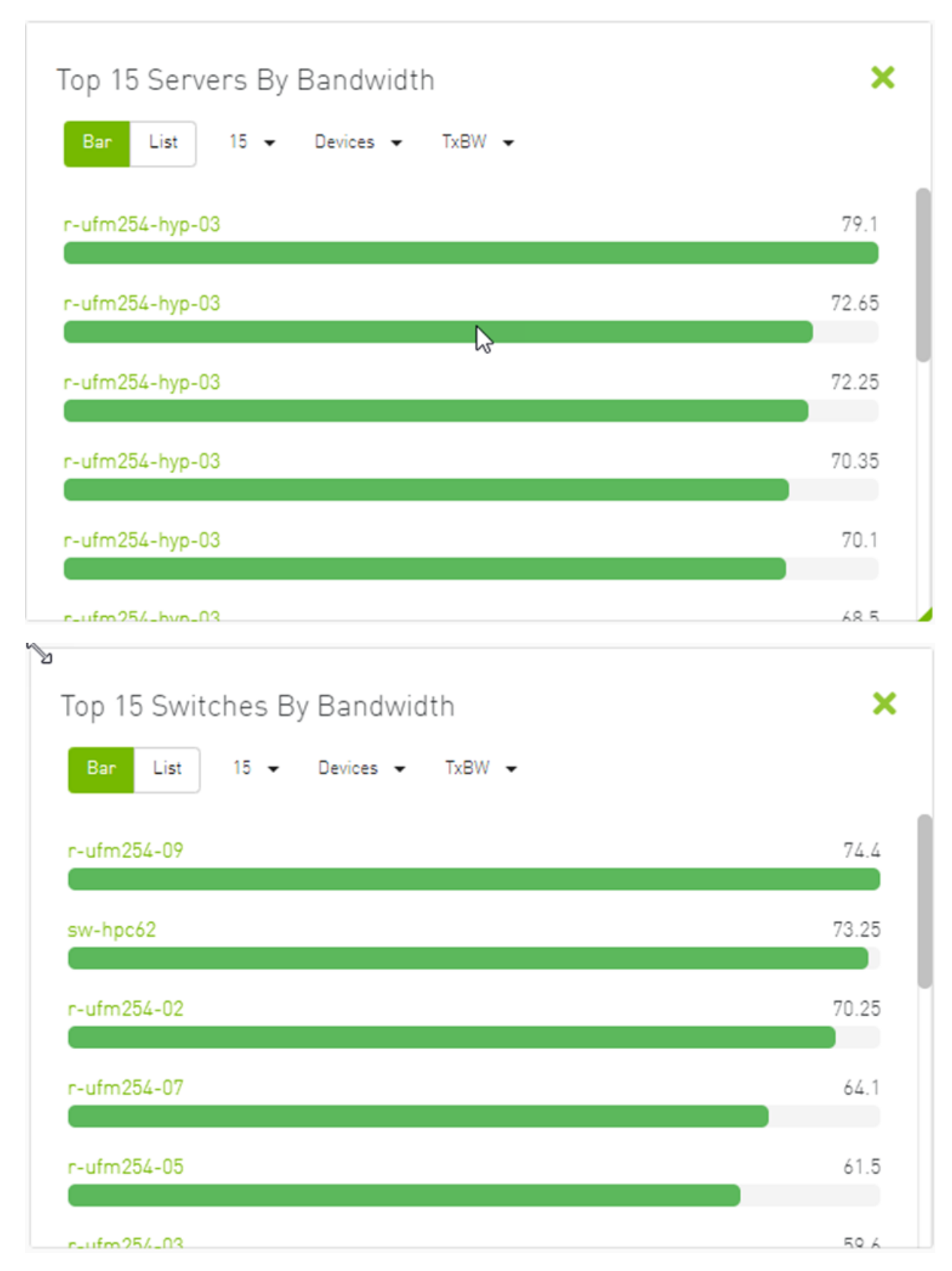

Top Servers/Switches by Bandwidth–List View

| Bar List       | 15 👻 Devices 👻 | TxBW 👻 |                                      |  |
|----------------|----------------|--------|--------------------------------------|--|
| 5 🗸            |                |        |                                      |  |
|                | Device         |        | TxBW BandWidth [Gbps] $\ \downarrow$ |  |
| r-ufm254-hyp-0 | )4             |        | 75.35                                |  |
| r-ufm254-09    |                |        | 74.6                                 |  |
| r-ufm254-011   |                |        | 65.95                                |  |
| r-ufm254-04    |                |        | 64.7                                 |  |
| r-ufm254-012   |                |        | 63.2                                 |  |

Right-clicking a device displays a list of the actions that can be performed. These actions (shown in the following screenshot) are the same actions available in the devices table (see <u>Devices Actions</u> table under <u>Devices Window</u>).

| پ<br>Top 15 Serve | rs By Bandwidth        |                           |
|-------------------|------------------------|---------------------------|
| Bar List          | 15 ✔ Devices ✔ TxBW ✔  |                           |
| 5 🗸               |                        |                           |
|                   | Device                 | TxBW BandWidth [Gbps]     |
| r-ufm254-hyp-00   | 3                      | 38.8                      |
| r-ufm254-hy       | Mark As Unhealthy 🕨 🕨  | 40.1                      |
| ufm-host87        | Firmware Upgrade       | 79.05                     |
| r-ufm254-01       | Add To Group           | 47.6                      |
| r-ufm254-02       | Remove From Group      | 72.8                      |
|                   | Suppress Notifications | o5of15 i< < Page1of3 > >i |
|                   | Add To Monitor Session |                           |

Right-clicking a port displays a list of the actions that can be performed. These actions (shown in the following screenshot) are the same actions available in the Ports table (see <u>Ports Window</u> for more information).

| Bar List 15       | ✓ Ports ✓ TxBW ✓    |                       |
|-------------------|---------------------|-----------------------|
| 5 🗸               |                     |                       |
|                   | Port                | TxBW BandWidth (Gbps) |
| r-ufm254-hyp-02-H | CA-1 (post #1)      | 13.85                 |
| r-ufm254-hyp-0    | Go To Peer          | 77.6                  |
| ufm-host87 HC.    | Reset               | 52.95                 |
| r-ufm254-01       | Mark As Unhealthy 🕨 | 34.8                  |
| r-ufm254-02       | Disable             | 65.95                 |

# 9.1.5 Top N Congested Servers/Switches by Rx/Tx Bandwidth

The Top N Congested devices by Rx or Tx Bandwidth component shows the top congested devices, classified top-down according to the defined Transmit (Tx) or Receive (Rx) bandwidth.

Bandwidth is measured as congestion bandwidth rate (CBW) by percentage.

- For Tx, congestion is measured by N HCA ports.
- For Rx, congestion is measured by N switch ports connected to HCAs.

A N can be 5, 10, 15, or 20.

Top N Congested Servers by Bandwidth-List View

| ↔<br>Top 5 Cong                                        | ested Servers                             |      | ×                                                                          |
|--------------------------------------------------------|-------------------------------------------|------|----------------------------------------------------------------------------|
| Bar List                                               | 5 🕶 Devices 🕶                             | TCBW | •                                                                          |
| 5 🗸                                                    |                                           |      |                                                                            |
|                                                        | Device                                    |      | Normalized TCBWx Congested BandWidth [%]                                   |
| r-ufm254-hyp                                           | -04                                       |      | 3896                                                                       |
| ufm-host87                                             |                                           |      | 3506                                                                       |
| r-ufm254-hyp                                           | -03                                       |      | 3489                                                                       |
|                                                        |                                           |      | 1 to 3 of 3 I< < Page 1 of 1 > >I                                          |
|                                                        |                                           |      |                                                                            |
| Top 5 Conge<br>Bar List                                | ested Switches<br>5 • Devices •           | TCBW | <b>×</b>                                                                   |
| Top 5 Conge<br>Bar List<br>5 ✔                         | ested Switches<br>5 ▼ Devices ▼           | TCBW | <b>×</b>                                                                   |
| Top 5 Conge<br>Bar List<br>5 V                         | ested Switches<br>5 ▼ Devices ▼<br>Device | TCBW | •<br>Normalized TCBWx Congested BandWidth [%]                              |
| Top 5 Conge<br>Bar List<br>5 V                         | ested Switches<br>5 ← Devices ←<br>Device | TCBW | <ul> <li>Normalized TCBWx Congested BandWidth [%]</li> <li>1541</li> </ul> |
| Top 5 Conge<br>Bar List<br>5 V<br>switchib<br>sw-hpc62 | ested Switches<br>5 ← Devices ←<br>Device | TCBW | Normalized TCBWx Congested BandWidth [%] 1541 991                          |

Top N Congested Servers/Switches by Bandwidth–Bar View

| Top 5 Congested Servers       | ×    |
|-------------------------------|------|
| Bar List 5 ← Devices ← TCBW ← |      |
| r-ufm254-hyp-04               | 4942 |
| r-ufm254-hyp-03               | 4318 |
| ufm-host87                    | 410  |
|                               |      |

The following table describes the options available in this component.

Top N Congested Devices by Rx/Tx Bandwidth

| Options               | Description                                                                                                    |
|-----------------------|----------------------------------------------------------------------------------------------------|
| Bar view<br>Bar List  | <ul> <li>Shows the top N congested devices as a bar graph</li> <li>X axis shows the rate as a percentage</li> <li>Y axis shows the congested Node (server) name</li> </ul> |
| List view<br>Bar List | Shows the top N congested nodes as a list<br>Each congested node is shown in a row with the name of the node<br>and its picture. It also shows the bandwidth rate          |
| Drop-down menu<br>5 🗸 | Enables selecting the number of top N congested nodes<br>Default: 10 nodes                                                                                                 |
| 5                     |                                                                                                    |
| 10                    |                                                                                                    |
| 15                    |                                                                                                    |
| 20                    |                                                                                                    |

| Options                                    | Description                                                                                                    |
|--------------------------------------------|----------------------------------------------------------------------------------------------------|
| View by port/element Devices Ports         | <ul> <li>Switches view to Top 5 elements By Bandwidth or Top 5 Ports By Bandwidth. Devices view is presented by default.</li> <li>Clicking a specific port in the Ports view under the Port column redirects to the Ports table and highlights that particular port</li> <li>Clicking a specific device in the Nodes view under the Device column redirects to the Devices table and highlights that particular node</li> </ul> |
| Monitoring attributes<br>TxBW TxBW<br>RxBW | <ul> <li>RCBW - Receive Congested Bandwidth (percentage)</li> <li>TCBW - Transmit Congested Bandwidth (percentage)</li> </ul>                                                                                                    |

# 9.1.6 Top N Utilized PKeys

Top N Utilized PKeys displays the top utilized PKeys based on the number of the PKey members.

▲ N can be 5, 10, 15, or 20.

#### Top N Utilized PKeys—List View

| Bar List | 5 🗸  |            |  |
|----------|------|------------|--|
| 5 🗸      |      |            |  |
|          | Pkey | # of GUIDs |  |
| 0x22     |      | 3          |  |
| 0x23     |      | 2          |  |
| 0x77     |      | 1          |  |
| 0x7fff   |      | 0          |  |
|          |      |            |  |

Top N Utilized PKeys-Bar View

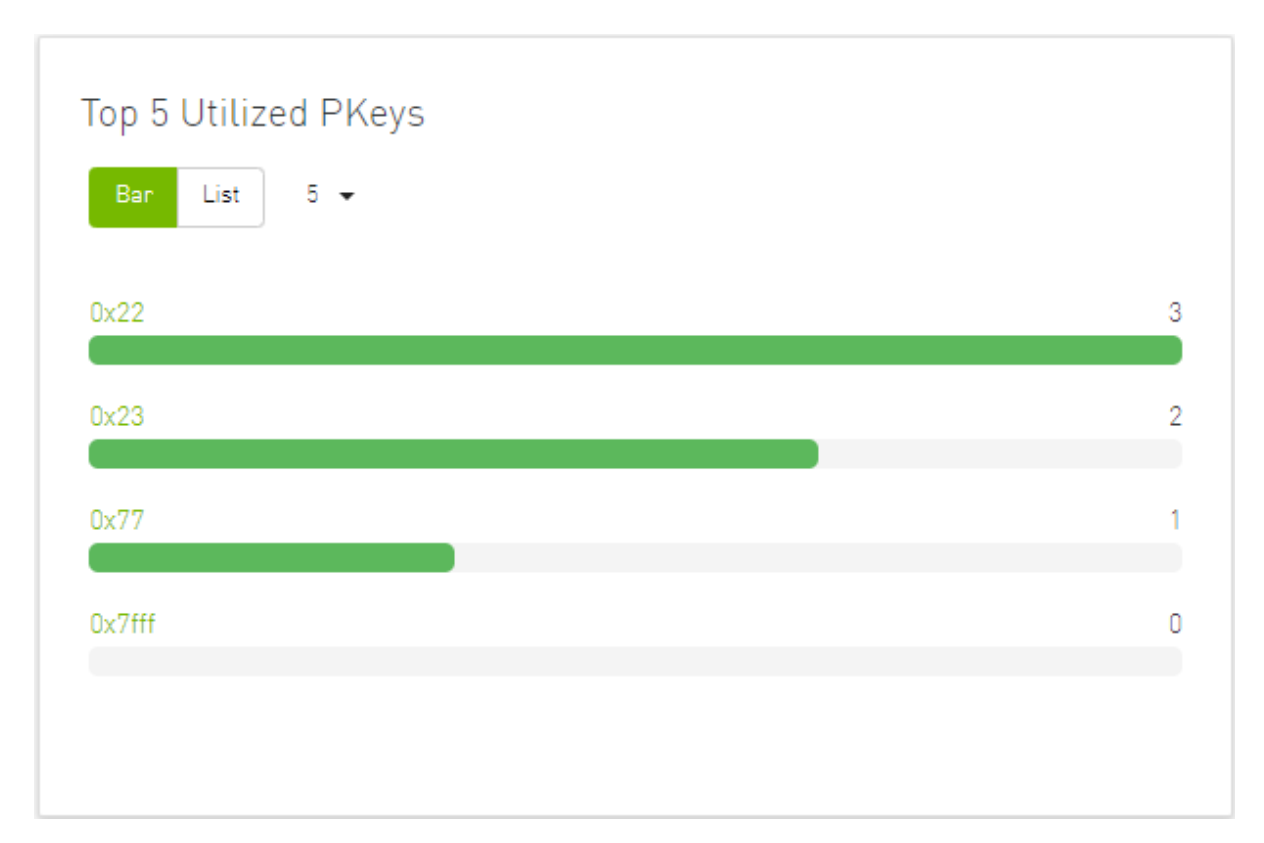

The following table describes the options available in this component.

#### Top N Utilized PKeys

| Options               | Description                                                                                                    |
|-----------------------|----------------------------------------------------------------------------------------------------|
| Bar view<br>Bar List  | <ul> <li>Shows the top N Utilized Pkeys as a bar graph</li> <li>X axis shows the number of members</li> <li>Y axis shows the names of the PKeys</li> </ul> |
| List view<br>Bar List | Shows the top N <i>Utilized PKeys</i> as a list<br>Each PKey is shown in a row with the name of the PKey and the<br>number of its members                  |
| Drop-down menu<br>5 🗸 | Enables selecting the number of top N <i>Utilized PKeys</i><br>Default: 10 <i>Utilized PKeys</i>                                                           |
| 5                     |                                                                                                    |
| 10                    |                                                                                                    |
| 15                    |                                                                                                    |
| 20                    |                                                                                                    |

### 9.1.7 Top N Alarmed Servers/Switches

The Top N Alarmed Servers/Switches component shows the top nodes with alarms classified in a descending order. Alarmed nodes are measured according to the following:

- Severity only the top nodes, in order of severity:
  - Critical
  - Minor
  - Warning
  - Normal
- Alarm numbers (N can be 5, 10, 15, or 20)

The following table lists the components.

#### Top N Alarmed Servers/Switches

| Options                                      | Description                                                                                                    |
|----------------------------------------------|----------------------------------------------------------------------------------------------------|
| List view<br>Bar List                        | Shows the top N alarmed servers/switches as a list.<br>Each alarmed device is shown in a row with the name of the node<br>and the number of alarms.                           |
| Bar view<br>Bar List                         | <ul> <li>Shows the top N alarmed devices as a bar graph.</li> <li>X axis shows the number of alarms</li> <li>Y axis shows the names of the alarmed nodes (servers)</li> </ul> |
| Drop down menu<br>5 •<br>5<br>10<br>15<br>20 | Enables selecting the number of top N alarmed nodes.<br>Selects the number of items to display.<br>Default: 10 alarmed nodes                                                  |
| Filter toggle<br>▽                           | Toggles the Filter textbox                                                                                                    |

Top Alarmed Servers/Switches-List View

| Top 5 Alarm  | ned Servers |           |                    | × |
|--------------|-------------|-----------|--------------------|---|
| Bar List     | 5 🗸         |           |                    |   |
| 5 🗸          |             |           |                    |   |
|              | Device      |           | Alarms             |   |
| r-ufm254-hyp | -03         |           | 9                  |   |
| r-ufm254-hyp | -04         |           | 9                  |   |
| ufm-host87   |             |           | 7                  |   |
|              |             |           |                    |   |
|              |             |           |                    |   |
|              |             | 1 to 2 of | 2 IZ Z Dage 1 of 1 |   |

| Top 5 Alarmed Switches |                              | ×    |
|------------------------|------------------------------|------|
| Bar List 5 🗸           |                              |      |
| 5 🗸                    |                              |      |
| Device                 | Alarms                       |      |
| sw-hpc62               | 9                            |      |
| switchib               | 8                            |      |
|                        |                              |      |
|                        |                              |      |
|                        |                              |      |
|                        | 1 to 2 of 2 IC C Page 1 of 1 | > >1 |

Top N Alarmed Servers/Switches-Bar View

| Top 5 Alarmed Servers   | ×  |
|-------------------------|----|
| Bar List 5 <del>-</del> |    |
| ufm-host87              | 10 |
| s. ufm25(, bup.02       | 0  |
| r-um254-nyp-05          | 7  |
| r-ufm254-hyp-04         | 7  |
|                         |    |
|                         |    |
|                         |    |
| op 5 Alarmed Switches   | ×  |
| Bar List 5 🗸            |    |
| sw-hpc62                | 2  |
| switchib                | 1  |
|                         |    |
|                         |    |
|                         |    |
|                         |    |

# 9.1.8 Inventory Summary

The Fabric Inventory Summary component shows a summary of your fabric inventory (HCAs, Switches, Gateways, Routers and Cables) categorized by the element's severity or firmware version.

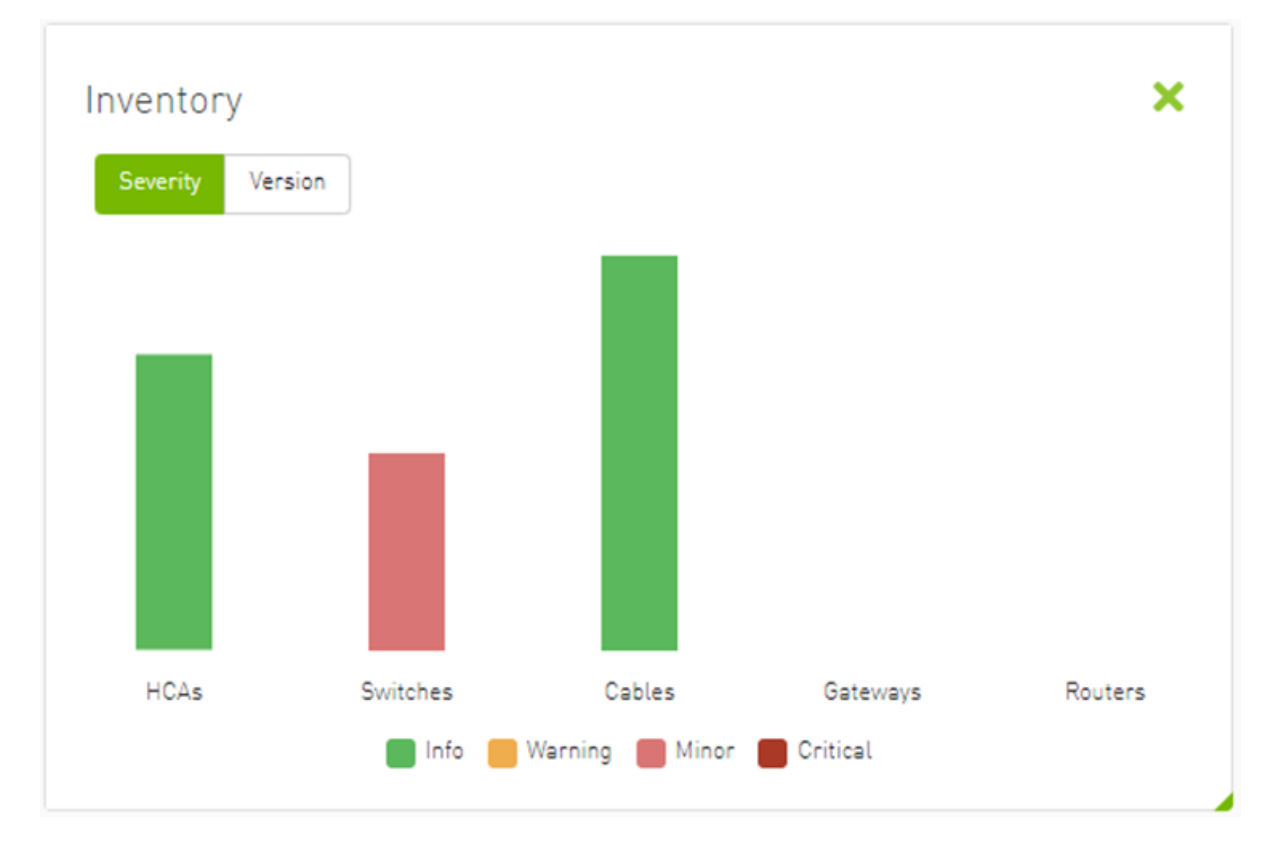

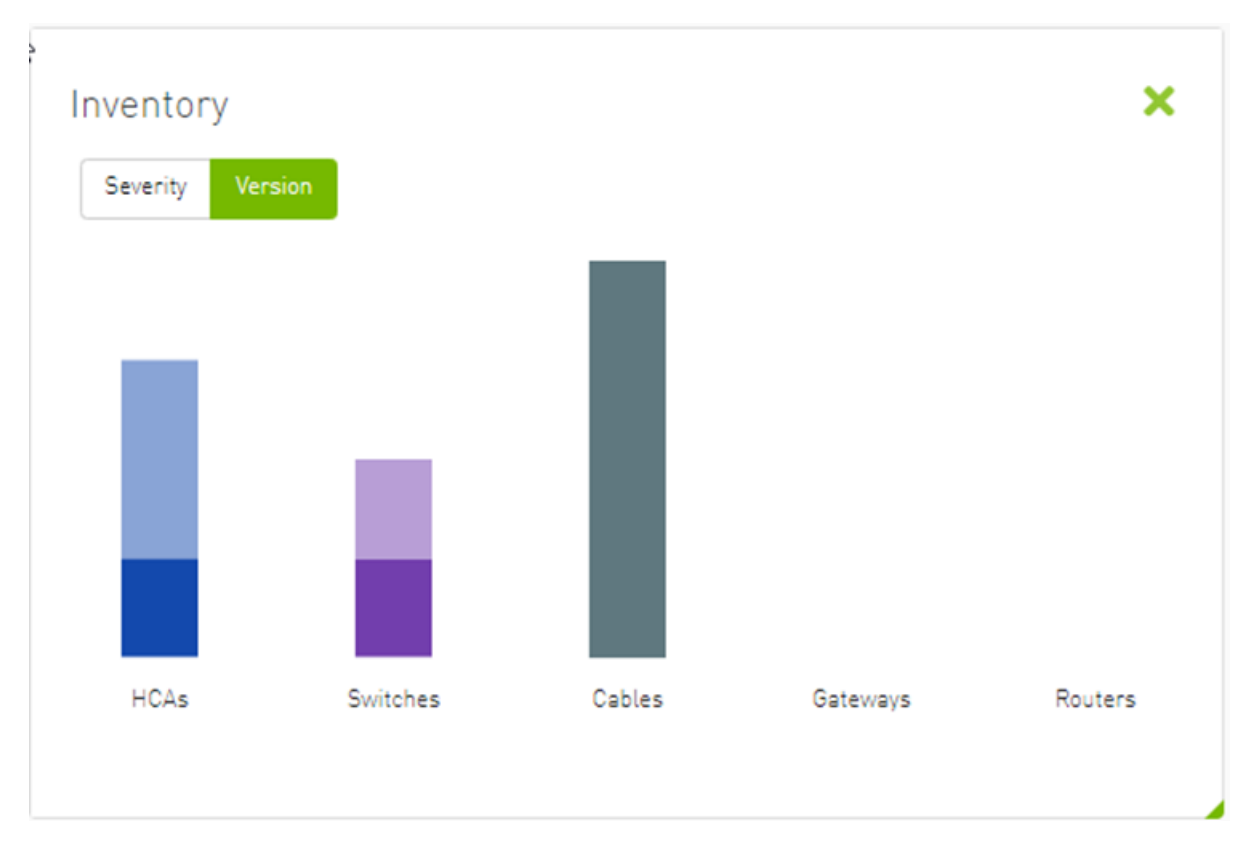

Clicking on one bar element with specific severity/firmware version will redirect you to the clicked element's table.

# 9.1.9 Fabric Utilization

The Fabric Utilization component shows the number of alarmed objects, categorized by the alarm's severity. They are as follows:

- 1. Warning
- 2. Minor
- 3. Normal
- 4. Critical

If Server X has 2 minor alarms, 1 warning alarm and 2 critical alarms, and Server Y has 0 minor alarms, 2 warning alarms and 1 critical alarm, the Fabric Resource Utilization pie chart will show 2 servers in the critical slice, 2 servers in the warning slice and 1 server in the minor slice.

You can filter for both switches and nodes of a specific severity level by clicking the specific pie slice indicating the severity.

In the example below, the Devices table lists all the switches of severity level "Minor" after clicking the red (Minor) slice from the Switches pie chart.

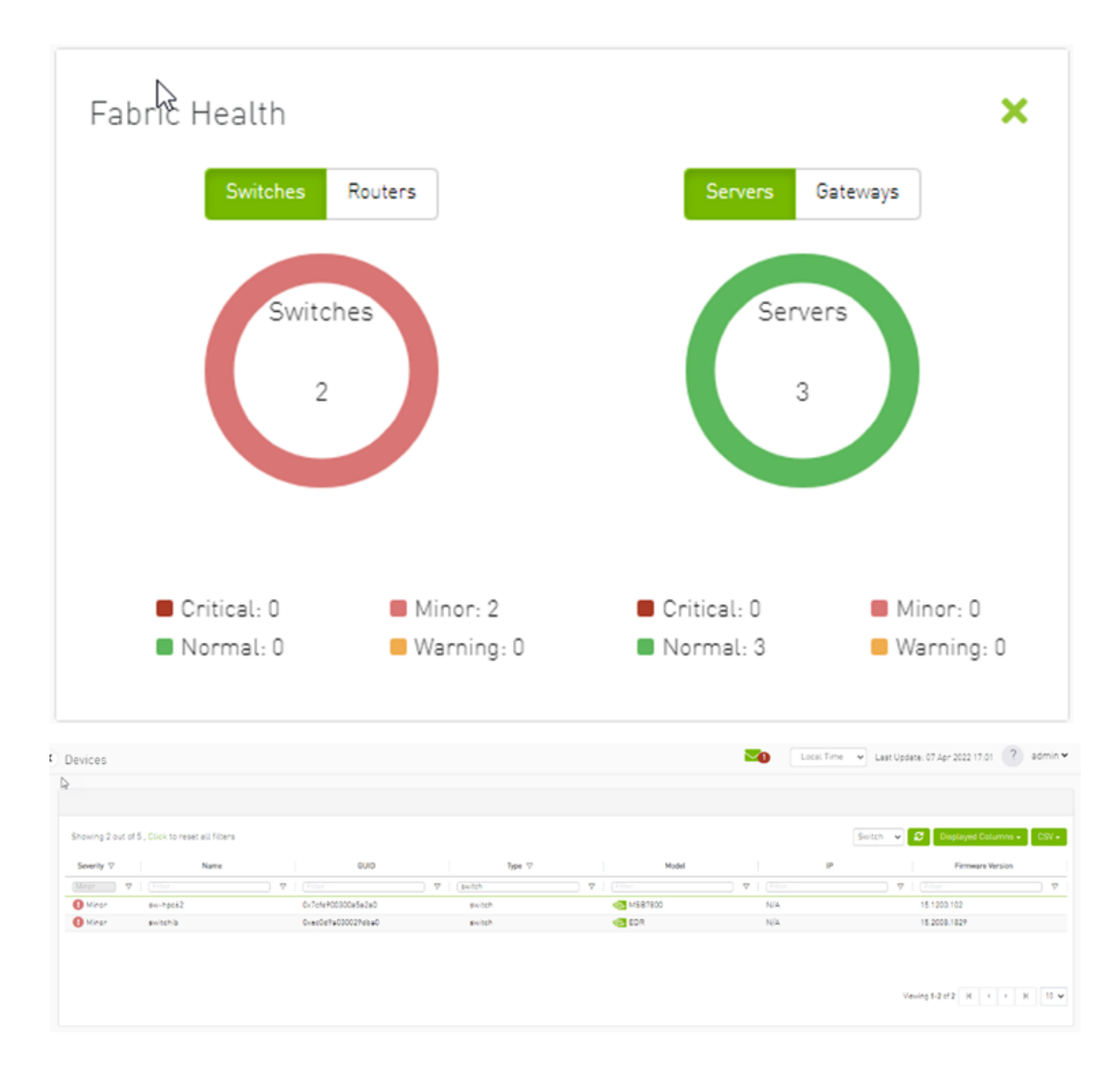

# 9.1.10 Recent Activities

The Recent Activities component lists the recent events detected by the UFM system.

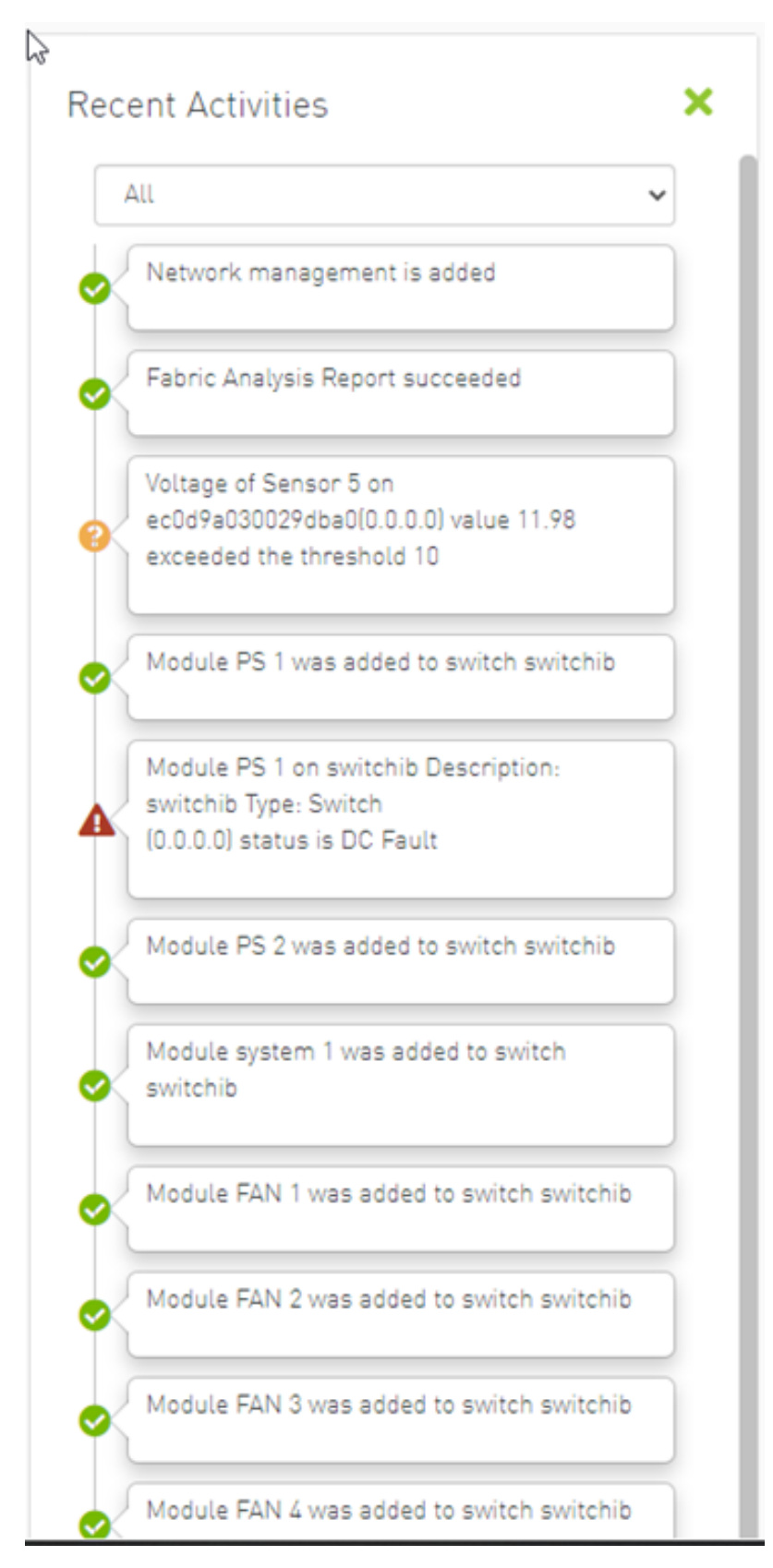

You can filter for the events you would like to see in one list using the drop-down menu that provides the following options:

- All shows all recent activities
- All issues shows all non-Info activities
- Info shows all activities with Info severity or higher
- Minor shows you all activities with Minor severity or higher
- Warning shows you all activities with Warning severity or higher
- Critical shows you all activities with Critical severity

| E  |                         |
|----|-------------------------|
|    | All                     |
| ľ  | All                     |
| К  | All Issues              |
| Γ. | Info                    |
|    | Minor                   |
|    | Warning                 |
| L. | Critical                |
| ľ  | 18338657682652659712, P |

### 9.1.11 Traffic Map

The Traffic Map dashboard shows the normal traffic versus congested traffic distributed on switch tiers and on port groups. This view, together with the Top N Congestion dashboard, gives a full status of the traffic congestion of the fabric.

#### 9.1.11.1 Network Traffic Map

Four double bars represent the transmitted bandwidth (normalized transmit data) and normalized congested bandwidth (CBW), both measured in bytes/sec with minimum, average, and maximum bandwidth values.

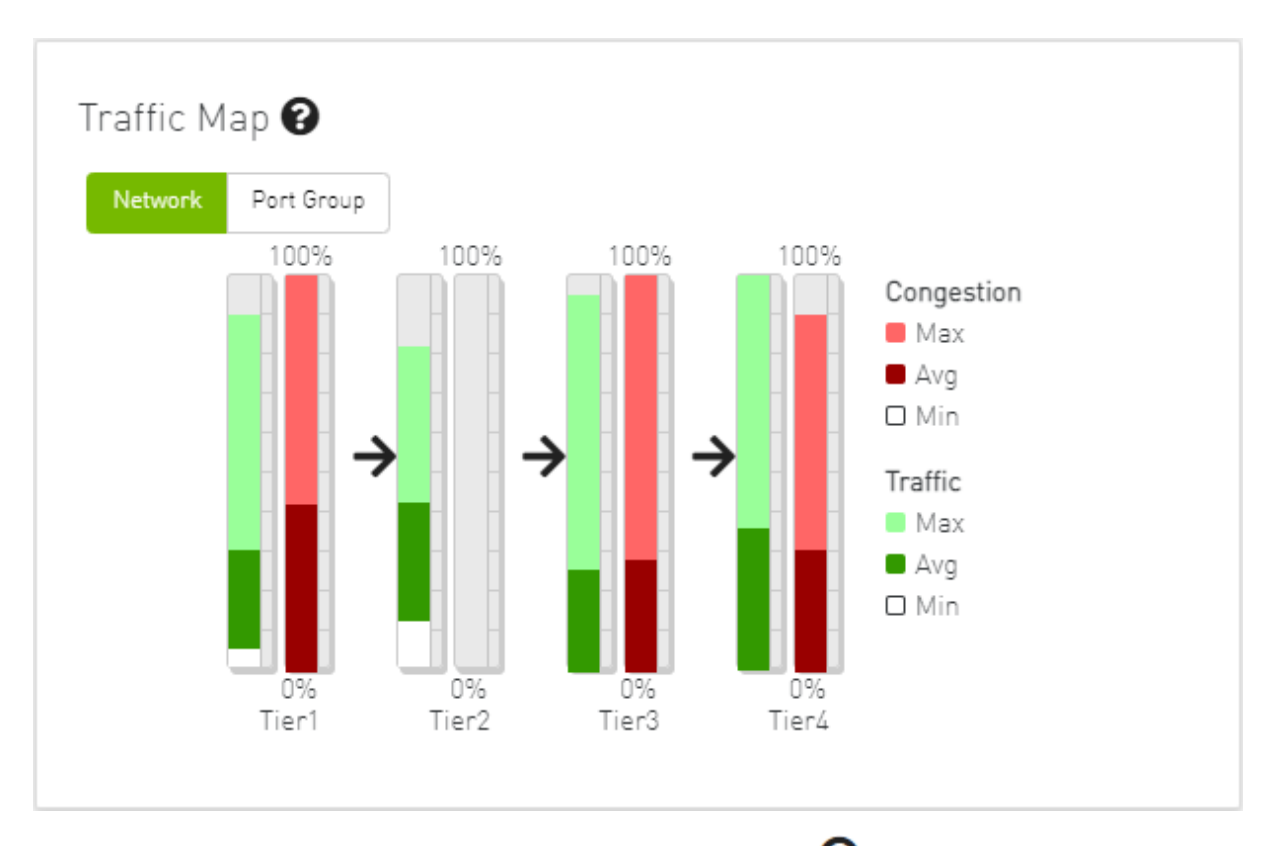

An explanatory window on traffic map opens once clicked on the  $\ensuremath{\mathfrak{O}}$  icon.

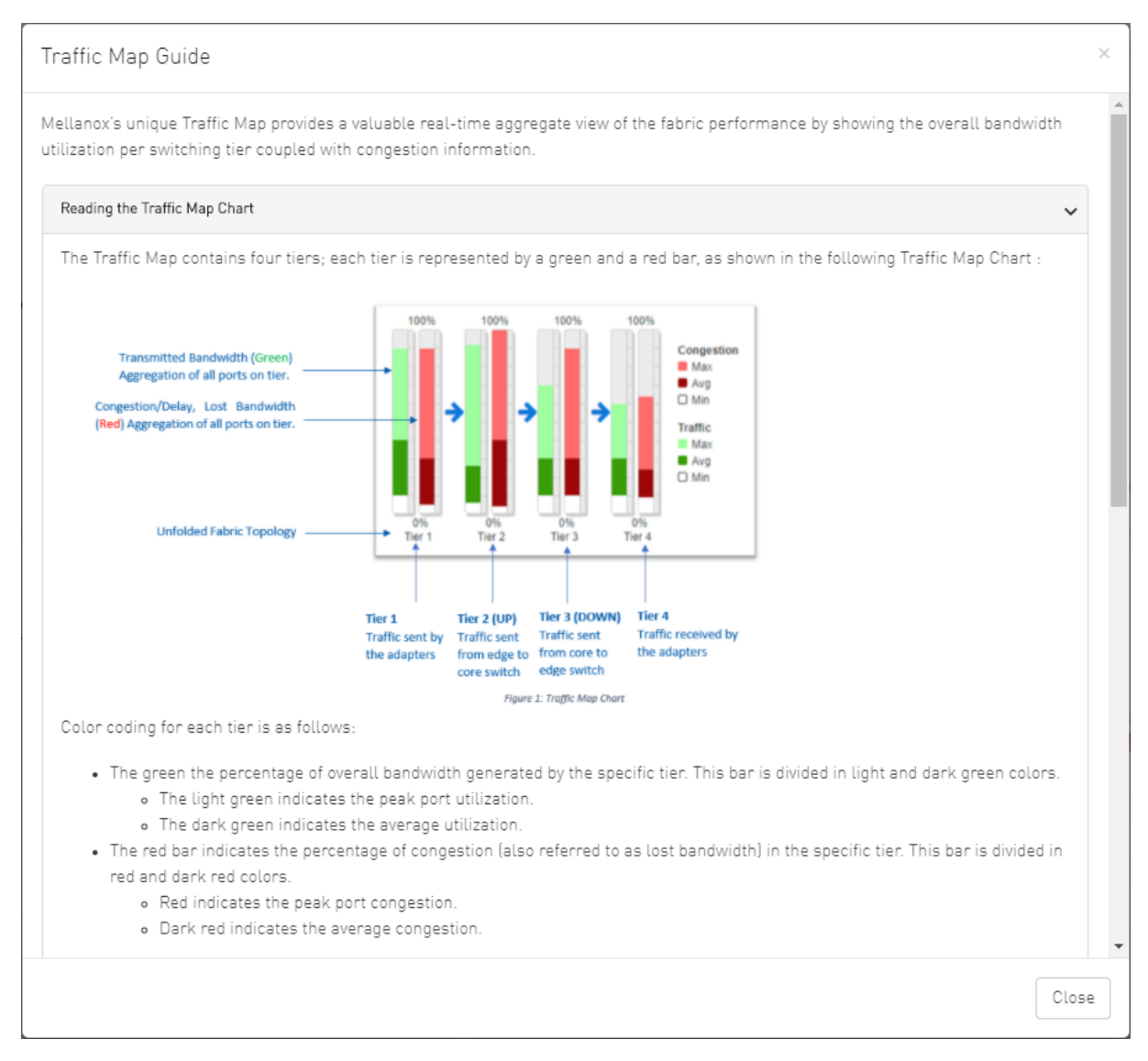

The percentage of total theoretical bandwidth (TBW) is calculated based on the underlying InfiniBand technology (SDR, DDR, QDR, FDR or EDR). The speed can be viewed when checking the ports.

- The vertical axis shows the following:
  - Bandwidth (BW) is represented by a green bar and is measured in percentages
  - Congested Bandwidth (CBW) is represented by a red bar and is measured in percentages
  - Minimum, average, and maximum bandwidth are represented in each bar by a subset color
- The horizontal axis represents the tiers.
  - The bottom of the dashboard represents the tier-related transmitted traffic, which is divided into four segments by measurement ports:
    - Tier 1 represents the traffic injected by all adapters
    - Tier 2 represents the traffic sent from the edge switches to the core of the fabric (in case of a single Director switch, this tier indicates traffic utilization inside the Director between the line and fabric boards)

- Tier 3 represents the traffic sent from the core to the edge switches
- Tier 4 represents the traffic sent from the edge switch to the adapters

▲ The illustrations at the bottom of the tiers show a four-tier topology: Server [tier 1] Switch [tier 2] Director Switch [tier 3] Switch [tier 4] Server.

### 9.1.11.2 Levels Network Traffic Map

Different representation of the fabric traffic map that based on the devices/ports levels.

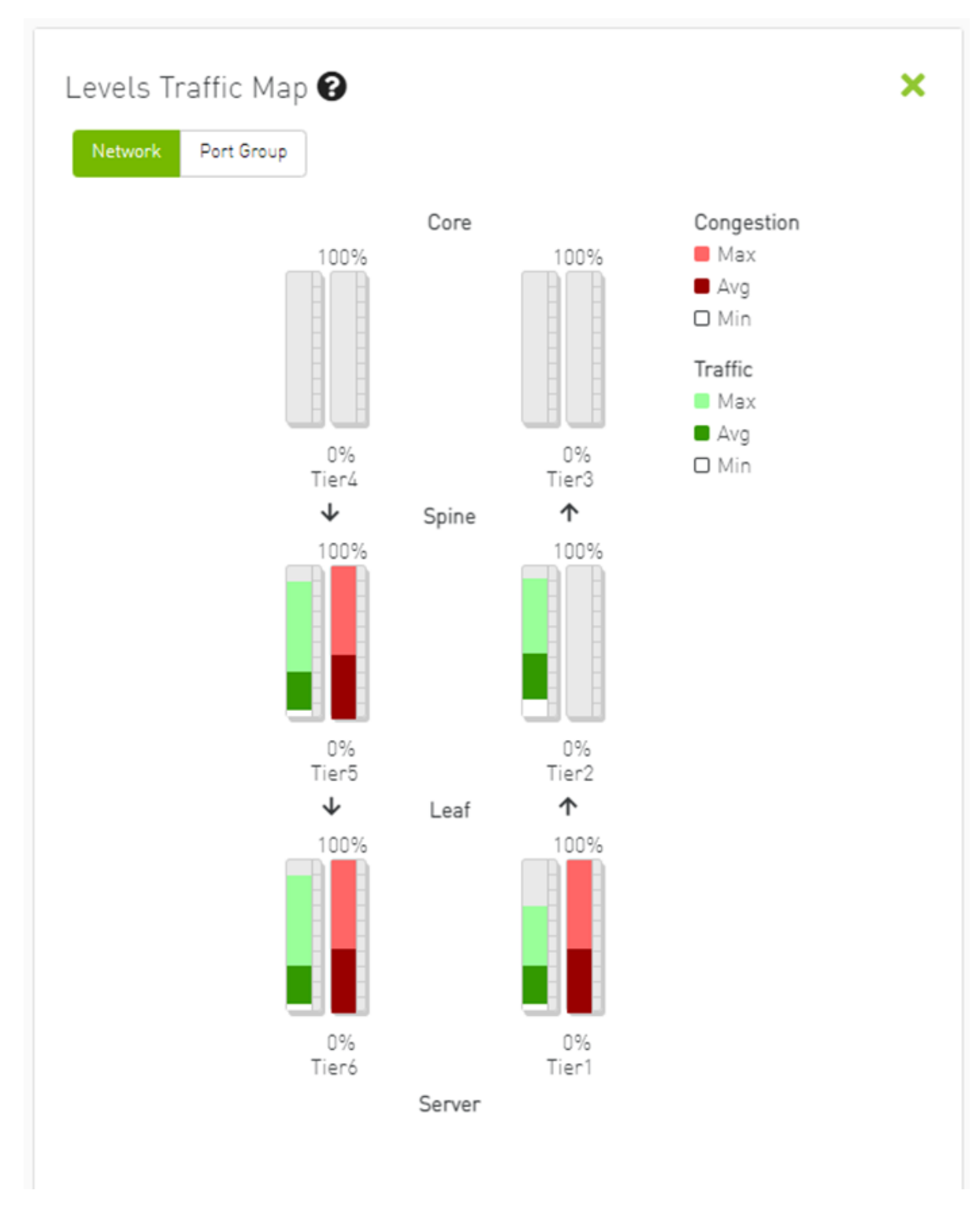

The level of the device/port is the distance between the device and the nearest server/gateway.

Levels Calculations:

- The levels calculations are configurable from the gv.cfg file under TopologyLevels section enable item and it is disabled by default.
- The levels names are configurable from the gv.cfg file under TopologyLevels section levels item and by default we are defining up to 4 levels levels equals server, leaf, spine, core

- Server: hosts and gateways.
- Leaf: switches and routers that are directly connected to the server
- Spine: switches and routers that are directly connected to the leaf
- Core: switches and routers that are directly connected to the spine

If the fabric has more than 4 levels, the level value will be L + distance e.g., L4, L5, L(N), and if levels was empty, the levels will start from L0, L1, L2, etc.

The levels calculations are done at either the discovery stage or once the topology changes.

Ports Tiers calculations based on the levels:

If the levels calculations is enabled, the port's tier will be calculated as the following steps:

- 1. Get the level for both port's parent device and port's peer parent device
- 2. Decide whether the port's data flow is the up or down direction, by checking the order of the parent and peer parent level:
  - a. If the parent's level order is less than or equals the parent peer level, then the port's flow is up and tier is the parent level order
  - b. If the port's flow is down and the tier is the distance between the host to the root device and the distance between the root to the parent device

Example:

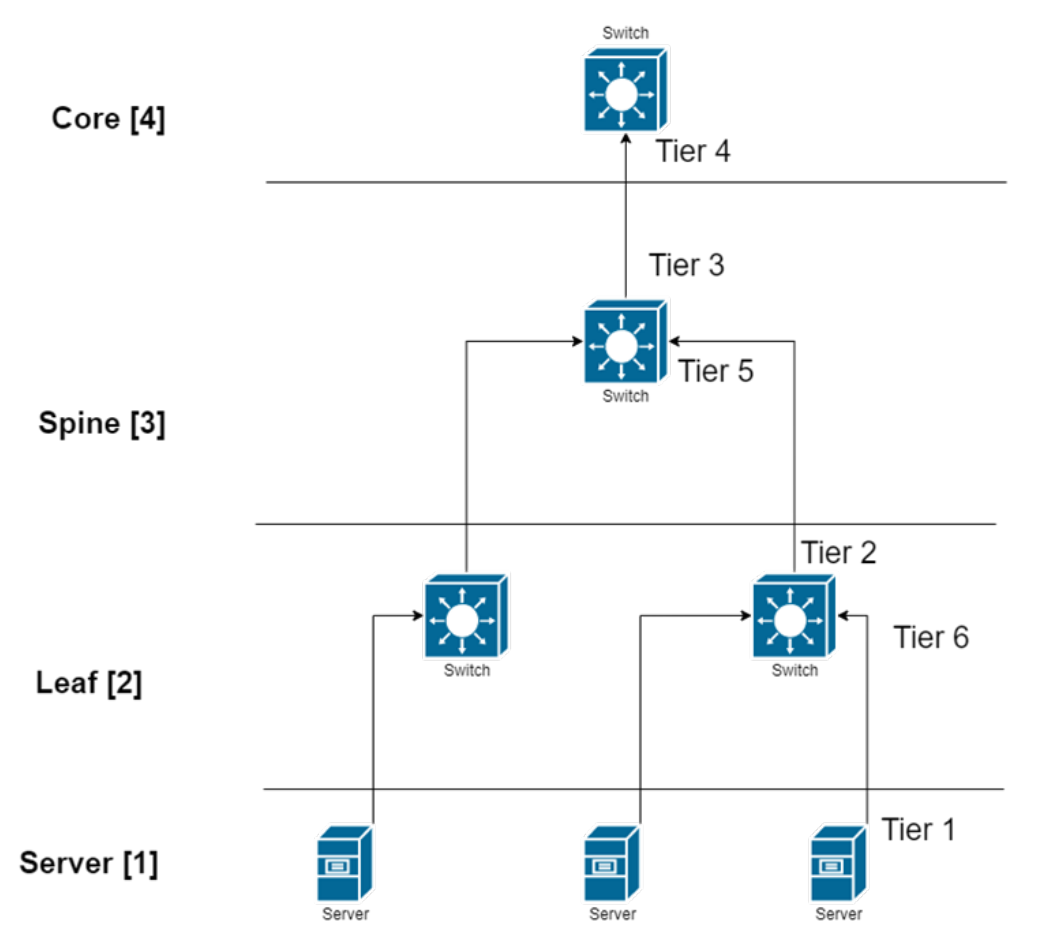

If the level calculations are disabled, the tier calculations will be done as mentioned in this section.

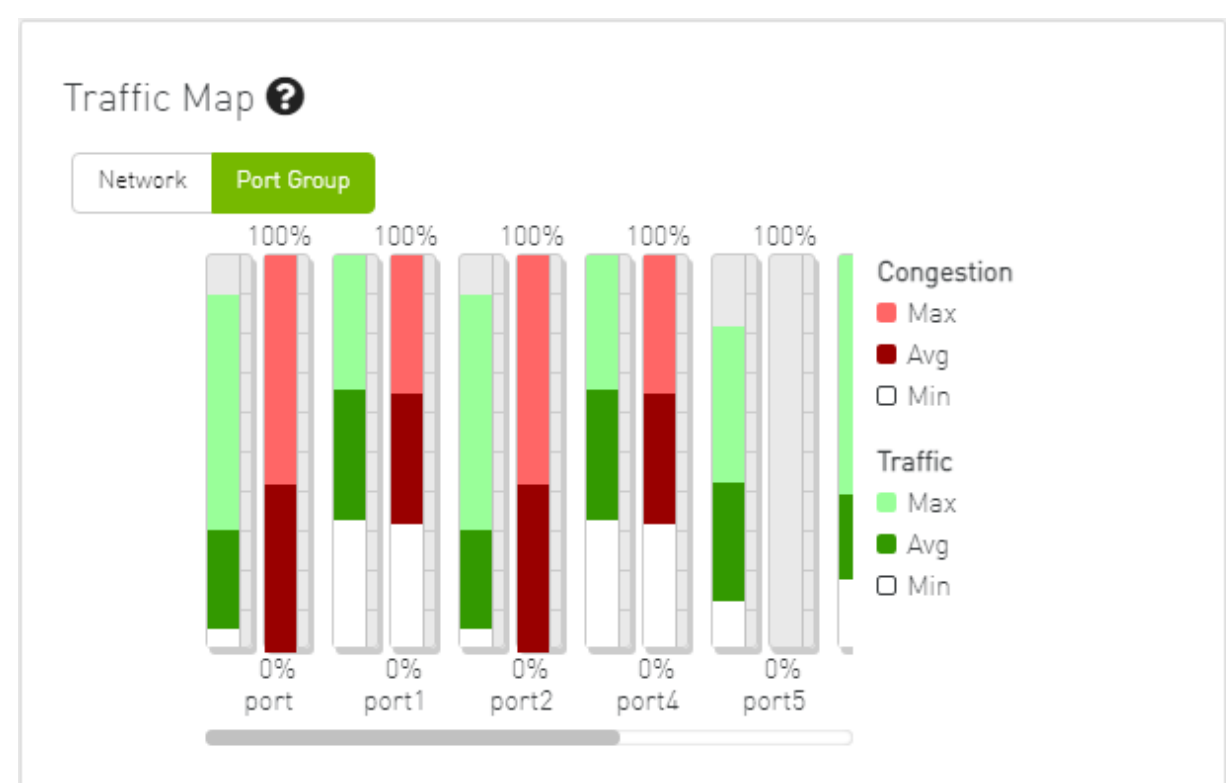

#### 9.1.11.3 Port Group Traffic Map

#### 9.1.11.4 Traffic Map Bar Chart

#### • Bandwidth Bars

The bandwidth graph shows how traffic is traversing the fabric and how traffic is being transmitted between the servers. For example, the following considerations could be evaluated:

- The size of the difference between max bandwidth and min bandwidth.
- The traffic that is flowing in the middle tiers and whether it would be more efficient to move the traffic to the edges to save the uplinks.

Bandwidth levels are measured in percentages, as shown below:

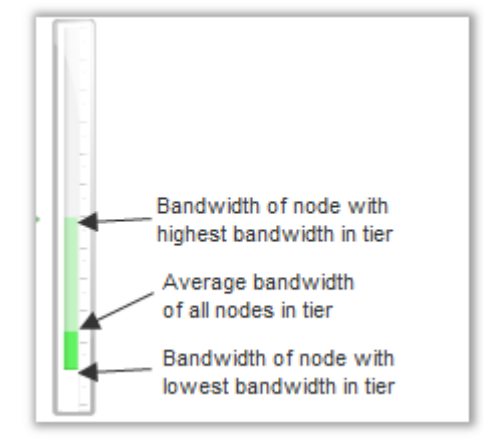

Congestion Bars

The Congestion graph shows where congestion starts. For example, the following considerations could be evaluated:

• If congestion is in the first or second tier, there is probably a routing problem

• If there is no red bar, it means that there is no congestion or no routing problems Congestion levels are measured in percentages, as shown:

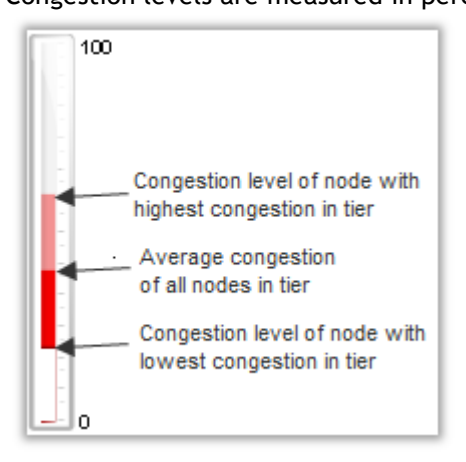

# 9.2 Network Map

The Network Map window shows the fabric, its topology, elements and properties. UFM performs automatic fabric discovery and displays the fabric elements and their connectivity. In the Network Map window, you can see how the fabric and its elements are organized (e.g., switches and hosts).

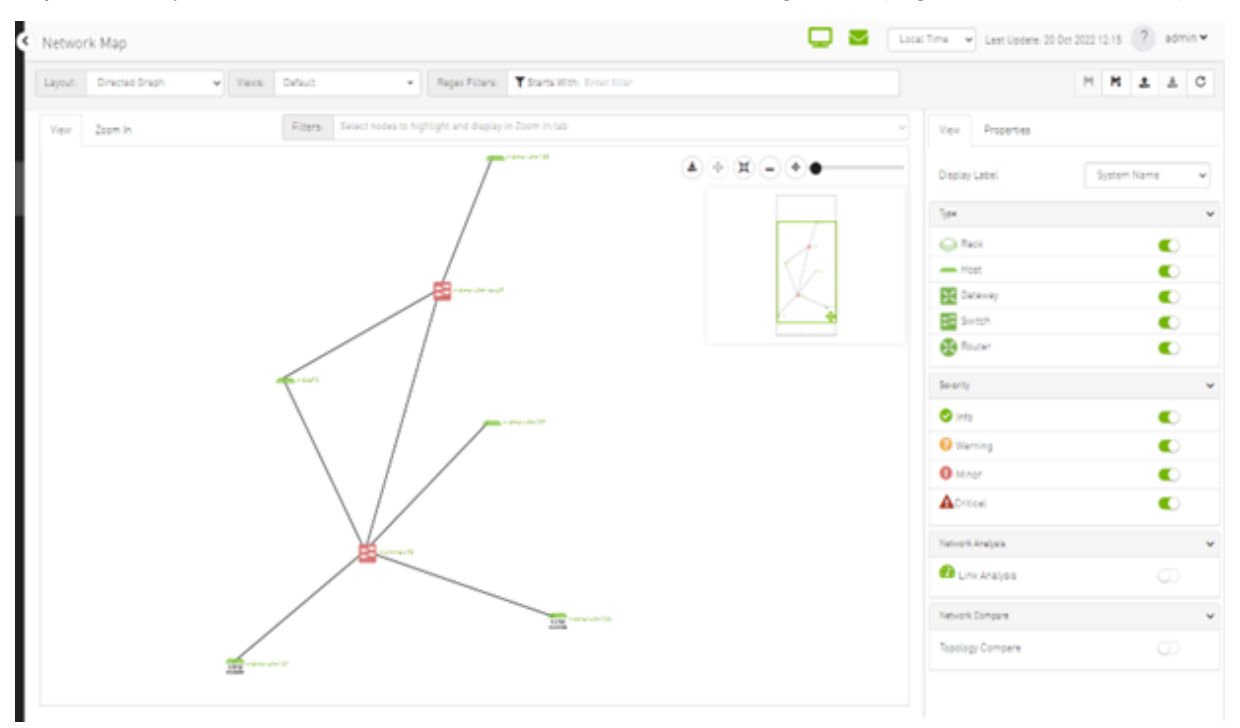

## 9.2.1 Network Map Components

| Component | l<br>c<br>o<br>n | Description                                                                 |  |
|-----------|------------------|-----------------------------------------------------------------------------|--|
| Switches  | <b>‡</b> ‡       | Represents third party switches discovered/managed by UFM                   |  |
| Hosts     | _                | Represents the computer (host) connected to the discovered/managed switches |  |
| Routers   | 8                | Represents third party routers discovered/managed by UFM                    |  |
| Gateways  | X                | Represents third party gateways discovered/managed by UFM                   |  |
| Links     | _                | Represents the connections between devices on the fabric                    |  |
| Racks     |                  | Represents all nodes (hosts) physically connected to a switch               |  |

The level of severity of devices affects the color they are displayed in. For further information, refer to table "<u>Device Severity Levels</u>".

- To zoom in/out of the map, scroll the mouse wheel up and down or using the slider on the right top corner
- To move around in the map, press and hold down the left key while you move sideways and up/down
- To see the hosts inside a rack, right-click the Rack icon and click "Expand Hosts"

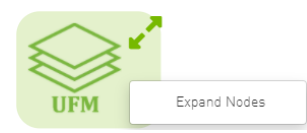

# 9.2.2 Selecting Map Elements

Users are able to select elements from the Network Map. Right-clicking an element opens a context menu which allows users to perform actions on it.

It is possible to select multiple elements at once using any of the following methods:

• By holding down Ctrl or Shift and dragging their mouse across the map.

Please note that Ctrl starts new selection, while Shift adds to the current selection.

• By holding down Shift and clicking a new element on the map.

Multi-select makes it possible for users to perform actions on multiple devices with one right-click rather than repeating the same process per device.

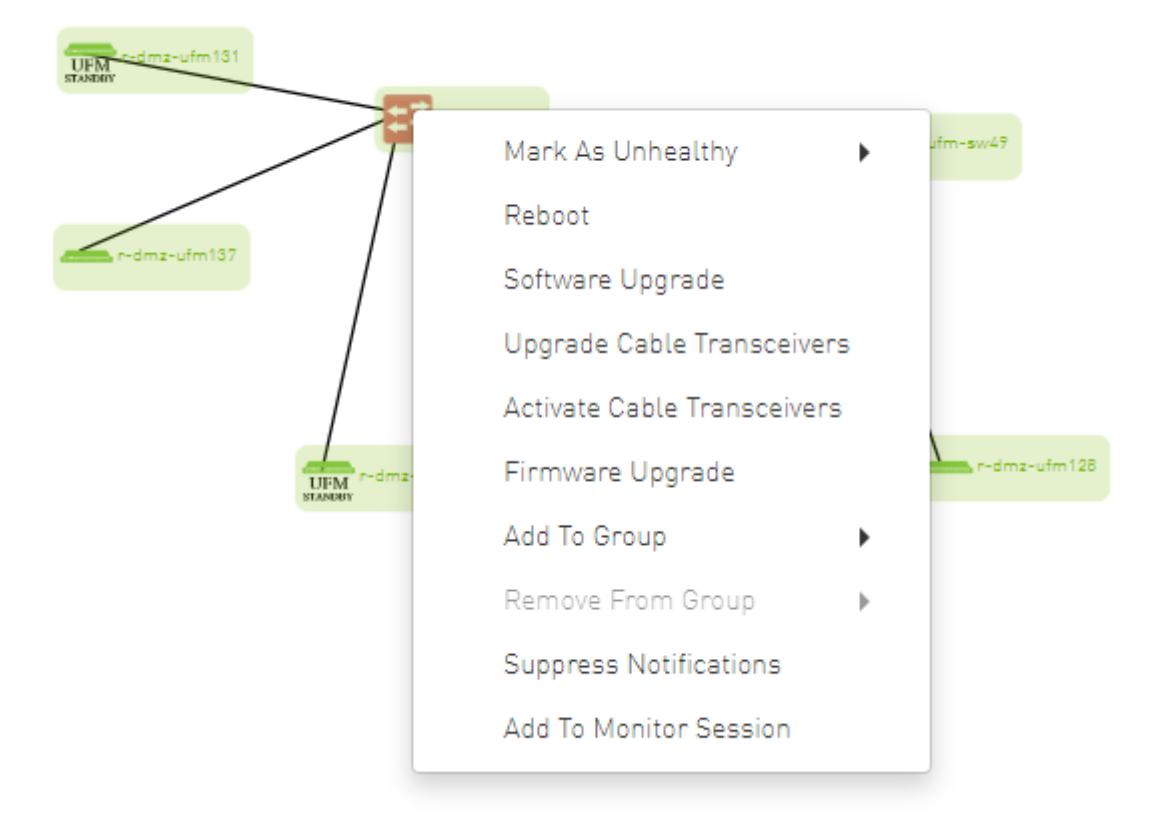

# 9.2.3 Map Information and Settings

The right pane of the Network Map view enables you to control the view settings, as well as obtain further information on selected elements from the map.

| View           | Properties |               |
|----------------|------------|---------------|
| Display        | Label      | System Name 🗸 |
| Туре           |            | ~             |
| 😂 Ra           | ack        |               |
| 👝 Ho           | ost        |               |
| 🔀 Ga           | teway      |               |
| <b>∷</b> ‡‡ Sw | vitch      |               |
| 🔀 Ra           | outer      |               |
| Severity       |            | ~             |
| 🕑 Info         | )          |               |
| 😮 War          | rning      |               |
| \rm Min        | or         |               |
| <b>A</b> Crit  | ical       |               |
| Network        | Analysis   | ~             |
| 犯 Lin          | k Analysis | $\bigcirc$    |

The customized views created using the type and severity filters, selected fabric nodes, zoom level, and Expand/Collapse All Racks options can be saved for later access. These customized views can be saved and accessed using the bar available on top of the Network Map:

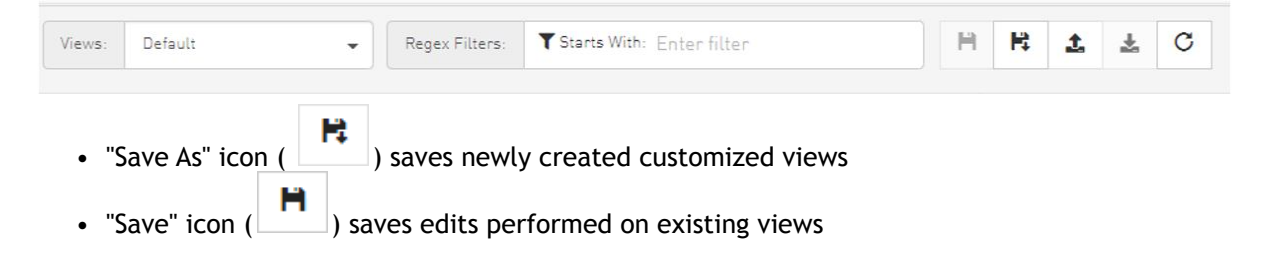

| Import \                                   | ∕iew       |                                                                               |             |        | )    |
|--------------------------------------------|------------|-------------------------------------------------------------------------------|-------------|--------|------|
| Name                                       | view       |                                                                               |             |        |      |
| Brows                                      | v1_Oct-20_ | _01-22-15                                                                     |             |        |      |
|                                            |            |                                                                               |             | Cancel | Save |
| Export" icon<br>o reload/re<br>prop down m | n () expo  | ort network as text file<br>rk map, use the refree<br>s to all previously say | h icon (C). |        |      |
| Views:                                     | Default    |                                                                               |             |        |      |

• "Default" view is a predefined view where nodes are positioned randomly, all filters are enabled, and all racks are collapsed. Changes made to this view cannot be saved unless under a new view name using the "Save As" icon.

| Save As                  | ×           |
|--------------------------|-------------|
| Please enter a view name |             |
|                          | Cancel Save |
|                          |             |

• Saved views can be deleted using the "x" button.

| Views: | Default |   | • |
|--------|---------|---|---|
| View   | Default |   |   |
|        | test    | × | - |
|        | test2   | × |   |

You can select a node from the dropdown menu located above the Network Map view in order to highlight/display them in the "Zoom In" tab.
| smg-ib-svr46 × smg-ib-svr033 ×                                     | X 🔺                            |  |
|--------------------------------------------------------------------|--------------------------------|--|
| Loaded 22 of 22                                                    |                                |  |
| ufm-appliance-5752c2                                               | <b>^</b>                       |  |
| smg-ib-svr027                                                      |                                |  |
| smg-ib-svr032                                                      |                                |  |
| smg-ib-apl009-gen2                                                 |                                |  |
| smg-ib-svr031                                                      |                                |  |
| smg-ib-sw32                                                        |                                |  |
| _sma-ib-ola001-mamt01                                              | •                              |  |
| Filters: r-dmz-ufm134 × r-dcs96 × r-dmz-ufm131 × r-dmz-ufm137 × r- | -dmz-ufm128 × r-dmz-ufm-sw49 × |  |
|                                                                    |                                |  |
| P-dm2-ufm13                                                        | r-dmz-ufm-aww.9                |  |

# 9.2.4 Map View Tab

The Network Map "View" tab displays the fabric containing all nodes (e.g. switches, racks including the hosts, etc).

If your fabric consists of more than 500 nodes, please note that:

- The "View" tab will show only the switches in your fabric. Therefore, "Expand all racks" and "Rack filter" functions will be disabled.
- Link analysis will be disabled.

To have a better experience in this instance, you can switch to the "Zoom In" tab.

# 9.2.5 Map Zoom In Tab

The Network Map "Zoom In" tab displays only the selected nodes from the dropdown menu above the map view and the nodes directly connected to the selected nodes.

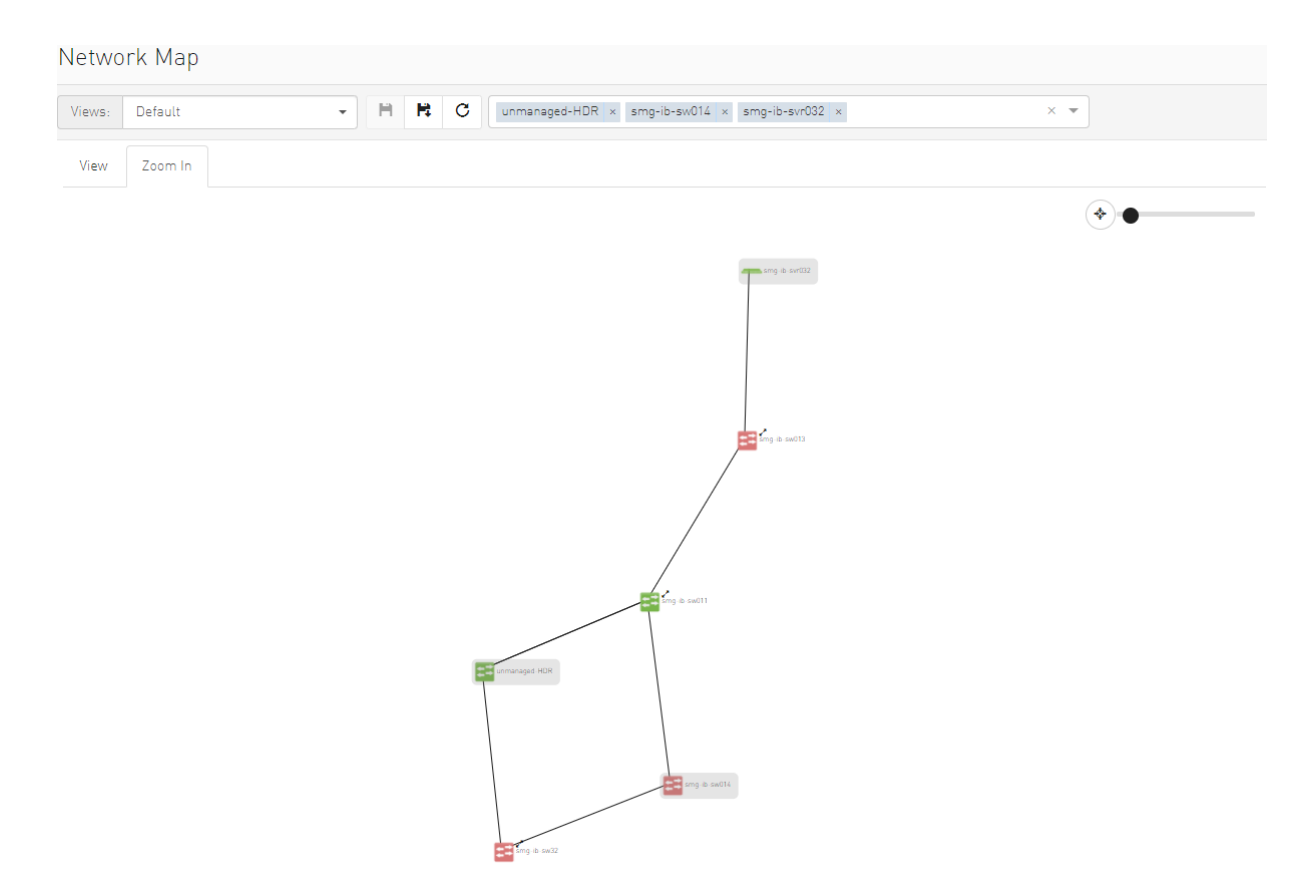

If some switches still have hidden connected nodes, you will see the following icon:

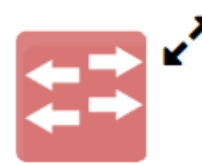

To reveal the hidden nodes connected to this switch, you can right-click it and select "Show Pairs" which adds this switch to the selected nodes list and shows the direct connected nodes to this switch.

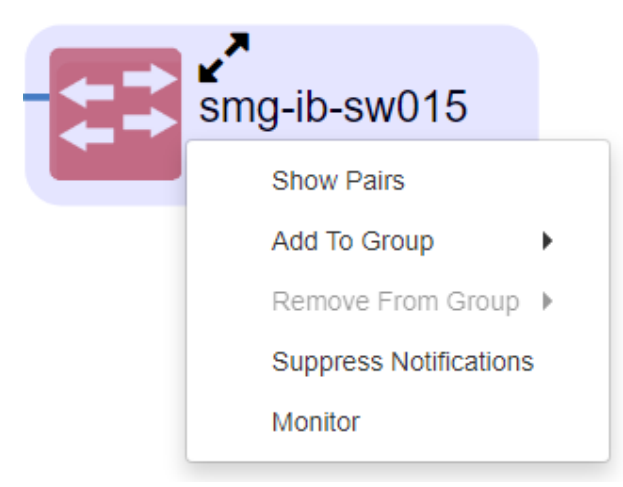

# 9.2.6 Map Layouts

Layout controls nodes positions in the map. UFM network map supports two types of layouts:

• Directed layout: the nodes are distributed depending on the connections between them so that the connected nodes will be near each other without conflict.

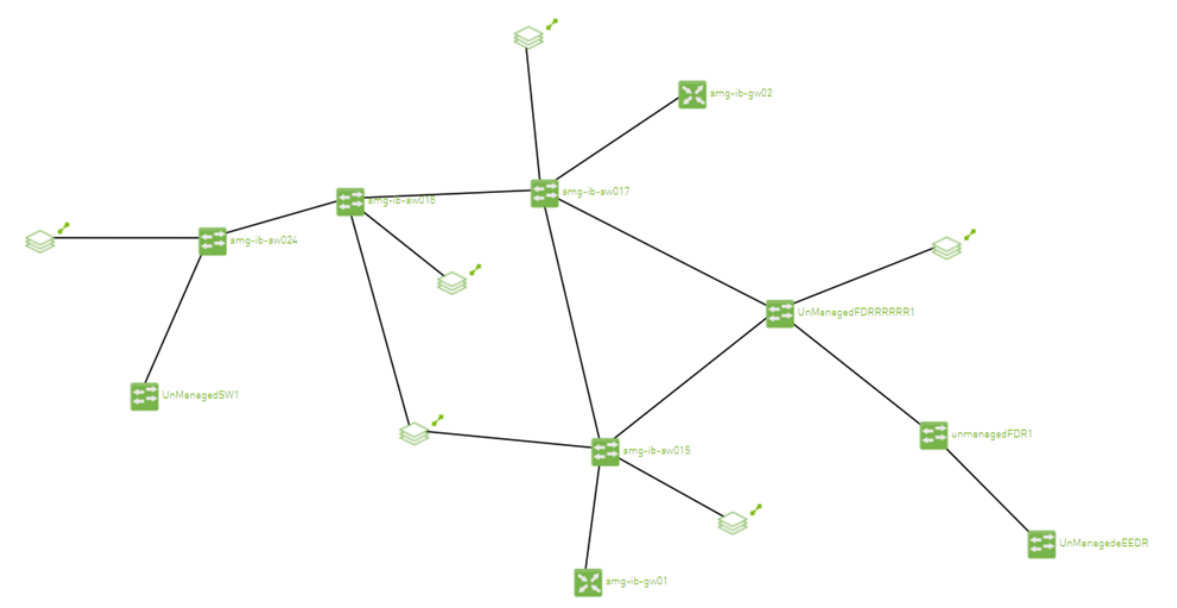

• Hierarchical layout: the nodes are distributed as layers; each layer will contain nodes that have the same level value.

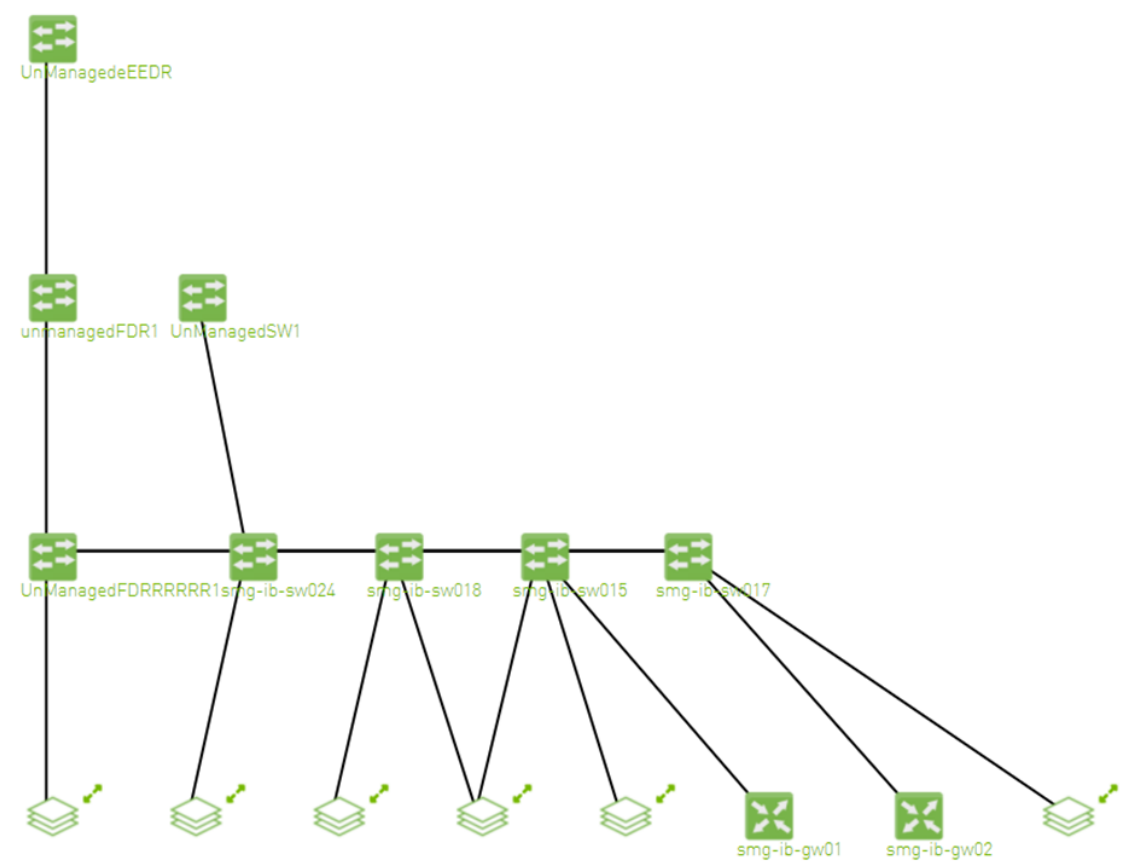

You can switch between layouts from the dropdown menu located above the Network Map view.

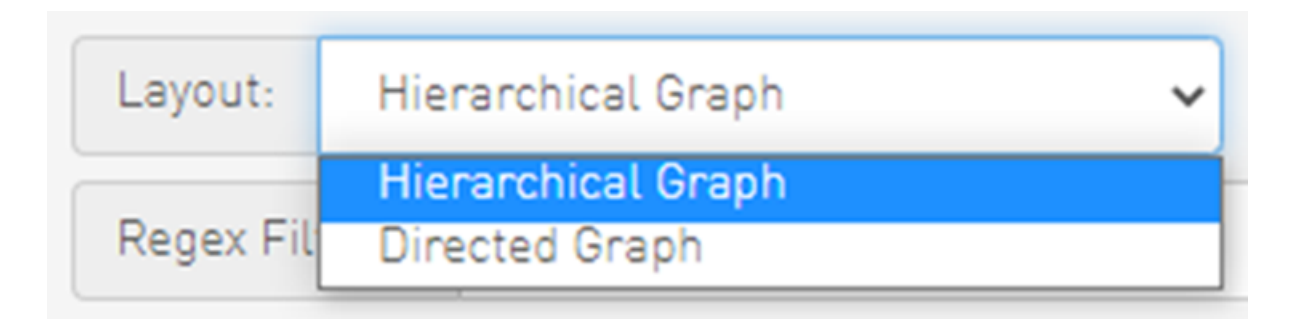

The default layout for small fabric (less than 30 nodes) is hierarchical and for large fabric is directed.

# 9.2.7 Information View Tab

- Enables searching for one or more elements in the map, by typing either their name or their GUID in the Search field. Note that the search mechanism is not case-sensitive.
- Enables displaying the elements either by their name, GUID, or IP.
- Enables viewing all hosts of all racks in the fabric using the "Expand All Racks" button.

🕀 Expand All Racks

• Enables customizing the view of the map by filtering for certain elements to appear in the map using the Type (see table "<u>Network Map Components</u>") and Severity (see table "<u>Device Severity Levels</u>") filters. Example:

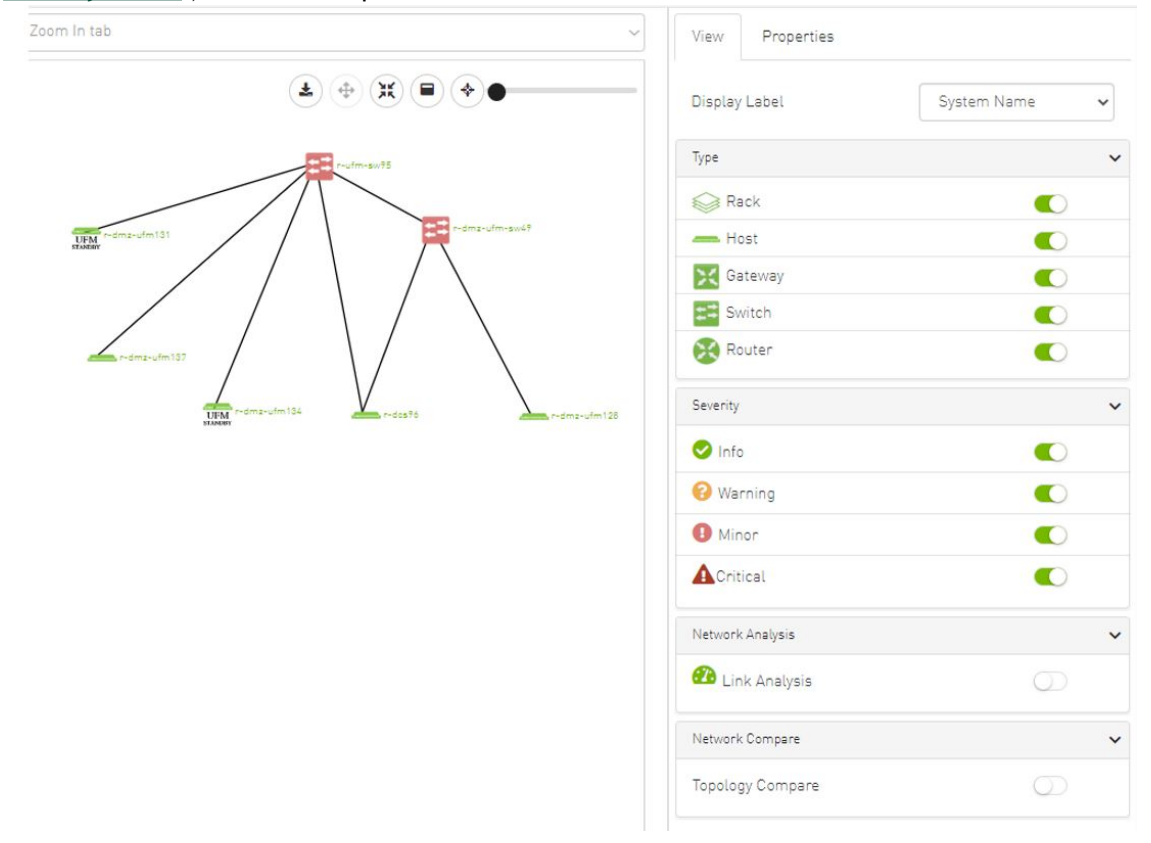

#### Device Severity Levels

| Component | Description |
|-----------|-------------|
| <b>I</b>  | Info        |
| A         | Critical    |
| 0         | Minor       |
| 8         | Warning     |

# 9.2.8 Link Analysis

Link analysis allows the user to display the link analytics according to a selected static counter, and define the conditions on which the analysis is based. The links are colored according to the specified conditions. It is possible to define up to five conditions per counter.

The counter's conditions are applied on four values:

- The source values of the selected counter
- The destination value of the selected counter
- The source value of the opposite of the selected counter
- The destination value of the opposite of the selected counter

The worst matched value between these four is taken into consideration.

The "Network Analysis" section on the right side under the View tab contains a radio button to enable/disable the link analysis.

| View      | Properties  |        |      |   |
|-----------|-------------|--------|------|---|
| Display   | Label       | System | Name | ~ |
| Туре      |             |        |      | ~ |
| 😂 Ra      | ack         |        |      |   |
| — Ha      | ost         |        |      |   |
| 🔀 Ga      | ateway      |        |      |   |
| 茸 Sv      | vitch       |        |      |   |
| 🔀 Ra      | outer       |        |      |   |
| Severity  |             |        |      | ~ |
| 🕑 Info    | )           |        |      |   |
| 🕜 Wa      | rning       |        |      |   |
| \rm I Mir | ior         |        |      |   |
| Crit      | ical        |        |      |   |
| Network   | Analysis    |        |      | ~ |
| 犯 Lir     | ık Analysis |        |      |   |
| Counter   | •           |        |      |   |
| Port      | RX Data     | ~      | +    |   |
|           |             |        |      |   |

To define a condition:

1. Select the desired counter, and click the + button.

| Network Analysis                                                       | ~ |
|------------------------------------------------------------------------|---|
| 🕐 Link Analysis                                                        |   |
| Counter:                                                               |   |
| Port RX Data 🗸                                                         | + |
| Port RX Data<br>Port TX Data<br>Port RX Data Rate<br>Port TX Data Rate |   |
| Port RX Packets                                                        |   |
| Port TX Packets<br>Port RX Packets Rate<br>Port TX Packets Rate        |   |

2. Select the appropriate operator, and define the desired threshold and color on the form that pops up. This color is applied on the link if the link monitoring value matches the respective condition.

| New Visualization Condition                                                                                                    | ×              |
|----------------------------------------------------------------------------------------------------|----------------|
| MB     Matching Color       Port RX Data     ➤       578     =                                                                                                    |                |
| Close                                                                                                    | mit            |
| • The colors are sorted from the lowest to the highest priority (i.e from green to red).                                                                                                    | left to right, |
| <ul> <li>The counter's conditions are sorted based on the threshold values:</li> <li>Ascending if the operator is greater than (&gt;)</li> <li>Descending if the operator is smaller than (&lt;)</li> </ul> |                |
| Last matched condition's color are taken into consideration in the link                                                                                                    | coloring.      |

۱ Zoom In tab View Properties 🛓 🕂 🕱 🗮 🔶 🜒 System Name Display Label ~ ~ Туре Rack 0 == -ufm-sw95 - Host 🔀 Gateway == 0 UFM -- dmz-ufm131 Switch 0 Router 0 Severity ~ 🕑 Info 0 UFM 😮 Warning 0 Minor 0 A Critical 0 Network Analysis ~ 🕐 Link Analysis Counter: ~ + Port RX Data Port RX Data > 0 Gb Port RX Data > 140 Gb Î Network Compare ~ A Note how the added conditions are listed in the Network Analysis section, if Link

Analysis is enabled, and they are colored accordingly.

3. Once the condition is set, the network map lights up the links that meet your condition.

| View                    | Propert   | ies                       |                    |  |
|-------------------------|-----------|---------------------------|--------------------|--|
| Link 1                  |           |                           |                    |  |
| Link/Port P             | roperties |                           | ~                  |  |
| Prope                   | rty       | Source                    | Destination        |  |
| System GU               | ID        | 0x0002c903007b78b0        | 0xb8599f0300fc6de4 |  |
| Port                    |           | 1                         | 3                  |  |
| MTU                     |           | 4096                      | 4096               |  |
| Width                   |           | 4X                        | 4X                 |  |
| Speed                   |           | FDR                       | FDR                |  |
| Port RX Da              | ta        | 20379.85 Gb               | 5.9 Gb             |  |
| Port TX Da              | ta        | 18.05 Gb                  | 6134.55 Gb         |  |
| Port RX Da              | ta Rate   | 0 Gb/s                    | 0 Gb/s             |  |
| Port TX Data Rate       |           | 0 Gb/s                    | 0 Gb/s             |  |
| Port RX Packets         |           | 1285841763 Packets        | 7796207 Packets    |  |
| Port TX Pa              | ckets     | 22720574 Packets          | 386937725 Packets  |  |
| Port RX Pa<br>Rate      | ckets     | 2.9 Packets/s             | 2.9 Packets/s      |  |
| Port TX Packets<br>Rate |           | 2.9 Packets/s             | 2.9 Packets/s      |  |
| Cable Info              |           |                           | ~                  |  |
| Prope                   | rty       | Value                     |                    |  |
| Part Number             |           | MCP1600-E001              |                    |  |
| Length                  |           | 1 m                       |                    |  |
| Serial Number           |           | MT1625VS05686             |                    |  |
| Identifier              |           | QSFP+                     |                    |  |
| Technology              | /         | Copper cable- unequalized |                    |  |
| Revision                |           | A2                        |                    |  |

A Notice how the monitored counter is presented in boldface, and the background color is presented with the worst matched condition.

Please note that if the current layout and view are saved, the defined conditions are saved inside the view being saved.

# 9.2.9 Topology Compare

It is possible to enable the <u>Topology Compare</u> feature from the View tab in the right-hand pane. When the radio button is enabled, it is possible to compare the current topology with the master topology or with a custom topology whose .topo file you may upload.

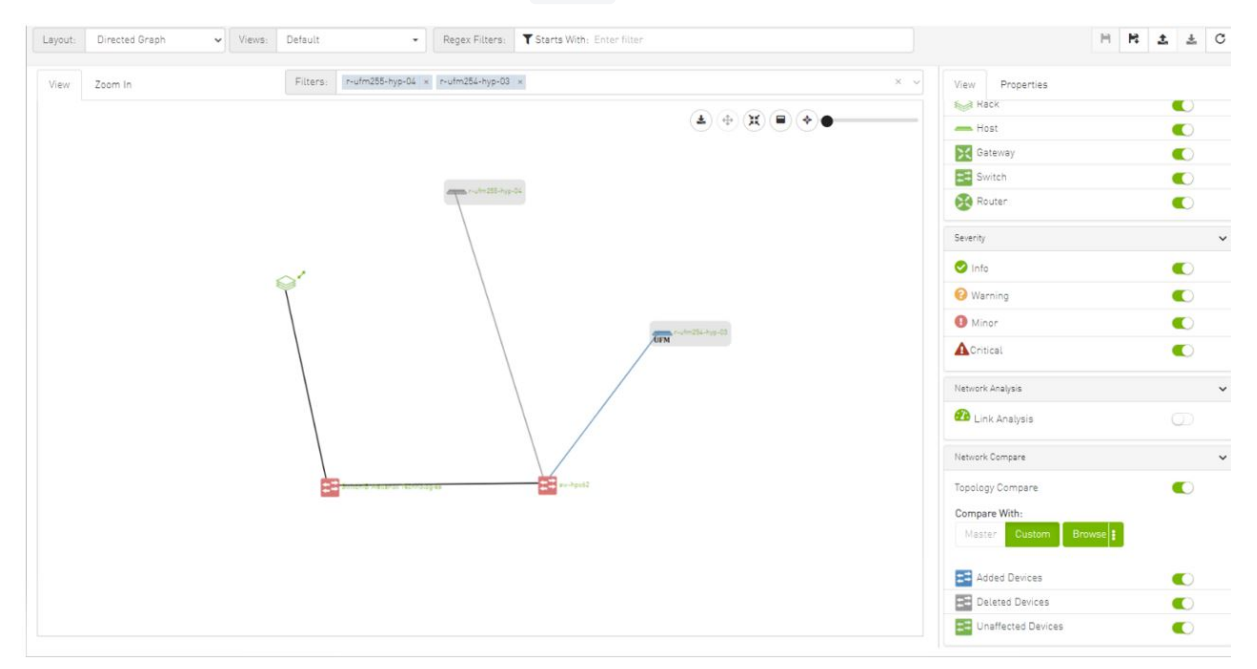

Topology compare key:

- A blue node signifies an added node
- A gray host signifies a deleted node
- A gray and black line signifies that some links were deleted and others were unchanged
- A gray and blue line signifies that some links were deleted, and others were added
- A gray, blue, and black line signifies that some links were deleted, some were added, and some were unchanged
- A blue and black line signifies that some links were added, and some were unchanged

9.2.10 Properties TabProvides details on a specific system selected from the map, as shown in the following example:

|              | View         | Properties |             |          |
|--------------|--------------|------------|-------------|----------|
| )-•          | System       | Properties |             | ~        |
| ·            | F            | Property   |             | Value    |
|              | Name         |            | smg-ib-sw0  | 14       |
| 2            | IP           |            | 0.0.0       |          |
|              | GUID         |            | 0xe41d2d03  | 0004cf20 |
|              | Туре         |            | switch      |          |
|              | Vendor       |            | 📀 Mellano   | х        |
|              | Severity     |            | Minor       |          |
|              | State        |            | 📀 Active    |          |
|              | FW Vers      | ion        | 11.2008.160 | 4        |
|              | PSID         |            | MT_1870110  | 0032     |
|              | Total Alarms |            | 1           |          |
|              | Tempera      | ature      | N/A         |          |
|              | Descript     | tion       | MSB7700     |          |
|              | SW Vers      | ion        | N/A         |          |
| smg-ib-sw014 | System       | Ports      |             | ~        |
|              |              | Severity   |             | Port #   |
| /            | Mind         | r          |             | 1        |
|              | 📀 Info       |            |             | 35       |

• Provides link/port properties and cable info on a specific link selected from the map, including destination and source ports, as shown in the following example:

| View              | Propert    | iies                      |                    |  |
|-------------------|------------|---------------------------|--------------------|--|
| Link 1            |            |                           |                    |  |
| Collect S         | ystem Du   | ımp                       |                    |  |
| Link/Port         | Properties |                           | ~                  |  |
| Prop              | erty       | Source                    | Destination        |  |
| System G          | UID        | 0x0008f105002020fb        | 0x248a070300f88fe0 |  |
| Port              |            | 18                        | 1                  |  |
| MTU               |            | 4096                      | 4096               |  |
| Width             |            | 4X                        | 4X                 |  |
| Speed             |            | EDR                       | EDR                |  |
| Port RX E         | )ata       | 614 MB                    | 164 MB             |  |
| Port TX D         | )ata       | 164 MB                    | 614 MB             |  |
| Port RX D         | )ata Rate  | 0 MB/s                    | 0 MB/s             |  |
| Port TX D         | ata Rate   | 0 MB/s                    | 0 MB/s             |  |
| Port RX P         | ackets     | 1662888 Packets           | 597647 Packets     |  |
| Port TX P         | ackets     | 597646 Packets            | 1662723 Packets    |  |
| Port RX F<br>Rate | ackets     |                           |                    |  |
| Port TX P<br>Rate | ackets     |                           | 0.45 Packets/s     |  |
| Cable Info        | þ          |                           | ~                  |  |
| Prop              | erty       | Value                     |                    |  |
| Part Num          | nber       | MCP1600-E00A              |                    |  |
| Length            |            | 1 m                       |                    |  |
| Serial Nu         | mber       | MT1714VS00778             |                    |  |
| Identifier        |            | QSFP+                     |                    |  |
| Technolo          | ду         | Copper cable- unequalized |                    |  |
| Revision          |            | A2                        |                    |  |

# 9.2.11 Network Map Elements Actions

In the Network Map, a right-click on any of the elements enables performing a set of actions depending on the element type and its capabilities. See the list of available actions for each element type in the tables below.

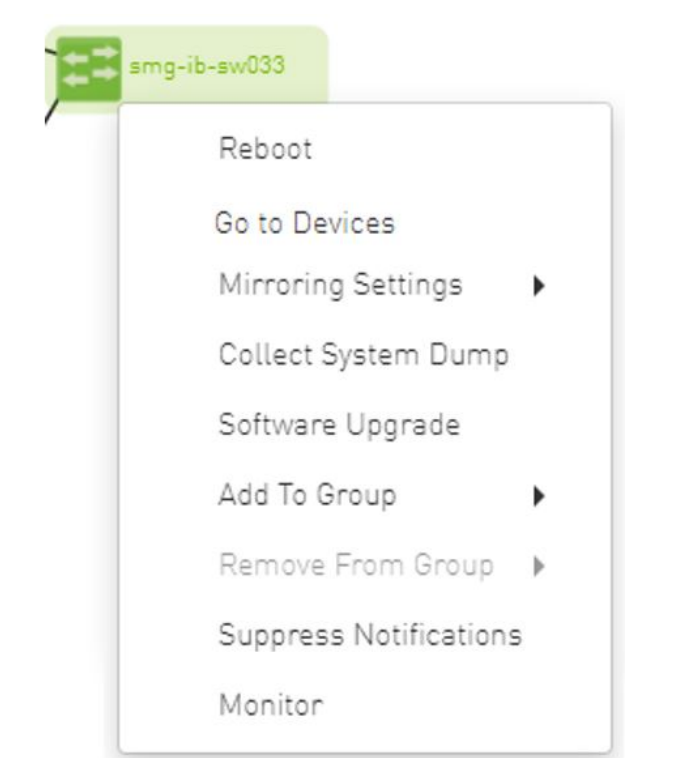

# 9.2.11.1 Supported Actions for Internally Managed Switches

| Element Type   | Supported Actions     | Description                                     |
|----------------|-----------------------|-------------------------------------------------|
| Managed Switch | Reboot                | Reboot the switch software                      |
|                | Mirroring Settings    | Set the mirroring configuration for the switch  |
|                | Collect System Dump   | Collect system dump from the device             |
|                | Software Upgrade      | Perform switch software upgrade                 |
|                | Add to Group          | Add switch to logical group                     |
|                | Remove from Group     | Remove switch from logical group                |
|                | Suppress Notification | Suppress all event notifications for the switch |
|                | Monitor               | Configure and activate switch monitoring        |
|                | Go to Devices         | Go to devices page and select the device        |

# Add to Zoom In Group Connected Nodes Go to Devices Set Node Description Collect System Dump Firmware Reset Firmware Upgrade Add To Group Remove From Group Suppress Notifications Add To Monitor Session

| Element Type              | Supported Actions     | Description                                     |
|---------------------------|-----------------------|-------------------------------------------------|
| Externally Managed Switch | Set Node Description  | Sets description for specific node              |
|                           | Firmware Reset        | Perform switch firmware reset                   |
|                           | Firmware Upgrade      | Perform switch firmware upgrade                 |
|                           | Add to Group          | Add switch to logical group                     |
|                           | Remove from Group     | Remove switch from logical group                |
|                           | Suppress Notification | Suppress all event notifications for the switch |
|                           | Monitor               | Configure and activate switch monitoring        |
|                           | Go To Devices         | Go to devices page and select the device        |

# 9.2.11.2 Supported Actions for Externally Managed Switches

# 9.2.11.3 Supported Actions for Hosts

| smg-i | ib-apl009-gen2         |
|-------|------------------------|
|       | Firmware Upgrade       |
|       | Add To Group           |
|       | Remove From Group 🕨    |
|       | Suppress Notifications |
|       | Monitor                |

| Element Type | Supported Actions     | Description                                   |
|--------------|-----------------------|-----------------------------------------------|
| Hosts        | Firmware Upgrade      | Perform switch firmware upgrade               |
|              | Add to Group          | Add host to logical group                     |
|              | Remove from Group     | Remove host from logical group                |
|              | Suppress Notification | Suppress all event notifications for the host |
|              | Monitor               | Configure and activate host monitoring        |

# 9.3 Managed Elements

The UFM Managed Elements window allows you to obtain information on the fabric physical elements, such as devices, ports and cables.

All information provided in a tabular format in UFM web UI can be exported into a CSV file.

- Devices Window
- Ports Window
- <u>Virtual Ports Window</u>
- <u>Unhealthy Ports Window</u>
- <u>Cables Window</u>
- Groups Window
- Inventory Window
- PKeys Window
- HCAs Window

# 9.3.1 Devices Window

The Devices window shows data pertaining to the physical devices in a tabular format.

|          |                |                    |        | All Types 🗸 | All Groups                | V 😂 Dis                | played Columns 🗸 🛛 CSV |
|----------|----------------|--------------------|--------|-------------|---------------------------|------------------------|------------------------|
| Severity | Name           | GUID               | Туре   | t ↓         | Model                     | IP                     | Firmware Version       |
| ▼        | Filter 🗸 🗸     | Filter 🗸 🗸         |        | V           | Filter 🗸 🗸                | Filter                 | V   (Filter) V         |
| 1 Minor  | r-dmz-ufm-sw49 | 0x0002c903007b78b0 | switch |             | 🧆 SX6036                  | fcfc:fcfc:209:36:202:c | e 9.4.5110             |
| 🕕 Minor  | r-ufm-sw95     | 0xb8599f0300fc6de4 | switch |             | MQM8700     MQM8700     ■ | fcfc:fcfc:209:36:ba59  | 27.2022.612            |
| 📀 Info   | r-dmz-ufm134   | 0x1070fd03000b22f8 | host   |             |                           | 192.168.1.153          | 22.34.282              |
| 🕑 Info   | r-dcs96        | 0x1070fd030071aa4e | host   |             |                           | 0.0.0                  | 20.31.1014             |
| 📀 Info   | r-dmz-ufm131   | 0x1070fd03000b22c4 | host   |             |                           | 0.0.0                  | 22.34.282              |
| 📀 Info   | r-dmz-ufm137   | 0x1070fd03000b22cc | host   |             |                           | 0.0.0                  | 22.32.1062             |
| 🕗 Info   | r-dmz-ufm128   | 0xe41d2d03005cf34c | host   |             |                           | 0.0.0.0                | 12.22.252              |

#### Devices Window Data

| Data Type        | Description                                                                                                    |  |  |  |
|------------------|----------------------------------------------------------------------------------------------------|--|--|--|
| Health           | Health of the device reflecting the highest alarm severity. Please refer to the $\underline{\text{Health States}}$ table. |  |  |  |
| Name             | Name of the device                                                                                                    |  |  |  |
|                  | ▲ If UFM Agent is running on a device, the following icon will appear next to the device name: <sup>3</sup>               |  |  |  |
| GUID             | System GUID of the device                                                                                                 |  |  |  |
| Туре             | Type of the device: switch, node, IB router, and getaway                                                                  |  |  |  |
| IP               | IP address of the device                                                                                                  |  |  |  |
| Vendor           | The vendor of the device                                                                                                  |  |  |  |
| Firmware Version | The firmware version installed on the device                                                                              |  |  |  |

#### Health States

| lcon | Name     | Description                                                                                |
|------|----------|--------------------------------------------------------------------------------------------|
|      | Normal   | Information/notification displayed during normal operating state or a normal system event. |
|      | Critical | Critical means that the operation of the system or a system component fails.               |
| 0    | Minor    | Minor reflects a problem in the fabric with no failure.                                    |

| lcon | Name    | Description                                                                                                    |
|------|---------|----------------------------------------------------------------------------------------------------|
| 8    | Warning | Warning reflects a low priority problem in the fabric with no failure. A warning is asserted when an event exceeds a predefined threshold. |

A right-click on the device name displays a list of actions that can be performed on it.

|     |              | All Types 🗸   | All Groups | ~        | 😂 🛛 Displayed Columns 🗸 | CSV  |
|-----|--------------|---------------|------------|----------|-------------------------|------|
| S   | Name         | GUID          | Type ↓     | Model    | IP Firmware             | e Ve |
| 9   | Filter 🗸     | Filter 🗸      |            |          | ▼   Filter ▼   Filter   | 5    |
| Ð   | r-dmz-ufm-sw | 0x0002c90300  | switch     | 🧆 SX6036 | Boundall                |      |
| 0   | r-ufm-sw95   | 0xb8599f0300f | switch     | 💿 MQM871 | Copy Cell               | 2    |
| 🕗 I | r-dmz-ufm134 | 0x1070fd03000 | host       |          | Mark As Unhealthy 🕨 🕨   |      |
| 🕗 I | r-dcs96      | 0x1070fd03007 | host       |          | Reboot                  |      |
| 🕗 I | r-dmz-ufm131 | 0x1070fd03000 | host       |          | Mirroring Settings      |      |
| 🕗 I | r-dmz-ufm137 | 0x1070fd03000 | host       |          | Software Upgrade        |      |
| 🕗 I | r-dmz-ufm128 | 0xe41d2d0300  | host       |          | Show In Network Map     |      |
|     |              |               |            |          | Add To Group            |      |
|     |              |               |            | _        |                         | 20   |
|     |              |               |            |          | Remove From Group       |      |
|     |              |               |            |          | Suppress Notifications  |      |
|     |              |               |            |          | Add To Monitor Session  |      |

#### **Devices** Actions

| Action                 | Description                                                                     |
|------------------------|---------------------------------------------------------------------------------|
| Firmware Upgrade       | Perform a firmware upgrade on the selected device                               |
| Firmware Reset         | Reboot the device. This action is only applicable to unmanaged hosts (servers). |
| Set Node Description   | Configure a description to this node                                            |
| Collect System Dump    | Collect the system dump log for a specific device                               |
| Add to Group           | Add the selected device to a devices group                                      |
| Remove from Group      | Remove the selected device from a devices group                                 |
| Suppress Notifications | Suppress all event notifications for the device                                 |
| Add to Monitor Session | Configure and activate host monitoring                                          |
| Show in Network Map    | Move to Zoom In tab in network map and add the selected device to filter list   |

• Collecting system dump for hosts, managed by UFM, is available only for hosts which are set with a valid IPv4 address and installed with MLNX\_OFED.

# 9.3.1.1 Mark Device as Unhealthy

From the Devices table, it is possible to mark devices as healthy or unhealthy using the context menu (right-click).

There are two options for marking a device as unhealthy:

- Isolate
- No Discover

|               |               | All Types 🗸 🛛 All Grou                                             | ups ~       | C Displayed Co    | lumns 👻 CSV |
|---------------|---------------|--------------------------------------------------------------------|-------------|-------------------|-------------|
| S             | Name          | GUID Type                                                          | Model       | IP                | Firmware Ve |
| ) 🛛           | Filter 🍞      | Filter                                                             | ♥ Fitter    | Filter 🗸          | Filter      |
| 🕗 i           | r-dmz-ufm134  | 0x1070fd03000 host                                                 |             | 192.168.1.153     | 22.34.282   |
| ✓ I           | r-dcs96       | 0x1070fd03007 host                                                 |             | 0.0.0.0           | 20.31.1014  |
| <b>&gt;</b> I | r-dmz-ufm131  | 📫 Copy Cell                                                        |             | 0.0.0.0           | 22.34.282   |
| <b>&gt;</b> I | r-dmz-ufm137  | Mark As Unhealthy 🔹 🕨                                              | Isolate     | 0.0.0.0           | 22.32.1062  |
| 🕗 I           | r-dmz-ufm128  | Firmware Upgrade                                                   | No Discover | 0.0.0.0           | 12.22.252   |
| <b>D</b>      | r-dmz-ufm-sw. | Show In Network Map                                                | SX0030      | fcfc:fcfc:209:3   | 9.4.5110    |
| 0             | r-ufm-sw95    | Add To Group                                                       |             | fcfc:fcfc:209:3   | 27.2022.612 |
|               |               | Remove From Group   Suppress Notifications  Add To Monitor Session | Viet        | wing 1-7 of 7 🕅 🦂 | ▶ ▶ 20      |

|          |              | Unhealthy Source Port |                                         |              |                | Paar               |          |           |                     |
|----------|--------------|-----------------------|-----------------------------------------|--------------|----------------|--------------------|----------|-----------|---------------------|
| Severity | Node         | Port                  | GUID                                    | Name         | Port           | GUID               | LID      | Condition | Status Time         |
|          | Filter V     | Filter                | Filter V                                | Filter 🗸     |                | V Filter V         | Filter 🔽 | Filter 🗸  |                     |
| Warning  | Unknown      | Unknown               | 0x0000000000000000                      | smg-ib-sw012 | smg-ib-sw012:0 | 0x043f720300f695c6 | 45       | MANUAL    | Thu Apr 28 14:04:01 |
| Warning  | Unknown      | Unknown               | 0x0000000000000000                      | smg-ib-sw012 | smg-ib-sw012:1 | 0x043f720300f695c6 | 45       | MANUAL    | Thu Apr 28 14:04:0  |
| Minor    | smg-ib-sw040 | smg-ib-sw040:39       | 0x04317203006818a0                      | smg-ib-sw012 | smg-ib-sw012:2 | 0x043f720300f695c6 | 45       | MANUAL    | Thu Apr 28 14:04:0  |
| Warning  | Unknown      | Unknown               | 0x0000000000000000                      | smg-ib-sw012 | smg-ib-sw012:3 | 0x043f720300f695c6 | 45       | MANUAL    | Thu Apr 28 14:04:0  |
| Warning  | Unknown      | Unknown               | 0x0000000000000000                      | smg-ib-sw012 | smg-ib-sw012:4 | 0x043f720300f695c6 | 45       | MANUAL    | Thu Apr 28 14:04:0  |
| Warning  | Unknown      | Unknown               | 0x0000000000000000                      | smg-ib-sw012 | smg-ib-sw012:5 | 0x043f720300f695c6 | 45       | MANUAL    | Thu Apr 28 14:04:   |
| Warning  | Unknown      | Unknown               | 0x0000000000000000                      | smg-ib-sw012 | smg-ib-sw012:6 | 0x043f720300f695c6 | 45       | MANUAL    | Thu Apr 28 14:04:0  |
| Warning  | Unknown      | Unknown               | 0x0000000000000000                      | smg-ib-sw012 | smg-ib-sw012:7 | 0x043f720300f695c6 | 45       | MANUAL    | Thu Apr 28 14:04:0  |
| Warning  | Unknown      | Unknown               | 0x0000000000000000                      | smg-ib-sw012 | smg-ib-sw012:8 | 0x043f720300f695c6 | 45       | MANUAL    | Thu Apr 28 14:04:0  |
| Warning  | Unknown      | Unknown               | 0x0000000000000000000000000000000000000 | smg-ib-sw012 | smg-ib-sw012:9 | 0x043f720300f695c6 | 45       | MANUAL    | Thu Apr 28 14:04:   |

Server: conf/opensm/opensm-health-policy.conf content:

/opt/ufm/files/log/opensm-unhealthy-ports.dump content:

# 9.3.1.2 Mark Device as Healthy

|               |              | All Types 🗸   | All Grou | ups 🗸 💋                  | Displayed Co | lumns 🗸 🛛 CSV |
|---------------|--------------|---------------|----------|--------------------------|--------------|---------------|
| S             | Name         | GUID          | Туре     | Model                    | IP           | Firmware Ve   |
|               | Filter 🎔     | (Filter 🔽     |          | ♥   (Filter) ♥   (Filter | en 🗸 🗸       | Filten        |
| <b>&gt;</b> I | r-dmz-ufm134 | 0x1070fd03000 | host     | 192.                     | 168.1.153    | 22.34.282     |
| ✓ I           | r-dcs96      | 0x1070fd03007 | host     | 0.00                     |              | 20.31.1014    |
| <b>V</b> I    | r-dmz-ufm131 | 0x1070fd03000 | host     | 🕒 Copy Cell              |              | 22.34.282     |
| <b>9</b> I    | r-dmz-ufm137 | 0x1070fd03000 | host     | Mark As Healthy          |              | 22.32.1062    |
| 🕗 I           | r-dmz-ufm128 | 0xe41d2d0300  | host     | Firmware Upgrade         |              | 12.22.252     |
| <b>D</b>      | r-dmz-ufm-sw | 0x0002c90300  | switch   | Show In Network Map      | 09:3         | 9.4.5110      |
| 0             | r-ufm-sw95   | 0xb8599f0300f | switch   | Add To Group             | 09:3         | 27.2022.612   |
|               |              |               |          | Remove From Group 🕨      | M            | < ▶ ▶ 20      |
|               |              |               |          | Suppress Notifications   |              |               |

#### Server /opt/ufm/files/conf/opensm/opensm-health-policy.conf content:

<sup>0</sup>xe41d2d030003e3b0 15 HEALTHY 0xe41d2d030003e3b0 25 HEALTHY

| 0xe41d2d030003e3b0<br>0xe41d2d030003e3b0<br>0xe41d2d030003e3b0<br>0xe41d2d030003e3b0 | 35 HEALTHY<br>0 HEALTHY<br>11 HEALTHY<br>21 HEALTHY |
|--------------------------------------------------------------------------------------|-----------------------------------------------------|
| 0xe41d2d030003e3b0                                                                   | 28 HEALTHY                                          |
| 0xe41d2d030003e3b0                                                                   | 7 HEALTHY                                           |
| 0xe41d2d030003e3b0                                                                   | 17 HEALTHY                                          |
| 0xe41d2d030003e3b0                                                                   | 14 HEALTHY                                          |
| 0xe41d2d030003e3b0                                                                   | 24 HEALTHY                                          |
| 0xe41d2d030003e3b0                                                                   | 34 HEALTHY                                          |
| 0xe41d2d030003e3b0                                                                   | 3 HEALTHY                                           |
| 0xe41d2d030003e3b0                                                                   | 10 HEALTHY                                          |
| 0xe41d2d030003e3b0                                                                   | 20 HEALTHY                                          |
| 0xe41d2d030003e3b0                                                                   | 31 HEALTHY                                          |
| 0xe41d2d030003e3b0                                                                   | 6 HEALTHY                                           |
| 0xe41d2d030003e3b0                                                                   | 16 HEALTHY                                          |
| 0xe41d2d030003e3b0                                                                   | 27 HEALTHY                                          |
| 0xe41d2d030003e3b0                                                                   | 2 HEALTHY                                           |
| 0xe41d2d030003e3b0                                                                   | 13 HEALTHY                                          |
| 0xe41d2d030003e3b0                                                                   | 23 HEALTHY                                          |
| 0xe41d2d030003e3b0                                                                   | 33 HEALTHY                                          |
| 0xe41d2d030003e3b0                                                                   | 30 HEALTHY                                          |
| 0xe41d2d030003e3b0                                                                   | 9 HEALTHY                                           |
| 0xe41d2d030003e3b0                                                                   | 19 HEALTHY                                          |
| 0xe41d2d030003e3b0                                                                   | 26 HEALTHY                                          |
| 0xe41d2d030003e3b0                                                                   | 36 HEALTHY                                          |
| 0xe41d2d030003e3b0                                                                   | 5 HEALTHY                                           |
| 0xe41d2d030003e3b0                                                                   | 12 HEALTHY                                          |
| 0xe41d2d030003e3b0                                                                   | 22 HEALTHY                                          |
| 0xe41d2d030003e3b0                                                                   | 32 HEALTHY                                          |
| 0xe41d2d030003e3b0                                                                   | I HEALTHY                                           |
| 0xe41d2d030003e3b0                                                                   | 8 HEALTHY                                           |
| UXe41a2aU3UUU3e3bU                                                                   | 18 HEALTHY                                          |
| UXe41a2aU3UUU3e3bU                                                                   | 29 HEALTHY                                          |
| uxe41a2aU3UUU3e3bU                                                                   | 4 HEALTHY                                           |

/opt/ufm/files/log/opensm-unhealthy-ports.dump content:

# NodeGUID, PortNum, NodeDesc, PeerNodeGUID, PeerPortNum, PeerNodeDesc, {BadCond1, BadCond2, ...}, timestamp

# 9.3.1.3 Upgrading Software and Firmware for Hosts and Externally Managed Switches

#### 9.3.1.3.1 Software/Firmware Upgrade via FTP

Software and firmware upgrade over FTP is enabled by the UFM Agent. UFM invokes the Software/ Firmware Upgrade procedure locally on switches or on hosts. The procedure copies the new software/firmware file from the defined storage location and performs the operation on the device. UFM sends the set of attributes required for performing the software/firmware upgrade to the agent.

The attributes are:

- File Transfer Protocol default FTP
  - The Software/Firmware upgrade on InfiniScale III ASIC-based switches supports FTP protocol for transmitting files to the local machine.
  - The Software/Firmware upgrade on InfiniScale IV-based switches and hosts supports TFTP and protocols for transmitting files to the local machine.
- IP address of file-storage server
- Path to the software/firmware image location
   The software/firmware image files should be placed according to the required
   structure under the defined image storage location. Please refer to section <u>Devices Window</u>.
- File-storage server access credentials (User/Password)

#### 9.3.1.3.2 In-Band Firmware Upgrade

You can perform in-band firmware upgrades for externally managed switches and HCAs. This upgrade procedure does not require the UFM Agent or IP connectivity, but it does require current PSID recognition. Please refer to section <u>PSID and Firmware Version In-Band Discovery</u>. This feature requires that the Mellanox Firmware Toolkit (MFT), which is included in the UFM package, is installed on the UFM server. UFM uses flint from the MFT for in-band firmware burning.

Before upgrading, you must create the firmware repository on the UFM server under the directory / opt/ufm/files/userdata/fw/. The subdirectory should be created for each PSID and one firmware image should be placed under it. For example:

```
/opt/ufm/files/userdata/fw/
    MT_0D80110009
        fw-ConnectX2-rel-2_9_1000-MHQH29B-XTR_A1.bin
    MT_0F90110002
        fw-IS4-rel-7_4_2040-MIS50230_A1-A5.bin
```

### 9.3.1.3.3 Directory Structure for Software or Firmware Upgrade Over FTP

Before performing a software or firmware upgrade, you must create the following directory structure for the upgrade image. The path to the <ftp user home>/<path>/ directory should be specified in the upgrade dialog box.

```
<ftp user home>/<path>/
    InfiniScale3 - For anafa based switches Software/Firmware upgrade images
        voltaire_fw_images.tar - firmware image file
        ibswmpr-<s/w version>.tar - software image file
    InfiniScale4 - For InfiniScale IV based switches Software/Firmware upgrade images
        firmware_2036_4036.tar - Firmware image file
        upgrade_2036_4036.tgz - Software image file
        OFED /* For host SW upgrade*/
        OFED-<Slabel>.tar.bz2
<PSID>* - For host FW upgrade
        fw_update.img
```

The <PSID> value is extracted from the mstflint command:

mstflint -d <device> q

The device is extracted from the lspci command. For example:

```
# lspci
06:00.0 InfiniBand: Mellanox Technologies MT25208 InfiniHost III Ex
# mstflint -d 06:00.0 q | grep PSID
PSID: VLT0040010001
```

#### 9.3.1.3.4 PSID and Firmware Version In-Band Discovery

The device PSID and device firmware version are required for in-band firmware upgrade and for the correct functioning of Subnet Manager plugins, such as Congestion Control Manager and Lossy Configuration Management. For most devices, UFM discovers this information and displays it in the Device Properties pane. The PSID and the firmware version are discovered by the Vendor-specific MAD.

By default, the gv.cfg file value for event\_plugin\_option is set to (null). This means that the plugin is disabled and opensm does not send MADs to discover devices' PSID and FW version. Therefore, values for devices' PSID and FW version are taken from ibdiagnet output (section NODES\_INFO).

The below is an example of the default value:

event\_plugin\_options = (null)

To enable the vendor-specific discovery by opemsm, in the gv.cfg configuration file, change the value of event\_plugin\_option to (--vendinfo -m 1), as shown below:

```
event_plugin_options = --vendinfo -m 1
```

If the value is set to -vendinfo -m 1, the data should be supplied by opensm, and in this case the ibdiagnet output is ignored.

In some firmware versions, the information above is currently not available.

### 9.3.1.3.5 Switch Management IP Address Discovery

From NVIDIA switch FM version 27.2010.3942 and up, NVIDIA switches support switch management IP address discovery using MADs. This information can be retrieved as part of ibdiagnet run (ibdiagnet output), and assigned to discover switches in UFM.

There is an option to choose the IP address of which IP protocol version that is assigned to the switch: IPv4 or IPv6.

The discovered\_switch\_ip\_protocol key, located in the gv.cfg file in section [FabricAnalysys], is set to 4 by default. This means that the IP address of type IPv4 is assigned to the switch as its management IP address. In case this value is set to 6, the IP address of type IPv6 is assigned to the switch as its management IP address.

After changing the discover\_switch\_ip\_protocol value in gv.cfg, the UFM Main Model needs to be restarted for the update to take effect. The discovered IP addresses for switches are not persistent in UFM - every UFM Main Model restarts the values of management IP address which is assigned from the ibdiagnet output.

#### 9.3.1.3.6 Upgrading Server Software

The ability to update the server software is applicable only for hosts (servers) with the UFM Agent.

To upgrade the software:

- 1. Select a device.
- 2. From the right-click menu, select Software Update.
- 3. Enter the parameters listed in the following table.

| Parameter | Description                                                                                                    |
|-----------|----------------------------------------------------------------------------------------------------|
| Protocol  | Update is performed via FTP protocol                                                                                                    |
| IP        | Enter the host IP                                                                                                    |
| Path      | Enter the parent directory of the FTP directory structure for the Upgrade image.<br>The path should not be an absolute path and should not contain the first slash (/) or trailer slash. |
| User      | Name of the host username                                                                                                    |
| Password  | Enter the host password                                                                                                    |

4. Click Submit to save your changes.

### 9.3.1.3.7 Upgrading Firmware

You can upgrade firmware over FTP for hosts and switches that are running the UFM Agent, or you can perform an in-band upgrade for externally managed switches and HCAs.

Before you begin the upgrade ensure that the new firmware version is in the correct location. For more information, please refer to section <u>In-Band Firmware Upgrade</u>.

To upgrade the firmware:

- 1. Select a host or server.
- 2. From the right-click menu, select Firmware Upgrade.
- 3. Select protocol In Band.
- 4. For upgrade over FTP, enter the parameters listed in the following table.

| Parameter | Description                                                                                                    |
|-----------|----------------------------------------------------------------------------------------------------|
| IP        | Enter device IP                                                                                                    |
| Path      | Enter the parent directory of the FTP directory structure for<br>the Upgrade image.<br>The path should not be an absolute path and should not contain the<br>first slash (/) or trailer slash. |
| Username  | Name of the host username                                                                                                    |
| Password  | Enter the host password                                                                                                    |

5. Click submit to save your changes.

The firmware upgrade takes effect only after the host or externally managed switch is restarted.

#### 9.3.1.3.8 Upgrade Cables Transceivers Firmware Version

The main purpose of this feature is to add support for burning of multiple cables transceiver types on multiple devices using linkx tool which is part of flint. This needs to be done from both ends of the cable (switch and HCA/switch).

To upgrade cables transceivers FW version:

- 1. Navigate to managed elements page
- 2. select the target switches and click on Upgrade Cable Transceivers option

|            |               | All Types 🗸                                                                              | All Groups                            | × .      | O Displayed Co  | lumns - CSV       |
|------------|---------------|------------------------------------------------------------------------------------------|---------------------------------------|----------|-----------------|-------------------|
| S          | Name          | GUID                                                                                     | Туре                                  | Model    | IP              | Firmware Ve       |
| ) 🛛        | (Filter       | (Filler                                                                                  | ter                                   | (Filter  | Filter          | Filter            |
| 🔊 I        | smg-ib-sim001 | 0xb8599f0300c                                                                            | host                                  |          | 0.0.0.0         | 18.32.524         |
| <b>9</b>   | smg-ib-svr031 | 0x98039b0300                                                                             | host                                  |          | 0.0.0           | 20.31.2006        |
| <b>9</b> I | smg-ib-apl022 | 0x98039b0300                                                                             | host                                  |          | 0.0.0           | 20.32.1010        |
| 8          | smg-ib-svr032 | 0x1070fd03007                                                                            | host                                  |          | 0.0.0.0         | 28.33.810         |
| 1          | 🗟 smg-ib-sw   | 0x98039b0300                                                                             | switch                                | @MQM8700 | 10.209.24.136   | 27.2000.2046      |
| 0          | 🛱 smg-ib-olg  | 🕼 Copy Cell                                                                              |                                       | S7520    | 10.209.27.99    | mismatched        |
| 8          | 🛱 smg-ib-sw   | Show In Network                                                                          | Мар                                   | MQM9700  | 10.209.24.121   | 31.2010.2036      |
| 0          | asmg-ib-sw    | Reboot                                                                                   |                                       | MQM8700  | 10.209.24.10    | 27.2010.2010      |
| 0          | 🛱 smg-ib-sw   | Collect System (                                                                         | Jumo                                  | MQM8700  | 10.209.24.57    | 27.2010.1202      |
| 0          | 🗂 smg-ib-sw   | Mark As Ushasi                                                                           |                                       | MSB7700  | 10.209.27.36    | 11.2008.3328      |
|            |               | Upgrade Cable T<br>Software Upgrad<br>Add To Group<br>Remove From Gr<br>Suppress Notific | ransceivers<br>le<br>roup ><br>ations | Viewir   | ig 1-10 of 24 M | < <b>&gt; 1</b> 0 |

3. A model will be shown containing list of the active firmware versions for the cables of the selected switches, besides the version number, a badge will show the number of matched switches:

| Image          |
|----------------|
| ∑<br>I Image ▼ |
| Image 🔻        |
|                |
|                |
|                |
|                |
|                |
|                |
|                |
|                |
|                |
|                |
|                |
|                |
|                |

| optoad new    | image        | Expert Mode 🚯   |              |             |               |    |          |
|---------------|--------------|-----------------|--------------|-------------|---------------|----|----------|
| Current Firmw | vare Version | Transceiver Typ | be           |             | Image         |    |          |
|               |              |                 | ) 🛛   (Filte |             |               |    | $\nabla$ |
| ₩ 38.100.122  | 1            | Hercules2       | he           | rcules2-38_ | 100_122.bin • | •  |          |
|               | Name         |                 | GUID         |             |               | Ip |          |
|               |              | Filter          |              |             |               |    | $\nabla$ |
| smg-ib-sw03   | 5            | 0xb8cef6        | 0300604b7e   |             | 10.209.24.10  |    |          |
|               |              |                 |              |             |               |    |          |
|               |              |                 |              |             |               |    |          |

4. After the user clicks Submit, the GUI will start sending the selected binaries with the relevant switches sequentially, and a model with a progress bar will be shown (this model can be minimized):

|                        | Expert Mode          |                          |  |
|------------------------|----------------------|--------------------------|--|
| Current Firmware Versi | ion Transceiver Type | Progress                 |  |
| Filter                 | V   (Filter          |                          |  |
| > 38.100.122           | Hercules2            | hercules2-38_100_122.bin |  |
|                        |                      |                          |  |
|                        |                      |                          |  |
|                        |                      |                          |  |
|                        |                      |                          |  |
|                        |                      |                          |  |
|                        |                      |                          |  |
|                        |                      |                          |  |
|                        |                      |                          |  |
|                        |                      |                          |  |
|                        |                      |                          |  |

- 5. After the whole action is completed successfully, you will be able to see the following message at the model bottom The upgrade cable transceivers completed successfully, do you want to activate it? by clicking the yes button it will run a new action on all the burned devices to activate the new uploaded binary image.
- 6. Another option to activate burned cables transceivers you can go to the Groups page and right click on the predefined Group named Devices Pending FW Transceivers Reset or you can right click on the upgraded device from managed element page and select Activate cable Transceivers action.

|       |               | All Type                                               | s 🗸 🖂 All Groups                                  | 5 V            | 2 Displ       | ayed Col | umns | - 1    | CSV - |
|-------|---------------|--------------------------------------------------------|---------------------------------------------------|----------------|---------------|----------|------|--------|-------|
| S     | Name          | GUID                                                   | Туре                                              | Model          | IP            | 1        | Firm | ware V | le    |
| 0 7 1 | Filter        | (Filter                                                | (Filter                                           | Elter          |               | 7        |      |        | ] ⊽   |
| 🕑 I   | smg-ib-sim001 | 0xb8599f0300c                                          | host                                              |                | 0.0.0.0       |          | 18.3 | 2.524  |       |
| 🕑 I   | smg-ib-svr031 | 0x98039b0300                                           | host                                              |                | 0.0.0.0       |          | 20.3 | 1.2006 | 5     |
| 🕑 I   | smg-ib-apl022 | 0x98039b0300                                           | host                                              |                | 0.0.0.0       |          | 20.3 | 2.1010 | J     |
| 0     | smg-ib-svr032 | 0x1070fd03007                                          | host                                              |                | 0.0.0.0       |          | 28.3 | 3.810  |       |
| 8     | 💼 smg-ib-sw   | 0x98039b0300                                           | switch                                            | <b>MQM8700</b> | 10.209.24     | .136     | 27.2 | 000.20 | 146   |
| 0     | asmg-ib-olg   | 🕒 Copy Cell                                            |                                                   | S7520          | 10.209.27     | .99      | misr | match  | ed    |
| 0     | 🛱 smg-ib-sw   | Show In Netv                                           | vork Map                                          | MQM9700        | 10.209.24     | 121      | 31.2 | 010.20 | 36    |
| 0     | asmg-ib-sw    | Reboot                                                 |                                                   | MQM8700        | 10.209.24     | .10      | 27.2 | 010.20 | 10    |
| 0     | 🛱 smg-ib-sw   | Collect Syst                                           | em Dumo                                           | MQM8700        | 10.209.24     | .57      | 27.2 | 010.12 | 02    |
| 0     | amg-ib-sw     | Mark As Un                                             | healthy 🕨                                         | MSB7700        | 10.209.27     | .36      | 11.2 | 008.33 | 28    |
|       |               | Activate Cal<br>Software Up                            | ble Transceivers<br>Igrade                        | Viewi          | ng 1-10 of 24 | н -      | •    | M      | 10 🗸  |
|       |               | Add To Grou<br>Remove Fro<br>Suppress N<br>Add To Moni | p • •<br>m Group •<br>otifications<br>tor Session |                |               |          |      |        |       |

# 9.3.1.4 Device Information Tabs

Selecting a device from the Devices table reveals the Device Information table on the right side of the screen. This table provides information on the device's ports, cables, groups, events, alarms, inventory, and device access.

|   |            |             |            |            |                 | >           | 0xb8599f030 | Ofc6de4 - D | levice Inform | ation  |        |               |                   |               |
|---|------------|-------------|------------|------------|-----------------|-------------|-------------|-------------|---------------|--------|--------|---------------|-------------------|---------------|
|   | E          | All Types 🖌 | All Groups | v 🛛        | Displayed Colur | nns + CSV + | General     | Ports       | Cables        | Groups | Alarms | Events        | Inventory         | Device Access |
|   | Name       | GUID        | Туре       | Model      | IP              | Firmware    |             |             | Property      |        |        |               | Value             |               |
| V | (Filter V  | Filter V    |            | (Filter) V | Filter. V       | Filter 🗸 🗸  | Name        |             |               |        | r-ufr  | n×sw95        |                   |               |
|   | r-dmz-ufm  | 0x1070fd03  | host       |            | 192.168.1.153   | 22.34.282   | Туре        |             |               |        | swite  | h             |                   |               |
|   | r-dcs96    | 0x1070fd03  | host       |            | 0.0.0.0         | 20.31.1014  | IP          |             |               |        | fcfc:f | cfc:209:36:ba | 159:9fff.fef6:7db |               |
|   | r-dmz-ufm  | 0x1070fd03  | host       |            | 0.0.0.0         | 22.34.282   | Model       |             |               |        | MQM    | 8700          |                   |               |
|   | r-dmz-ufm  | 0x1070fd03  | host       |            | 0.0.0.0         | 22.32.1062  | Up Time     |             |               |        | 92d (  | lh 30m 50.361 | Ba                |               |
|   | r-dmz-ufm  | 0xe41d2d03  | host       |            | 0.0.0.0         | 12.22.252   |             |             |               |        |        |               |                   |               |
| ) | r-dmz-ufm  | 0x0002c903  | switch     | 🥂 SX6036   | fofo:fofo:209   | 9.4.5110    |             |             |               |        |        |               |                   |               |
| ) | r-ufm-sw95 | 0xb8599f03  | switch     | @ MQM870(  | fcfc:fcfc:209   | 27.2022.612 |             |             |               |        |        |               |                   |               |

### 9.3.1.4.1 General Tab

Provides general information on the selected device.

| Ports | Cables   | Groups                | Alarms                       | Events                                                 | Inventory                                                                                 | Device Access                                                                                                    |
|-------|----------|-----------------------|------------------------------|--------------------------------------------------------|-------------------------------------------------------------------------------------------|----------------------------------------------------------------------------------------------------|
|       | Property |                       |                              |                                                        | Value                                                                                     |                                                                                                    |
|       |          |                       | r-ufn                        | n-sw95                                                 |                                                                                           |                                                                                                    |
|       |          |                       | swite                        | h                                                      |                                                                                           |                                                                                                    |
|       |          |                       | fcfc:f                       | cfc:209:36:ba                                          | 59:9fff:fef6:7db4                                                                         | 1                                                                                                    |
|       |          |                       | MOM                          | 8700                                                   |                                                                                           |                                                                                                    |
|       | Ports    | Ports Cables Property | Ports Cables Groups Property | Ports Cables Groups Alarms Property r-ufn switc fcfc:f | Ports Cables Groups Alarms Events Property r-ufm-sw95 switch fefc:fefc:209:36:ba MOM02200 | Ports     Cables     Groups     Alarms     Events     Inventory       Property     Value     r-ufm-sw95       switch     fcfc:fcfc:209:36:ba59:9fff:fef6:7db4 |

# 9.3.1.4.2 Ports Tab

This tab provides a list of the ports connected to this device in a tabular format.

| Source Port                                         |                      |
|-----------------------------------------------------|----------------------|
|                                                     |                      |
| Severity State System Name V ↑ Port Name V          | LID Peer Node Name 🗸 |
| ▼         Filter         ▼         Filter         ▼ | Filte 🗸   Filter     |
| 오 Info 📀 smg-ib-sw032 3                             | 5 smg-ib-sw036       |
| J Minor 🥝 smg-ib-sw032 5                            | 5 smg-ib-sw036       |
| У Info 📀 smg-ib-sw032 16                            | 5 smg-ib-sw056       |
| Vie                                                 | wing 1-3 of 3        |
|                                                     |                      |

#### Ports Data

| Data Type   | Description                    |
|-------------|--------------------------------|
| Port Number | The number of ports on device. |

| Data Type            | Description                                                                                                    |
|----------------------|----------------------------------------------------------------------------------------------------|
| Node                 | The node name/GUID/IP that the port belongs to.<br>Note that you can choose the node label (name/GUID/IP) using the drop-down<br>menu available above the Ports data table.                                   |
| Health               | Health of the port reflecting the highest alarm severity. Please refer to the $\underline{\text{Health}}$ $\underline{\text{States}}$ table.                                                                  |
| State                | Indicates whether the port is connected (active or inactive).                                                                                                    |
| LID                  | The local identifier (LID) of the port.                                                                                                    |
| MTU                  | Maximum Transmission Unit of the port.                                                                                                    |
| Speed<br>QDR FDR EDR | Lists the highest value of active, enabled and supported speeds in icons indicating<br>their status:<br>• Dark green - active speed<br>• Light green - enabled speed<br>• Grey - supported yet disabled speed |
| Width                | Lists the highest value of active, enabled and supported widths in icons indicating<br>their status:<br>• Dark green - active width<br>• Light green - enabled width<br>• Grey - supported yet disabled width |
| Peer                 | The GUID of the device the port is connected to.                                                                                                    |
| Peer Port            | The name of the port that is connected to this port.                                                                                                    |

# 9.3.1.4.3 Cables Tab

This tab provides a list of the cables connected to this device in a tabular format.

| k98039b03 | 800a8b71e - | Device Info    | rmation     |       |                   |          |               |          |          |            |
|-----------|-------------|----------------|-------------|-------|-------------------|----------|---------------|----------|----------|------------|
| General   | Ports       | Cables         | Groups      | Alarm | ns Events Ir      | iventory | Device Ad     | ccess    |          |            |
|           |             |                |             |       |                   |          | Display       | ed Colur | mns 🗸    | CSV -      |
|           | Bas         | sic Informatio | n           |       |                   | Sou      | rce           |          |          |            |
| Severity  | S           | Serial #       | Identifi    | er    | GUID              |          | Port          |          |          | GU         |
|           | ∇   (Filte  | r              | ∇   (Filter | 7     |                   | $\nabla$ |               |          | $\nabla$ |            |
| 🕑 Info    | MT22        | 04VS03617      | XFP         | -E    | 0x900a84030040c84 | D        | smg-ib-sw056: | 1/30/2/2 |          | 0x98039b03 |
| 🕗 Info    | MT18        | 37VS00093      | QSFF        | 28    | 0x98039b0300a8b71 | e        | smg-ib-sw032: | 3        |          | 0xb8cef603 |
|           |             |                |             |       |                   |          |               |          |          |            |

#### Cables Data

| Data Type | Description       |
|-----------|-------------------|
|           | Basic Information |

| Health           | Health of the cable reflecting the highest alarm severity. Please refer to the <u>Health States</u> table. |  |  |  |  |  |
|------------------|----------------------------------------------------------------------------------------------------|--|--|--|--|--|
| Serial Number    | erial number of the cable.                                                                                 |  |  |  |  |  |
| Identifier       | Identifier of the cable.                                                                                   |  |  |  |  |  |
|                  | Source Port Information                                                                                    |  |  |  |  |  |
| Source GUID      | GUID of the source port the cable is connected to.                                                         |  |  |  |  |  |
| Source Port      | The number of the source port the cable is connected to.                                                   |  |  |  |  |  |
|                  | Destination Port Information                                                                               |  |  |  |  |  |
| Destination GUID | GUID of the destination port the cable is connected to.                                                    |  |  |  |  |  |
| Destination Port | The number of the destination port the cable is connected to.                                              |  |  |  |  |  |
|                  | Advanced Information                                                                                       |  |  |  |  |  |
| Revision         | Revision of the cable.                                                                                     |  |  |  |  |  |
| Link Width       | The maximum link width of the cable.                                                                       |  |  |  |  |  |
| Part Number      | Part number of the cable.                                                                                  |  |  |  |  |  |
| Technology       | The transmitting medium of the cable: copper/optical/etc.                                                  |  |  |  |  |  |
| Length           | The cable length in meters.                                                                                |  |  |  |  |  |

# 9.3.1.4.4 Groups Tab

This tab provides a list of the groups to which the selected device belongs.

| 0x98039b0300 | a8b71e - [ | Device Inform | nation |             |                |                 |                             |
|--------------|------------|---------------|--------|-------------|----------------|-----------------|-----------------------------|
| General      | Ports      | Cables        | Groups | Alarms      | Events         | Inventory       | Device Access               |
|              |            |               |        |             |                | All             | ✓ Displayed Columns → CSV → |
| Severity     |            | Name          | Ŷ      |             | Descript       | tion            | Туре                        |
| 5            | 7   (Filte | r             |        | ♥   (Filter | 5              |                 | Filter 🎔                    |
| Critical     | 1U S\      | witches       |        | Includ      | des all 1U Swi | tches that exi  | General                     |
| Critical     | Alarn      | ned Devices   |        | Devic       | es with alarm  | 5               | General                     |
| Critical     | Swite      | hes           |        | Includ      | des all Switch | es that exist i | General                     |
|              |            |               |        |             |                | Viewin          | ig 1-3 of 3 间 ∢ 🕨 🕅 10 ✔    |

#### Groups Data

| Data Type   | Description                                                                               |
|-------------|-------------------------------------------------------------------------------------------|
| Severity    | Aggregated severity level of the group (the highest severity level of all group members). |
| Name        | Name of the group.                                                                        |
| Description | Description of the group.                                                                 |
| Туре        | Type of the group: General/Rack.                                                          |

# 9.3.1.4.5 Alarms Tab

This tab provides a list of all UFM alarms related to the selected device.

| General       Ports       Cables       Groups       Alarms       Events       Inventory       Device Access         Clear All Alarms       Clear All Alarms       Clear All Alarms       CSV →         Severity       Date/Time ↓       Source       Reason       CSV →         Minor       2022-04-28 14:28:46       default(12) / Switch: smg-ib-s       Found a [50.0] link that oper       26         Warning       2022-04-28 14:09:55       default(12) / Switch: smg-ib-s       Peer Port Mellanox Technol       1         Critical       2022-04-28 14:08:24       default(12) / Switch: smg-ib-s       smg-ib-sw040: [system guid       5         Warning       2022-04-28 14:08:24       default(12) / Switch: smg-ib-s       Peer Port smg-ib-sw040: [system guid       5         Warning       2022-04-28 14:08:24       default(12) / Switch: smg-ib-s       Peer Port smg-ib-sw012:2 is       1                                                                                                    | 0x043f720300 | b818a0 - | Device Inform | nation |         |                |           |                         |                |
|----------------------------------------------------------------------------------------------------|--------------|----------|---------------|--------|---------|----------------|-----------|-------------------------|----------------|
| Clear All Alarms       Clear All Alarms       Displayed Columns →       CSV →         Severity       Date/Time ↓       Source       Reason       C         ▼       Filter       ▼       Filter       Z       Z                                                                                                    | General      | Ports    | Cables        | Groups | Alarms  | Events         | Inventory | Device Access           |                |
| Severity       Date/Time ↓       Source       Reason       C         ▼       Filter       ▼       Filter       ₹       ₹       ₹       ₹       ₹       ₹       ₹       ₹       ₹       ₹       ₹       ₹       ₹       ₹       ₹       ₹       ₹       ₹       ₹       ₹       ₹       ₹       ₹       ₹       ₹       ₹       ₹       ₹       ₹       ₹       ₹       ₹       ₹       ₹       ₹       ₹       ₹       ₹       ₹       ₹       ₹       ₹                                                                                                    |              |          |               |        |         | Clear Al       | l Alarms  | 🔁 🛛 Displayed Column    | s 🗸 🛛 CSV 🗸    |
| V       Filter       V       Filter       Z       Z       Z <t< td=""><td>Severity</td><td></td><td>Date/Time</td><td>Ļ</td><td></td><td>Source</td><td></td><td>Reason</td><td>С</td></t<> | Severity     |          | Date/Time     | Ļ      |         | Source         |           | Reason                  | С              |
| Image: Minor         2022-04-28 14:28:46         default(12) / Switch: smg-ib-s         Found a [50.0] link that oper         26           Warning         2022-04-28 14:09:55         default(12) / Switch: smg-ib-s         Peer Port Mellanox Technol         1           ACritical         2022-04-28 14:08:24         default(12) / Switch: smg-ib-s         smg-ib-sw040: [system guid         5           Warning         2022-04-28 14:08:24         default(12) / Switch: smg-ib-s         Peer Port smg-ib-sw040: [system guid         5           Warning         2022-04-28 14:04:48         default(12) / Switch: smg-ib-s         Peer Port smg-ib-sw012:2 is         1                                                                                                    | □ 7          |          |               | ▽      |         |                |           | Filter                  | <b>7</b>   Fil |
| Warning         2022-04-28 14:09:55         default(12) / Switch: smg-ib-s         Peer Port Mellanox Technol         1           Critical         2022-04-28 14:08:24         default(12) / Switch: smg-ib-s         smg-ib-sw040: (system guid         5           Warning         2022-04-28 14:04:48         default(12) / Switch: smg-ib-s         Peer Port smg-ib-sw040: (system guid         5                                                                                                    | Minor        | 2        | 2022-04-28 14 | :28:46 | default | (12) / Switch: | smg-ib-s  | Found a [50.0] link tha | t oper 26      |
| ACritical         2022-04-28 14:08:24         default(12) / Switch: smg-ib-sr         smg-ib-sw040: (system guid         5           Warning         2022-04-28 14:04:48         default(12) / Switch: smg-ib-sr         Peer Port smg-ib-sw012:2 is         1                                                                                                    | 😮 Warning    | 2        | 2022-04-28 14 | :09:55 | default | (12) / Switch: | smg-ib-s  | Peer Port Mellanox Te   | schnol 1       |
| Warning         2022-04-28 14:04:48         default(12) / Switch: smg-ib-s         Peer Port smg-ib-sw012:2 is         1                                                                                                    | Critical     | 2        | 2022-04-28 14 | :08:24 | default | (12) / Switch: | smg-ib-s  | smg-ib-sw040: (syste    | m guid 5       |
|                                                                                                    | 😮 Warning    | 2        | 2022-04-28 14 | :04:48 | default | (12) / Switch: | smg-ib-s  | Peer Port smg-ib-sw(    | 012:2 is 1     |
|                                                                                                    |              |          |               |        |         |                | Vie       | wing 1-4 of 4 间 🔺 🕨     | ▶ 10 ¥         |

#### Alarms Data

| Data Type   | Description                                                               |
|-------------|---------------------------------------------------------------------------|
| Alarms ID   | Alarm identifier.                                                         |
| Source      | Source object (device/port) on which the alarm was triggered.             |
| Severity    | The severity of the alarm.                                                |
| Description | Description of the alarm.                                                 |
| Date/Time   | The time when the alarm was triggered.                                    |
| Reason      | Reason for the alarm.                                                     |
| Count       | Number of instances that the alarm occurred on the related source object. |

# 9.3.1.4.6 Events Tab

This tab provides a list of the UFM events that are related to the selected device.

| General F | Ports Cables    | Groups | Alarms    | Events       | Inventory | Device A   | Access        |                |
|-----------|-----------------|--------|-----------|--------------|-----------|------------|---------------|----------------|
|           |                 |        |           | Clear All    | Events    | 😂 🛛 Displa | yed Columns • | CSV -          |
| Severity  | Date/Time ↓     |        |           | Source       |           | Source T   | уре           | Descri         |
| $\nabla$  |                 |        |           |              | $\nabla$  |            | <b>7</b>   F  |                |
| 🕗 Info    | 2022-04-28 14:1 | 6:42   | default(1 | 2) / Switch: | smg-ib-s  | Switch     | Ac            | tion reboot or |
| 🕗 Info    | 2022-04-28 14:1 | 0:13   | default(1 | 2) / Switch: | smg-ib-s  | Switch     | Sy            | stem Image (   |
| 🕗 Info    | 2022-04-28 14:1 | 0:13   | default(1 | 2) / Switch: | smg-ib-s  | Switch     | Ca            | pability Mask  |
| 🕗 Info    | 2022-04-28 14:0 | 09:24  | default[1 | 2) / Switch: | smg-ib-s  | Switch     | sm            | g-ib-sw040:    |
| 🕑 Warning | 2022-04-28 14:0 | 08:24  | Source 0  | 043f720300b8 | 18=0_39   | Link       | Lir           | k went down    |
| 🕑 Warning | 2022-04-28 14:0 | 08:24  | Source (  | 043f720300b8 | 18a0_41   | Link       | Lir           | k went down    |
| 🕗 Info    | 2022-04-28 14:0 | 07:41  | default(1 | 2) / Switch: | smg-ib-s  | Switch     | Ac            | tion reboot st |
| 🕗 Info    | 2022-04-28 14:0 | 04:14  | default(1 | 2) / Switch: | smg-ib-s  | Switch     | Sw            | itch Upgrade   |
| 🕗 Info    | 2022-04-28 14:0 | 02:42  | default(1 | 2) / Switch: | smg-ib-s  | Switch     | Sw            | itch SW upgr   |
| 🕗 Info    | 2022-04-28 14:0 | 02:42  | default(1 | 2) / Switch: | smg-ib-s  | Switch     | Ac            | tion sw_upgn   |

#### Events Data

| Data Type   | Description                                                                                          |
|-------------|----------------------------------------------------------------------------------------------------|
| Severity    | Event severity - Info, Warning, Error, Critical or Minor.                                            |
| Event Name  | The name of the event.                                                                               |
| Source      | The source object (device/port) on which the event was triggered.                                    |
| Date/Time   | The time when the event was triggered.                                                               |
| Category    | The category of the event indicated by icons. Hovering over the icon will display the category name. |
| Description | Description of the event. Full description can be displayed by hovering over the text.               |

# 9.3.1.4.7 Inventory Tab

This tab provides a list of the device's modules with information in a tabular format.

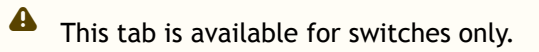

| 0xec0d9a030 | 00b41cd0 - Device Inf | ormation      |               |                    |                |       |
|-------------|-----------------------|---------------|---------------|--------------------|----------------|-------|
| General     | Ports Cables          | Groups        | Alarms Events | Inventory Device   | Access         |       |
|             |                       |               |               | Displa             | ayed Columns 🗸 | CSV - |
| Severity    | Status                | Serial Number | System Name   | ✓ Description      | Туре           | Soft  |
|             | 🗸   Filter) 🗸         |               | ▼ Filter      | ▼ Filter           | ∇   Filter. ∇  |       |
| 🕑 Info      | DC Fault              | MT1746X21023  | unmanagedEDR  | PS - 1             | PS             | N/A   |
| 📀 Info      | ОК                    | MT1746X21024  | unmanagedEDR  | PS - 2             | PS             | N/A   |
| 🕑 Info      | ОК                    | MT1747X01215  | unmanagedEDR  | SYSTEM             | SYSTEM         | N/A   |
| 🕑 Info      | ОК                    | MT1747X00087  | unmanagedEDR  | FAN - 1            | FAN            | N/A   |
| 🕑 Info      | ОК                    | MT1747X00087  | unmanagedEDR  | FAN - 2            | FAN            | N/A   |
| 🕑 Info      | ОК                    | MT1747X00088  | unmanagedEDR  | FAN - 3            | FAN            | N/A   |
| 🕑 Info      | ОК                    | MT1747X00088  | unmanagedEDR  | FAN - 4            | FAN            | N/A   |
| 🕑 Info      | ОК                    | MT1747X00101  | unmanagedEDR  | FAN - 5            | FAN            | N/A   |
| 📀 Info      | ОK                    | MT1747X00101  | unmanagedEDR  | FAN - 6            | FAN            | N/A   |
| 🕑 Info      | ОК                    | MT1747X00100  | unmanagedEDR  | FAN - 7            | FAN            | N/A   |
|             |                       |               |               | Viewing 1-10 of 12 | H ← ► H        | 10 🗸  |

#### Inventory Data

| Data Type        | Description                                                                                                    |
|------------------|----------------------------------------------------------------------------------------------------|
| Health           | Health of the module reflecting the highest alarm severity. Please refer to the $\underline{\text{Health States}}$ table. |
| Status           | The module status.                                                                                                    |
| Serial Number    | Serial number of the module.                                                                                              |
| Name             | Name of the device.                                                                                                    |
| Description      | Description of the module.                                                                                                |
| Туре             | Type of the module: spine/line/etc.                                                                                       |
| Firmware Version | Firmware version installed on the module.                                                                                 |
| Hardware Version | Hardware version of the module.                                                                                           |
| Temperature      | Temperature of the module.                                                                                                |

## 9.3.1.4.8 HCAs Tab

This tab provides a list of the device's HCAs with information in a tabular format.

# A This tab is available for hosts only.

| eneral   | Ports Cables | Groups | Alarms        | Events | HCAs       | De | vice Access         |         |
|----------|--------------|--------|---------------|--------|------------|----|---------------------|---------|
|          |              |        |               |        |            |    | Displayed Columns 🗸 | CSV 🗸   |
| Severity | System Name  | • •    | GUID          |        | Туре       |    | Port 1 Name 🗸       | Port 2  |
| 5        | Filter       | ▼      |               |        | Filter     | 7  | Filter 🎔            |         |
| Info     | smg-ib-svr45 |        | 0xecOd9a0300b | f551c  | ConnectX-5 | ;  | smg-ib-svr45 HCA-3  | smg-ib- |
| Info     | smg-ib-svr45 |        | 0x98039b03009 | ffb22  | ConnectX-6 |    | smg-ib-svr45 HCA-1  | smg-ib- |

| Data Type  | Description                                                                                              |
|------------|----------------------------------------------------------------------------------------------------|
| Health     | Health of the HCA reflecting the highest alarm severity. Please refer to the <u>Health States</u> table. |
| Name       | HCA Index                                                                                                |
| GUID       | HCA GUID                                                                                                 |
| Туре       | НСА Туре                                                                                                 |
| Port GUID  | HCA ports GUIDs                                                                                          |
| PSID       | HCA PSID                                                                                                 |
| FW Version | HCA firmware version                                                                                     |

#### 9.3.1.4.9 Device Access Tab

This tab allows for managing the access credentials of the selected device for remote accessibility. To be able to set access credentials for the device, a device IP must be set either by installing UFM Agent on the device, or by manually setting the IP under IP Address Settings (IP is now supported with v4 and v6).
| 0xe41d2d03     | 0021d450 - I         | Device Inform             | nation                    |                             |                        |                              |                        |          |
|----------------|----------------------|---------------------------|---------------------------|-----------------------------|------------------------|------------------------------|------------------------|----------|
| General        | Ports                | Cables                    | Groups                    | Alarms                      | Events                 | Inventory                    | Device Access          |          |
| IP Address     | Settings             |                           |                           |                             |                        |                              |                        | ~        |
| Mode           | Aut                  | o Manua                   | L                         |                             |                        |                              |                        |          |
| Static IP      | 0.                   | . 0 . 0 .                 | 0                         | v4                          | vó                     |                              |                        | Update   |
| Device Acces   | ss is not ava        | ilable right n            | ow, try enat              | oling ufm ager              | nt or set ma           | nual IP from IP              | Address Settings A     | bove     |
| After<br>based | manually<br>switches | y setting t<br>s, UFM wil | he IP add<br>Il first val | ress of NVI<br>lidate the r | IDIA® Mel<br>new IP be | lanox® Infir<br>fore setting | niScale IV® and<br>it. | SwitchX® |
| To edit you    | r device a           | iccess crea               | dentials                  |                             |                        |                              |                        |          |

- 1. Select the preferred protocol tab:
  - SSH allows you to define the SSH parameters to open an SSH session on your device (available for nodes and switches)
  - IPMI allows you to set the IPMI parameters to open an IPMI session on your device for remote power control (available for nodes only)
  - HTTP allows you to define the HTTP parameters to open an HTTP session on your device (available for switches only)

| 9803960300    | )a8b71e -   | Device Inforr | nation    |        |              |           |               |        |
|---------------|-------------|---------------|-----------|--------|--------------|-----------|---------------|--------|
| General       | Ports       | Cables        | Groups    | Alarms | Events       | Inventory | Device Access |        |
| IP Address Se | ettings     |               |           |        |              |           |               |        |
| SSH           |             |               |           |        |              |           |               |        |
| Credentials   |             |               |           |        |              |           |               |        |
| Over          | rride Globa | al Settings   |           |        |              |           |               |        |
| User:         |             |               |           |        |              |           |               |        |
| Passwor       | rd:         |               |           |        |              |           |               |        |
| Confirma      | ation:      |               |           |        |              |           |               |        |
| Connection    |             |               |           |        |              |           |               |        |
| Port          |             | 22            |           |        |              |           |               |        |
| Timeout       |             | 0             |           |        |              |           |               |        |
| Man           | iual IP     | 10 _ 209      | . 24 . 13 | 6      | <b>v4</b> v6 |           |               |        |
|               |             |               |           |        |              |           |               | Update |
| HTTP          |             |               |           |        |              |           |               |        |

#### 2. Click Update to save your changes.

#### Device Access Credentials Parameters

| Field        | Description                                                                                 |
|--------------|---------------------------------------------------------------------------------------------|
| User         | Fill in or edit the computer user name.                                                     |
| Password     | Enter the device password.                                                                  |
| Confirmation | Enter the device password a second time to confirm.                                         |
| Manual IP    | Enter the device IP address (could be IPv4/IPv6).                                           |
| Port         | Enter the port number.                                                                      |
| Timeout      | Enter the connection timeout (in seconds) for the device specific protocol (SSH/HTTP/IPMI). |

### 9.3.1.4.10 Virtual Networking Tab

This tab displays a map containing the HCAs for the selected device, and the ports and virtual ports it is connected to.

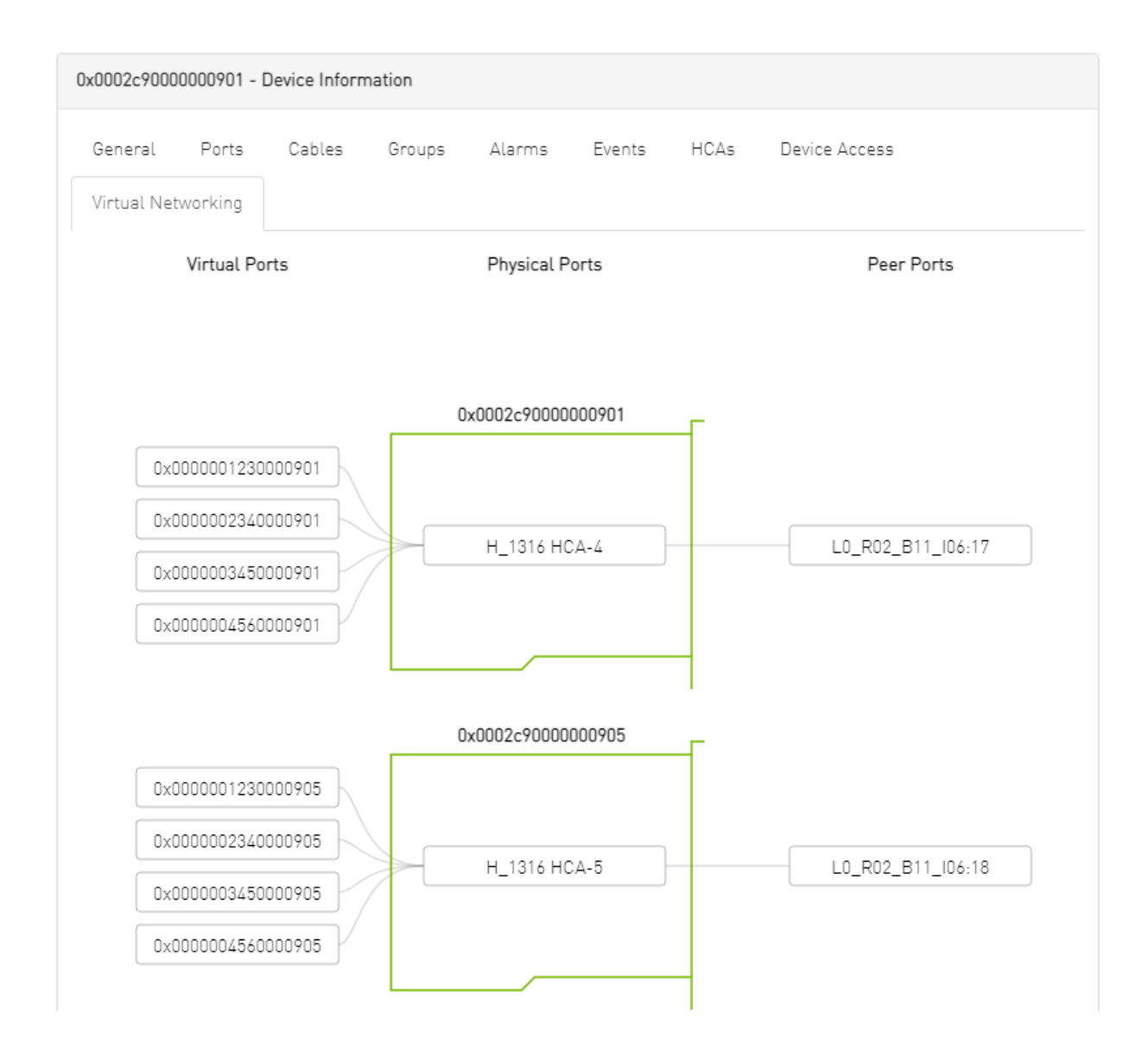

# 9.3.2 Ports Window

#### Provides a list of all ports in UFM.

| All Ports | High BER Ports |                                |             |          |                                |            |          |        |                 |             |
|-----------|----------------|--------------------------------|-------------|----------|--------------------------------|------------|----------|--------|-----------------|-------------|
|           |                |                                |             |          |                                |            |          | Active | Displayed Colum | ins + CSV + |
|           |                |                                | Source Port |          |                                | Peer       |          |        |                 |             |
| Severity  | State          | System Name 🛩 🕆                | P. Name 🗸   | LID      | Peer Node Name 🗸               | Peer Nai 🛩 | Peer LID | MTU    | Speed           | Width       |
|           | 7              | ♥   [Filter                    | Filter 🗸    | Filter 🗸 | Filter 🗸 🗸                     | Filter 🔊   | Filter 🗸 | Filter | ▼               |             |
| 🕜 Warning | 0              | r-hyp-sw-01                    | 1           | 9        | r-ufm254-hyp-01                | HCA-1/1    | 1        | 4096   | SDR             | 4X          |
| 🕑 Info    | 0              | r-hyp-sw-01                    | 23          | 9        | ufm-host86                     | HCA-1/1    | 3        | 4096   | EDR             | 4X          |
| Minor     | 0              | r-hyp-sw-01                    | 36          | 9        | SwitchIB Mellanox Technologies | 36         | 2        | 4096   | FDR EDR         | 4X          |
| 🕑 Info    | 0              | r-ufm254-hyp-01                | HCA-1/1     | 1        | r-hyp-sw-01                    | 1          | 9        | 4096   | SDR EDR         | 4X          |
| 🕑 Info    | 0              | r-ufm254-hyp-02                | HCA-1/1     | 10       | SwitchIB Mellanox Technologies | 1          | 2        | 4096   | FDR EDR         | 4X          |
| Minor     | <b>O</b>       | SwitchIB Mellanox Technologies | 1           | 2        | r-ufm254-hyp-02                | HCA-1/1    | 10       | 4096   | FDR EDR         | 4X          |
| 🕑 Info    | 0              | SwitchIB Mellanox Technologies | 36          | 2        | r-hyp-sw-01                    | 36         | 9        | 4096   | FDR EDR         | 4X          |
| 🕗 Info    | 0              | ufm-host8ó                     | HCA-1/1     | 3        | r-hyp-sw-01                    | 23         | 9        | 4096   | EDR             | 4X          |

Viewing 1-8 of 8  $H \rightarrow H$  10  $\checkmark$ 

The table can be filtered by port state. The filter contains two options:

• Active - only active ports

#### • All - all ports

|           |          |                                |             |          |                                |              |              | Active V | Displayed Colu | mns 👻 CSV 🕶 |
|-----------|----------|--------------------------------|-------------|----------|--------------------------------|--------------|--------------|----------|----------------|-------------|
|           |          |                                | Source Port |          |                                | Peer         |              | All      |                |             |
| Severity  | State    | System Name 🛩 🕆                | P Name 🗸    | LID      | Peer Node Name 🗸               | Peer Nai 🗸   | Peer LID     | MTU      | Speed          | Width       |
|           |          | 7   (Filter 7                  | Filter 🗸    | Filter 🗸 | Filter                         | 7   Filter S | 7   Filter 🗸 | Filter 🔽 |                | 7           |
| 🚱 Warning | 0        | r-hyp-sw-01                    | 1           | 9        | r-ufm254-hyp-01                | HCA-1/1      | 1            | 4096     | SDR            | 4X          |
| 📀 Info    | <b>O</b> | r-hyp-sw-01                    | 23          | 9        | ufm-host86                     | HCA-1/1      | 3            | 4096     | EDR            | 4X          |
| 1 Minor   | $\odot$  | r-hyp-sw-01                    | 36          | 9        | SwitchIB Mellanox Technologies | 36           | 2            | 4096     | FDR EDR        | <b>a</b>    |
| 🕑 Info    | 0        | r-ufm254-hyp-01                | HCA-1/1     | 1        | r-hyp-sw-01                    | 1            | 9            | 4096     | SDR EDR        | 4X          |
| 🥑 Info    | 0        | r-ufm254-hyp-02                | HCA-1/1     | 10       | SwitchIB Mellanox Technologies | 1            | 2            | 4096     | FDR EDR        | 4X          |
| Minor     | 0        | SwitchIB Mellanox Technologies | 1           | 2        | r-ufm254-hyp-02                | HCA-1/1      | 10           | 4096     | FDR EDR        | 4X          |
| 🥑 Info    | 0        | SwitchIB Mellanox Technologies | 36          | 2        | r-hyp-sw-01                    | 36           | 9            | 4096     | FDR EDR        | 4X          |
| 🥑 Info    | 0        | ufm-host86                     | HCA-1/1     | 3        | r-hyp-sw-01                    | 23           | 9            | 4096     | EDR            | <b>4X</b>   |
|           |          |                                |             |          |                                |              |              |          |                |             |

Viewing 1-8 of 8 H ← → H 10 マ

#### When right-clicking one of the available ports, the following actions appear:

|          |         |                       |                     |          |                                |            |            | Active | <ul> <li>Displayed Colu</li> </ul> | mns 🕶 🛛 CSV 🕶 |
|----------|---------|-----------------------|---------------------|----------|--------------------------------|------------|------------|--------|------------------------------------|---------------|
|          |         |                       | Source Port         |          |                                | Peer       |            |        |                                    |               |
| Severity | State   | System Name 🗸         | ↑ P_ Name ♥         | LID      | Peer Node Name 🗸               | Peer Nai 🗸 | Peer LID   | MTU    | Speed                              | Width         |
| ▼ (      | 7       |                       | V Filter V          | Filter 🗸 | (Filter                        | Filter 5   | 7 Filter 🗸 | Filter | 7                                  | 7             |
| Warning  | 0       | r-hyp-sw-01           | 1                   | 9        | r-ufm254-hyp-01                | HCA-1/1    | 1          | 4096   | SDR                                | 4X            |
| 🕑 Info   | 0       | r-hyp-sw-01           | 23                  | 9        | ufm-host86                     | HCA-1/1    | 3          | 4096   | EDR                                | 4X            |
| 1 Minor  | $\odot$ | r-hyp-sw-01           | 94                  | 9        | SwitchIB Mellanox Technologies | 36         | 2          | 4096   | FDR EDR                            | <b>a</b>      |
| 🕑 Info   | 0       | r-ufm254-hyp-01       | 💼 Copy Cell         | 1        | r-hyp-sw-01                    | 1          | 9          | 4096   | SDR EDR                            | 4X            |
| 🕑 Info   | 0       | r-ufm254-hyp-02       | Go To Peer          | 10       | SwitchIB Mellanox Technologies | 1          | 2          | 4096   | FDR EDR                            | 4X            |
| Minor    | 0       | SwitchIB Mellanox Tec | Mark As Unhealthy 🕨 | 2        | r-ufm254-hyp-02                | HCA-1/1    | 10         | 4096   | FDR EDR                            | 4X            |
| 🕑 Info   | 0       | SwitchIB Mellanox Tec | Reset               | 2        | r-hyp-sw-01                    | 36         | 9          | 4096   | FDR EDR                            | 4X.           |
| 🕑 Info   | 0       | ufm-host86            | Disable             | 3        | r-hyp-sw-01                    | 23         | 9          | 4096   | EDR                                | 4X            |
|          |         |                       | Cable Information   |          |                                |            |            | View   | ing 1-8 of 8 H 🔍                   | → H 10 ¥      |

Clicking "Cable Information" opens up a window which provides data on operational, module, and troubleshooting information as shown in the following:

| Cable Information - 7cfe900300f73be0_1 |                        |  |  |  |  |  |  |
|----------------------------------------|------------------------|--|--|--|--|--|--|
| Operational Info Module Info           | Troubleshooting Info   |  |  |  |  |  |  |
| Property                               | Value                  |  |  |  |  |  |  |
| Group Opcode                           | N/A                    |  |  |  |  |  |  |
| Recommendation                         | No issue was observed. |  |  |  |  |  |  |
|                                        |                        |  |  |  |  |  |  |

| Operational Info Mod Property | ule Info Troubl | leshooting Info          |  |  |  |
|-------------------------------|-----------------|--------------------------|--|--|--|
| Property                      | 1               | Value                    |  |  |  |
|                               |                 | Value                    |  |  |  |
| Vendor Serial Number          |                 | MT1515VS07837            |  |  |  |
| Vendor Part Number            |                 | MCP1600-E001             |  |  |  |
| Vendor Name                   |                 | Mellanox                 |  |  |  |
| Attenuation (5g,7g,12g) [dB]  | 1               | 4,5,9                    |  |  |  |
| Bias Current [mA]             |                 | N/A                      |  |  |  |
| Cable Technology              |                 | Copper cable unequalized |  |  |  |
| Cable Type                    |                 | Passive copper cable     |  |  |  |
| CDR RX                        |                 | N/A                      |  |  |  |
| CDR TX                        |                 | N/A                      |  |  |  |
| Compliance                    |                 | N/A                      |  |  |  |
| Digital Diagnostic Monitorir  | Ig              | No                       |  |  |  |
| FW Version                    |                 | N/A                      |  |  |  |
| Identifier                    |                 | QSFP+                    |  |  |  |
| LOS Alarm                     |                 | N/A                      |  |  |  |
| OUI                           |                 | Mellanox                 |  |  |  |
| Power Class                   |                 | 1.5 W max                |  |  |  |
| Rev                           |                 | A2                       |  |  |  |
| Rx Power Current [dBm]        |                 | N/A                      |  |  |  |
| Temperature [C]               |                 | N/A                      |  |  |  |
| Transfer Distance [m]         |                 | 1                        |  |  |  |
| Tx Power Current [dBm]        |                 | N/A                      |  |  |  |
| Voltage [mV]                  |                 | N/A                      |  |  |  |
| Wavelength [nm]               |                 | N/A                      |  |  |  |

 $\times$ 

Operational Info Modu

Module Info Troubleshooting Info

| Property              | Value                                  |
|-----------------------|----------------------------------------|
| Auto Negotiation      | ON                                     |
| FEC                   | Standard LL RS-FEC - RS(271,257)       |
| Loopback Mode         | No Loopback                            |
| Physical state        | LinkUp                                 |
| Speed                 | IB-EDR                                 |
| State                 | Active                                 |
| Width                 | 0x                                     |
| Enabled Link Speed    | 0x0000003f (EDR,FDR,FDR10,QDR,DDR,SDR) |
| Supported Cable Speed | 0x0000003f (EDR,FDR,FDR10,QDR,DDR,SDR) |
|                       |                                        |

## 9.3.2.1 Physical Grade and Eye Opening Information

Eye opening information contains the following data:

- Physical Grade: [Grade0, Grade1, Grade2, Grade3]
- Height Eye Opening [mV]: [Height0, Height1, Height2, Height3]
- Phase Eye Opening [psec]: [Phase0, Phase1, Phase2, Phase3]

A new tab called Eye Information was added under cable information modal in ports table.

| Cable Information - 248a070300ef19a0_1 |             |                      |                              |    |  |  |  |
|----------------------------------------|-------------|----------------------|------------------------------|----|--|--|--|
| Operational Info                       | Module Info | Troubleshooting Info | Physical Counters and BER In | fo |  |  |  |
|                                        | Pro         | perty                | Value                        |    |  |  |  |
| Height Eye Openir                      | ng [mV]     |                      | 0, 0, 0, 0                   |    |  |  |  |
| Phase Eye Openir                       | 0, 0, 0, 0  |                      |                              |    |  |  |  |
| Physical Grade                         |             |                      | 0, 0, 0, 0                   |    |  |  |  |
|                                        |             |                      |                              |    |  |  |  |

## 9.3.2.2 Auto-isolation of High-BER Ports

The High BER Ports tab lists all high-BER ports in the fabric.

| Ports                    |                       |               |                      | Last Update: 22 Nov | 2021 14:02 ? | admin 🗸 |
|--------------------------|-----------------------|---------------|----------------------|---------------------|--------------|---------|
|                          |                       |               |                      |                     |              |         |
| All Ports High BER Ports |                       |               |                      |                     |              |         |
|                          |                       |               |                      |                     |              | CSV     |
|                          |                       | Source Port   |                      | Peer                |              |         |
| High BER Severity        | State System Name v 1 | Port Name 🗸 🕆 | LID Peer Node Name 🗸 | Peer Port Name 🗸    | Peer LID     | MTU     |
| ▽                        | ▼ Filter              | ♥   [Filter ♥ | Filt 🗸 Filter        | ∇   [Filter ∇       | Filter V     | Filt    |
| Warning                  | ✓ r-ufm-sw62          | r-ufm-sw62:2  | 7 r-ufm-sw110        | r-ufm-sw110:1       | 3            | 4096    |
| Critical                 | ✓ r-ufm-sw62          | r-ufm-sw62:35 | 7 r-ufm51            | r-ufm51 HCA-1       | 6            | 4096    |
| €                        |                       |               |                      |                     |              | •       |
|                          |                       |               |                      | Viewing 1-2 of 2    | 2 14 + 14    | 10 🗸    |

The flags high\_ber\_ports\_auto\_isolation must be configured in the gv.cfg file to enable this feature.

For each port discovered as a high-BER port, a new event is triggered in the Events table.

Marking the high-BER port as unhealthy suppresses all events and notifications related to the autoisolated port.

| Ports                 |         |            |                              |          |            |                | Last Update: 22 Nov | 2021 15:02 ? | admin  |
|-----------------------|---------|------------|------------------------------|----------|------------|----------------|---------------------|--------------|--------|
|                       |         |            |                              |          |            |                |                     |              |        |
| All Ports High BER Po | orts    |            |                              |          |            |                |                     |              |        |
|                       |         |            |                              |          |            |                |                     |              | CSV    |
|                       |         |            | Source Po                    | rt       |            |                | Peer                |              |        |
| High BER Severity     | State   | System N   | lame 🗸 🕴 Port                | Name 🗸 🗅 | LID        | Peer Node Name | Peer Port Name 🗸    | Peer LID     | MTU    |
|                       | 7       | Filter     | ♥ Filter.                    |          | ♥   Filt ♥ | Filter         | ♥ Filter ♥          | Filter V     | Filt 5 |
| ? Warning             | <i></i> | r-ufm-sw62 | r-ufm-                       | sw62:2   | 7          | r-ufm-sw110    | r-ufm-sw110:1       | 3            | 4096   |
|                       |         |            | 💼 Copy Cell                  |          |            |                |                     |              |        |
| Critical              | 0       | r-ufm-s    | Go To Peer                   | 2:35     | 7          | r-ufm51        | r-ufm51 HCA-1       | 6            | 4096   |
| 1                     |         | _          | Mark As Unhealthy 🕨          | -        |            |                |                     |              |        |
|                       |         |            | Pagat                        |          |            |                | Viewice 1.0 of      |              | N 10 M |
|                       |         |            | Reset                        |          |            |                |                     |              |        |
|                       |         |            | Disable                      |          |            |                | viewing 1-2 or a    |              |        |
|                       |         |            | Disable<br>Cable Information |          |            |                | viewing 1-2 or a    |              |        |

# 9.3.3 Virtual Ports Window

A This page is only available if <u>Virtualization is enabled in gv.cfg</u>.

| Provides | a | list | of | all | virtual | ports | in | UFM. |
|----------|---|------|----|-----|---------|-------|----|------|
|          | _ |      |    |     |         |       |    |      |

| Virtual Ports      |        |             |              |             |   |                    |   | Last Upo | late: 27 Dec 2020 13:36 | ?              | admin 🗙 |
|--------------------|--------|-------------|--------------|-------------|---|--------------------|---|----------|-------------------------|----------------|---------|
|                    |        |             |              |             |   |                    |   |          |                         |                |         |
|                    |        |             |              |             |   |                    |   |          | 10 .                    | - <del>2</del> | CSV     |
| Virtual Port State | Sy     | stem Name 🗸 |              | Port Name 🗸 |   | Virtual Port GUID  |   |          | Virtual Port LID        |                |         |
|                    | Filter |             | Filter       |             | 7 | (Filter            | 7 | Filter   |                         |                |         |
| 0                  | H_2303 |             | H_2303 HCA-1 |             |   | 0x0000001230009209 |   | 100000   |                         |                |         |
| •                  | H_2303 |             | H_2303 HCA-1 |             |   | 0x0000002340009209 |   | 100001   |                         |                |         |
| •                  | H_2303 |             | H_2303 HCA-1 |             |   | 0x0000003450009209 |   | 100002   |                         |                |         |
| •                  | H_2303 |             | H_2303 HCA-1 |             |   | 0x0000004560009209 |   | 100003   |                         |                |         |
| ×                  | H_2303 |             | H_2303 HCA-2 |             |   | 0x000000123000920d |   | 100004   |                         |                |         |
| ×                  | H_2303 |             | H_2303 HCA-2 |             |   | 0x00000234000920d  |   | 100005   |                         |                |         |
| ×                  | H_2303 |             | H_2303 HCA-2 |             |   | 0x000000345000920d |   | 100006   |                         |                |         |
| ×                  | H_2303 |             | H_2303 HCA-2 |             |   | 0x000000456000920d |   | 100007   |                         |                |         |
| ×                  | H_2303 |             | H_2303 HCA-3 |             |   | 0x0000001230009211 |   | 100008   |                         |                |         |
| ×                  | H_2303 |             | H_2303 HCA-3 |             |   | 0x0000002340009211 |   | 100009   |                         |                |         |
|                    |        |             |              |             |   |                    |   |          | Viewing 1-10 of 99440   |                | ► H     |

Right-clicking a virtual port allows navigation to the physical port mapped it is mapped to.

| Virtual Port S | State      | System Name 🗸 | Port         | e 🗸        | Virtual Po         | ort GUID |        | Virtual Port LID |     |
|----------------|------------|---------------|--------------|------------|--------------------|----------|--------|------------------|-----|
|                | ▼   Filter |               | Filter       | ∇          | Filter             |          | Filter |                  | _ ⊽ |
| 0              | H_2303     | н             | H_2303 HCA-1 |            | 0x0000001230009209 |          | 100000 |                  |     |
| 0              | H_2303     | н             | H_2303 HCA-1 |            | 0x0000002340009209 |          | 100001 |                  |     |
| 0              | H_2303     |               | H_2303 HCA-1 | Go to port | 0x0000003450009209 |          | 100002 |                  |     |
| 0              | H_2303     | н             | H_2303 HCA-1 |            | 0x0000004560009209 |          | 100003 |                  |     |

Clicking "Go to port" navigates to the Virtual Networking tab of the Device Information screen.

|                                                                                                    | < 0x0002c9000000901 -                                           | Device Information                      |                   |
|----------------------------------------------------------------------------------------------------|-----------------------------------------------------------------|-----------------------------------------|-------------------|
| Showing 10 out of 8400 , Click to reset all filters<br>S Name ↑ GUID Type ♡ Model                                                                                                    | 10     All     CSV       IP     Firmware     Virtual Networking | Cables Groups Alarms Events HCAs Device | Access            |
| ▼     Filter     ▼     Filter     ▼ <td< th=""><th>Filter Virtual Po</th><th>orts Physical Ports</th><th>Peer Ports</th></td<> | Filter Virtual Po                                               | orts Physical Ports                     | Peer Ports        |
| ✓ I H_9130 Dx0002c9000 host @ Computer N                                                                                                    | N/A N/A                                                         |                                         |                   |
| ✓ I H_1294 Dx0002c9000 host                                                                                                    | N/A N/A 0x000001230                                             | 0x0002e9000000901                       |                   |
| ☑ I H_3138 0x0002c9000 host                                                                                                    | N/A N/A 0x000003450                                             | 0000901 H_1316 HCA-4 L                  | .0_R02_B11_I06:17 |
| ⊘ I H_1301 0x0002c9000 host @ Computer N                                                                                                    | N/A N/A 0x000004560                                             | 0000901                                 |                   |
| ⊘ I H_3145 0x0002c9000 host 🥺 Computer N                                                                                                    | N/A N/A                                                         | 0x0002c9000000905                       |                   |
| I H_132 0x0002c9000 host @ Computer N                                                                                                    | N/A N/A 0x000001230                                             | 0000905                                 |                   |
| ♥ I H_3152 0x0002c9000 host 🥺 Computer N                                                                                                    | N/A N/A 0x00000340                                              | H_1316 HCA-5                            | .0_R02_B11_I06:18 |
| ✓ I H_1316 0x0002c9000 host @ Computer N                                                                                                    | N/A N/A Dx0000004560                                            | 0000905                                 |                   |

## 9.3.4 Unhealthy Ports Window

The Unhealthy Ports tab shows all the unhealthy nodes in the fabric.

After the Subnet Manager examines the behavior of subnet nodes (switches and hosts) and discovers that a node is "unhealthy" according to the conditions specified below, the node is displayed in the Unhealthy Ports window. Once a node is declared as "unhealthy", Subnet Manager can either ignore, report, isolate or disable the node. The user is provided with the ability to control the actions performed and the phenomena that declares a node "unhealthy." Moreover, the user can "clear" nodes that were previously marked as "unhealthy."

The information is displayed in a tabular form and includes the unhealthy port's state, source node, source port, source port GUID, peer node, peer port, peer GUID, peer LID, condition, and status time.

|           |              |                       |                    |                    |                       |          | All Connectivit | y 🖌 | Mark All Ports as | Healthy 😂 | Displayed Columns - | CSV -    |
|-----------|--------------|-----------------------|--------------------|--------------------|-----------------------|----------|-----------------|-----|-------------------|-----------|---------------------|----------|
|           |              | Unhealthy Source Port |                    |                    | Pe                    | er       |                 |     |                   |           |                     |          |
| Severity  | Node         | Port                  | GUID               | Name               | Port                  |          | GUID            |     | LID               | Condition | Status Tim          | me       |
|           | (Filter      | Filter 🗸              | Filter 🗸           | Filter 🗸           | Filter 🗸              |          | 7               |     |                   |           | 🛛 🔽   (Filter       | <b>v</b> |
| 🕗 Info    | smg-ib-sw012 | smg-ib-sw012:2        | 0x043f720300f695c6 | smg-ib-sw040       | smg-ib-sw040:39       | 0x043f7  | 203006818#0     |     | 33                | FLAPPING  | Thu Apr 28 14:0     | 4:08 2   |
| 1 Minor   | smg-ib-sw012 | smg-ib-sw012:40       | 0x043f720300f695c6 | smg-ib-sw022       | smg-ib-sw022:36       | 0x7cfe90 | 003009a05b0     |     | 39                | FLAPPING  | Thu Apr 28 14:10    | 0:11 2   |
| 🚱 Warning | smg-ib-sw012 | smg-ib-sw012:16       | 0x043f720300f695c6 | smg-ib-sw056       | smg-ib-sw056:1/30/1/1 | 0x900a8  | 4030040c840     |     | 12                | FLAPPING  | Thu Apr 28 14:10    | 0:11 2   |
| 🚱 Warning | smg-ib-sw012 | smg+ib-sw012:31       | 0x043f720300f695c6 | smg-ib-apl022-gen3 | smg-ib-apl022-gen3    | 0x98039  | Pb03009fcdee    |     | 53                | FLAPPING  | Thu Apr 28 14:10    | 0:11 2   |
| 🚱 Warning | smg-ib-sw012 | smg+ib+sw012:32       | 0x043f720300f695c6 | smg-ib-apl022-gen3 | smg-ib-apl022-gen3    | 0x98039  | Pb03009fcdef    |     | 54                | FLAPPING  | Thu Apr 28 14:10    | 0:11 2   |
| 🚱 Warning | smg-ib-sw012 | smg-ib-sw012:26       | 0x043f720300f695c6 | smg-ib-vrt003      | smg-ib-vrt003 HCA-1   | 0x98039  | 9603009fcf4e    |     | 14                | FLAPPING  | Thu Apr 28 14:10    | 0:11 2   |
| 🕜 Warning | smg-ib-sw012 | smg-ib-sw012:33       | 0x043f720300f695c6 | smg-ib-apl021-gen3 | smg-ib-apl021-gen3    | 0xb8599  | H03005681a0     |     | 1                 | FLAPPING  | Thu Apr 28 14:10    | 0:11 2   |
| 🚱 Warning | smg-ib-sw012 | smg-ib-sw012:34       | 0x043f720300f695c6 | smg-ib-apl021-gen3 | smg-ib-apl021-gen3    | 0xb8599  | Pf03005681a1    |     | 35                | FLAPPING  | Thu Apr 28 14:10    | 0:11 2   |
| 🚱 Warning | smg-ib-sw012 | smg-ib-sw012:29       | 0x043f720300f695c6 | smg-ib-sw036       | smg-ib-sw036:33/1     | 0xb8cef  | 60300604afe     |     | 56                | FLAPPING  | Thu Apr 28 14:10    | 0:11 2   |

Viewing 1-9 of 9 H ← → H 10 ♥

The feature requires OpenSM parameter hm\_unhealthy\_ports\_checks to be set to TRUE (default).

• This feature is not available in the "Monitoring Only Mode."

The following are the conditions that would declare a node as "unhealthy":

- Reboot If a node was rebooted more than 10 times during last 900 seconds
- Flapping If several links of the node found in Initializing state in 5 out of 10 previous sweeps
- Unresponsive A port that does not respond to one of the SMPs and the MAD status is TIMEOUT in 5 out of 7 previous SM sweeps
- Noisy Node If a node sends traps 129, 130 or 131 more than 250 traps with interval of less than 60 seconds between each two traps
- Seterr If a node respond with bad status upon SET SMPs (PortInfo, SwitchInfo, VLArb, SL2VL or Pkeys)
- Illegal If illegal MAD fields are discovered after a check for MADs/fields during receive\_process
- Manual Upon user request mark the node as unhealthy/healthy
- Link Level Retransmission (LLR) Activated when retransmission-per-second counter exceeds its threshold

All conditions except LLR generate Unhealthy port event, LLR generates a High Data retransmission event.

 $\nearrow$  To clear a node from the Unhealthy Ports Tab, do the following:

- 1. Go to the Unhealthy Ports window under Managed Elements.
- 2. From the Unhealthy Ports table, right click the desired port it and mark it as healthy.

|           |              |                       |                    |                 |                    |            | All Connectivity   | Mark All Por | rts as Healthy 🛛 🕄 🗌 | Displayed Columns - CSV - |
|-----------|--------------|-----------------------|--------------------|-----------------|--------------------|------------|--------------------|--------------|----------------------|---------------------------|
|           |              | Unhealthy Source Port |                    |                 |                    | Peer       |                    |              |                      |                           |
| Severity  | Node         | Port                  | GUID               | Name            | Port               |            | GUID               | LID          | Condition            | Status Time               |
| ▽         | Filter 🗸     | Filter 🔽              | Filter 🗸           |                 | Filter             | <b>7</b>   | Filter 🔽 🛛 🕅       |              | 🛛 [Filter            | ▼ Filter ▼                |
| 🥑 info    | smg-ib-sw012 | smg-ib-sw012:2        | 0x04317203001695c6 | smg-ib-sw040    | smg-ib-sw040       | 39 0       | 0x04317203006818a0 | 33           | FLAPPING             | Thu Apr 28 14:04:08 2     |
| 1 Minor   | smg-ib-sw012 | smg-ib-sw012:40       | 0x04317203001695c6 | smg-ib-sw000    | cma ib ev.022      | 36 (       | 0x7cfe9003009a05b0 | 39           | FLAPPING             | Thu Apr 28 14:10:11 2     |
| 😮 Warning | smg-ib-sw012 | smg-ib-sw012:16       | 0x0431720300f695c6 | smg-ib-sw       | 🕼 Copy Cell        | 1/30/1/1 0 | 0x900a84030040c840 | 12           | FLAPPING             | Thu Apr 28 14:10:11 2     |
| 😮 Warning | smg-ib-sw012 | smg-ib-sw012:31       | 0x043f720300f695c6 | smg-ib-ap       | Mark As Healthy    | -gen3 0    | 0x98039b03009fcdee | 53           | FLAPPING             | Thu Apr 28 14:10:11 2     |
| 🕜 Warning | sma-ib-sw012 | sma-ib-sw012:32       | 0x0431720300f695e6 | sma-ib-apl022-a | ien3 sma-ib-apl022 | -aen3      | 0x98039b03009fcdef | 54           | FLAPPING             | Thu Apr 28 14:10:11 2     |

To mark a node as permanently healthy, do the following:

- 1. Open the /opt/ufm/files/conf/health-policy.conf.user\_ext file.
- 2. Enter the node and the port information and set it as "Healthy."
- 3. Run the /opt/ufm/scripts/sync\_hm\_port\_health\_policy\_conf.sh script.

## 9.3.4.1 Unhealthy Port Connectivity Filter

It is possible to to filter the Unhealthy Ports table by connectivity (all, host-to-switch, or switch-to-host).

Filtering the Unhealthy Ports table is possible from the dropdown options at the top of the table which includes

- All Connectivity
- Switch to Switch
- Host to Switch

|           |                |                       |                    |                    |                       | All Connectivity V   | Mark All Ports as H | fealthy 🛛 😂 🗌 Display | ved Columns 🗸 🛛 CSV 🗸 |
|-----------|----------------|-----------------------|--------------------|--------------------|-----------------------|----------------------|---------------------|-----------------------|-----------------------|
|           |                | Unhealthy Source Port |                    |                    | P                     | eer Switch to Switch |                     |                       |                       |
| Severity  | Node           | Port                  | GUID               | Name               | Port                  | Host to Switch       | LID                 | Condition             | Status Time           |
|           | ♥   (Filter) ♥ | Filter                | Filter 🗸           | Filter 🗸           | Filter 🗸              | (Filter 🗸   (Filte   | r                   | Filter 🗸 🗸            | Filter 🗸              |
| 🥑 Info    | smg-ib-sw012   | smg-ib-sw012:2        | 0x04317203001695c6 | smg-ib-sw040       | smg-ib-sw040:39       | 0x043f720300b818a0   | 33                  | FLAPPING              | Thu Apr 28 14:04:08 2 |
| 1 Minor   | smg-ib-sw012   | smg-ib-sw012:40       | 0x043f720300f695c6 | smg-ib-sw022       | smg-ib-sw022:36       | 0x7cfe9003009a05b0   | 39                  | FLAPPING              | Thu Apr 28 14:10:11 2 |
| 🚱 Warning | smg-ib-sw012   | smg-ib-sw012:16       | 0x043f720300f695c6 | smg-ib-sw056       | smg-ib-sw056:1/30/1/1 | 0x900a84030040c840   | 12                  | FLAPPING              | Thu Apr 28 14:10:11 2 |
| 🚱 Warning | smg-ib-sw012   | smg-ib-sw012:31       | 0x0431720300f695c6 | smg-ib-apl022-gen3 | smg-ib-apl022-gen3    | 0x98039b03009fcdee   | 53                  | FLAPPING              | Thu Apr 28 14:10:11 2 |
| 🚱 Warning | smg-ib-sw012   | smg-ib-sw012:32       | 0x04317203001695c6 | smg-ib-apl022-gen3 | smg-ib-apl022-gen3    | 0x98039b03009fedef   | 54                  | FLAPPING              | Thu Apr 28 14:10:11 2 |
| 🕜 Warning | smg-ib-sw012   | smg-ib-sw012:26       | 0x04317203001695c6 | smg-ib-vrt003      | smg-lb-vrt003 HCA-1   | 0x98039b03009fcf4e   | 14                  | FLAPPING              | Thu Apr 28 14:10:11 2 |
| 🕜 Warning | smg-ib-sw012   | smg-ib-sw012:33       | 0x04317203001695c6 | smg-ib-apl021-gen3 | smg-ib-apl021-gen3    | 0xb8599f03005681a0   | 1                   | FLAPPING              | Thu Apr 28 14:10:11 2 |
| 🚱 Warning | smg-ib-sw012   | smg-ib-sw012:34       | 0x04317203001695c6 | smg-ib-apl021-gen3 | smg-ib-apl021-gen3    | 0xb8599f03005681a1   | 35                  | FLAPPING              | Thu Apr 28 14:10:11 2 |
| 🚱 Warning | smg-ib-sw012   | smg-ib-sw012:29       | 0x04317203001695c6 | smg-ib-sw036       | smg-ib-sw036:33/1     | 0xb8cef60300604afe   | 56                  | FLAPPING              | Thu Apr 28 14:10:11 2 |

Viewing 1-9 of 9  $\mathbb{H}$   $\longleftrightarrow$   $\mathbb{H}$  10  $\checkmark$ 

## 9.3.5 Cables Window

Provides a list of all cables in UFM. For more information, see <u>Device's Cables Tab</u>.

|          |                   |            |            |                           |               |         |                           |     |          |            |            | I           | Displayed Colu | mns • CSV • |
|----------|-------------------|------------|------------|---------------------------|---------------|---------|---------------------------|-----|----------|------------|------------|-------------|----------------|-------------|
|          | Basic Information |            |            | Source                    |               |         | Destination               |     |          |            | Advanced I | Information |                |             |
| Severity | Serial #          | Identifier | GUID       | Port                      |               | GUID    | Port                      |     | Revision | Link Width | Part #     | Technology  | Firmware       | Length      |
|          | Filter 🔽          | Filter 🔽   | Filter 👽   |                           | <b>7</b>   Fi | ter     |                           | 7   | Filter 🗸 | <b>V</b>   | Filter 🔽   | Filter 🔽    | Filter 🔽       | Filter 🗸    |
| 🕑 Info   | MT2153VS0         | XFP-E      | 0x900a8403 | smg-ib-sw056:1/1/1/1      | 0x9           | 00#8403 | smg-ib-sw056:1/2/1/1      |     | A3       | 4X         | MCP4Y10-N  | Copper cabl | N/A            | 0.5 m       |
| 🕑 Info   | MT2153VS0         | XFP-E      | 0x900a8403 | smg-ib-sw056:1/1/2/1      | 0x9           | 00#8403 | smg-ib-sw056:1/2/2/1      |     | A3       | 4X         | MCP4Y10-N  | Copper cabl | N/A            | 0.5 m       |
| 🕑 Info   | MT2204VS0         | XFP-E      | 0x900a8403 | smg-ib-sw056:1/30/2/2     | 0x9           | 8039603 | smg-ib-sw032:16           |     | A1       | 4X         | MCP7Y70-H  | Copper cabl | N/A            | 2 m         |
| 🕑 Info   | MT2204VS0         | XFP-E      | 0x900a8403 | smg-ib-sw056:1/30/2/1     | Oxb           | 8cef603 | smg-ib-sw035:16           |     | A1       | 4X         | MCP7Y70-H  | Copper cabl | N/A            | 2 m         |
| 🕑 Info   | MT1439VS2         | QSFP+      | 0x7cfe9003 | smg+ib+sw022:28           | 0x2           | 48e0703 | smg-ib-olg001-mgmt01:L1/U | 2/3 | A3       | 4X         | MC2207130  | Copper cabl | N/A            | 2 m         |
| 🕑 Info   | MT1515VS0         | QSFP+      | 0x7cfe9003 | smg-ib-sw022:11           | 0x7           | cfe9003 | smg-ib-sw022:29           |     | A2       | 4X         | MCP1600-E  | Copper cabl | N/A            | 1 m         |
| 🕑 Info   | MT2204VS0         | XFP-E      | 0x043f7203 | smg-ib-sw012:16           | 0x9           | 00#8403 | smg-ib-sw056:1/30/1/1     |     | A1       | 4X         | MCP7Y70-H  | Copper cabl | N/A            | 2 m         |
| 🕑 Info   | MT1611VS0         | QSFP28     | 0x043f7203 | smg-ib-sw012:40           | 0x7           | cfe9003 | smg-ib-sw022:36           |     | A2       | 4X         | MCP1600-C  | Copper cabl | N/A            | 2 m         |
| 🕑 Info   | MT1518VS0         | QSFP+      | 0x248e0703 | smg-ib-olg001-mgmt01:L2/U | 2/11 Oxe      | c0d9a03 | unmanagedEDR:21           |     | A2       | 4X         | MCP1600-E  | Copper cabl | N/A            | 2 m         |
| 🕑 Info   | MT1605VS0         | QSFP+      | 0x248a0703 | smg-ib-olg001-mgmt01:L2/U | 2/3 Oxe       | c0d9a03 | unmanagedEDR:26           |     | A2       | 4X         | MCP1600-E  | Copper cabl | N/A            | 3 m         |
|          |                   |            |            |                           |               |         |                           |     |          |            |            |             |                |             |

Viewing 1-10 of 59 H ← ▶ ▶ 10 ✔

Right-clicking a cable from the list allows users to Collect System Dump for the endpoints of the link.

## 9.3.6 Groups Window

The Groups window allows users to create new groups of devices and provides information about existing groups.

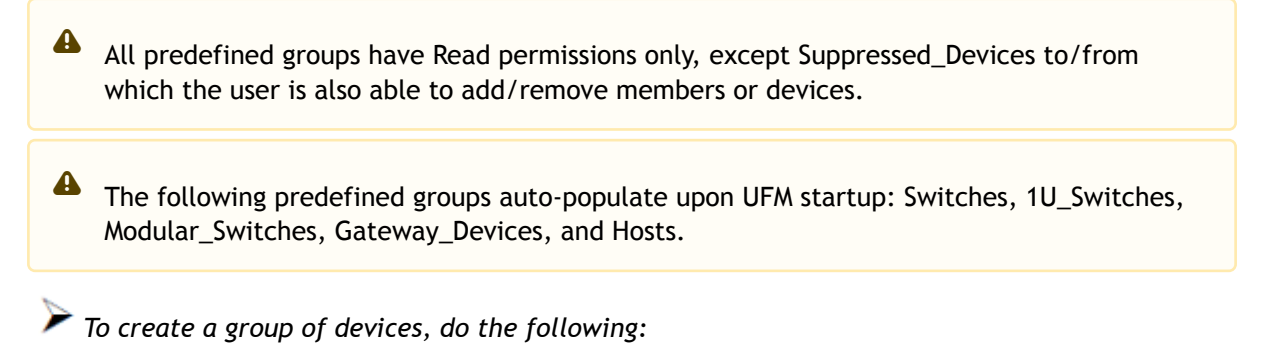

1. Click "New" under "Groups."

|           |          |                                       |   |                                                                        |               | All   How Displayed Column | is 🕶 🛛 CSV 🕶 |
|-----------|----------|---------------------------------------|---|------------------------------------------------------------------------|---------------|----------------------------|--------------|
|           | Severity | Name 🕆                                |   | Description                                                            |               | Type                       |              |
|           |          |                                       | 7 |                                                                        | ) 🔽   (Filter |                            |              |
| Critical  |          | 1U Switches                           |   | Includes all 1U Switches that exist in the fabric                      |               | General                    |              |
| Critical  |          | Alarmed Devices                       |   | Devices with alarms                                                    |               | General                    |              |
| 🕑 Info    |          | Devices Pending FW Transceivers Reset |   | Includes all Devices that pending FW transceivers reset to active burn | ed            | General                    |              |
| 🕗 Info    |          | Gateway Devices                       |   | Includes all Gateway Devices that exist in the fabric                  |               | General                    |              |
| Minor     |          | Modular Switches                      |   | Includes all Modular Switches that exist in the fabric                 |               | General                    |              |
| 🕑 Info    |          | Routers                               |   | Includes all Router Devices that exist in the fabric                   |               | General                    |              |
| 😯 Warning |          | Servers                               |   | Includes all Hosts that exist in the fabric                            |               | General                    |              |
| 🕑 Info    |          | Servers With DPU                      |   | Includes all Devices that has DPU that exist in the fabric             |               | General                    |              |
| 🕗 Info    |          | Suppressed Devices                    |   | No event notifications issued                                          |               | General                    |              |
| Critical  |          | Switches                              |   | Includes all Switches that exist in the fabric                         |               | General                    |              |
|           |          |                                       |   |                                                                        |               | Viewing 1-10 of 10 H +     | H 10 ¥       |

2. In the New Group wizard, fill in the required information under the General tab: Name (must be between 4-20 characters), Type (General/Rack/Port), and Description (optional), and click Next.

| New Group   |                   |             | ×   |
|-------------|-------------------|-------------|-----|
| (1) General |                   | (2) Members |     |
| Name        | Group Name        |             |     |
| Туре        | General 🗸         |             |     |
| Description | Group Description |             |     |
|             |                   |             |     |
|             |                   |             |     |
|             |                   |             |     |
|             |                   |             |     |
|             |                   |             |     |
|             |                   | Ne          | ext |

3. Under Members tab, move the members of the new group from the Available list to the Selected list.

| vailable             |                    |       |    | Selected |                  |
|----------------------|--------------------|-------|----|----------|------------------|
|                      |                    | 8 🗸   | >> |          | 10               |
| Name ↑               | Guid               |       | >  | Name ↑   | Guid             |
| Filter               | ∇ (Filter          | 7     |    | Filter   | ♥ Filter         |
| amg-ib-apl002-gen1   | 0x0002c903001c5f50 |       | <  |          |                  |
| amg-ib-apl004-gen2   | 0x248a0703008fa15c |       | << |          |                  |
| amg-ib-apl009-gen2   | 0x248a0703003f18ba |       |    |          |                  |
| smg-ib-olg001-mgmt01 | 0x248a0703006e4890 |       |    |          |                  |
| amg-ib-sim001        | 0xf452140300188540 |       |    | No it    | tems were found  |
| amg-ib-svr027        | 0x248a0703008fa280 |       |    |          |                  |
| amg-ib-svr030        | 0x98039b03008555a6 |       |    |          |                  |
| smg-ib-svr031        | 0x98039b0300671ec0 |       |    |          |                  |
|                      | Viewing 1-8 of 22  | < > M |    |          | Viewing 0-0 of 0 |

4. Click "Finish" and the new group will appear under the Groups window.

Group members details - port's hostname, port's GUID, and device's IP address - can be viewed when selecting the group from the list of all groups available.

|           |                                |                                    | <                         | Test1 - Members    |                    |                  |                     |
|-----------|--------------------------------|------------------------------------|---------------------------|--------------------|--------------------|------------------|---------------------|
|           |                                | All V + New                        | Displayed Columns - CSV - |                    |                    |                  | Displayed Columns - |
| Severity  | Name 🕆                         | Description                        | Type                      | Name 🕆             | GUID               |                  | IP                  |
| ▼         | Filter                         | Filter 🗸                           | Filter 🗸 🗸                | Filter             |                    | 🛛 🗸 🛛 (Filter    |                     |
| Critical  | 1U Switches                    | Includes all 1U Switches that exi  | General                   | smg-ib-apl009-gen2 | 0x248a0703003f18ba | 0.0.0.0          |                     |
| Critical  | Alarmed Devices                | Devices with alarms                | General                   | smg-ib-apl021-gen3 | 0xb8599f03005681a0 | 0.0.0.0          |                     |
| 🕗 Info    | Devices Pending FW Transceiver | Includes all Devices that pendin   | General                   | smg-ib-apl022-gen3 | 0x98039b03009fcdee | 0.0.0.0          |                     |
| 🕗 Info    | Gateway Devices                | Includes all Gateway Devices tha   | General                   |                    |                    |                  |                     |
| Minor     | Modular Switches               | Includes all Modular Switches th   | General                   |                    |                    |                  |                     |
| 🕗 Info    | Routers                        | Includes all Router Devices that   | General                   |                    |                    | Viewing 1-3 of 3 | H - + H 10 -        |
| 🚱 Warning | Servers                        | Includes all Hosts that exist in t | General                   |                    |                    |                  |                     |
| 🕗 Info    | Servers With DPU               | Includes all Devices that has DP   | General                   |                    |                    |                  |                     |
| 🕗 Info    | Suppressed Devices             | No event notifications issued      | General                   |                    |                    |                  |                     |
| Critical  | Switches                       | Includes all Switches that exist i | General                   |                    |                    |                  |                     |
| ? Warning | Test1                          | N/A                                | General                   |                    |                    |                  |                     |

#### **Group Actions**

Right-clicking a group enables performing the following actions:

- Edit groups can be modified either by editing the group description under General tab, or substituting group members under Members tab
- Delete existing groups can be deleted from the list
- Remove All Members all members of an existing group can be removed at once
- Collect System Dump sysdump may be generated for all members of an existing group The user can filter group by type (General, Rack, Super Switch and Port)

|          |                                       |          |                                  | All 🗸               | + New     | Displayed Columns 🗸 | CS |
|----------|---------------------------------------|----------|----------------------------------|---------------------|-----------|---------------------|----|
| Severity | Name 🕆                                |          | Description                      | General             |           | Туре                |    |
| ) 🗸      |                                       | $\nabla$ |                                  | Rack<br>SuperSwitch | (Filter_  |                     |    |
| Minor    | 1U Switches                           |          | Includes all 1U Switches that    | Port                |           | General             |    |
| Minor    | Alarmed Devices                       |          | Devices with alarms              |                     |           | General             |    |
| Minor    | Devices Pending FW Transceivers Reset |          | Includes all Devices that pend   | ling FW transce     |           | General             |    |
| Info     | Gateway Devices                       |          | Includes all Gateway Devices     | that exist in the   | . General |                     |    |
| Info     | Modular Switches                      |          | Includes all Modular Switches    | s that exist in th  |           | General             |    |
| Info     | Routers                               |          | Includes all Router Devices th   | at exist in the f   |           | General             |    |
| Minor    | Servers                               |          | Includes all Hosts that exist in | n the fabric        |           | General             |    |
| Info     | Servers With DPU                      |          | Includes all Devices that has    | DPU that exist i    |           | General             |    |
| Info     | Suppressed Devices                    |          | No event notifications issued    |                     |           | General             |    |
| Minor    | Switches                              |          | Includes all Switches that exi   | st in the fabric    |           | General             |    |

## 9.3.7 Inventory Window

Provides a list of all modules in UFM. For more information, see <u>Device's Inventory Tab</u>.

|           |        |               |               |             |            |                   | D           | splayed Columns 🗸 🛛 CSV 🗸 |
|-----------|--------|---------------|---------------|-------------|------------|-------------------|-------------|---------------------------|
| Severity  | Status | Serial Number | System Name 🗸 | Description | Type       | Software Version  | Part Number | Temperature               |
| Titter.   |        | 🛛 🛛 🖓 Filter  | 🛛 🛛 🖓 🖓       | Filter 🗸    | (Filter) 🔽 | (Filter 🔽         | Filter 🔽    | (Filter 🗸                 |
| 😎 Info    | ОK     | X1LM0930003   | smg-ib-sw040  | SYSTEM      | SYSTEM     | 3.10.1202-)(86_64 | SSG7A41873  | 37                        |
| 🤝 Info    | ок     | X1LM0930003   | smg-ib-sw040  | MGMT - 1    | MGMT       | N/A               | SSG7A41873  | N/A                       |
| 😎 Info    | ок     | N/A           | smg-ib-sw040  | FAN - 1     | FAN        | N/A               | N/A         | N/A                       |
| 😎 Info    | ок     | N/A           | smg-ib-sw040  | FAN - 3     | FAN        | N/A               | N/A         | N/A                       |
| 😎 Info    | oк     | N/A           | smg-ib-sw040  | FAN - 2     | FAN        | N/A               | N/A         | N/A                       |
| 😎 Info    | 0K     | N/A           | smg-ib-sw040  | FAN - 5     | FAN        | N/A               | N/A         | N/A                       |
| 😎 Info    | ОK     | N/A           | smg-ib-sw040  | FAN - 4     | FAN        | N/A               | N/A         | N/A                       |
| 🤝 Info    | ОK     | N/A           | smg-ib-sw040  | FAN - 6     | FAN        | N/A               | N/A         | N/A                       |
| 🚱 Warning | fatal  | X1LM08P0029   | smg-ib-sw040  | PS - 2      | PS         | N/A               | SP57A44110  | N/A                       |
| 😎 Info    | ок     | X1LM08P0028   | smg-ib-sw040  | PS - 1      | PS         | N/A               | SP57A44110  | N/A                       |

Viewing 1-10 of 47 H 🗧 🕨 🕺 10 🗸

# 9.3.8 PKeys Window

The PKeys window allows users to create new groups of ports and provides information about existing PKeys.

A This window offers one predefined PKey (highlighted in the list of PKeys): Management key 0x7fff with Read permissions only.

For further information about InfiniBand partitioning (Pkeys management), please refer to the <u>Partitioning Appendix</u>.

## 9.3.8.1 Creating New PKey

To create a PKey:

1. Click the "New" button under "PKeys".

Please note that the yellow highlighted PKeys are predefined ones.

|                                        | P Over IB                    |
|----------------------------------------|------------------------------|
| ▼         [Filter]         ▼         [ |                              |
|                                        |                              |
| management                             | 0                            |
| api_pkey_0x7ff                         | 0                            |
|                                        | management<br>api_pkey_0x7ff |

- 2. In the New PKey wizard, fill in the required information under the General tab:
  - Name-must be between 0x1 and 0x7fff, inclusive
  - Index-0 attribute-True/False
  - IP Over IB attribute-True/False

| New PKey   |              |           | × |
|------------|--------------|-----------|---|
| 1 General  |              | 2 Members |   |
| Pkey       | Ox PKey Name |           |   |
| Index-0    |              |           |   |
| IP Over IB |              |           |   |
|            |              |           |   |

Next

- 3. Click "Next."
- 4. Under Members tab, select the device of which ports you would like to group in one PKey, and move the members (ports) from the Available list to the Selected list. For each member (port) you may specify a membership type (Full/limited).

| lew PKey                                                                  |                                 |                                                                                                    |
|---------------------------------------------------------------------------|---------------------------------|----------------------------------------------------------------------------------------------------|
| 1) General                                                                | <ol> <li>Members</li> </ol>     |                                                                                                    |
| lick on a device to select the members ports from the Availabl<br>Devices | e list:<br>Available Ports      | Selected Ports                                                                                                    |
| System Name ♥ ↑<br>Filter ♥<br>ufm-host40<br>ufm-host43                   | Name v ↑<br>Filter ⊽<br>HCA-1/1 | Name → ↑     Membership Full       Filter     ▼       Filter     ▼       HCA-1/1     Full       Full     Full       Limited |
| Viewing 1-2 of 2 M 		 M 		 M 		 8                                         | Viewing 1-1 of 1 H 		 H 10      | <<br>Viewing 1-1 of 1                                                                                                    |

5. Click "Finish". The new PKey will become available under the PKey window.

When selecting a PKey from the PKeys table, PKey Information table will appear on the right side of the screen. This table provides information on the PKey's members and QoS settings.

### 9.3.8.2 PKey Members Tab

Provides details on the PKey members: port's hostname (node), device's IP address, port GUID, port number, membership and index-0 attributes values.

| <                               | 0x7ff - Information                                                                                                    |
|---------------------------------|----------------------------------------------------------------------------------------------------|
| + New Displayed Columns - CSV - | Members Partition Parameters                                                                                                    |
| PKey Hex                        | Displayed Columns +                                                                                                    |
| Dx7fff management               | S I v GUID Membership Index-0 Port Type                                                                                                    |
| 0x7ff api_pkey_0x7ff 🗸          | Filter         Y         Filter         Y         Filter         Y <th< th=""></th<> |
|                                 | smg-ib-apl 0x248a0703003f18bb Full 😵 Physical                                                                                                    |
|                                 | smg-ib-apl 0xb8599f03005681a0 Full 🔇 Physical                                                                                                    |
|                                 | smg-ib-apl 0xb8599f03005681a1 Full 🕴 Physical                                                                                                    |
| Viewing 1-2 of 2 M ← → M 10 ∨   | Viewing 1-3 of 3 H 		 H 10 🗸                                                                                                    |

### 9.3.8.3 PKey QoS Tab

Displays the current partitioning parameter settings of the selected PKey: MTU Limit, Service Level and Rate limit. These settings can be modified by the user.

|        |              |                |                    | <              | 0x7ff - Information |                       |                   |                    |                          |                      |
|--------|--------------|----------------|--------------------|----------------|---------------------|-----------------------|-------------------|--------------------|--------------------------|----------------------|
|        |              |                | + New Displayed C  | olumns + CSV + | Members Par         | rtition Parameters    |                   |                    |                          |                      |
|        | PKey Hex 🗸 🕆 |                | Partition          | IP Over IB     | MTU Limit           | 2 KB                  | ~                 |                    |                          |                      |
| 0x7fff |              | management     |                    | ⊘              | Service Level       | 0                     | ~                 |                    |                          |                      |
| 0x7H   |              | api_pkey_0x7ff |                    | 0              | Rate Limit          | 2.5 Gbps              | ~                 |                    |                          |                      |
|        |              |                |                    |                | 🛕 Changing one      | of the above partitio | on parameters req | uires restarting U | FM in order for the char | nges to take effect. |
|        |              |                | Viewing 1-2 of 2 H | < → H 10 ¥     |                     |                       |                   |                    |                          | Update               |

## 9.3.8.4 PKey Actions

Right-clicking one PKey from the list enables performing the following actions:

- Modify Members PKeys can be modified either by editing the attributes under General tab, or updating the members under Members tab. Including updating ports memberships.
- Remove existing PKeys can be deleted from the list.

|            |                                               | + New                                                                                     | Displayed Colu | Jmns 🗕     | CSV - |
|------------|-----------------------------------------------|-------------------------------------------------------------------------------------------|----------------|------------|-------|
|            | PKey Hex 🗸                                    | Partition                                                                                 |                | IP Over IB |       |
|            | ∇   Filter                                    |                                                                                           |                |            | 7     |
| 0x7fff     | management                                    |                                                                                           |                | 0          |       |
| 0x7ff      | api_pkey_0x7ff                                | <ul> <li>L Copy Cell</li> <li>■ Modify Mean</li> <li>■ Remove</li> <li>Viewing</li> </ul> | mbers          | ✓          | 10 🗸  |
| 🔺 For      | information on partitioning, refer to App     | oendix - Partitioni                                                                       | ng.            |            |       |
| A Not effe | e that restarting OpenSM is required for ect. | the QoS paramete                                                                          | ers change to  | o take     |       |

### 9.3.8.5 Support Pkey with Virtual Ports

Creating a pkey with virtual ports is supported, so pkey can contain the following types of port:

- Physical
- Virtual
- Both physical and virtual

The create new pkey wizard dropdown includes port types.

#### New PKey

| on a device to select the members ports from the A                                                                                                    | vailable list:                                                                                                    |                                                                             |                           |                                                        |
|----------------------------------------------------------------------------------------------------|----------------------------------------------------------------------------------------------------|-----------------------------------------------------------------------------|---------------------------|--------------------------------------------------------|
| evices                                                                                                    | Available Ports                                                                                                    | Show: Physical ~                                                            | Sele                      | ected Ports                                            |
|                                                                                                    |                                                                                                    |                                                                             | >>                        |                                                        |
| System Name 🗸 ↑                                                                                                    | GUID                                                                                                    | ✓ ↑                                                                         |                           | GUID V A Memb Full V                                   |
| v v v v v v v v v v v v v v v v v v v                                                                                                    | Filter                                                                                                    | Ø                                                                           | >                         | lter                                                   |
| fm254-hyp-03                                                                                                    | 0x0c42a103007aca90                                                                                                    |                                                                             | <                         |                                                        |
| m254-hyp-04                                                                                                    |                                                                                                    |                                                                             |                           |                                                        |
| n-nost87                                                                                                    |                                                                                                    |                                                                             | ~~                        |                                                        |
|                                                                                                    |                                                                                                    |                                                                             |                           | No items were found                                    |
|                                                                                                    |                                                                                                    |                                                                             |                           |                                                        |
| Viewing 1-3 of 3 H 4 + M 8 ×                                                                                                    | Viewing 1-1 of 1                                                                                                    | ₩ 4 > ₩ 10 ~                                                                |                           | Viewing 0-0 of 0                                       |
| ious                                                                                                    |                                                                                                    |                                                                             |                           | Fi                                                     |
| nous<br>PKey<br>Seneral                                                                                                    |                                                                                                    | 2 Members                                                                   |                           | Fi                                                     |
| vious<br>PKey<br>Seneral<br>on a device to select the members ports from the A                                                                            | Wailable list:<br>Available Ports                                                                                                    | Members     Show: Victual av                                                | Sel                       | Fi                                                     |
| PKey<br>eneral<br>n a device to select the members ports from the A<br>ces                                                                                | Available list:                                                                                                    | 2 Members<br>Show: Virtual V                                                | Sele                      | Fi                                                     |
| eneral<br>n a device to select the members ports from the A<br>ces<br>System Name ~ ↑                                                                     | Available list:                                                                                                    | 2 Members       Show:     Virtual ~                                         | Sele                      | ected Ports<br>GUID ~ ↑ Memb Full ~                    |
| PKey eneral n a device to select the members ports from the A ces System Name v ↑ ter V                                                                   | Available list:<br>Available Ports<br>GUID<br>Filter                                                                                                    | 2 Members       Show:     Virtual ∨       ∨ ↑     ⊽                         | Sele<br>>><br>Fi          | ected Ports GUID                                       |
| PKey<br>eneral<br>n a device to select the members ports from the A<br>ces<br>System Name → ↑<br>ter ▼                                                    | Available list:<br>Available Ports<br>GUID<br>Filter<br>0x1122334477667700                                                                                                    | ② Members<br>Show: Virtual ✓                                                | Sele<br>>><br>Fill        | ected Ports<br>GUID ↓ ↑ Memb Full ↓<br>itter           |
| PKey<br>eneral<br>n a device to select the members ports from the A<br>ces<br>System Name → ↑<br>fm254-hyp-03<br>fm254-hyp-04                             | Available list:           Available Ports           GUID           Filter           0x1122334477667700           0x1122334477667701                                                             | ② Members<br>Show: Virtual ↓<br>↓<br>↑<br>♥                                 | >> Fi                     | ected Ports GUID                                       |
| PKey<br>eneral<br>n a device to select the members ports from the A<br>ces<br>System Name ♥ ↑<br>fm254-hyp-03<br>fm254-hyp-04<br>n-host87                 | Available list:           Available Ports           GUID           (Filter)           0x1122334477667700           0x1122334477667701           0x1122334477667701           0x1122334477667701 | 2 Members         Show:       Virtual ∨         ∨       ↑         ▼       ▼ | >> Fi                     | ected Ports<br>GUID V ↑ Memb Full V<br>Iter V   Filter |
| PKey<br>Peneral<br>pn a device to select the members ports from the A<br>ices<br>System Name → ↑<br>itter ♥<br>Ifm254-hyp-03<br>ifm254-hyp-04<br>n-host87 | Available list:           Available Ports           GUID           Filter           0x1122334477667700           0x1122334477667710           0x1122334477667710           0x1122334477667711   | 2 Members<br>Show: Virtual ✓<br>✓ ↑                                         | >>                        | ected Ports<br>GUID → ↑ Memb Full →<br>Iter ♥   Filter |
| PKey  ieneral in a device to select the members ports from the A ices  System Name ▼ ↑  ifm254-hyp-03 ifm254-hyp-04 n-host87                              | Available list:           Available Ports           GUID           (Filter)           0x1122334477667700           0x1122334477667701           0x1122334477667711           0x1122334477667711 | ② Members         Show: Virtual ∨         ↓ ↑         ♥                     | Sela<br>>><br><<br><<br>< | ected Ports GUID                                       |

Previous

Finish

×

161

New PKey

| 1) General                                                    | (2) Members                   |                               |
|---------------------------------------------------------------|-------------------------------|-------------------------------|
| Click on a device to select the members ports from the Availa | able list:                    |                               |
| Devices                                                       | Available Ports Show: Both ~  | Selected Ports                |
| System Name 🗸 🕆                                               | GUID → ↑                      | → GUID → ↑ Memb Full →        |
| Filter 🗸 🗸                                                    | Filter 🗸 🗸                    | Filter   V   Filter           |
| r-ufm254-hyp-03                                               | 0x0c42a103007aca90            |                               |
| r-ufm254-hyp-04                                               | 0x1122334477667700            |                               |
| ufm-host87                                                    | 0x1122334477667701            | <<                            |
|                                                               | 0x1122334477667710            |                               |
|                                                               | 0x1122334477667711            | No items were found           |
|                                                               |                               |                               |
| Viewing 1-3 of 3 🕅 4 🕨 🕅 8 🗸                                  | Viewing 1-5 of 5 № 4 → № 10 ~ | Viewing 0-0 of 0 H 4 + H 10 ~ |
| Previous                                                      |                               | Finish                        |

## 9.3.9 HCAs Window

Provides a list of all the HCAs of the hosts in UFM. For more information, see section "HCAs Tab".

|          |                    |                    |            |                           |                          |                 | Displayed Columns + CSV + |
|----------|--------------------|--------------------|------------|---------------------------|--------------------------|-----------------|---------------------------|
| Severity | System Name 🗸      | GUID               | Type       | Port 1 Name 🗸             | Port 2 Name 🗸            | PSID            | FW Version                |
|          |                    | V Filter           | ▼ (Filter  | ▼ (Filter                 | ▼ (Filter                | ▼ Filter        | ▼   [Filter               |
| 🕗 Info   | smg-ib-svr45       | 0xec0d9a0300bf551c | ConnectX-5 | smg-ib-svr45 HCA-3        | smg-lb-svr45 HCA-4       | MT_000000008    | 16.32.566                 |
| 🕗 Info   | smg-ib-gw01:ib-gw  | 0x0c42e1030098b138 | ConnectX-6 | smg-ib-gw01:ib-gw HCA-7   | N/A                      | MT_000000691    | 20.30.1004                |
| 🕑 Info   | smg-ib-vrt003      | 0x98039b03009fcf4e | ConnectX-6 | smg-ib-vrt003 HCA-1       | N/A                      | MT_000000228    | 20.29.550                 |
| 🕑 Info   | smg-ib-svr036      | 0x7cfe900300d5ba54 | ConnectX-4 | smg-ib-svr036 HCA-1       | smg-ib-svr036 HCA-2      | MT_2190110032   | 12.28.2006                |
| 🕗 Info   | smg-ib-sim001      | 0x1070fd0300606980 | BlueField2 | smg-ib-sim001 HCA-1       | smg-ib-sim001 HCA-2      | MT_000000872    | 24.33.900                 |
| 🕗 Info   | smg-ib-svr027      | 0x248a0703008fa280 | ConnectX-4 | smg-ib-svr027 HCA-1       | smg-ib-svr027 HCA-2      | MT_2190110032   | 12.28.2006                |
| 🕗 Info   | smg-ib-apl021-gen3 | 0xb8599f03005681a0 | ConnectX-6 | smg-ib-apl021-gen3 mlx5_0 | smg-ib-apl021-gen3 mlx5_ | 1 MT_000000224  | 20.32.1010                |
| 🕗 Info   | smg-ib-svr46       | OxecOd9a0300a41ab2 | ConnectX-5 | smg-ib-svr46 HCA-3        | N/A                      | MT_000000010    | 16.32.566                 |
| 🕑 Info   | smg-ib-apl009-gen2 | 0x248a0703003f18ba | ConnectX-4 | N/A                       | smg-ib-apl009-gen2 HCA-  | 2 MT_2190110032 | 12.28.2006                |
| 🕑 Info   | smg-ib-svr031      | 0x98039b0300671ec0 | ConnectX-6 | smg-ib-svr031 HCA-1       | N/A                      | IBM000000027    | 20.31.2006                |

Viewing 1-10 of 23 H 🗧 🕨 🕺 10 🗸

# 9.4 Logical Elements

All information provided in a tabular format in UFM web UI can be exported into a CSV file.

When designing your model, it is recommended to go about it in the following order:

162

- 1. Create an environment.
- 2. Create a network.
- 3. Create logical servers.
- 4. Connect each logical server to a network with a logical server interface.
- 5. Assign compute nodes using the Logical Server wizard.
- 6. Configure QoS for networks, interfaces.

The following figure represents the design concept:

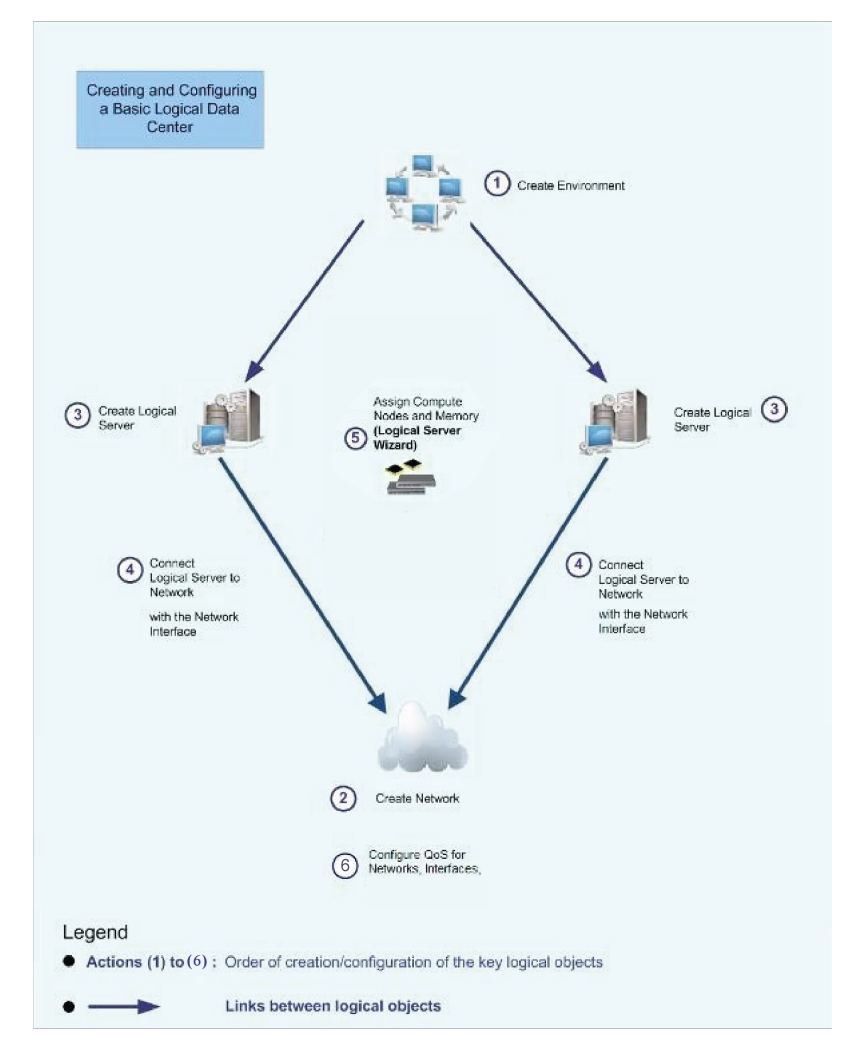

Logical Elements allows you to:

- Manage the fabric according to specific needs (e.g. business needs)
- Enable Fabric partitioning and setting QoS policy
- Automate configuration and change management

## 9.4.1 Environments

The Environments view allows the user to list/manage all existing environment details (e.g. severity, name, description, state).

|          |            |      |     | + New       | Dis      | played Columns 🗸 | CSV 🗸 |
|----------|------------|------|-----|-------------|----------|------------------|-------|
| Severity |            | Name |     | Description |          | State            |       |
|          | ▼   Filter |      |     |             | $\nabla$ | Filter           | 7     |
| 🕑 Info   | env1       |      | N/A |             |          | created          |       |
| 🖌 🖌 Info | env2       |      | N/A |             |          | created          |       |
|          |            |      |     |             |          |                  |       |

| Viewing 1-2 of 2 | M | 4 | • | M | 10 🗸 |
|------------------|---|---|---|---|------|
|------------------|---|---|---|---|------|

When users select an environment, they are able to show/list the logical server details (e.g. severity, name, state virtual NICs, requested computes, used computes) which exists inside this environment:

| + New Displayed Columns - CSV -                                          | Displayed Columns - C                                           |          |
|--------------------------------------------------------------------------|-----------------------------------------------------------------|----------|
|                                                                          |                                                                 | sv 🗸     |
| Severity Name Description State                                          | Severity Name State Virtual NIC(s) Requested Used Con           | np       |
| $\nabla$   Filter $\nabla$   Filter $\nabla$   Filter $\nabla$           | Y     Filter     Y     Filter     Y     Filter     Y     Filter | $\nabla$ |
| ✓Info env1 N/A created                                                   | ✓ Info logical1 allocated 2 3 3                                 |          |
| ✓ Info env2 N/A created                                                  |                                                                 |          |
|                                                                          |                                                                 |          |
|                                                                          |                                                                 |          |
| Viewing 1-2 of 2 $\mathbb{H} \leftrightarrow \mathbb{H}$ 10 $\checkmark$ | Viewing 1-1 of 1 🔣 🔞 🕨                                          | 10 🗸     |

Clicking the logical server name, redirects the user into the logical server view, and the selected logical server is chosen. For more details, please refer to <u>Logical Servers</u>.

| <                                                        | logical1 - Element Information     |                   |
|----------------------------------------------------------|------------------------------------|-------------------|
| + New Displayed Columns + CSV +                          | General Members Network Interfaces | Events Monitoring |
| Severity Name State Virtual NIC(s) Requested Used Comp   | Property                           | Value             |
| ▼   Filter ▼   Filter ▼   Filter ▼   Filter ▼   Filter ▼ | Name                               | logical1          |
| ✓ Info logical1 allocated 2 3 3                          | Description                        | N/A               |
|                                                          | Environment                        | env1              |
|                                                          | OS Type                            | Linux             |
|                                                          | Error State                        | none              |
|                                                          |                                    |                   |
| Viewing 1-1 of 1 H < > H 10 V                            |                                    |                   |

## 9.4.1.1 Creating New Environment

To create a new environment, click the New button located above the environments table.

| New Environment  |       | ×         |
|------------------|-------|-----------|
| Name             |       |           |
| Environment Name |       |           |
| Description      |       |           |
| Description      |       |           |
|                  |       |           |
|                  | Cance | el Submit |

Environment's fields:

- 1. In the Name field, enter a name for your new Environment.
- 2. Optional: In the Description field, enter a description for your new Environment
- 3. Click Submit.

Your new Environment is created. You can see it under the Environments table.

## 9.4.1.2 Environment Actions

|          |             |               | <                           |
|----------|-------------|---------------|-----------------------------|
|          |             | + New         | Displayed Columns 🗸 🛛 CSV 🗸 |
| Severity | Name        | Descript      | tion State                  |
|          | ▼   (Filter | ) 🗸   (Filter | V   Filter   V              |
| 🖌 Info   | env1        | N/A           | created                     |
| 🕑 Info   | env2        | 🕒 Copy Cell   | created                     |
|          |             | 🖸 Edit        |                             |
|          |             | 👕 Delete      |                             |
|          |             |               |                             |
|          |             | Viewing 1     | -2 of 2 🕅 ∢ → 🕅 10 🗸        |
|          |             |               |                             |

## 9.4.1.2.1 Editing Environments

Click Edit to edit the selected environment.

| Edit Environment | ×             |
|------------------|---------------|
| Name<br>ENV1     |               |
| Description N/A  |               |
|                  | Cancel Submit |

## 9.4.1.2.2 Deleting Environments

Click Delete to delete the selected environment

| Are you sure you want to delete the environment: ENV1 ? |        |
|---------------------------------------------------------|--------|
|                                                         | No Yes |

# 9.4.2 Networks

The Networks view lists the existing global and local networks and allows managing them.

|          |        |              | + N        | lew Displayed | Columns 👻 CSV |
|----------|--------|--------------|------------|---------------|---------------|
| Severity | Name   | PKey         | Descriptio | n State       | Scope         |
| 7        | Filter | ▼   (Filter) | ▼   Filter | ▼   Filter    | ▼   (Filter)  |
| 👌 Info   | net1   | 0x1          | N/A        | created       | Global        |
|          |        |              |            |               |               |
|          |        |              |            |               |               |
|          |        |              |            |               |               |

## 9.4.2.1 Adding New Network

This section describes how to create a new global or local network.

When creating a network or network interface, the following SM files are edited as a result of network and network interface configuration:

- partitions.conf the partitions.conf file is changed when a network is created, deleted, or modified.
- qos-policy.conf the qos-policy.conf file is changed when a network, logical server, or network interface is created, deleted or updated.

After creating a network, you may attach it to a logical server, which creates a network interface that enables you to use partitions and configure QoS on logical server members.

To add a new network, click the New button.

| ew Network                      |   |
|---------------------------------|---|
| General                         | ~ |
| Scope<br>Global Local           |   |
| Name                            |   |
| Network name                    |   |
| Description                     |   |
| Description                     |   |
| PKey<br>Ox 0                    |   |
| PKey Membership<br>Full Partial |   |
| IP Configuration                | > |
| QoS                             | > |
| IP Services                     | > |
|                                 |   |
|                                 |   |

The "New Network" window contains four sections presented in the following subsections.

## 9.4.2.1.1 General

| General                         |   |
|---------------------------------|---|
| Scope<br>Global Local           |   |
| Environment                     | _ |
| ENV1 ~ +                        |   |
| Name                            |   |
| Network name                    | ] |
| Description                     |   |
| Description                     | ] |
| PKey                            |   |
| 0× 0                            | ] |
| PKey Membership<br>Full Partial |   |

This section includes 5 fields:

- Scope: Identify the scope of the new network. If "Local" is selected, a new field appears called "Environment" to select which in which environment the new network should be.
- Name: Name of the network map (required)
- Description: Description of the network map (optional)
- Pkey: PKey of the network map (required)
- Pkey Membership

### 9.4.2.1.2 IP Configuration

This part is optional.

• IP Subnet: Enter the network IP subnet.

Using class A network addresses (255.0.0.0) for logical networks may cause high memory consumption.

- Network Mask: Enter the network mask.
- Default Gateway: Enter the network default gateway.

| Config | guratior | ı   |    |
|--------|----------|-----|----|
| IP Su  | Ibnet    |     |    |
|        | • •      |     | •  |
| Netw   | ork M    | ask | c  |
|        |          |     | •  |
|        |          |     |    |
| Defau  | ult Gat  | ew  | ау |
|        | • •      |     | •  |
|        |          |     |    |

### 9.4.2.1.3 QoS

This part is optional.

UFM allows fabric traffic prioritization by providing four predefined Service Levels (SL). Each SL defines different queuing priority of the traffic in the fabric. The SL is configured centrally and is applied to all fabric ports. Prioritization occurs when traffic with different SL levels is competing for bandwidth on the same port at the same time.

| oS                                 | ~ |
|------------------------------------|---|
| T11112-24                          |   |
|                                    |   |
| 2 KB 🗸                             |   |
|                                    |   |
| Gervice Level                      |   |
| 0 V                                |   |
| 0 V                                |   |
| Service Level<br>0 ✔<br>Rate Limit |   |

QoS is provisioned to the SM via the partitions.conf and qos-policy.conf configuration files. You cannot remove or manually modify these files.

QoS parameters are associated with network interfaces.

The UFM software defines the attributes in the qos-policy.conf file. When each port group is associated with logical server members, a QoS-level is associated with the QoS parameters set, and the matching rule represents the network interface object. The MTU limit is defined for the network object.

page.

A partition is specified by the network. The QoS is generally defined by the network but can be overwritten by the network interface for the specific logical server, providing a more granular definition of QoS for the specified logical server.

Before setting QoS, make sure to select the preferred algorithm. If you do not pre-select the algorithm, UFM automatically applies QoS settings to the default algorithm (MINHOP). For more information about configuring the algorithm, please refer to <u>UFM Routing Protocols</u>.

| QoS Field     | Description                                                                                                    |
|---------------|----------------------------------------------------------------------------------------------------|
| MTU limit     | The Maximum Transmission Unit (number of bytes) is defined for network object                                                                                                    |
| Service Level | Select a predefined service level<br>Possible values: 0-15                                                                                                    |
| Rate Limit    | Rate limit in Mbps. This value is converted to a standard InfiniBand<br>enumerator (rate_limit, which has fixed values), and provisioned to the<br>SM via the partitions.conf and qos-policy.conf files. |

### 9.4.2.1.4 IP Services

This part is optional.

UFM allows you to specify one of the following IP distribution (configuration) methods:

- Static UFM Agent creates a new interface with static IP addresses
- External UFM does not create an interface on hosts. Host configuration is user-defined.

This section contains the IP configuration method (i.e. static or external).

• The default is external, and it will be disabled in case the IP configuration field is empty

| IP Services                                                         |  | ~ |
|---------------------------------------------------------------------|--|---|
| IP Configuration Method<br>External                                 |  |   |
|                                                                     |  |   |
| IP Services                                                         |  | ~ |
| IP Services IP Configuration Method Static                          |  | ~ |
| IP Services IP Configuration Method Static  Domain Name             |  | ~ |
| IP Services IP Configuration Method Static  Domain Name Primary DNS |  | ~ |

The static IP option reveals 3 fields:

- Domain name: the name of the network domain
- The Primary DNS and Secondary DNS fields must have a valid IPv4 format

## 9.4.2.2 Network Actions

|          |        |             | + New                    | Displayed | Columns 🗸 🛛 CSV |
|----------|--------|-------------|--------------------------|-----------|-----------------|
| Severity | Name   | PKey        | Description              | State     | Scope           |
| V        | Filter | ♥   (Filter | <b>V</b> Filter <b>V</b> | Filter    | ▼   (Filter)    |
| 🕗 Info   | net1   | 0x1         | N/A                      | created   | Global          |
|          |        |             | 🛑 Copy Cell              |           |                 |
|          |        |             | 🕑 Edit                   |           |                 |
|          |        |             | 🗑 Delete                 |           |                 |

## 9.4.2.2.1 Editing Network

Click Edit to edit the selected network map.

| dit Network                     |   |
|---------------------------------|---|
| General                         | ~ |
| Scope<br>Global Local           |   |
| Name                            |   |
| network1                        |   |
| Description                     |   |
| N/A                             |   |
| PKey<br>Ox 11                   |   |
| PKey Membership<br>Full Partial |   |
| IP Configuration                | > |
| QoS                             | > |
| IP Services                     | > |
|                                 |   |
|                                 |   |

## 9.4.2.2.2 Deleting Network

Click Delete to delete the selected network.

| Are you sure you want to delete the Network: <b>network1</b> ? |        |
|----------------------------------------------------------------|--------|
|                                                                | No Yes |

## 9.4.3 Logical Servers

The Logical Server object allows you to define a logical server or cluster, allocate resources, and add network interfaces to connect logical servers to the network (partitioning). The resources automatically allocated by UFM inherit the properties of the network in which they reside. Specific resources may be allocated manually.

Logical server activity can be monitored by activating Logical Server Auditing.

When creating a logical server group:

- The UFM server machine cannot be defined as a logical server resource
- UFM does not allow the UFM server to be part of central device management actions, such as reboot, shutdown, and software upgrade

The Logical Servers view lists all existing logical server details (e.g severity, name, description, and state) and allows managing them.

|          |          |              |                | + New Displaye     | d Columns 🗕 🛛 CS |
|----------|----------|--------------|----------------|--------------------|------------------|
| Severity | Name     | State        | Virtual NIC(s) | Requested Computes | Used Computes    |
| 7        | Filter   | 7   Filter 7 | Filter 🎔       | Filter 🎔           |                  |
| Info     | logical1 | allocated    | 2              | з                  | 3                |
| Info     | logical2 | allocated    | 2              | 1                  | 1                |
|          |          |              |                |                    |                  |

Clicking on any logical server opens up an Element Information view with the following tabs:

- General
- Members
- Network Interfaces
- Events the flag ls\_monitoring must be enabled to view this tab
- Monitoring the flag ls\_monitoring must be enabled to view this tab

|          |               |           |                  |               | <           | logical2 - E | lement Informa | tion               |          |            |
|----------|---------------|-----------|------------------|---------------|-------------|--------------|----------------|--------------------|----------|------------|
|          |               |           | + New Disp       | layed Column: | s 🕶 🛛 CSV 🕶 | General      | Members        | Network Interfaces | Events   | Monitoring |
| Severity | Name          | State     | Virtual NIC      | Requested     | Used Com    |              | Pro            | perty              |          | Value      |
| ▽        | Filter. 🎔   F | Filter. 🍞 | Filter. 🔽        | Filter.       | Filter: 🔽   | Name         |                |                    | logical2 |            |
| 🕑 Info   | logical1 a    | allocated | 2                | 3             | 3           | Descripti    | on             |                    | N/A      |            |
| 🖌 Info   | logical2 a    | allocated | 2                | 1             | 1           | Environm     | ient           |                    | env1     |            |
|          |               |           |                  |               |             | OS Type      |                |                    | Linux    |            |
|          |               |           |                  |               |             | Error Sta    | te             |                    | none     |            |
|          |               |           |                  |               |             |              |                |                    |          |            |
|          |               |           | Viewing 1-2 of 2 | ← →           | ₩ 10 ¥      |              |                |                    |          |            |

## 9.4.3.1 Creating New Logical Server

To create a new logical server, click the New button located above the logical server table. A wizard pops open with 3 steps:

• General:

| New Logical Server         |                        |                        | ×    |
|----------------------------|------------------------|------------------------|------|
| 1 General                  | (2) Members Allocation | (3) Network Interfaces |      |
| Name                       |                        |                        |      |
| Logical Server Name        |                        |                        |      |
| Description                |                        |                        |      |
| Logical Server Description |                        |                        |      |
| Environment                |                        |                        |      |
| ENV1 ~ +                   |                        |                        |      |
|                            |                        |                        |      |
|                            |                        |                        |      |
|                            |                        |                        |      |
|                            |                        |                        |      |
|                            |                        |                        |      |
|                            |                        |                        |      |
|                            |                        |                        |      |
|                            |                        |                        | Next |
|                            |                        |                        |      |

Contains three fields:

- Name (mandatory): Name of the new logical server
- Description (optional): Description of the new logical server
- Environment: Select to which environment the new logical server is be added. Clicking the + button by the drop-down menu provides the ability to create a new environment.

#### • Member Allocation:

Contains two methods to allocate members to the new logical server:

| New L  | ogical Server        |                      |            |                        | ×    |
|--------|----------------------|----------------------|------------|------------------------|------|
| 1 Ge   | neral                | 2 Members Allocation |            | (3) Network Interfaces |      |
| Manua  | ally Automatically   |                      |            |                        |      |
|        |                      |                      |            | 10 🗸                   |      |
|        | Name                 | GUID                 |            | IP                     |      |
|        | Filter               | ∇ Filter             | Filter     | 7                      |      |
|        | smg-ib-apl002-gen1   | 0x0002c903001c5f50   | 0.0.0      |                        |      |
|        | smg-ib-apl009-gen2   | 0x248a0703003f18ba   | 0.0.0.0    |                        |      |
|        | smg-ib-svr030        | 0x98039b03008555a6   | 0.0.0.0    |                        |      |
|        | smg-ib-svr033        | 0x248a0703008fa200   | 0.0.0.0    |                        |      |
|        | smg-ib-sim001        | 0xf452140300188540   | 0.0.0.0    |                        |      |
|        | smg-ib-apl004-gen2   | 0x248a0703008fa15c   | 0.0.0.0    |                        |      |
|        | ufm-appliance-5752c2 | 0x0002c90300e6e670   | 0.0.0.0    |                        |      |
|        | smg-ib-svr032        | 0xe41d2d0300af5fa8   | 0.0.0.0    |                        |      |
|        |                      |                      |            |                        |      |
|        |                      |                      |            |                        |      |
|        |                      |                      | Viewing 1- | 8 of 8 🕅 🔫 🕨 🕅         |      |
|        |                      |                      |            |                        |      |
| Previo | bus                  |                      |            |                        | Next |
|        |                      |                      |            |                        |      |

• Automatically: Specify how many members to allocate and member allocation is done automatically

| New Logical Server             |                      |                      | ×    |
|--------------------------------|----------------------|----------------------|------|
| 1 General                      | 2 Members Allocation | 3 Network Interfaces |      |
| Manually Automatically         |                      |                      |      |
| Units 0 (Available Systems: 8) |                      |                      |      |
|                                |                      |                      |      |
|                                |                      |                      |      |
|                                |                      |                      |      |
|                                |                      |                      |      |
|                                |                      |                      |      |
| Previous                       |                      |                      | Next |

#### • Network Interfaces:

| General                                |                                      | 2 Members Alloc | ation       | 3 Network Interfaces                                                                       |
|----------------------------------------|--------------------------------------|-----------------|-------------|--------------------------------------------------------------------------------------------|
| Available Networks                     |                                      |                 |             | Selected Networks                                                                          |
|                                        | 8                                    | ✓ + New         | >>          | 8 🗸                                                                                        |
| Name<br>Filter<br>network1<br>network2 | IP<br>▼   Filter<br>0.0.00<br>0.0.00 |                 | <<br><<br>< | Name     IP       Filter     V       Filter     V       Filter     V   No items were found |
|                                        | Viewing 1-2 of 2                     | < > )           |             | Viewing 0-0 of 0 H                                                                         |

This allows to bind/link between the new logical server and existing networks.

- Clicking the New button above the available networks table allows the user to create a new network.
- Clicking the Edit hyperlink, allows the user to edit the selected network.

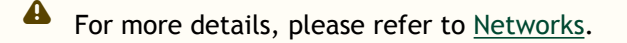

After completing this wizard, click Finish to create the new logical server.

## 9.4.3.2 Logical Server Actions

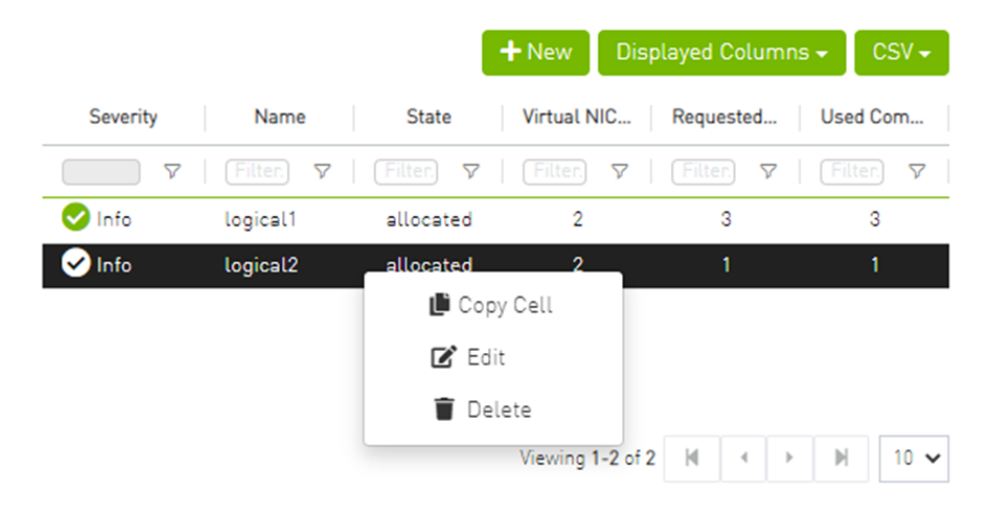

## 9.4.3.2.1 Editing Logical Servers

Click Edit to edit the selected logical server.

| Edit Logical Server |                      |                      | ×    |
|---------------------|----------------------|----------------------|------|
| 1 General           | 2 Members Allocation | 3 Network Interfaces |      |
| Name<br>LS2         |                      |                      |      |
| Description         |                      |                      |      |
| Environment         |                      |                      |      |
|                     |                      |                      |      |
|                     |                      |                      |      |
|                     |                      |                      |      |
|                     |                      |                      | _    |
|                     |                      |                      | Next |

### 9.4.3.2.2 Deleting Logical Servers

Click Delete to delete the logical server.

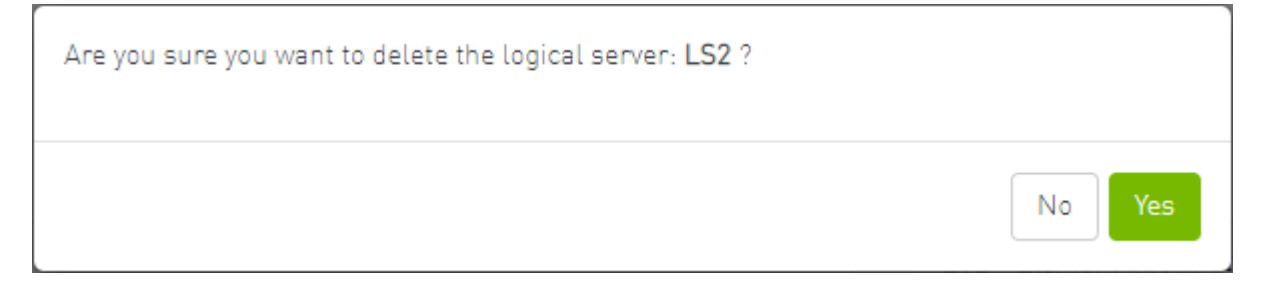

# 9.5 Events & Alarms

All information provided in a tabular format in UFM web UI can be exported into a CSV file.

UFM allows you to identify any problem including ports and device connectivity using events and alarms. Problems can be detected both prior to running applications and during standard operation.

Events trigger alarms (except for "normal" events. i.e., Info events) when they exceed a predefined threshold. Events and alarms can be configured under Events Policy tab under Settings window. For more information, refer to Events Policy Tab.

| Alarms                                                                                                    |                                                                         |                                                                                                    |                                                                                                    |                                                                                                |                                                                                                    |                                                                                                    |                                                                                                    |
|----------------------------------------------------------------------------------------------------|-------------------------------------------------------------------------|----------------------------------------------------------------------------------------------------|----------------------------------------------------------------------------------------------------|------------------------------------------------------------------------------------------------|----------------------------------------------------------------------------------------------------|----------------------------------------------------------------------------------------------------|----------------------------------------------------------------------------------------------------|
|                                                                                                    |                                                                         |                                                                                                    |                                                                                                    |                                                                                                | Clear                                                                                                    | All Alarms 🛛 🧭 🛛 Displayed Column                                                                                                    | s 🗸 🛛 CS                                                                                                    |
| Severity                                                                                                    | Date/Time ↓                                                             | Alarm Name                                                                                                    | Source                                                                                                    | Source Type                                                                                    |                                                                                                    | Reason                                                                                                    | Cour                                                                                                    |
|                                                                                                    | Filter 🎔                                                                | Filter 🔽                                                                                                    | Filter 🎔                                                                                                    | ▼                                                                                              |                                                                                                    |                                                                                                    |                                                                                                    |
| Minor                                                                                                    | 2022-04-28 16:43:46                                                     | Non-opti                                                                                                    | Switch: smg-ib-sw032 / 5                                                                                                    | IBPort                                                                                         | Found a [50.0] link                                                                                                    | that operates in [25.0] speed mode.                                                                                                    | 56                                                                                                    |
| Minor                                                                                                    | 2022-04-28 16:43:46                                                     | Non-opti                                                                                                    | Switch: smg-ib-olg001-mgmtl                                                                                                    | IBPort                                                                                         | Found a [25.0] link                                                                                                    | that operates in [14.0] speed mode.                                                                                                    | 56                                                                                                    |
| Minor                                                                                                    | 2022-04-28 16:43:46                                                     | Non-opti                                                                                                    | Switch: smg-ib-sw035 / 1                                                                                                    | IBPort                                                                                         | Found a [50.0] link                                                                                                    | that operates in [25.0] speed mode.                                                                                                    | 56                                                                                                    |
| Minor                                                                                                    | 2022-04-28 16:43:46                                                     | Non-opti                                                                                                    | Switch: smg-ib-sw035 / 23                                                                                                    | IBPort                                                                                         | Found a 4x link tha                                                                                                    | t operates in 2x width mode.                                                                                                    | 56                                                                                                    |
| Minor                                                                                                    | 2022-04-28 16:43:46                                                     | Non-opti                                                                                                    | Switch: smg-ib-sw035 / 24                                                                                                    | IBPort                                                                                         | Found a 4x link tha                                                                                                    | t operates in 2x width mode.                                                                                                    | 56                                                                                                    |
| Minor                                                                                                    | 2022-04-28 16:43:46                                                     | Non-opti                                                                                                    | Switch: smg-ib-sw035 / 26                                                                                                    | IBPort                                                                                         | Found a [50.0] link                                                                                                    | that operates in [25.0] speed mode.                                                                                                    | 56                                                                                                    |
| Minor                                                                                                    | 2022-04-28 16:43:46                                                     | Non-opti                                                                                                    | default(12) / Switch: smg-ib-s                                                                                                    | IBPort                                                                                         | Found a [50.0] link                                                                                                    | that operates in [25.0] speed mode.                                                                                                    | 53                                                                                                    |
| Minor                                                                                                    | 2022-04-28 16:43:46                                                     | Non-opti                                                                                                    | Switch: smg-ib-sw022 / 28                                                                                                    | IBPort                                                                                         | Found a [25.0] link                                                                                                    | that operates in [14.0] speed mode.                                                                                                    | 56                                                                                                    |
| Minor                                                                                                    | 2022-04-28 16:43:46                                                     | Non-opti                                                                                                    | default(12) / Switch: smg-ib-s                                                                                                    | IBPort                                                                                         | Found a [25.0] link                                                                                                    | that operates in [2.5] speed mode.                                                                                                    | 56                                                                                                    |
|                                                                                                    |                                                                         |                                                                                                    |                                                                                                    |                                                                                                |                                                                                                    |                                                                                                    |                                                                                                    |
| Minor                                                                                                    | 2022-04-28 16:43 46                                                     | Non-opti                                                                                                    | default(12) / Switch: smg-ib-s <sup>,</sup>                                                                                                    | IBPort                                                                                         | Found a [50.0] link                                                                                                    | that operates in [25.0] speed mode.<br>Viewing 1-10 of 77                                                                                                    | 53                                                                                                    |
| Minor                                                                                                    | 2022-04-28 16:43:46                                                     | Non-opti                                                                                                    | default(12) / Switch: smg-ib-s <sup>,</sup>                                                                                                    | IBPort                                                                                         | Found a (50.0) link                                                                                                    | that operates in (25.0) speed mode.<br>Viewing 1-10 of 77                                                                                                    | 53                                                                                                    |
| Minor                                                                                                    | 2022-04-28 16:43:46                                                     | Non-opti                                                                                                    | default(12) / Switch: smg-ib-s <sup>,</sup>                                                                                                    | IBPort                                                                                         | Found a [50.0] link                                                                                                    | that operates in [25.0] speed mode.<br>Viewing 1-10 of 77 🕅 4 →<br>r All Events 💋 Displayed Column:                                                                      | 53<br>N 1                                                                                                    |
| Minor<br>vents<br>Severity                                                                                                    | 2022-04-28 16:43:46<br>Date/Time ↓                                      | Non-opti<br>Event Name                                                                                                    | default(12) / Switch: smg-ib-s <sup>,</sup>                                                                                                    | IBPort                                                                                         | Found a [50.0] link<br>Clea<br>Source Type                                                                                                    | that operates in [25.0] speed mode.<br>Viewing 1-10 of 77 M 4<br>r All Events Ø Displayed Column.<br>Description                                                         | 53<br>H 1<br>S - CS<br>Catego                                                                                                    |
| Minor<br>vents<br>Severity                                                                                                    | 2022-04-28 16:43:46<br>Date/Time ↓<br>[Filter                           | Non-opti<br>Event Name                                                                                                    | default(12) / Switch: smg-ib-s <sup>-</sup>                                                                                                    | IBPort                                                                                         | Found a [50.0] link Clea Source Type                                                                                                    | that operates in [25.0] speed mode.<br>Viewing 1-10 of 77 M 4 +<br>r All Events Ø Displayed Column<br>Description<br>Filter V                                            | 53<br>      1<br>s - CS<br>  Categ<br>  Fills                                                                                                    |
| Minor<br>vents<br>Severity<br>Info                                                                                                    | 2022-04-28 16:43.46<br>Date/Time ↓<br>[Filter: ▽<br>2022-04-28 16:41:29 | Non-opti<br>Event Name<br>Filter.                                                                                                    | default(12) / Switch: smg-ib-s <sup>-</sup>                                                                                                    | IBPort                                                                                         | Found a [50.0] link Clea Source Type Source Type Sourc                                                                                                    | that operates in [25.0] speed mode.<br>Viewing 1-10 of 77 H 4 +<br>r All Events Ø Displayed Column<br>Description<br>Filter. V<br>Network Interface env1_logical2_manage | 53                                                                                                    |
| Minor<br>vents<br>Severity<br>Info                                                                                                    | 2022-04-28 16:43:46<br>Date/Time ↓<br>(Filter:                          | Non-opti<br>Event Name<br>Filter<br>Network Interfa                                                                                                    | default(12) / Switch: smg-ib-s <sup>-</sup>                                                                                                    | IBPort                                                                                         | Found a [50.0] link                                                                                                    | that operates in [25.0] speed mode.<br>Viewing 1-10 of 77 H 4 +<br>r All Events Displayed Column<br>Description<br>Filter                                                | 53                                                                                                    |
| Minor<br>vents<br>Severity<br>Info<br>Info                                                                                                    | 2022-04-28 16:43:46<br>Date/Time ↓<br>(Filter                           | Non-opti<br>Event Name<br>Filter<br>Network Interfa<br>Logical Server A<br>Compute Resou                                                                                                    | default(12) / Switch: smg-ib-s<br>Source<br>▼   (Fiter<br>ce logical2(0/0)<br>id env1(1)<br>rc logical2(1/1)                                                                                                    | IBPort                                                                                         | Found a [50.0] link                                                                                                    | that operates in [25.0] speed mode.<br>Viewing 1-10 of 77 H 4 +<br>r All Events Displayed Column.<br>Description<br>Filter                                               | 53<br>M 1<br>Catego<br>Catego<br>Sec 68<br>Sec 68<br>Sec 6                                                                        |
| Minor<br>vents<br>Severity<br>Info<br>Info                                                                                                    | 2022-04-28 16:43:46<br>Date/Time ↓<br>(Filter                           | Non-opti<br>Event Name<br>Filter<br>Network Interfa<br>Logical Server A<br>Compute Resou<br>Logical Server R                                                                                                 | default(12) / Switch: smg-ib-s <sup>-</sup><br>Source<br>▼   (Fiter<br>ce logical2(0/0)<br>id env1(1)<br>rc logical2(1/1)<br>te logical2(1/1)                                                                                                    | IBPort                                                                                         | Found a [50.0] link                                                                                                    | that operates in [25.0] speed mode.<br>Viewing 1-10 of 77 H 4 +<br>r All Events S Displayed Column<br>Description<br>Filter                                              | 53<br>H                                                                                                    |
| Minor Minor Wents Severity Severity Info Info Info Info Info Info Info Info                                                                                                    | 2022-04-28 16:43:46<br>Date/Time ↓<br>(Filter                           | Non-opti<br>Event Name<br>(Filter)<br>Network Interfa<br>Logical Server A<br>Compute Resou<br>Logical Server R<br>Network Interfa                                                                            | default(12) / Switch: smg-ib-s <sup>-</sup><br>Source<br>▼   (Filter<br>ce logical2(0/0)<br>id env1(1)<br>rc logical2(1/1)<br>te logical2(1/1)                                                                                                    | IBPort                                                                                         | Found a [50.0] link                                                                                                    | that operates in [25.0] speed mode.<br>Viewing 1-10 of 77 H 4 +<br>r All Events Displayed Column:<br>Description<br>Filter                                               | 53<br>H 1<br>CS<br>Categ<br>Categ<br>K<br>K<br>K<br>K<br>K<br>K<br>K<br>K<br>K<br>K<br>K                                                                                                    |
| Minor Minor Wents Severity Severity Info Info Info Info Critical                                                                                                    | 2022-04-28 16:43:46<br>Date/Time ↓                                      | Non-opti<br>Event Name<br>(Filter)<br>Network Interfa<br>Logical Server A<br>Compute Resou<br>Logical Server R<br>Network Interfa<br>Network Interfa                                                         | default(12) / Switch: smg-ib-s <sup>-</sup><br>Source<br>▼   (Filter<br>ce logical2(0/0)<br>id env1(1)<br>rc logical2(1/1)<br>Re logical2(1/1)<br>Re logical2(1/1)<br>A default(12) / Switch: sm                                                                                                    | IBPort                                                                                         | Found a [50.0] link<br>Clean<br>Source Type  <br>Source Type  <br>Source T | that operates in [25.0] speed mode.<br>Viewing 1-10 of 77 H 4 +<br>r All Events Displayed Column<br>Description<br>Filter                                                | 53<br>H                                                                                                    |
| Minor Minor Wents Severity Severity For Severity For Seve | 2022-04-28 16:43:46<br>Date/Time ↓                                      | Non-opti<br>Event Name<br>Filter<br>Network Interfa<br>Logical Server A<br>Compute Resou<br>Logical Server R<br>Network Interfa<br>Module status F<br>Environment Ad                                         | default(12) / Switch: smg-ib-s           generalized           Source           ▼           (Filter           ce           logical2(0/0)           id           env1(1)           rc           logical2(1/1)           id           logical2(1/1)           ce           logical2(1/1)           ce           logical2(1/1)           ce           logical2(1/1)           ce           logical2(1/1)           ce           logical2(1/1)           ce           logical2(1/1) | IBPort<br>IBPort<br>Logic<br>Envin<br>Logic<br>Logic<br>Logic<br>Logic<br>Grid                 | Found a [50.0] link                                                                                                    | that operates in [25.0] speed mode.<br>Viewing 1-10 of 77 H 4 +<br>r All Events Displayed Column<br>Description<br>Filter                                                | 53<br>  H   1<br>  CS<br>  Categ<br>  Till<br>& &<br>&<br>&<br>&<br>&<br>&<br>&<br>&<br>&<br>&<br>&<br>&<br>&<br>&<br>&<br>&<br>&<br>&                                                                                                    |
| Minor Minor Wents Severity Severity Solution Info Info Critical Info Info Info Info Info Info Info Info                                                                                                    | 2022-04-28 16:43:46<br>Date/Time ↓                                      | Non-opti<br>Event Name<br>Filter<br>Network Interfa<br>Logical Server A<br>Compute Resou<br>Logical Server R<br>Network Interfa<br>Module status F<br>Environment Ad                                         | default(12) / Switch: smg-ib-s           generalized           Source           ♥           (Filter           ce           logical2(0/0)           id           env1(1)           rc           logical2(1/1)           te           logical2(1/1)           ce           logical2(1/1)           ce           logical2(1/1)           ce           logical2(1/1)           ce           logical2(1/1)           ce           logical2(1/1)                                      | IBPort<br>IBPort<br>Logic<br>Envin<br>Logic<br>Logic<br>Logic<br>Qrid<br>Grid<br>Logic         | Found a [50.0] link                                                                                                    | that operates in [25.0] speed mode.<br>Viewing 1-10 of 77 H 4<br>All Events Displayed Column<br>Description<br>Pitter                                                    | 53<br>H CS<br>Categ<br>Categ |
| Minor Minor Vents Severity Severity Info Info Info Info Info Info Info Info                                                                                                    | 2022-04-28 16:43:46<br>Date/Time ↓                                      | Non-opti<br>Event Name<br>Filter.<br>Network Interfa<br>Logical Server A<br>Compute Resou<br>Logical Server A<br>Network Interfa<br>Module status F<br>Environment Ad<br>Network Interfa<br>Logical Server A | default(12) / Switch: smg-ib-s <sup>-</sup><br>Source<br>▼   (Fitter<br>ce logical2(0/0)<br>id env1(1)<br>rc logical2(1/1)<br>rc logical2(1/1)<br>rc logical2(1/1)<br>rc logical2(1/1)<br>A default(12) / Switch: sm<br>ded Orid<br>ce logical1(0/0)<br>id env1(0)                                                                                                    | IBPort<br>BPort<br>Logic<br>Envin<br>Logic<br>Logic<br>g-ib-sw Switc<br>Grid<br>Logic<br>Envin | Found a [50.0] link                                                                                                    | that operates in [25.0] speed mode.<br>Viewing 1-10 of 77 H 4<br>All Events Displayed Column<br>Description<br>Pitter                                                    | 53<br>H CS Categ Categ Cat                                                                                                    |

Users can enable the events persistency mechanism from the gv.cfg. This allows the user to see the events in the case of restarting the UFM or in HA mode.

Alternatively you can run the following commands:

- ufm events persistency enable
- ufm events max-restored

The persistency is deactivated by default and can be enabled by the following controlled parameters in the config file:

- max\_restored\_events = 50 # will determine the number of events to restore
- events\_persistency\_enabled = true # will set to true for the feature to work
# 9.6 Telemetry

Error: null

# 9.7 System Health

The System Health window enables running and viewing reports and logs for monitoring and analyzing UFM server and fabric health through the following tabs: UFM Health, UFM Logs, UFM Snapshot, Fabric Health, Daily Reports and Topology Compare.

- UFM Health Tab
- UFM Logs Tab
- UFM Snapshot Tab
- Fabric Health Tab
- Daily Reports Tab
- Topology Compare Tab
- Fabric Validation Tab
- IBDiagnet Tab

# 9.7.1 UFM Health Tab

Through UFM Health tab, you can create reports that run a series of checks on the UFM server.

Each check that is run for a report triggers a corresponding event. Events are also triggered when a report starts and ends. For more information, see Events & Alarms.

To run a new report, click "Run New Report". Results will be displayed inline automatically.

| UFM Snapshot | Fabric Health | Daily Reports              | Topology Compare                         | Fabric Validation                                         | IBDiagnet                                                                   |                                                                                        |
|--------------|---------------|----------------------------|------------------------------------------|-----------------------------------------------------------|-----------------------------------------------------------------------------|----------------------------------------------------------------------------------------|
|              |               |                            |                                          |                                                           |                                                                             |                                                                                        |
|              |               |                            |                                          |                                                           |                                                                             | Show Problems Only Expand All Run New Report                                           |
|              |               |                            |                                          |                                                           |                                                                             | Completed Successfully. See details below >                                            |
|              |               |                            |                                          |                                                           |                                                                             | Completed Successfully. See details below >                                            |
|              |               |                            |                                          |                                                           |                                                                             | Completed Successfully. See details below >                                            |
|              |               |                            |                                          |                                                           |                                                                             | Completed Successfully. See details below >                                            |
|              |               |                            |                                          |                                                           |                                                                             | Completed Successfully. See details below >                                            |
|              |               |                            |                                          |                                                           |                                                                             | Completed Successfully. See details below >                                            |
|              |               |                            |                                          |                                                           |                                                                             | Completed Successfully. See details below >                                            |
|              | UFM Snapshot  | UFM Snepshot Fabric Health | UFM Snapshot Fabric Health Daily Reports | UFM Snapshot Fabric Health Daily Reports Topology Compare | UFM Snapshot Fabric Health Daily Reports Topology Compare Fabric Validation | UFM Snapphot Fabric Health Daily Reports Topology Compare Fabric Validation IBD lagnet |

You can expand the results of each check or expand the results of all checks at once by clicking the "Expand All" button.

To view only the errors of the report results, click the "Show Problems Only" checkbox.

The following tables describe the checks included in the report.

UFM Health Report Checks

| UFM Configuration       |                                                                                                    |  |  |  |  |  |  |  |
|-------------------------|----------------------------------------------------------------------------------------------------|--|--|--|--|--|--|--|
| Check                   | Description                                                                                                    |  |  |  |  |  |  |  |
| Release Number          | UFM software version and build.                                                                                                    |  |  |  |  |  |  |  |
| License Type            | Type of license, permanent or evaluation.                                                                                                    |  |  |  |  |  |  |  |
| License Customer Number | The customer number provided by NVIDIA.                                                                                                    |  |  |  |  |  |  |  |
| License UID             | The UFM serial number provided by NVIDIA.                                                                                                    |  |  |  |  |  |  |  |
| License Expiration Date | License expiration date for limited licenses.                                                                                                    |  |  |  |  |  |  |  |
| License Functionality   | Level of functionality enabled for the end-user, standard or advanced.                                                                                                    |  |  |  |  |  |  |  |
| License Devices Limit   | The maximum number of devices that UFM is licensed to manage.<br>Note that it displays the current active and valid UFM licenses (not<br>the sum of all valid licenses devices) |  |  |  |  |  |  |  |
| Running Mode            | UFM running mode, Standalone or High Availability (HA).<br>When UFM is in HA mode, additional information is displayed for<br>the master and standby servers.                   |  |  |  |  |  |  |  |

| UFM Processing |                                                   |  |  |  |  |  |  |
|----------------|---------------------------------------------------|--|--|--|--|--|--|
| Check          | Description                                       |  |  |  |  |  |  |
| OpenSM         | Status of the OpenSM service.                     |  |  |  |  |  |  |
| ibpm           | Status of the ibpm (Performance Manager) service. |  |  |  |  |  |  |
| ModelMain      | Status of the main UFM service.                   |  |  |  |  |  |  |
| httpd          | Status of the httpd service.                      |  |  |  |  |  |  |
| MySql          | Status of the MySql service.                      |  |  |  |  |  |  |

| Memory Monitoring  |                                   |  |  |  |  |  |  |
|--------------------|-----------------------------------|--|--|--|--|--|--|
| Check Description  |                                   |  |  |  |  |  |  |
| Total memory usage | Percentage of total memory usage. |  |  |  |  |  |  |
| UFM memory usage   | Percentage of UFM memory usage    |  |  |  |  |  |  |

| CPU Monitoring        |                                      |  |  |  |  |  |  |  |
|-----------------------|--------------------------------------|--|--|--|--|--|--|--|
| Check                 | Description                          |  |  |  |  |  |  |  |
| Total CPU Capacity    | Percentage of CPU capacity available |  |  |  |  |  |  |  |
| CPUs Number           | Number of CPUs                       |  |  |  |  |  |  |  |
| Total CPU utilization | Percentage of total CPU utilization. |  |  |  |  |  |  |  |
| UFM CPU utilization   | Percentage of UFM CPU utilization.   |  |  |  |  |  |  |  |

| Disk Monitoring            |                           |  |  |  |  |  |  |
|----------------------------|---------------------------|--|--|--|--|--|--|
| Check                      | Description               |  |  |  |  |  |  |
| Disk <diskname></diskname> | Percentage of disk usage. |  |  |  |  |  |  |

| Fabric Interface |                                     |  |  |  |  |  |  |
|------------------|-------------------------------------|--|--|--|--|--|--|
| Check            | Check Description                   |  |  |  |  |  |  |
| Fabric Interface | Name and state of fabric interface. |  |  |  |  |  |  |

# 9.7.2 UFM Logs Tab

UFM logging records events and actions that can serve to identify fabric and UFM server issues and assist in troubleshooting.

The logs are categorized into three files according to the activities they record: Event logs, SM logs, and UFM logs.

To view the log files, select the desired log file from the drop-down menu. Log data will be displayed:

| System Health                                                                                                    |   |
|----------------------------------------------------------------------------------------------------|---|
| Event Logs     V     Time     Last 24 hours     V     10000     V     Search                                                                                                    |   |
| Log View                                                                                                    | e |
| 2020-11-09 13/15/27.382 [84553] [605] CRTICLAL [Maintenance] Grid [Grid]. Fabric Analysis Report failed, Return code: 1 2020-11-09 14:15-86.82 [84553] [352] INFO [Logical_Model] Grid [Grid]. Fabric Analysis Report failed, Return code: 1 2020-11-09 14:063.175 [846853] [352] INFO [Logical_Model] Grid]. Fabric Analysis Report failed, Return code: 1 2020-11-09 15:06.34 L47 [84557] [352] INFO [Logical_Model] Grid [Grid]. Fabric Analysis Report failed, Return code: 1 2020-11-09 15:06.34 L47 [84557] [3605] CRTICLAL [Maintenance] Grid [Grid]. Fabric Analysis Report failed, Return code: 1 2020-11-09 15:06.34 L47 [84557] [3605] CRTICLAL [Maintenance] Grid [Grid]. Fabric Analysis Report failed, Return code: 1 2020-11-09 15:06.34 L47 [84557] [3605] CRTICLAL [Maintenance] Grid [Grid]. Fabric Analysis Report failed, Return code: 1 2020-11-09 15:06.34 L47 [84557] [3605] CRTICLA [Maintenance] Grid [Grid]. Network management is added 2020-11-09 15:07.882 [84567] [352] INFO [Logical_Model] Grid [Grid]. Network management is added 2020-11-09 15:07.882 [84567] [352] INFO [Logical_Model] Grid [Grid]. Network management is added 2020-11-09 15:106.371 [84588] [352] INFO [Logical_Model] Grid [Grid]. Network management is added 2020-11-09 15:106.371 [84588] [352] INFO [Logical_Model] Grid [Grid]. Network management is added 2020-11-09 15:106.371 [84588] [352] INFO [Logical_Model] Grid [Grid]. Network management is added 2020-11-09 15:106.371 [84588] [352] INFO [Logical_Model] Grid [Grid]. Network management is added 2020-11-09 15:106.371 [84689] [352] INFO [Logical_Model] Grid [Grid]. Network management is added 2020-11-09 15:106.33 [84587] [352] INFO [Logical_Model] Grid [Grid]. Network management is added 2020-11-09 15:106.33 [84587] [352] INFO [Logical_Model] Grid [Grid]. Network management is added 2020-11-09 15:106.33 [84587] [352] INFO [Logical_Model] Grid [Grid]. Network management is added 2020-11-09 15:17.41 [845888] [352] INFO [Logical_Model] Grid [Grid]. Network management is added 2020-11-09 15:17.41 [845888] [352] INFO [Lo |   |

In the Logs window, you can do the following:

- Refresh the data using the Refresh button on the right-hand side of the screen
- Search for a specific value using the Search bar
- Limit the display to a specific time period using the Time drop-down menu
- Limit the display to a specific number of lines using the drop-down menu (use "All" option to display all lines)

### 9.7.2.1 Event Logs

Event Logs show the history of fabric events detected and initiated by the UFM server. The timestamp and severity of an event is indicated as well as the cause of the event and additional

relevant information. *The Event log is kept on the UFM server in the /opt/ufm/log/ events.log* file. Events can be configured whether to appear in the log files under the Events Policy tab in the Settings window. For more information, see <u>Events Policy</u>.

See "Appendix - Supported Port Counters and Events" for a comprehensive list of Events.

### 9.7.2.2 Subnet Manager (SM) Logs

SM Logs show messages of the Subnet Manager and communication plug-in.

The log verbosity is defined by selecting the Log Levels in the Subnet Manager tab under Settings window. For more information, see <u>Subnet Manager Tab</u>.

### 9.7.2.3 UFM Logs

UFM Logs is a general log of UFM Server. The log saves a history of user actions, events, polling results and other server activities and errors. Log verbosity is defined on start-up in the configuration file /opt/ufm/conf/gv.cfg:

```
[Logging]
# optional logging levels
#CRTTICAL, ERROR, WARNING, INFO, DEBUG
level = WARNING
```

The default verbosity level is WARNING.

## 9.7.3 UFM Snapshot Tab

You can export and save UFM database information and configuration files in a predefined location. In this way you can create a full snapshot before upgrading.

By default, the snapshot includes UFM database and UFM configuration files. You can also save troubleshooting information, so that you can send all information required for debugging to Mellanox Support. The additional troubleshooting information includes system snapshot files and UFM log files.

To create a snapshot, click the "Create Snapshot" button.

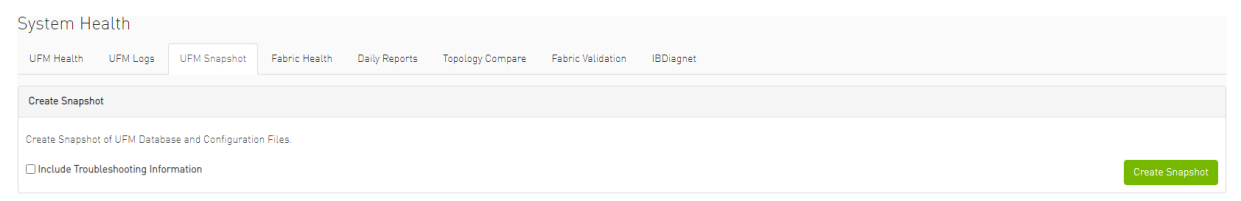

To save the troubleshooting information for debugging purposes, check the Include Troubleshooting Information checkbox.

UFM will create the snapshot and save the data to the predefined location. By default, the snapshot files are stored under */opt/ufm/backup* directory. You can change the location of the snapshot files in the *gv.cfg* configuration file in the backup folder location section.

For example:

#backup folder location
backup\_folder=/opt/ufm/backup

# 9.7.4 Fabric Health Tab

Through Fabric Health tab, you can create reports that run a series of checks on the fabric.

Each check that is run for a report triggers a corresponding event. Events are also triggered when a report starts and ends. For more information, see Events & Alarms.

- To run a new report, do the following:
  - 1. Click "Run New Report." System Health

| Syste  | m He                   | alth               |              |               |               |                  |                   |                    |                               |                |
|--------|------------------------|--------------------|--------------|---------------|---------------|------------------|-------------------|--------------------|-------------------------------|----------------|
| UFM F  | lealth                 | UFM Logs           | UFM Snapshot | Fabric Health | Daily Reports | Topology Compare | Fabric Validation | IBDiagnet          |                               |                |
| Fabric | Health Re              | eport              |              |               |               |                  |                   |                    |                               |                |
| Date   | 2020-10-<br>ted By add | 11 17:28:29<br>min |              |               |               |                  |                   |                    | Show Problems Only Expand All | Run New Report |
| с      | 4                      |                    | المحدثية م   | (             | 4  .          |                  |                   | 4 h a 🗖 a h ut a 1 |                               | ما مانما،      |

 Select the desired fabric health checks to run in the Fabric Health Report window and click "Run Report."

| - Discovery                          | Links —                  |        |   |
|--------------------------------------|--------------------------|--------|---|
| Duplicated Node Description          | Non-Optimal Links Check  | 6      |   |
| Use Node Guid-Description Mapping    | Non-Optimal Speed And V  | Width  |   |
|                                      | Link Speed               | ALL    | ¥ |
| - Fabric Events                      | Link Width               | ALL    |   |
| VFM Alarms                           | Effective Ber Check      | DDR    |   |
|                                      | Symbol Ber Check         | FDR 10 |   |
| - Subnet Manager                     | Physical Port Grade      | FDR    |   |
| SM Configuration Check               |                          | HDR    |   |
|                                      | Signal Integrity         | NDR    |   |
| - Firmware                           | Eye Open Check           |        |   |
| Firmware Version Check               | Minimum Port Bound       | 22     |   |
| 0-bits-s                             | Maximum Port Bound       | 45     |   |
| Cable Type Check & Cable Diannostics | Only Errors And Warnings |        |   |
| Only Errors And Warnings             |                          | -      |   |

Results will be displayed automatically:

| System Health                                  |                             |                  |                   |           | Last Update: 29 Dec 2020 18:09 🔹 admin 🗸                      |
|------------------------------------------------|-----------------------------|------------------|-------------------|-----------|---------------------------------------------------------------|
| UFM Health UFM Logs UFM Snapshot               | Fabric Health Daily Reports | Topology Compare | Fabric Validation | IBDiagnet |                                                               |
| Fabric Health Report                           |                             |                  |                   |           |                                                               |
| Date: 2020-12-29 18:09:38<br>Created By: admin |                             |                  |                   |           | Show Problems Only Expand All Run New Report                  |
| SReport Summary                                |                             |                  |                   |           | >                                                             |
| Sabric Summary                                 |                             |                  |                   |           | >                                                             |
| Non-unique and Zero LID Values                 |                             |                  |                   |           | >                                                             |
| Non-unique Node Descriptions                   |                             |                  |                   |           | Completed Successfully. See details below>                    |
| SM Status                                      |                             |                  |                   |           | Completed Successfully. See details below>                    |
| Sad Links                                      |                             |                  |                   |           | >                                                             |
| S Link Width                                   |                             |                  |                   |           | >                                                             |
| Cink Speed                                     |                             |                  |                   |           | Completed Successfully, 22 Errors Found>                      |
| 1 Firmware Versions                            |                             |                  |                   |           | Completed Successfully. 12 Warnings Found>                    |
| OFM Alarms                                     |                             |                  |                   |           | Total Open Alarms 28. Oritical Alarms 2. Warning Alarms 26. > |
| SER Erron and Warning check                    |                             |                  |                   |           | >                                                             |

The report displays, the following:

- A report summary table of the errors and warnings generated by the report.
- A fabric summary of the devices and ports in the fabric.
- Details of the results of each check run by the report.

You can expand the view of each check or expand the view of all checks at once by clicking "Expand All."

To view only the errors of the report results, click the "Show Problems Only" checkbox.

| System Health                                  |              |               |               |                  |                   |           | Last Update: 29 Dec 2020 18:09 ? admin 🗙                     |
|------------------------------------------------|--------------|---------------|---------------|------------------|-------------------|-----------|--------------------------------------------------------------|
| UFM Health UFM Logs                            | UFM Snapshot | Fabric Health | Daily Reports | Topology Compare | Fabric Validation | IBDiagnet |                                                              |
| Fabric Health Report                           |              |               |               |                  |                   |           |                                                              |
| Date: 2020-12-29 18:09:38<br>Created By: admin |              |               |               |                  |                   |           | Show Problems Only Expand All Run New Report                 |
| S Link Speed                                   |              |               |               |                  |                   |           | Completed Successfully, 22 Errors Found>                     |
| Firmware Versions                              |              |               |               |                  |                   |           | Completed Successfully, 12 Warnings Found>                   |
| 8 UFM Alarms                                   |              |               |               |                  |                   |           | Total Open Alarms 28 Critical Alarms 2. Warning Alarms 26. > |

The following table describes the checks included in the report.

#### Fabric Health Report Checks

| Check                          | Description                                                                                            | To run, select:                                  |
|--------------------------------|----------------------------------------------------------------------------------------------------|--------------------------------------------------|
| Duplicate/Zero LID Check       | Lists all ports with same LID or zero LID value.                                                       | LIDs Check<br>Default: Selected                  |
| Duplicated Node<br>Description | Lists all nodes with same node description.<br>Does not include switches with the same<br>description. | Duplicated Node Description<br>Default: Selected |

| Check                                 | Description                                                                                                    | To run, select:                                                                                                    |
|---------------------------------------|----------------------------------------------------------------------------------------------------|----------------------------------------------------------------------------------------------------|
| Use Node GUID-<br>Description Mapping | Enables the usage of a mapping file<br>(between node GUID and node description)<br>when running duplicate node description<br>analysis of the fabric. This file is located<br>on the UFM server side at: $/opt/ufm/$<br>$conf/sm_guid_desc_mapping.cfg$ , and uses<br>the following format (node_guid $\rightarrow$<br>description):<br>0x248a070300702710 "Desc1"<br>0x248a0703007026f0 "Desc2"<br>0x0002c90300494100 "Desc3" | Use Node GUID-Description Mapping<br>Default: Unchecked<br>Note: In order for this checkbox to be<br>available, the Duplicated Node<br>Description checkbox should also be<br>selected. Otherwise, this checkbox<br>will be greyed-out. |
| SM Check                              | <ul> <li>Checks that:</li> <li>There is one and only one active<br/>(master) Subnet Manager in the fabric.</li> <li>The master is selected according to<br/>highest priority and lowest port GUID.</li> <li>The report lists all SMs in the fabric with<br/>their attributes.</li> </ul>                                                                                                    | SM Configuration Check<br>Default: Selected                                                                                                    |
| Bad Links Check                       | Performs a full-fabric discovery and reports "non-responsive" ports with their path.                                                                                                    | Non-Optimal Links Check<br>Default: Selected                                                                                                    |
| Link Width                            | <ul> <li>Checks if link width is optimally used.</li> <li>When a width is selected, the report lists the active links that do not meet the optimum for the selection.</li> <li>When no width is selected (All), the test checks whether the enabled width on both sides of the link equals the configured maximum (confirms that auto-negotiation was successful).</li> </ul>                                                  | None-Optimal Speed and Width<br>Default: Selected<br>Link Width: The default is ALL.                                                                                                    |
| Link Speed                            | <ul> <li>Checks if link speed is optimally used.</li> <li>When a speed is selected, the report lists the active links that do not meet the optimum for the selection.</li> <li>When no speed is selected (All), the test checks whether the enabled speed on both sides of the link equals the configured maximum (confirms that auto-negotiation was successful).</li> </ul>                                                  | None-Optimal Speed and Width<br>Default: Selected<br>Link Speed: The default is ALL.                                                                                                    |
| Effective Ber Check                   | Provides a BER test for each port,<br>calculates BER for each port and check no<br>BER value has exceeded the BER<br>thresholds. In the results, this section will<br>display all ports that has exceeded the<br>BER thresholds. Note that there are two<br>levels of threshold: Warning threshold<br>(default=1e-13) and Error threshold<br>(default=1e-8).                                                                   | Effective Ber Check<br>Default: Selected                                                                                                    |
| Effective Port Grade                  | Provides a grade per port lane in the fabric, which indicates the current port lane quality.                                                                                                    | Physical Port Grade<br>Default: Not Selected                                                                                                    |

| Check             | Description                                                                                                    | To run, select:                                                                                                    |
|-------------------|----------------------------------------------------------------------------------------------------|----------------------------------------------------------------------------------------------------|
| Firmware Check    | Checks for firmware inconsistencies. For<br>each device model in the fabric, the test<br>finds the latest installed version of the<br>firmware and reports devices with older<br>versions.              | Firmware Version Check<br>Default: Selected                                                                                                 |
| Eye Open Check    | (For QDR only) Lists Eye-Opener<br>information for each link.<br>When minimum and maximum port bounds<br>are specified, the report lists the links<br>with eye size outside of the specified<br>bounds. | Eye Open Check<br>Default: Selected<br>Minimum and Maximum port bound:<br>By default no bounds are defined.                                 |
| Cable Information | Reports cable information as stored in<br>EPROM on each port: cable vendor, type,<br>length and serial number.                                                                                          | Cable Type Check & Cable Diagnostics<br>Default: NOT selected because this<br>test might take a long time to<br>complete (40 msec per port) |
| UFM Alarms        | Lists all open alarms in UFM.                                                                                                    | UFM Alarms<br>Default: Selected                                                                                                    |

# 9.7.5 Daily Reports Tab

The Daily Report feature collects, analyzes, and reports the most significant issues of the fabric in the last 24 hours (from 00:00 to 24:00). The reports present statistical information such as Summary of Traffic, Congestions and UFM events that occurred during the last 24 hours. These statistics are sent to a pre-defined recipients list on a daily basis. It is also possible to specify a non-24-hour range, by updating the UFM configuration file—see section <u>Other Daily Report Configurations</u> for details.

The following are the formats of the Daily Report:

- Interactive—opened via the browser. The charts are displayed in SVG format. This format can be accessed from the UFM Web UI and is also sent by email as an attachment (see <u>Daily</u> <u>Report View in the Web UI</u> section below).
- Static—opened via mail client (Outlook, Gmail, Hotmail, etc). The charts are displayed in PNG format.

### 9.7.5.1 Activating and Deactivating the Daily Report

Daily Report can be activated/deactivated via the /opt/ufm/conf/gv.cfg file.

Daily Reports mechanism is activated by default.

To deactivate the Daily Report, do the following:

- 1. Open the /opt/ufm/conf/gv.cfg file.
- 2. Find the DailyReport section.
- 3. Set the daily\_report\_enabled option to false.

daily\_report\_enabled = **false** 

To re-activate the Daily Report:, do the following:
1. Open the /opt/ufm/conf/gv.cfg file.

- 2. Find the DailyReport section.
- 3. Set the daily\_report\_enabled option to true.

daily\_report\_enabled = **true** 

## 9.7.5.2 Saving Daily Reports

UFM saves the interactive Daily Reports under the /opt/ufm/files/reports/Daily directory. Each report will be saved under a directory with its respective date. For example, report for Sept. 28th, 2014 will be located under: /opt/ufm/files/reports/Daily/2014-09-28/By default, the maximum number of reports that will be saved is 365 (one per day).

To configure the maximum number of reports to save, do the following:
 1. Open the /opt/ufm/conf/gv.cfg file.

2. Find the DailyReport section.

3. Set the max\_reports option to the desired value. A count of 0 (zero) means no copies are retained. (default and max is 365).

4. Restart UFM.

### 9.7.5.3 Other Daily Report Configurations

All the Daily Report configuration parameters can be found in the "DailyReport" section in gv.cfg configuration file.

The following are additional Daily Report configurations options:

- top\_x option specifies the number of results in the "Top X" charts. Max number can be 20. (Default value is 10). top\_x value will be applied to all charts existing in the Daily Report.
- mail\_send\_interval option specifies the epoch in minutes after midnight that the report can be emailed. By default, if UFM was down during midnight, and was restarted after 1:00, the report of the previous day will be generated and saved, but will not be emailed. This can be changed by editing the mail\_send\_interval. (default value is 60 minutes, meaning that the report will be send only between 00:00 to 1:00).

- log\_level option specifies the Daily Report log verbosity. Default value is INFO (optional values: INFO, WARNING and ERROR).
- attach\_fabric\_health\_report option indicates whether or not to add the fabric health report as attachment to the mail. Default value is true (optional values: true or false).
- fabric\_health\_report\_timeout specifies the max time in seconds, to wait for fabric health report generation. Default value is 900 seconds (15 minutes).
   In case of large fabrics, fabric health report might take longer than the default 15 minutes.
   User can enlarge the timeout for fabric health report to complete.
- max\_attached\_file\_size specifies the maximum file size in Bytes for each email attachment that can be sent. Default value is 2 Megabytes.

If the size of a certain file has exceeded this value, the file will not be sent as an attachment in the Daily Report mail.

```
[DailyReport]
# top_x specifies the number of results per each top x chart.
# max number can be 20.(default is 10)
top_x=10
# max_reports specifies the number of reports to save.
# A count of 0 (zero) means no copies are retained.(default and max is 365)
max_reports = 365
#time interval in minutes after midnight
#when passed mail will not be sent
mail_send_interval=60
log_level = INF0
daily_report_enabled = true
attach_fabric_health_report = true
fabric_health_report_timeout = 900
# max_attached_file_size = 2097152
```

- max\_attached\_file\_size specifies the maximum file size in Bytes for each email attachment that can be sent. Default value is 2 Megabytes.
- The start\_hour and end\_hour options enable selecting a sub-range of the day, during which, the relevant report data will be collected. Since by default this option is configured to collect data from the last 24 hours, the default start\_hour is set to 0 (or 00), and the default end\_hour is set to 24.

If these options are configured to different values, the generated report will include data from the specified interval only. The start\_hour values range is 00 to 23, and the end\_hour values range is 00 to 24. The specified end\_hour must be greater than the specified start\_hour. If, for example, the start\_hour is configured to 08, and the end\_hour is configured to 10, the generated report will include data collected between 08:00-10:00 (excluding 10:00).

## 9.7.5.4 Report Content

### 9.7.5.4.1 Sidebar

The Sidebar includes general information regarding the fabric, such as: the site name, number of switches and hosts in the fabric, and the dates on which the report was generated.

Navigation between the charts can be done via the menu charts on the sidebar.

| Fabric                              |
|-------------------------------------|
| Events (by severity)                |
| Normalized Traffic and Congestion   |
| Hosts Utilization                   |
| Most active events                  |
| Hosts                               |
| Top Senders (Hosts only)            |
| Hosts with most events              |
| Hosts with most critical events     |
| Most congested hosts                |
| Hosts with most link down events    |
| Switches                            |
| Switches with most events           |
| Switches with most critical events  |
| Most congested switches             |
| Switches with most link down events |

## 9.7.5.4.2 Daily Report Highlights

The top of the report shows highlight activities of the network, such as: the host with the most events, the most congested host and switch, and top sender host. To see the related chart of each highlight, click the corresponding is icon in the "Link to chart column.

|                                       | Highlight                                                                                         | Link to char |
|---------------------------------------|---------------------------------------------------------------------------------------------------|--------------|
| Switch with most events               | 'switch-630744'                                                                                   | alt          |
| Host with most events                 | 'r-ufm135 HCA-1'                                                                                  | alt          |
| Total events during the last 24 hours | total: 110973, critical events: 14877, warning events: 14784, minor events: 81312.                | alt          |
| Most congested host                   | 'r-ufm87 HCA-1' (20.0% congestion)                                                                | alt          |
| Top sender host                       | 'r-ufm86 HCA-1' (46.0% BW and 0% congestion)                                                      | alt          |
| Highest traffic patterns              | Highest traffic hour: 09:00-10:00 (46.0% BW), Most congested hour: 23:00-24:00 (10.0% congestion) | alt          |
| Number of unhealthy ports             | 0                                                                                                 | N/A          |

## 9.7.5.4.3 Available Charts

### 9.7.5.4.3.1 Events by Severity

Events by Severity displays in a graphical view the distribution of all the UFM events that occurred during each hour. Events are separated into the following severity levels: Critical, Minor, and Warning.

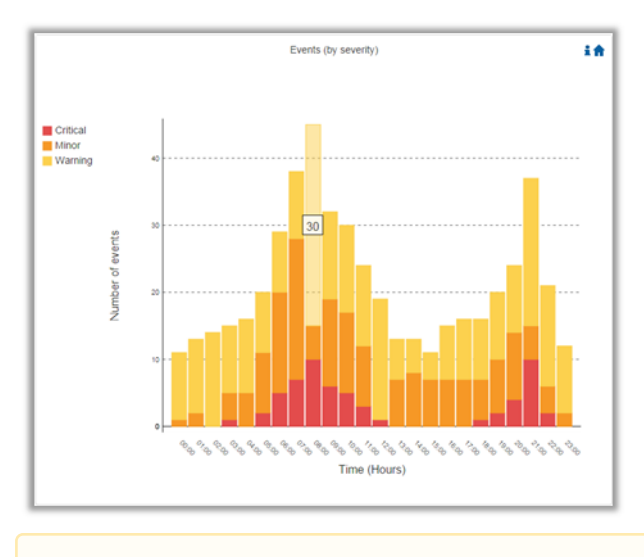

A Hovering over the bars in the interactive report displays the amount of events per hour.

#### 9.7.5.4.3.2 Normalized Traffic and Congestion

Normalized Traffic and Congestion displays in a graphical view the normalized traffic and congestions of the fabric. This graph displays the accumulated data for the Senders in the fabric (not including switches).

Congestion normalization is based on the number of delayed packets (packets that wait in the queue) and bandwidth loss.

The graph displays the percentage of the traffic utilization in green and the percentage of the congestion in red.

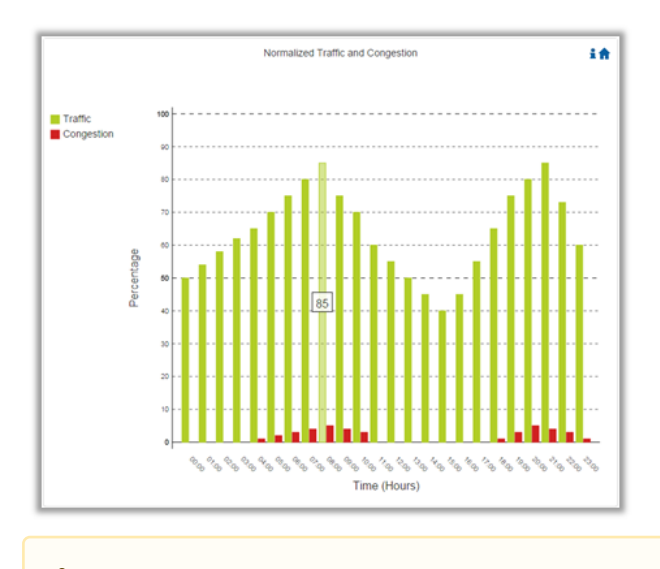

A Hovering over the bars in the interactive report displays the percentage of the traffic/ congestion per hour.

#### 9.7.5.4.3.3 Hosts Utilization Distribution

Hosts Utilization Distribution displays in a graphical view the groups of hosts, where each host belongs to a specific group according to its utilization status.

To see the hosts in each group, click on the pie chart (at the interactive report).

The utilization groups are:

- Very low-up to 20% utilized
- Low-20-40% utilized
- Moderate-40-60% utilized
- High-60-80% utilized
- Very high-80-100% utilized

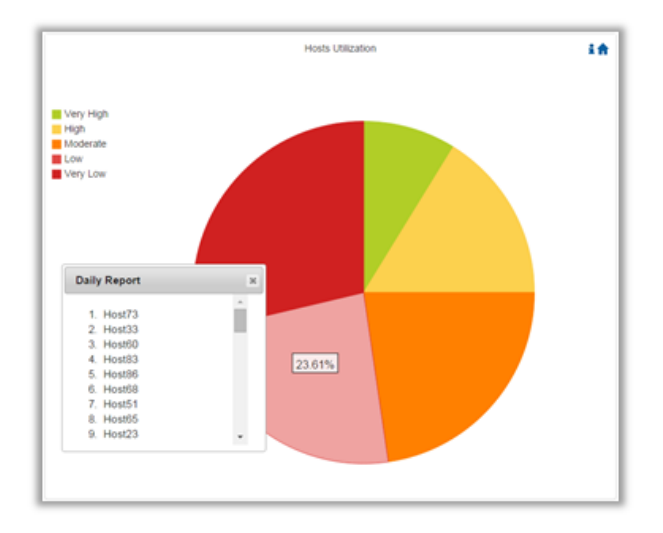

A Hovering over the slices in the interactive report displays the percentage of hosts in this group.

#### 9.7.5.4.3.4 Most Active Events

Most Active Events displays in a graphical view the most active events, ordered by the number of occurrences during the last 24 hours.

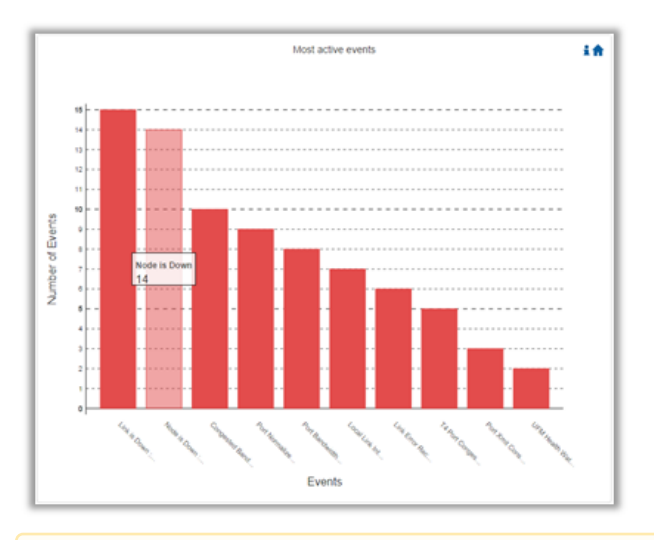

A Hovering over the bars in the interactive report displays the number of occurrences for each active event, and hovering on each event's name displays a tooltip with the event's description.

#### 9.7.5.4.3.5 Top Senders

Top Senders displays in a graphical view the normalized traffic and congestions of the top sender hosts. Congestion normalization is based on the number of the delayed packets (packets that wait in queue) and bandwidth loss.

The graph displays the percentage of the traffic utilization in green and the percentage of the congestion in red.

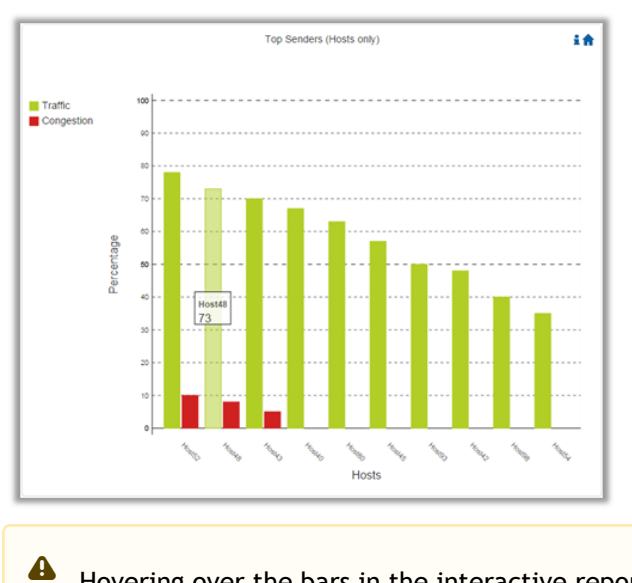

Hovering over the bars in the interactive report displays the percentage of the traffic/ congestion for a selected host.

#### 9.7.5.4.3.6 Hosts with Most Events

Hosts with Most Events displays in a graphical view the hosts with the most events. Events are separated into the following severity levels: Critical, Minor, and Warning.

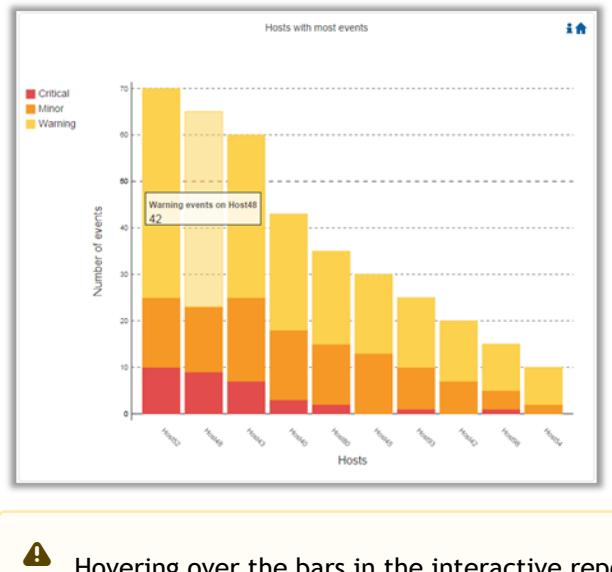

Hovering over the bars in the interactive report displays the amount of events per severity for a selected host.

#### 9.7.5.4.3.7 Hosts with Most Critical Events

Hosts with Most Critical Events displays in a graphical view the hosts with the most critical events.

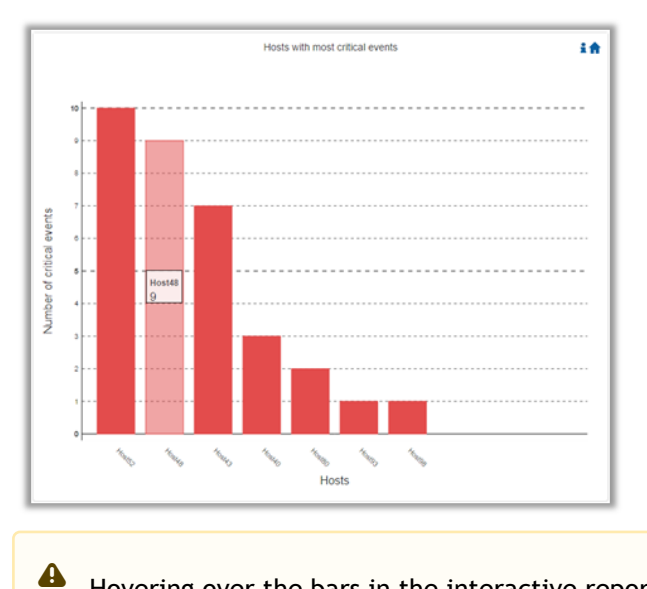

Hovering over the bars in the interactive report displays the amount of critical events for a selected host.

#### 9.7.5.4.3.8 Most Congested Hosts

Most Congested Hosts displays in a graphical view the normalized congestions of the most congested hosts. Congestion normalization is based on the number of the delayed packets (packets that wait in queue) and bandwidth loss.

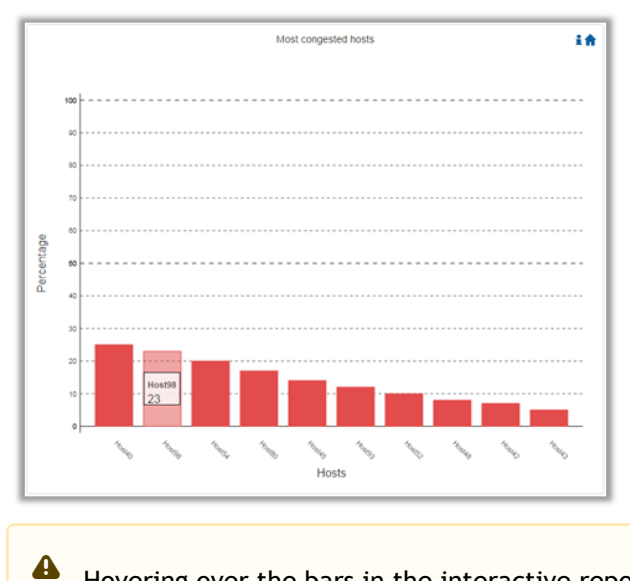

Hovering over the bars in the interactive report displays the percentage of the congestion for a selected host.

#### 9.7.5.4.3.9 Hosts with Most Link Down Events

Hosts with Most Link Down Events displays in a graphical view the list of the hosts with the most link down events during the last 24 hours.

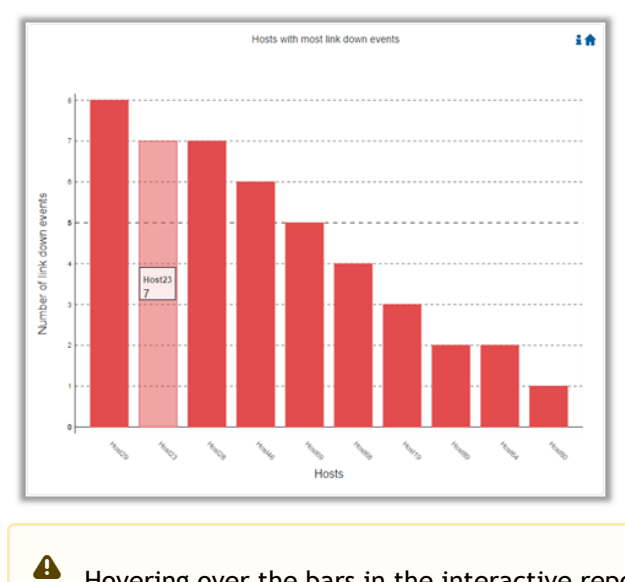

Hovering over the bars in the interactive report displays the amount of link-down events for a selected host.

#### 9.7.5.4.3.10 Switches with Most Events

Switches with Most Events displays in a graphical view the switches with the most events. Events are separated into the following severity levels: Critical, Minor, and Warning.

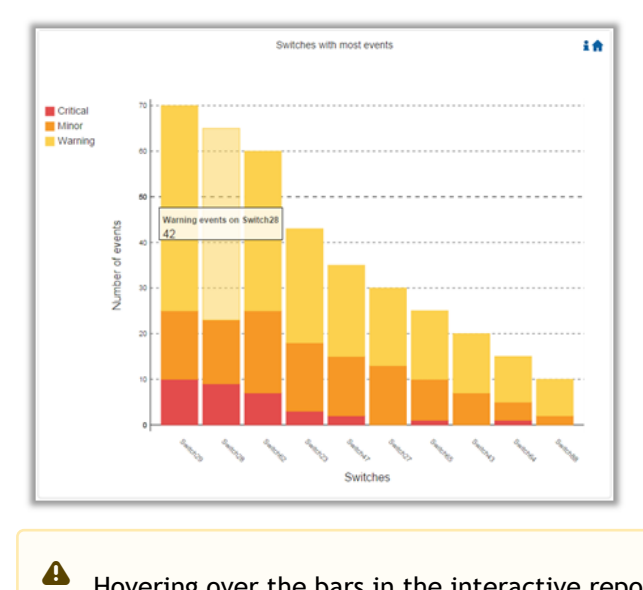

Hovering over the bars in the interactive report displays the amount of events per severity for a selected switch.

#### 9.7.5.4.3.11 Switches with Most Critical Events

Switches with Most Critical Events displays in a graphical view the switches with the most critical events.

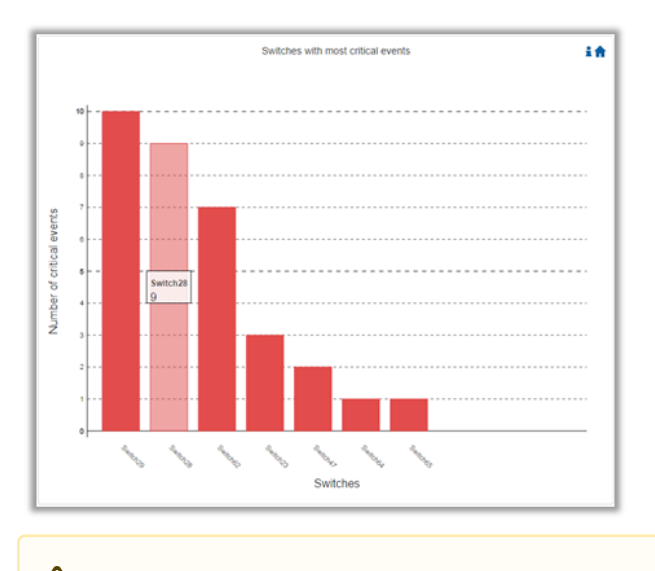

A Hovering over the bars in the interactive report displays the amount of critical events for a selected switch.

#### 9.7.5.4.3.12 Most Congested Switches

Most Congested Switches displays in a graphical view the normalized congestions of the most congested switches. Congestion normalization is based on the number of delayed packets (packets that wait in queue) and bandwidth loss.

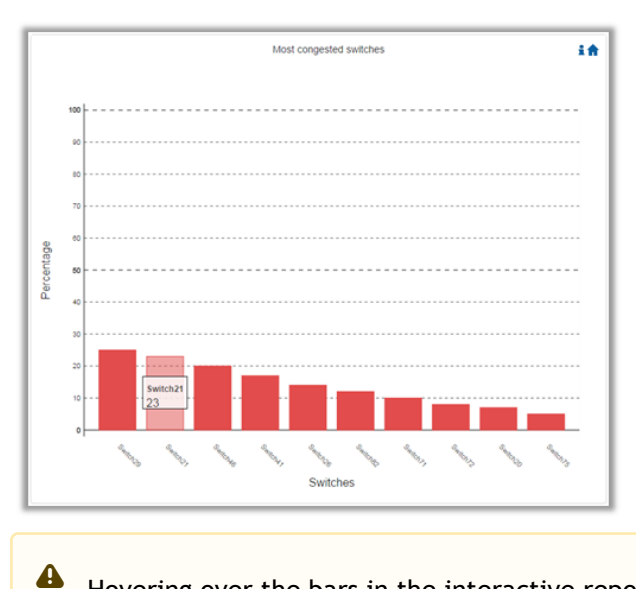

Hovering over the bars in the interactive report displays the percentage of the congestion for a selected switch.

#### 9.7.5.4.3.13 Switches with Most Link Down Events

Switches with Most Link Down Events displays in a graphical view the list of the switches with the most link down events during the last 24 hours.

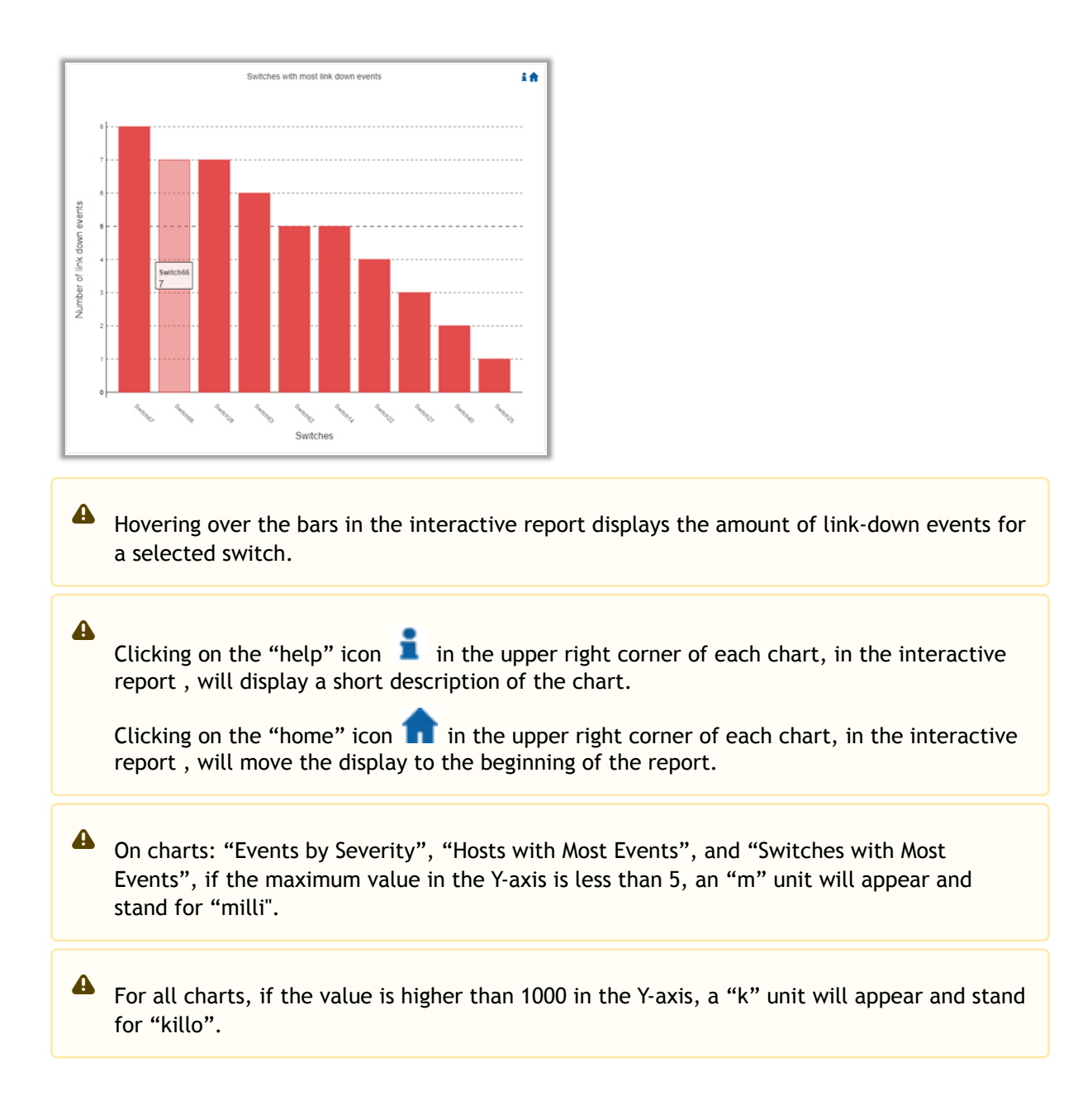

### 9.7.5.4.4 Daily Report View in the Web UI

In this tab, you can select the UFM daily reports that you wish to view and you can specify the recipients to which these daily reports will be sent.

To view a specific daily report, click the relevant report date from the list of available daily reports.

|        | Recipients List  | Displayed Columns 🗸 |
|--------|------------------|---------------------|
|        | Report 🔱         |                     |
| Filter |                  | ∑                   |
|        | 2022-04-27       |                     |
|        |                  |                     |
|        |                  |                     |
|        |                  |                     |
|        |                  |                     |
|        | Viewing 1-1 of 1 |                     |
|        |                  |                     |

The specified report content will be displayed when clicking the report (see <u>Activating and</u> <u>Deactivating the Daily Report</u>).

 $\succ$  To configure the Recipients list for the daily reports, do the following:

1. Click Recipients List under System Health  $\rightarrow$  Daily Reports tab. System Health

| UFM Health | UFM Logs | UFM Snapshot | Fabric Health   | Daily Reports   |
|------------|----------|--------------|-----------------|-----------------|
|            |          |              | 10 🗸 F          | Recipients List |
|            |          | Report ↓     |                 |                 |
| Filter     |          |              |                 | ∇               |
|            |          | 2020-09-29   |                 |                 |
|            |          | 2020-09-28   |                 |                 |
|            |          | Viev         | ving 1-2 of 2 🛛 | < → M           |

2. Click New.

| Daily Reports - Recipients | ×          |
|----------------------------|------------|
|                            | 10 🗸 🕂 New |
| Email                      |            |
| Filter                     | 7          |
| No items were found        |            |
| Viewing 0-0 of 0           | ₩ ← ▶ №    |

3. In the Recipients List window, enter valid recipient email addresses, comma-separated, and click Submit.

| New Recipients | ×                                      |
|----------------|----------------------------------------|
| Recipients     | username@nvidia.com,example@nvidia.com |
|                | Close Submit                           |

The new recipient/recipients will be added to the Daily Reports Recipients list.

|        | + New         | Displayed Columns 🗸 |
|--------|---------------|---------------------|
|        | Email         |                     |
| Filter |               |                     |
|        | usen@usen.com |                     |

Viewing 1-1 of 1 № ← ▶ № 10 ∨

These recipients will automatically start receiving the UFM daily reports.

# 9.7.6 Topology Compare Tab

### 9.7.6.1 Overview

The Topology Compare tab allows two methods of topology comparison:

- Periodic Comparison
- Custom Comparison

### 9.7.6.1.1 Periodic Comparison

Periodic comparison allows users to compare the current fabric topology with a preset master topology. The master topology may be set either by selecting the current topology or uploading a predefined custom topology.

| Periodic Comparisons                                    | Custom Comparisons                  |                                              |                                                                              |                          |
|---------------------------------------------------------|-------------------------------------|----------------------------------------------|------------------------------------------------------------------------------|--------------------------|
| Master Topology Snapshot:<br>Last Update: 2022-04-27 20 | /opt/ufm/files/periodicTo<br>:23:01 | po/master.topo                               | 🖍 Update Master Topology + 🛛 🛓 Downloa                                       | ad Topology 🗘 🗘 Settings |
| Topology Compare Report                                 | ts                                  | Topology Compare Report Details              |                                                                              |                          |
| Displ                                                   | ayed Columns 🗸                      | Date: 2022-04-28 6:00:07 Created By:         | JFM                                                                          |                          |
| ID Date                                                 | e/Time ↓                            | <b>?</b> Total: 1 Additional cables detected |                                                                              | ~                        |
| Filt 🔽   Filter                                         |                                     |                                              |                                                                              | Displayed Columns -      |
| 6 2022-0                                                | 4-28 6:00:07                        | Cauacitu                                     | Detected Differences                                                         |                          |
| 18 2022-0                                               | 4-27 6:00:00                        |                                              | Detected Dimensional                                                         |                          |
| 8 2022-0                                                | 4-26 6:00:00                        | Fitter                                       |                                                                              | Y                        |
| 76 2022-0                                               | 4-25 6:00:00                        | Warning Unplanned cable                      | connection between S7cfe900300a5a2a0/N7cfe900300a5a2a8/P1 and sw-hpc62/U1/P3 | 37                       |
| 66 2022-0                                               | 4-24 6:00:00                        |                                              |                                                                              |                          |
| 56 2022-0                                               | 4-23 6:00:00                        |                                              |                                                                              |                          |
| 46 2022-0                                               | 4-22 6:00:00                        |                                              |                                                                              |                          |
| 36 2022-0                                               | 4-21 6:00:00                        |                                              |                                                                              |                          |
| Viewing 1-8 of 8 📕 🖛                                    | ▶ H 10 ¥                            |                                              | Viewing 1-1 of 1 H                                                           | < → M 10 ♥               |
|                                                         |                                     | Total: 4 Wrong link speed detected           |                                                                              |                          |

When a report is selected from the "Topology Compare Reports" table, its result are displayed on the right side under "Topology Compare Report Details".

• To update the master topology with the latest (current) topology or a custom topology saved in external file, click the "Updated Master Topology" dropdown button.

| Topology Compare Report Details     With Latest Topology<br>With Custom Topology       Date: 2021-06-21 03:00:01     Created By:       Image: Compare Report Details     Image: Compare Report Details       Image: Compare Report Details     Image: Compare Report Details       Image: Compare Re |                                                                       | 🧪 Update Master Topology 🗸                   | 🚣 Download Topology | 🤨 Settings |
|----------------------------------------------------------------------------------------------------|-----------------------------------------------------------------------|----------------------------------------------|---------------------|------------|
| Image: Contract I nodes have non-parsible NodeDescription.       Image: Contract S Additional cables detected                                                                                                    | Topology Compare Report Details Date: 2021-06-21 03:00:01 Created By: | With Latest Topology<br>With Custom Topology | ]                   |            |
| ⊘ Total: 5 Additional cables detected                                                                                                    | Co Total: 1 nodes have non-parsible NodeDescription.                  |                                              |                     | >          |
|                                                                                                    | 7 Total: 5 Additional cables detected                                 |                                              |                     | >          |
| ▲Total: 6 Additional nodes detected >                                                                                                    | A Total: 6 Additional nodes detected                                  |                                              |                     | >          |

- To download the current topology as a .topo file, click the "Download Topology" button.
- The Settings button navigates to the <u>Topology Compare tab</u> of the Settings view which allows users to configure periodic comparison settings.

### 9.7.6.1.2 Custom Comparison

Custom comparison compares user-defined topology with the current fabric topology. UFM compares the current fabric topology to a topology snapshot (of the same setup) and reports any differences between them.

To be able to use the UFM topology comparison mechanism, first you need to create a TOPO file that defines the current topology of the fabric.

(i) Ideally, the topology snapshot (.topo file) should be taken after the setup bring-up phase has been completed so that no more topology changes are expected to take place.

Once the TOPO file is created, you can use the topology comparison mechanism to compare the current fabric topology to the one in the TOPO file and view their differences (if found).

| Periodic Comparisons    | Custom Comparisons  |                                                                            |                             |
|-------------------------|---------------------|----------------------------------------------------------------------------|-----------------------------|
| Custom Topology Compa   | re Report           |                                                                            |                             |
| Date: 2022-04-28 3:00:  | 07 Created By: UFM  |                                                                            | 💉 Compare Latest Topology 🗸 |
| 😯 Total: 1 Additional c | ables detected      |                                                                            | ~                           |
|                         |                     |                                                                            | Displayed Columns +         |
| Severity                |                     | Detected Differences                                                       |                             |
| Filter                  | ♥ Filter            |                                                                            |                             |
| 🚱 Warning               | Unplanned cable con | nection between S7cfe900300a5a2a0/N7cfe900300a5a2a8/P1 and sw-hpc62/U1/P37 |                             |
|                         |                     |                                                                            |                             |
|                         |                     |                                                                            |                             |
|                         |                     |                                                                            |                             |
|                         |                     |                                                                            |                             |
|                         |                     |                                                                            | Viewing 1-1 of 1 H          |

To compare the current topology with the master topology or a custom topology (external file), make a selection from the "Compare Latest Topology" dropdown button and upload the .topo file to compare against.

## 9.7.6.2 Topology Comparison Flow

 $\nearrow$  To create the topology file for later comparison with the current topology, do the following:

- Verify that the following path for ibdiagnet ibnl directory exists: /opt/ufm/tmp/ ibdiagnet.out/tmp/ibdiag\_ibnl. If the path does not exist, make sure to create it manually.
- 2. Run the following command on the UFM server machine to create the topology file (mytopo.topo). Note that the file extension must be .topo for UFM to recognize it.

/opt/ufm/opensm/bin/ibdiagnet -w /tmp/mytopo.topo --out\_ibnl\_dir /opt/ufm/tmp/ibdiagnet.out/tmp/ibdiag\_ibnl

Once command execution is completed, the new topology file ( /tmp/mytopo.topo ) will be created and can be used for later comparison with the current fabric topology. Also, several .ibnl files that were (optionally) created will be found in the defined output directory (/opt/ufm/tmp/ibdiagnet.out/tmp/ibdiag\_ibnl). These .ibnl files will be used when comparing any topology file to the current fabric topology.

At any time during your UFM session, you can view the last generated report through the UFM web UI or in HTML format in a browser window.

#### To perform topology comparison, do the following:

1. Click Run Now Report under System Health à Topology Compare.

| -,             |                  |                      |                      |               |                  |                   |                |
|----------------|------------------|----------------------|----------------------|---------------|------------------|-------------------|----------------|
| UFM Health     | UFM Logs         | UFM Snapshot         | Fabric Health        | Daily Reports | Topology Compare | Fabric Validation | IBDiagnet      |
| Topology Comp  | are Report       |                      |                      |               |                  |                   |                |
|                |                  |                      |                      |               |                  |                   |                |
| Last report is | n't found please | e click on Run New F | Report to generate ( | one           |                  |                   | Run New Report |

2. Browse for the required topology setup file in the *Load Topology File* dialog box.

| Load Topol | ogy File       | ×    |
|------------|----------------|------|
| Browse     | No file chosen |      |
|            |                | Load |

#### 3. Click Load.

UFM will compare topologies and display the results.

| Topology Compare Report                      |                                                 |                      |                |
|----------------------------------------------|-------------------------------------------------|----------------------|----------------|
| Date: 2020-12-02 15:04:<br>Created By: admin | 46                                              |                      | Run New Report |
| Total: 4 Additional no                       | des detected                                    |                      | ~              |
|                                              |                                                 |                      | 10 🗸           |
| Severity                                     |                                                 | Detected Differences |                |
| Filter 🗸                                     | Filter                                          |                      |                |
| Critical                                     | Unplanned node detected: r-hyp-sw01/U1          |                      |                |
| Critical                                     | Unplanned node detected: r-ufm254-hyp-01/U1     |                      |                |
| Critical                                     | Unplanned node detected: r-ufm254-hyp-03/mlx5_0 |                      |                |
| Critical                                     | Unplanned node detected: r-ufm254-hyp-04/mix5_0 |                      |                |
|                                              |                                                 | v                    | ewing 1-4 of 4 |

## 9.7.7 Fabric Validation Tab

The Fabric Validation tab displays the fabric validation tests and gives the ability to run the test and receive/view the summary as a job output. Summary of the job contains all errors and warnings that were found during the test execution.

| Tests |                       |
|-------|-----------------------|
|       | Test                  |
|       | (Filter) 🎖            |
| 0     | Check Lids            |
| 0     | Check Links           |
| 0     | Check Subnet Manager  |
| 0     | Check Duplicate Nodes |
| 0     | Check Duplicate Guids |
| 0     | Check Routing         |
| 0     | Check Link Speed      |
| 0     | Check Link Width      |
| 0     | Check Partition Key   |
| 0     | Check Temperature     |
| 0     | Check Cables          |

| Test                  | Description                                                                                                    |
|-----------------------|----------------------------------------------------------------------------------------------------|
| Check Lids            | <ul><li>Checks for bad lids. Possible lid errors are:</li><li>zero lid</li><li>lid duplication</li></ul>                                                                                                    |
| Check Links           | Checks for connectivity issues where all ports connected are not in the same state (active)                                                                                                    |
| Check Subnet Manager  | <ul> <li>Checks for errors related to subnet manager. Possible SM errors are:</li> <li>Failed to get SMInfo Mad</li> <li>SM Not Found</li> <li>SM Not Correct (master SM with wrong priority)</li> <li>Many master SMs exists</li> </ul> |
| Check Duplicate Nodes | Checks for duplications in nodes description                                                                                                    |
| Check Duplicate Guids | Checks for GUIDs duplications                                                                                                    |
| Check Routing         | Checks for failures in getting routing MADs                                                                                                    |
| Check Link Speed      | <ul> <li>Checks for errors related to link speed. Possible link speed errors are:</li> <li>Different speed between ports</li> <li>Wrong configuration - 'enable' not part of the 'supported'</li> <li>Unexpected speed</li> </ul>        |
| Check Link Width      | <ul> <li>Checks for errors related to link width. Possible link width errors are:</li> <li>Different width between ports</li> <li>Wrong configuration - 'enable' not part of the 'supported'</li> <li>Unexpected width</li> </ul>        |
| Check Partition Key   | <ul><li>Checks for errors related to PKey. Possible PKey errors are:</li><li>Failed to get Pkey Tables</li><li>Mismatching pkeys between ports</li></ul>                                                                                 |
| Check Temperature     | Checks for failure in getting temperature sensing.                                                                                                    |

| Test                          | Description                                                                                                    |
|-------------------------------|----------------------------------------------------------------------------------------------------|
| Check Cables                  | <ul><li>Checks for errors related to cables. Possible cable errors are:</li><li>This device does not support cable info capability</li><li>Failed to get cable information (provides a reason)</li></ul> |
| Check Effective BER           | Checks that the Effective BER does not exceed the threshold                                                                                                    |
| Dragonfly Topology Validation | Validate if the topology is Dragonfly                                                                                                    |
| SHARP Fabric Validation       | Checks for SHARP Configurations in the fabric                                                                                                    |
| Tree Topology Validation      | Checks if the fabric is a tree topology                                                                                                    |
| Socket Direct Mode Reporting  | Presents the inventory of fabric HCAs that are using socket direct                                                                                                    |

To run a specific test, click the play button. The job will be displayed once completed.

| Tests |                       | Check Lids                                          |             |                               |
|-------|-----------------------|-----------------------------------------------------|-------------|-------------------------------|
|       | Test                  | Created At: 2022-04-28 17:09:35<br>Status: © Passed |             |                               |
| 0     | Check Lids            | Fabric Summary                                      |             | *                             |
| 0     | Check Links           |                                                     |             |                               |
| 0     | Check Subnet Manager  |                                                     |             |                               |
| 0     | Check Duplicate Nodes |                                                     | ▼   (Filter |                               |
| 0     | Check Duplicate Guids | Total Nodes                                         | 56          |                               |
| 0     | Check Routing         | IB Switches                                         | 15          |                               |
| •     | Check Link Speed      | IB Channel Adapters                                 | 30          |                               |
| 0     | Check Link Width      | IB Aggregation Nodes                                | 11          |                               |
| •     | Check Partition Key   | IB Routers                                          | 0           |                               |
| 0     | Check Temperature     |                                                     |             |                               |
| 0     | Check Cables          |                                                     | v           | fiewing 1-5 of 5 H → → H 10 ❤ |
| 0     | Check Effective BER   |                                                     |             |                               |

• The job will also be displayed in the Jobs window.

## 9.7.7.1 Add Model Objects to Validation Test

Some validation tests contain data related to devices or ports like device GUID and port GUID.

Depending on that information a context menu for each related device/port can be shown.

A If the data is related to a port the context menu will contain both port and device options.

| Errors            |                    |                                                                                                    |                                                              |                 |                        |
|-------------------|--------------------|----------------------------------------------------------------------------------------------------|--------------------------------------------------------------|-----------------|------------------------|
|                   | 0                  | 0                                                                                                    |                                                              | (               | Displayed Columns 🗸    |
| System Name       | System GUID        | Port GUID                                                                                                    | Port Number                                                  | Scope           | Summary                |
| Filter 🗸 🗸        | Filter             | Filter                                                                                                    | Copy Cell                                                    | ▼               | Filter 🎔               |
| mg-ib-sw012       | 0x043f720300f695c6 | 0x043f720300f8                                                                                                    | Device                                                       | ort             | Unexpected actual      |
| mg-ib-sw040       | 0x0431720300681880 | 0x0431/203000                                                                                                    | Linarada Cabla Transceivers                                  | ort             | Unexpected actual      |
| mg-lb-sw012       | 0x0431/20300167566 | 0.000000600000                                                                                                    | Made da Usbashku                                             | ort             | Unexpected actual      |
| mg-ib-sw012       | 0x7803780300710148 | 0x78037003007                                                                                                    | Mark As Unnealthy                                            | ort             | Upexpected actual      |
| mg-ib-an(021-cen2 | 0xb45720300167668  | 0xb8599f03005                                                                                                    | Add To Group                                                 | ort             | Unexpected actual      |
| ma-ib-sw012       | 0x043f720300f695c6 | 0x043f720300f4                                                                                                    | Remove From Group 🕨                                          | ort             | Unexpected actual      |
| ma-ib-apl021-cen3 | 0xb8599f03005681a0 | 0xb8599f03005                                                                                                    | Suppress Notifications                                       | ort             | Unexpected actual      |
| mg-ib-sw012       | 0x043f720300f695c6 | 0x043f720300f6                                                                                                    | Add To Monitor Session                                       | ort             | Unexpected actual      |
| mg-ib-sw022       | 0x7cfe9003009a05b0 | 0x7cfe9003009a                                                                                                    | Ports                                                        | ort             | Unexpected actual      |
|                   |                    |                                                                                                    | Reset<br>Disable<br>Cable Information                        |                 |                        |
| /arnings          |                    |                                                                                                    |                                                              |                 | Displayed Columns      |
| System Name       | System GUID        | Port GUID                                                                                                    | Port Number                                                  | Scope           | Summary                |
| ilter 🎔           | Filter 🎔           | Filter                                                                                                    | ▶ ∇   (Filter) ∇   (Fil                                      | ter S           | 7 Filter               |
| /A                | 0x7cfe900300a5a2a0 | 0 Definition Control Control C | opy Cell<br>rk As Unhealthy +<br>nware Upgrade<br>To Group + | Port            |                        |
|                   |                    | Ren<br>Sup                                                                                                    | nove From Group 🕨 V<br>press Notifications                   | iewing 1-1 of 1 | <b>▲</b> → <b>→</b> 10 |

# 9.7.8 IBDiagnet Tab

The periodic IBDiagnet tab allows users to create scheduled ibdiagnet tasks on their devices using any of the defined parameters.

Users can also configure a remote location (local/remote) to save the ibdiagnet output to.To create a new ibdiagnet command:

1. Click the New button on the top right of the IBDiagnet tab to open the "New IBDiagnet Command" wizard.

| Parameters                              |        | 2 Run           |          |          |
|-----------------------------------------|--------|-----------------|----------|----------|
| ame                                     |        |                 |          |          |
| IBDiagnet_CMD_1609284355963             |        |                 |          |          |
|                                         |        |                 |          |          |
| Category                                | Status | Flag Name       |          | Value    |
| Filter                                  |        | Filter          | $\nabla$ |          |
| > General                               |        |                 |          |          |
| ✓ Link Validation                       |        |                 |          |          |
|                                         | 2      | ls              | 2.5      | ~        |
|                                         |        | lw              | 1x       | ~        |
| ✓ Port Counters                         |        |                 |          |          |
|                                         |        | pc              |          |          |
|                                         | 4      | pm_pause_time   | 1        | \$       |
|                                         |        | per_slvl_cntrs  |          |          |
|                                         |        | SC              |          |          |
|                                         |        | scr             |          |          |
|                                         |        | extended_speeds | SW       | <b>`</b> |
|                                         |        |                 |          | P        |
| Additional Parameters                   |        |                 |          |          |
|                                         |        |                 |          |          |
| Type additional flags for ibdiagnet run |        |                 |          |          |
|                                         |        |                 |          |          |
|                                         |        |                 |          |          |
|                                         |        |                 |          | Ne       |

2. Select the desired ibdiagnet flags for your command by selecting the listed flags (categories are expandable), or by manually adding the desired flags into the Additional Parameters box below, and then click Next.

| New IBDiagnet Comman      | d             |        |                 |          |     |    | ×    |
|---------------------------|---------------|--------|-----------------|----------|-----|----|------|
| 1 Parameters              |               |        | 2 Run           |          |     |    |      |
| Name                      |               |        |                 |          |     |    |      |
| IBDiagnet_CMD_160149060   | 17733         |        |                 |          |     |    |      |
|                           |               |        |                 |          |     |    |      |
| Category                  |               | Status | Flag Name       |          | Val | le |      |
| Filter                    | $\nabla$      |        | Filter          | $\nabla$ |     |    |      |
| > General                 |               |        |                 |          |     |    | -    |
| ✓ Link Validation         |               |        |                 |          |     |    |      |
|                           |               |        | ls              |          | 2.5 | ~  |      |
|                           |               |        | lw              |          | 1x  | ~  |      |
| ✓ Port Counters           |               |        |                 |          |     |    |      |
|                           |               |        | pc              |          |     |    |      |
|                           |               |        | pm_pause_time   |          | 1   |    |      |
|                           |               |        | per_slvl_ontrs  |          |     |    |      |
|                           |               |        | sc              |          |     |    |      |
|                           |               |        | scr             |          |     |    |      |
|                           |               |        | extended_speeds |          | SW  | *  | -    |
| Additional Parameters     |               |        |                 |          |     |    |      |
| Type additional flags for | ibdiagnet run |        |                 |          |     |    |      |
|                           |               |        |                 |          |     |    |      |
|                           |               |        |                 |          |     |    |      |
|                           |               |        |                 |          |     |    | Next |
|                           |               |        |                 |          |     |    |      |
|                           |               |        |                 |          |     |    |      |
| •                         |               |        |                 |          |     |    |      |

• It is possible to use the filters at the top of the Category and Flag Name columns in order to search for flags.

- 3. In the Run screen:
  - a. Select the location of the ibdiagnet results. UFM can export ibdiagnet command run results to a local location on the UFM server, or to a <u>configurable remote location</u>.

b. Select whether you would like to save this run for later (Save), run it immediately (Save and Run Now), or schedule it for a later time (Schedule) and then click Finish.

| New IBDiagnet Command                                                              |                                   |                   |                        | ×      |
|------------------------------------------------------------------------------------|-----------------------------------|-------------------|------------------------|--------|
| 1 Parameters                                                                       |                                   | 2 Run             |                        |        |
| Location<br>Local Remote                                                           |                                   |                   |                        |        |
| Output Path: /opt/ufm/files/p<br>Running Mode                                      | periodicIbdiagnet                 | ſ                 | 5                      |        |
| Image: Save         Image: Save and Run Now         Image: Oscillation of Schedule |                                   | Ľ                 | Save                   |        |
| Summary                                                                            |                                   |                   |                        |        |
|                                                                                    |                                   |                   |                        |        |
|                                                                                    |                                   |                   |                        |        |
| Previous                                                                           |                                   |                   |                        | Finish |
| A Note that yo Summary pa                                                          | ou can see the summary o<br>Inel. | f your chosen fla | ags for this run in th | e      |

You will then be able to see run results on the tab which will display where the output is saved on the server.

|                             |               |            |                 |                     | Output P     | ath: /opt/ufm/files/period   | diclbdiagnet |
|-----------------------------|---------------|------------|-----------------|---------------------|--------------|------------------------------|--------------|
| IBDiagnet                   |               |            |                 |                     |              |                              | ß            |
|                             |               |            |                 |                     | + New        | Displayed Columns 🗸          | CSV -        |
| Name                        |               | Task State |                 | Last Run 👃          |              | Last Run Output              |              |
| Filter                      | ) 🔽   (Filter |            | <b>V</b> Filter | )                   | 🔽 🛛 🕅 Filter |                              | ∇            |
| IBDiagnet_CMD_1651155713770 | Disabled      |            |                 | 28/04/2022 17:22:15 | /opt/ufn     | n/files/periodicIbdiagnet/II | BDiag        |
|                             |               |            |                 |                     |              |                              |              |
|                             |               |            |                 |                     |              |                              |              |
|                             |               |            |                 |                     |              |                              |              |
|                             |               |            |                 |                     | Viewing 1    | 1 of 1 🕅 🔸 → 🕅               | 10 🗸         |
|                             |               |            |                 |                     |              |                              |              |

It is also optional to edit/activate/deactivate/delete a running task using right-click.

Under gv.cfg, it is possible to configure other parameters.

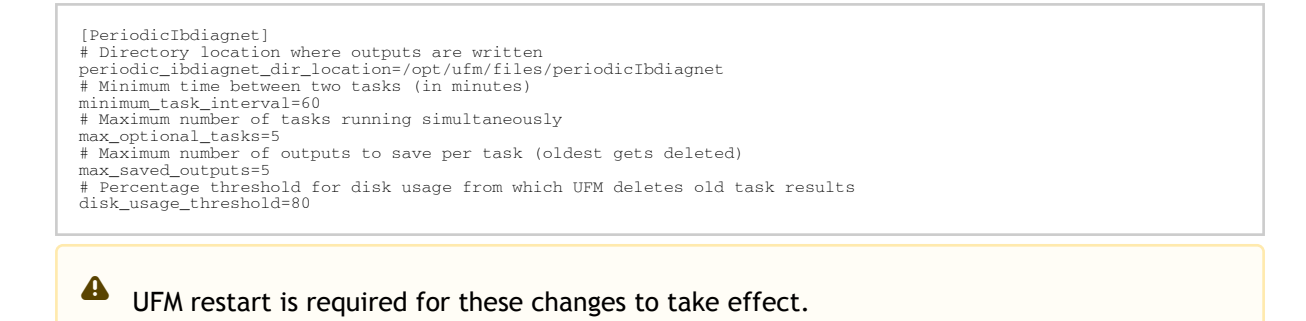

# 9.8 Jobs

All information provided in a tabular format in UFM web UI can be exported into a CSV file.

The Jobs window displays all of UFM running Jobs. A Job is a running task defined by the user and applied on one or more of the devices (provisioning, software upgrade, firmware upgrade, reboot, etc.).

UFM users can monitor the progress of a running job, as well as the time it was created, its last update description and its status. The status value can be "Running" (during operation) "Completed with Errors", in case an error has occurred, and "Completed."

|          |                                 |                        |                            |                       |                    | S                       |
|----------|---------------------------------|------------------------|----------------------------|-----------------------|--------------------|-------------------------|
|          |                                 |                        |                            |                       | Disp               | layed Columns 🗸 🛛 CSV 🗸 |
| ID ↓ 1   | Description                     | Created $\downarrow$ 2 | Last Update $\downarrow$ 3 | Status                | Summary            | Progress                |
| Filter 🔽 | Filter 🗸 🗸                      | Filter                 | Filter 🗸                   | Filter                | ·                  |                         |
| 34       | running user defined ibdiagnet  | 2022-04-28 17:22:13    | 2022-04-28 17:22:16        | Completed             | View Summary       |                         |
| 33       | Fabric validation CheckPartitio | 2022-04-28 17:16:46    | 2022-04-28 17:16:46        | Completed             | View Summary       |                         |
| 32       | Fabric validation CheckDuplica  | 2022-04-28 17:16:32    | 2022-04-28 17:16:33        | Completed             | View Summary       |                         |
| 31       | Fabric validation CheckSubnet   | 2022-04-28 17:16:26    | 2022-04-28 17:16:26        | Completed             | View Summary       |                         |
| 30       | Fabric validation CheckLinks t  | 2022-04-28 17:16:19    | 2022-04-28 17:16:20        | Completed             | View Summary       |                         |
| 29       | Fabric validation CheckTemper   | 2022-04-28 17:16:12    | 2022-04-28 17:16:13        | Completed             | View Summary       |                         |
| 28       | Fabric validation RailOptimized | 2022-04-28 17:16:08    | 2022-04-28 17:16:09        | Completed With Errors | View Summary       |                         |
| 27       | Fabric validation CheckSymbol   | 2022-04-28 17:16:03    | 2022-04-28 17:16:05        | Completed             | View Summary       |                         |
| 26       | Fabric validation CheckEffectiv | 2022-04-28 17:15:57    | 2022-04-28 17:15:59        | Completed             | View Summary       |                         |
| 25       | Fabric validation CheckCables   | 2022-04-28 17:15:51    | 2022-04-28 17:15:52        | Completed             | View Summary       |                         |
|          |                                 |                        |                            |                       | Viewing 1-10 of 34 | H < H 10 ~              |

When selecting a job from the main Jobs table, its related sub jobs will be displayed in the Sub Jobs table below.

|            |                                 |                         |                       |                       |                    | e                       |
|------------|---------------------------------|-------------------------|-----------------------|-----------------------|--------------------|-------------------------|
|            |                                 |                         |                       |                       | Disp               | layed Columns 🗸 🛛 CSV 🗸 |
| ID ↓ 1     | Description                     | Created 1 2             | Last Update 🔱 3       | Status                | Summary            | Progress                |
| Filter 🔽   | Filter 🗸 🗸                      | (Filter 🗸 🗸             | Filter 🗸              | Filter                | 7                  |                         |
| 34         | running user defined ibdiagnet  | 2022-04-28 17:22:13     | 2022-04-28 17:22:16   | Completed             | View Summary       |                         |
| 33         | Fabric validation CheckPartitio | 2022-04-28 17:16:46     | 2022-04-28 17:16:46   | Completed             | View Summary       |                         |
| 32         | Fabric validation CheckDuplica  | 2022-04-28 17:16:32     | 2022-04-28 17:16:33   | Completed             | View Summary       |                         |
| 31         | Fabric validation CheckSubnet   | 2022-04-28 17:16:26     | 2022-04-28 17:16:26   | Completed             | View Summary       |                         |
| 30         | Fabric validation CheckLinks t  | 2022-04-28 17:16:19     | 2022-04-28 17:16:20   | Completed             | View Summary       |                         |
| 29         | Fabric validation CheckTemper   | 2022-04-28 17:16:12     | 2022-04-28 17:16:13   | Completed             | View Summary       |                         |
| 28         | Fabric validation RailOptimized | 2022-04-28 17:16:08     | 2022-04-28 17:16:09   | Completed With Errors | View Summary       |                         |
| 27         | Fabric validation CheckSymbol   | 2022-04-28 17:16:03     | 2022-04-28 17:16:05   | Completed             | View Summary       |                         |
| 26         | Fabric validation CheckEffectiv | 2022-04-28 17:15:57     | 2022-04-28 17:15:59   | Completed             | View Summary       |                         |
| 25         | Fabric validation CheckCables   | 2022-04-28 17:15:51     | 2022-04-28 17:15:52   | Completed             | View Summary       |                         |
|            |                                 |                         |                       |                       | Viewing 1-10 of 34 | H < • H 10 ~            |
| Sub Jobs   |                                 |                         |                       |                       |                    |                         |
|            |                                 |                         |                       |                       | Disp               | layed Columns 🗸 🛛 CSV 🗸 |
| ID ↓ 1     | Related Object Descript         | ion Created ↓ 2         | Last Update ↓ 3       | Status                | Summary            | Progress                |
| Filter 🔽 📔 | Filter 🔽 🛛 🖓 🗌                  | 🔽   (Filter             | ▼   Filter            | ▼ Filter              | ) 🛛 🗌              |                         |
| 34.1       | Site running use                | r defi 2022-04-28 17:22 | 13 2022-04-28 17:22:1 | 6 Completed           | View Summary       |                         |

# 9.9 Settings

All information provided in a tabular format in UFM web UI can be exported into a CSV file.

This window enables configuring the following UFM server and fabric-related settings:

- Events Policy
- Device Access
- <u>Network Management</u>
- Subnet Manager Tab
- <u>Non-Optimal Links</u>
- User Management Tab
- Email
- <u>Remote Location</u>
- Data Streaming
- Topology Compare
- Token-based Authentication
- Plugin Management
- User Preferences

# 9.9.1 Events Policy

The Events Policy tab allows you to define how and when events are triggered for effective troubleshooting and fabric maintenance.

| Topology Compare Acc   | ess Tokens  |      |                                                                                                    |          |        |   |        |      |                 |             |                 |                  |
|------------------------|-------------|------|----------------------------------------------------------------------------------------------------|----------|--------|---|--------|------|-----------------|-------------|-----------------|------------------|
|                        |             |      |                                                                                                    |          |        |   | All    | ~    | Recipients List | Save Revert | Displayed Colur | mns <del>-</del> |
| Event                  | Category    | Mail | GUI                                                                                                    | Alarm    | Syslog |   | g File | SNMP | Threshold       | TTL[Sec]    | Severity        |                  |
| Filter 🗸 🗸             |             |      |                                                                                                    |          |        |   |        |      | Filter 🔽        | Filter 🔽    |                 | 7                |
| GID Address In Service | 몲           |      | <ul> <li>Image: A second second s</li></ul> |          |        | l | ~      |      | 1               | 300         | 🕑 Info          | -                |
| GID Address Out of Se  | 몲           |      | <ul> <li>Image: A set of the set of the</li></ul>  | <b>~</b> |        |   | ~      |      | 1               | 300         | 🕜 Warning       | •                |
| New MCast Group Cre    | 格           |      | <b>~</b>                                                                                                    |          |        |   | ~      |      | 1               | 300         | 🕑 Info          | •                |
| MCast Group Deleted    | 몲           |      |                                                                                                    |          |        |   | ~      |      | 1               | 300         | 🕑 Info          | •                |
| Symbol Error           |             |      |                                                                                                    |          |        |   | ~      |      | 200             | 300         | 😮 Warning       | •                |
| Link Error Recovery    |             |      |                                                                                                    | <b>~</b> |        |   | ~      |      | 1               | 300         | 1 Minor         | •                |
| Link Downed            |             |      | Image: A start of the start of the start           |          |        |   | ~      |      | 0               | 300         | 😮 Warning       | •                |
| Port Receive Errors    |             |      |                                                                                                    |          |        |   | ~      |      | 5               | 300         | 😮 Warning       | •                |
| Port Receive Remote    |             |      |                                                                                                    |          |        |   | ~      |      | 5               | 300         | 1 Minor         | -                |
| Port Receive Switch R  | <b>\$</b> ° |      |                                                                                                    |          |        |   | ~      |      | 9999            | 300         | 1 Minor         | •                |

Events are reported by setting the following parameters:

| Option    | Description/Instructions                                                                                                    |
|-----------|----------------------------------------------------------------------------------------------------|
| Event     | Event description.                                                                                                    |
| Category  | Event category, such as Communication Error and Hardware represented by icons.                                                                                                    |
| Mail      | When selected, the corresponding events will be sent a list of recipients according to <u>Configuring</u> <u>Email-on-Events</u> .                                                                                                    |
| Web UI    | When selected, the corresponding events are displayed in the Events & Alarms window in the Web UI.                                                                                                    |
| Alarm     | Select the Alarm option to trigger an alarm for a specific event. When selected, the alarms will appear in the Events & Alarms window in the Web UI.                                                                                                    |
| Syslog    | When checked along with the Log file option, the selected events will be written to Syslog.                                                                                                    |
| Log File  | Select the Log File option if you would like the selected event to be reported in a log file.                                                                                                    |
| SNMP      | The UFM Server will send events to third-party clients by means of SNMP traps.<br>Select the event SNMP check box option to enable the system to send an SNMP trap for the<br>specific event. The SNMP trap will be sent to the port defined in Configuration file located<br>under: /opt/ufm/conf/gv.cfg. For further information, refer to <u>SNMP Settings (Advanced License</u><br><u>Only)</u> . |
| Threshold | An event will be triggered when the traffic/error rate exceeds the defined threshold.<br>For example: when PortXmit Discards is set to 5 and the counter value grows by 5 units or more<br>between two sequential reads, an event is generated.                                                                                                    |
| TTL (Sec) | TTL (Alarm Time to Live) sets the time during which the alarm on the event is visible on UFM Web UI. TTL is defined in seconds.<br>CAUTION: Setting the TTL to 0 makes the alarm permanent, meaning that the alarm does not disappear from the Web UI until cleared manually.                                                                                                    |
| Action    | The action that will be executed in case the event which has triggered the action can be none or isolated (make the port unhealthy or isolated). This attribute can be set only for ports event policy.                                                                                                    |
| Severity  | Select the severity level of the event and its alarm from the drop-down list: Info, Warning, Minor, and Critical.                                                                                                    |

Additional Events Policy Table Options (for Advanced License)

| Option | Description/Instructions |
|--------|--------------------------|
| SNMP   |                          |

- Category column in the Events Policy table indicates to which category the event belongs. These categories are defined in the event configuration file and cannot be modified. Categories are: Hardware, Fabric Configuration, Communication Error, Fabric Notification, Maintenance, Logical Model, Fabric Topology, Gateway, Module Status, and UFM Server.
  - Event logs can still be checked even if the events.log file checkbox was not checked during Syslog configuration.
  - For a certain event to be sent to Syslog, both the Syslog and the Log File checkboxes must be checked. Otherwise, the selected events will not be sent to Syslog.

See <u>Appendix - Supported Port Counters and Events</u> for detailed information on port counters and events.

## 9.9.1.1 SNMP Settings (Advanced License Only)

When UFM is running, the Web UI Policy Table shows the SNMP traps. You can then modify and save an SNMP Trap flag for each event. SNMP settings are enabled only after the installation of the UFM Advanced license.

UFM sends SNMP Trap using version SNMPV2 to the default port 162.

#### To set the SNMP properties:

- 1. Open the /opt/ufm/conf/gv.cfg configuration file.
- 2. Under the [Notifications] line (see the following example):
  - a. Set the (snmp\_listeners) IP addresses and ports
  - b. Port is optional the default port number is 162
  - c. Use a comma to separate multiple listeners

Format:

```
snmp_listeners = <IP Address 1>[:<port 1>][,<IP Address 2>[:<port 2>]...]
```

Example:

```
[Notifications]
snmp_listeners = host1, host2:166
```

## 9.9.1.2 Configuring Email-on-Events

UFM enables you to configure each event to be sent by email to a list of pre-defined recipients. Every 5 minutes (configurable) UFM will collect all "Mail" selected events and send them to the list of pre-defined recipients. By default, the maximum number of events which can be sent in a single email is 100 (configurable, should be in the range of 1-1000) The order of events in the email body can be set as desired. The available options are: order by severity or order by time (by default: order by severity)

To change email-on-events setting, do the following:

- 1. Edit the /opt/ufm/conf/gv.cfg file.
- 2. Go to section "[Events]" and set the relevant parameters:
  - sending\_interval (default=5)—Time interval for keeping events (minimum 10 seconds, maximum 24 hours)
  - sending\_interval\_unit (default = minute)-Optional units: minute, second, hour
  - cyclic\_buffer (default=false)—If the cyclic buffer is set to true, older events will be dropped, otherwise newer events will be dropped (if reaches max count)
  - max\_events (default=100)—Maximum number of events to be sent in one mail (buffer size), should be in the range of 1-1000
  - group\_by\_severity (default=true)-Group events in mail by severity or by time

To receive the email-on-events, do the following:

Configure SMTP settings under Settings window  $\rightarrow$  Email tab - see<u>Email Tab</u>.

1. Configure the Recipients List under Settings  $\rightarrow$  Events Policy.

| settings      |               |                    |                |                   |                 |       |             |      |                 |      |        |
|---------------|---------------|--------------------|----------------|-------------------|-----------------|-------|-------------|------|-----------------|------|--------|
| Events Policy | Device Access | Network Management | Subnet Manager | Non-Optimal Links | User Management | Email | System Dump |      |                 |      |        |
| All           | ~             |                    |                |                   |                 |       |             | 10 🗸 | Recipients List | Save | Revert |

2. Click New.

| Events Policy - Recipients |      | ×     |
|----------------------------|------|-------|
|                            | 10 🗸 | + New |
| Email                      |      |       |
| Filter                     |      | ⊽     |
| No items were found        |      |       |
| Viewing 0-0 of 0           | M 4  |       |

3. In the Recipients List window, enter valid recipient email addresses, comma-separated, and click Submit.
| New Recipients |                                      | × |
|----------------|--------------------------------------|---|
| Recipients     | comma separated email addresses list |   |
|                | Close Submit                         |   |

The new recipients are then added to the Events Policy Recipients list.

These recipients automatically start receiving emails on the events for which the Mail checkbox is checked in the table under Events Policy.

### 9.9.1.3 Security

### 9.9.2 Device Access

| Settings      |               |                    |                |                   |                 |        |     |
|---------------|---------------|--------------------|----------------|-------------------|-----------------|--------|-----|
| Events Policy | Device Access | Network Management | Subnet Manager | Non-Optimal Links | User Management | Email  | Sys |
| Switch SSH    |               |                    |                |                   |                 |        | ~   |
| Credentials   |               |                    |                |                   |                 |        |     |
| User:         | admin         |                    |                |                   |                 |        |     |
| Password:     | ••••          |                    |                |                   |                 |        |     |
| Confirmation: | ••••          |                    |                |                   |                 |        |     |
| Connection    |               |                    |                |                   |                 |        |     |
| Port          | 22            |                    |                |                   |                 |        |     |
| Timeout       | 0             |                    |                |                   |                 |        |     |
|               |               |                    |                |                   |                 | Update | e   |
| Server SSH    |               |                    |                |                   |                 |        | >   |
| НТТР          |               |                    |                |                   |                 |        | >   |
| IPMI          |               |                    |                |                   |                 |        | >   |

You can configure default access parameters for remote administration via the following protocols:

- Switch/Server SSH allows you to define the SSH parameters to open an SSH session on your device
- IPMI allows you to set the IPMI parameters to open an IPMI session on your device for remote power control
- HTTP allows you to define the HTTP parameters to open an HTTP session on your device Default credentials are applicable to all switches and servers in the fabric.

▲ The default SSH (CLI) switch credentials match the Grid Director series switch. To change the credentials for IS5030/IS5035 edit the [SSH\_Switch] section in the gv.cfg file.

Define access parameters for the remote user as described in the following table.

Site Access Credential Parameters

| Parameter    | Description                                                                                                    |
|--------------|----------------------------------------------------------------------------------------------------|
| User         | The name of the user allowed remote access.                                                                                                    |
| Password     | Enter the user password.                                                                                                    |
| Confirmation | Re-enter the password.                                                                                                    |
| Port         | Each communication protocol has a default port for connection. You can modify the port number, if required.                                                          |
| Timeout      | Each communication protocol has a default timeout, i.e. the maximum time, in seconds, to wait for a response from the peer. You can modify the timeout, if required. |

### 9.9.3 Network Management

UFM achieves maximum performance with latency-critical tasks by implementing traffic isolation, which minimizes cross-application interference by prioritizing traffic to ensure critical applications get the optimal service levels.

### 9.9.3.1 UFM Routing Protocols

UFM web UI supports the following routing engines:

- MINHOP based on the minimum hops to each node where the path length is optimized (i.e., shortest path available).
- UPDN also based on the minimum hops to each node but it is constrained to ranking rules. Select this algorithm if the subnet is not a pure Fat Tree topology and deadlock may occur due to a credit loops in the subnet.
- DNUP similar to UPDN, but allows routing in fabrics that have some channel adapter (CA) nodes attached closer to the roots than some switch nodes.
- File-Based (FILE) The FILE routing engine loads the LFTs from the specified file, with no reaction to real topology changes.
- Fat Tree an algorithm that optimizes routing for congestion-free "shift" communication pattern.

Select Fat Tree algorithm if a subnet is a symmetrical or almost symmetrical fat-tree. The Fat Tree also optimizes K-ary-N-Trees by handling non-constant K in cases where leafs (CAs) are not fully staffed, and the algorithm also handles any Constant Bisectional Bandwidth (CBB) ratio. As with the UPDN routing algorithm, Fat Tree routing is constrained to ranking rules.

- Quasi Fat Tree PQFT routing engine is a closed formula algorithm for two flavors of fat trees
- Quasi Fat Tree (QFT)
- Parallel Ports Generalized Fat Tree (PGFT)

PGFT topology may use parallel links between switches at adjacent levels, while QFT uses parallel links between adjacent switches in different sub-trees. The main motivation for that is the need for a topology that is not just optimized for a single large job but also for smaller concurrent jobs.

• Dimension Order Routing (DOR) - based on the Min Hop algorithm, but avoids port equalization, except for redundant links between the same two switches. The DOR algorithm

provides deadlock-free routes for hypercubes, when the fabric is cabled as a hypercube and for meshes when cabled as a mesh.

- Torus-2QoS designed for large-scale 2D/3D torus fabrics. In addition, you can configure Torus-2QoS routing to be *traffic aware*, and thus optimized for neighbor-based traffic.
- Routing Engine Chain (Chain) an algorithm that allows configuring different routing engines on different parts of the IB fabric.
- Adaptive Routing (AR) enables the switch to select the output port based on the port's load. This option is not available via UFM Web UI.
  - AR\_UPDN
  - AR\_FTREE
  - AR\_TORUS
  - AR\_DOR
- Dragonfly+ (DFP, DPF2)

#### 9.9.3.2 Configuring Routing Protocol

Network Management tab enables setting the preferred routing protocol supported by the UFM software, as well as routing priority.

To set the desired routing protocol, move one routing protocol or more from the Available list to the Selected list, and click "Save" in the upper right corner.

| Ro | uting Information       |                                            |
|----|-------------------------|--------------------------------------------|
|    | Lid Matrix Dump File    | /opt/ufm/files/conf/opensm/lid_matrix.conf |
|    | LFTS File               | /opt/ufm/files/conf/opensm/lfts.conf       |
|    | Root Guid File          | /opt/ufm/files/conf/opensm/root_guid.conf  |
|    | Compute Nodes File      | N/A                                        |
|    | Node IDs File           | N/A                                        |
|    | Guid Routing Order File | N/A                                        |
|    | Active Routing Engine   | minhop                                     |

The protocol at the top of the list has the highest priority and will be chosen as the Active Routing Engine. If the settings for this protocol are not successful, UFM takes the next available protocol.

Routing Information is listed on the top of the screen:

| Field/Box               | Description                                                        |
|-------------------------|--------------------------------------------------------------------|
| LID Matrix Dump File    | File holding the LID matrix dump configuration                     |
| LFTS File               | File holding the LFT routing configuration                         |
| Root GUID File          | File holding the root node GUIDS (for fat-tree or Up/Down)         |
| Compute Nodes File      | File holding GUIDs of compute nodes for fat-tree routing algorithm |
| GUID Routing Order File | File holding the routing order GUIDs (for MinHop and Up/Down)      |
| Node IDs File           | File holding the node IDs                                          |
| Active Routing Engine   | The current active routing algorithm used by the managing OpenSM   |

| Available        |         |    | Selected         |   |
|------------------|---------|----|------------------|---|
| Routing Protocol |         | >> | Routing Protocol |   |
| Filter           | V       |    | (Filter          | ⊽ |
| MINHOP           | $\odot$ | <  | MINHOP           |   |
| UPDN             |         | << |                  |   |
| FILE             |         |    |                  |   |
| FTREE            |         |    |                  |   |
| DOR              |         |    |                  |   |
| TORUS-2QOS       |         |    |                  |   |
| CHAIN            |         |    |                  |   |
| PQFT             |         |    |                  |   |
| AR_UPDN          |         |    |                  |   |
| AR_FTREE         |         |    |                  |   |
| AR_TORUS         |         |    |                  |   |
| AR_DOR           |         |    |                  |   |
| DFP              |         |    |                  |   |

# 9.9.4 Subnet Manager Tab

UFM is a management platform using a user-space application for InfiniBand fabric management. This application is developed within the context of an open-source environment. This application serves as an InfiniBand Subnet Manager and a Subnet Administration tool.

The UFM Subnet Manager (SM) is a centralized entity running on the server that discovers and configures all the InfiniBand fabric devices to enable traffic flow throughout the fabric.

To view and configure SM parameters in the *Subnet Manager* tab, select the relevant tab according to the required configuration.

For more information, please refer to Appendix - Enhanced Quality of Service.

#### 9.9.4.1 SM Keys Configuration

The SM Keys tab enables you to view the Subnet Manager Keys. You cannot change the configuration in this tab.

| Keys                 |                                                                                   | МКеу                                                                                                    | 0× 0                                                                                                    |                                        |
|----------------------|-----------------------------------------------------------------------------------|----------------------------------------------------------------------------------------------------|----------------------------------------------------------------------------------------------------|----------------------------------------|
| Limits               |                                                                                   | SA Key                                                                                                    | 0x 1                                                                                                    |                                        |
| Lossy                |                                                                                   | Subnet Prefix                                                                                                    | 0x fe8000000000000                                                                                                    |                                        |
| SL2VL                |                                                                                   | SM Key                                                                                                    | 0x 1                                                                                                    |                                        |
| Sweep                |                                                                                   | MKey Lease Period                                                                                                    | 60 (sec)                                                                                                    |                                        |
| Handover             |                                                                                   | LMC                                                                                                    | 0                                                                                                    |                                        |
| Threading            |                                                                                   | No Partition Enforcement                                                                                                    | false                                                                                                    |                                        |
| Logging              |                                                                                   |                                                                                                    |                                                                                                    |                                        |
| Misc                 |                                                                                   |                                                                                                    |                                                                                                    |                                        |
| QoS                  |                                                                                   |                                                                                                    |                                                                                                    |                                        |
| Congestion Contro    | ol                                                                                |                                                                                                    |                                                                                                    |                                        |
| Adaptive Routing     |                                                                                   |                                                                                                    |                                                                                                    |                                        |
|                      |                                                                                   |                                                                                                    |                                                                                                    |                                        |
| Field                |                                                                                   | Descriptio                                                                                                    | n                                                                                                    | Default                                |
| МКеу                 | A field that a<br>to qualify all<br>management<br>the key conta<br>residing at th | Illows you to view or edit the<br>the set (PortInfo). Authentic<br>entity at the destination po<br>ained in the SMP with the ke<br>ne destination port. | e M_Key value sent to all ports<br>cation is performed by the<br>rt and is achieved by comparing<br>y (the M_Key Management key) | 0x000000000000000000000000000000000000 |
| SA Key               | Shows the SM                                                                      | <b>\_K</b> ey value to qualify the re                                                                                                    | ceive SA queries as 'trusted'.                                                                                                   | 0x0000000000000<br>01                  |
| Subnet Prefix        | An identifier<br>significant 64                                                   | of the subnet. The subnet p<br>I bit of the GID of each Infin                                                                                           | refix is used as the most<br>iBand node in the subnet.                                                                           | 0xfe80000000000<br>00                  |
| SM Key               | Read-only fie                                                                     | eld that displays the Key of the                                                                                                    | he Subnet Manager (SM).                                                                                                    | 0x000000000000000000000000000000000000 |
| MKey Lease<br>Period | A field that a M_Key on thi                                                       | llows you to view or edit the subnet in [sec].                                                                                                    | e lease period used for the                                                                                                    | 0                                      |
| LMC                  | Defines the L<br>LID Mask Con<br>NOTE: Chang                                      | ID Mask Control value for the trol (LMC) allows you to assi es to the LMC parameter rec                                                                 | e SM. Possible values are 0 to 7.<br>gn more than one LID per port.<br>guire a UFM restart.                                      | 0                                      |

### 9.9.4.2 SM Limits Configuration

No Partition

Enforcement

The SM Limits tab enables you to view and set the Subnet Manager Limits.

Disables partition enforcement by switches.

Disabled

| Keys               | Packet Life Time               | 0x 12           |
|--------------------|--------------------------------|-----------------|
| Limits             | Subnet Timeout                 | 18              |
| Lossy              | Maximal Operational VL         | VLO-VL3         |
| Sweep              | Head Of Queue Life Time        | 0x 12           |
| Handover           | Leaf Head Of Queue Life Time   | 0x 10           |
| Threading          | VL Stall Count                 | 0x 7            |
| Logging            | Leaf VL Stall Count            | 0x 7            |
| Misc               | Force Link Speed               | Max Supported 🗸 |
| QoS                | Local Physical Error Threshold | 0x 8            |
| Congestion Control | Overrun Errors Threshold       | 0x 8            |
| Adaptive Routing   |                                |                 |
|                    |                                | Revert Save     |

To configure SM Limits, set the fields as described in the table below, and click "Save."

| Field                           | Description                                                                                                    | Default |
|---------------------------------|----------------------------------------------------------------------------------------------------|---------|
| Packet Life Time                | A field that allows you to view and/or edit the code of maximum<br>lifetime a packet in a switch.<br>The actual time is 4.096 usec * 2^ <packet_life_time>.<br/>The value 0x14 disables this mechanism</packet_life_time>                              | 0x12    |
| Subnet Timeout                  | A field that allows you to view and/or edit the subnet_timeout<br>code that will be set for all the ports. The actual timeout is<br>4.096usec * 2^ <subnet_timeout></subnet_timeout>                                                                   | 18      |
| Maximal<br>Operational VL       | A field that allows you to view and/or edit the limit of the maximal<br>operational VLs:<br>• 0: NO_CHANGE<br>• 1: VL0 1<br>• 2: VL0_VL1<br>• 3: VL0_VL3<br>• 4: VL0_VL7<br>• 5: VL0_VL14                                                              | 3       |
| Head of Queue<br>Life Time      | A field that allows you to view and/or edit the code of maximal<br>time a packet can wait at the head of transmission queue. The<br>actual time is 4.096usec * 2^ <head lifetime="" of="" queue=""><br/>The value 0x14 disables this mechanism.</head> | 0x12    |
| Leaf Head of<br>Queue Life Time | A field that allows you to view and/or edit the maximum time a packet can wait at the head of queue on a switch port connected to a CA or gateway port.                                                                                                | 0x10    |
| VL Stall Count                  | A field that allows you to view the number of sequential packets<br>dropped that cause the port to enter the VLStalled state. The<br>result of setting this value to zero is undefined.                                                                | 0x07    |

| Field                             | Description                                                                                                    | Default                                                                                          |
|-----------------------------------|----------------------------------------------------------------------------------------------------|--------------------------------------------------------------------------------------------------|
| Leaf VL Stall<br>Count            | This field allows you to view the number of sequential packets<br>dropped that cause the port to enter the VLStalled state. This<br>value is for switch ports driving a CA or gateway port. The result of<br>setting the parameter to zero is undefined.                                                      | 0x07                                                                                             |
| Force Link Speed                  | A parameter that allows you to modify the<br>PortInfo:LinkSpeedEnabled field on switch ports.<br>If 0, do not modify.<br>• Values are:<br>• 1: 2.5 Gbps<br>• 3: 2.5 or 5.0 Gbps<br>• 5: 2.5 or 10.0 Gbps<br>• 7: 2.5 or 5.0 or 10.0 Gbps<br>• 2,4,6,8-14 Reserved<br>• 15: set to PortInfo:LinkSpeedSupported | 15<br>By default, UFM sets<br>the enabled link<br>speed equal to the<br>supported link<br>speed. |
| Local Physical<br>Error Threshold | A field that allows you to view and/or edit the threshold of local phy errors for sending Trap 129.                                                                                                    | 0×08                                                                                             |
| Overrun Errors<br>Threshold       | A field that allows you to view and/or edit the threshold of credit overrun errors for sending Trap 130.                                                                                                    | 0×08                                                                                             |

### 9.9.4.3 SM Lossy Manager Configuration

• This tab is available to users with an advanced license only.

The SM Lossy tab enables you to view and set the Lossy Configuration Manager options after Lossy Configuration has been enabled.

| Keys      | <ul> <li>Changing SL value will change relevant VL's SL</li> </ul> | value automatically      |                        |   |
|-----------|--------------------------------------------------------------------|--------------------------|------------------------|---|
| limits    | SLO                                                                | SL4                      |                        |   |
| lossy     | VL0: Lossless_Across_Fabric                                        | • VL0:                   | Lossless_Across_Fabric | • |
| SL2VL     | - SL1                                                              | SL5                      |                        |   |
| Sweep     | VL1: Lossless_Across_Fabric                                        | <ul> <li>VL1:</li> </ul> | Lossless_Across_Fabric | • |
| Handover  | \$1.2                                                              | 51.6                     |                        |   |
| Threading | VL2: Lossless_Across_Fabric                                        | <ul> <li>VL2:</li> </ul> | Lossless_Across_Fabric | ٠ |
| Logging   |                                                                    |                          |                        |   |
| Misc      | SL3<br>VL3: Lossless_Across_Fabric                                 | • SL7<br>VL3:            | Lossless_Across_Fabric | ٣ |
| Misc      | VL3: Lossless_Across_Fabric                                        | • VL3:                   | Lossless_Across_Fabric |   |

### 9.9.4.4 SM SL2VL Mapping Configuration

The SM SL2VL tab enables you to view the SL (service level) to VL (virtual lane) mappings and the configured Lossy Management. You cannot change the configuration in this tab.

However, you can change it in the previous <u>SM Lossy Manager Configuration (Advanced License only)</u> tab.

| Keys                                                      | Qos Option Type       | SL0 | SL1 | SL2 | SL3 | SL4 | SL5 | SL6 | SL7 |
|-----------------------------------------------------------|-----------------------|-----|-----|-----|-----|-----|-----|-----|-----|
| Limits                                                    | Default               | 0   | 1   | 2   | 3   | 0   | 1   | 2   | 3   |
| Linito                                                    | Нса                   | 0   | 1   | 2   | 3   | 0   | 1   | 2   | 3   |
| Lossy                                                     | Switch Port 0         | 0   | 1   | 2   | 3   | 0   | 1   | 2   | 3   |
| SL2VL                                                     | Switch External Ports | 0   | 1   | 2   | 3   | 0   | 1   | 2   | 3   |
|                                                           | Router                | 0   | 1   | 2   | 3   | 0   | 1   | 2   | 3   |
|                                                           |                       |     |     |     |     |     |     |     |     |
| Threading<br>Logging                                      |                       |     |     |     |     |     |     |     |     |
| Threading<br>Logging<br>Misc                              |                       |     |     |     |     |     |     |     |     |
| Threading<br>Logging<br>Misc<br>QoS                       |                       |     |     |     |     |     |     |     |     |
| Threading<br>Logging<br>Misc<br>QoS<br>Congestion Control |                       |     |     |     |     |     |     |     |     |

### 9.9.4.5 SM Sweep Configuration

The Sweep tab enables you to view and/or set the Subnet Manager Sweep Configuration parameters.

| Keys               | Sweep Interval    | 10       | seconds     |  |
|--------------------|-------------------|----------|-------------|--|
| Limits             | Reassign Lids     |          |             |  |
| Lossy              | Sweep On Trap     | <b>~</b> |             |  |
| SL2VL              | Force Heavy Sweep | false    |             |  |
| Sweep              |                   |          |             |  |
| Handover           |                   |          |             |  |
| Threading          |                   |          |             |  |
| Logging            |                   |          |             |  |
| Misc               |                   |          |             |  |
| QoS                |                   |          |             |  |
| Congestion Control |                   |          |             |  |
| Adaptive Routing   |                   |          | Revert Save |  |

To configure SM Sweep, set the fields as described in the table below and click "Save."

| Field/Box            | Description                                                                                             | Default  |
|----------------------|----------------------------------------------------------------------------------------------------|----------|
| Sweep<br>Interval    | A field that allows you to view and/or edit the number of seconds between light sweeps (0 disables it). | 10       |
| Reassign LIDs        | If enabled, causes all LIDs to be reassigned.                                                           | Disabled |
| Sweep on<br>Trap     | If enabled, traps 128 and 144 will cause a heavy sweep.                                                 | Enabled  |
| Force Heavy<br>Sweep | If enabled, forces every sweep to be a heavy sweep.                                                     | Disabled |

### 9.9.4.6 SM Handover Configuration

The SM Handover tab enables you to view the Subnet Manager Handover Configuration parameters. You cannot change the configuration in this tab.

| Keys               | SM Priority            | 15      |
|--------------------|------------------------|---------|
| Limits             | Polling Timeout        | 5 (sec) |
| Lossy              | Polling Retries        | 4       |
| SL2VL              | Honor GUID to LID File | false   |
| Sween              | Ignore Other SMs       | false   |
| Sweep              |                        |         |
| Handover           |                        |         |
| Threading          |                        |         |
| Logging            |                        |         |
| Misc               |                        |         |
| QoS                |                        |         |
| Congestion Control |                        |         |
| Adaptive Routing   |                        |         |

| Field/Box                 | Description                                                                                                    | Default     |
|---------------------------|----------------------------------------------------------------------------------------------------|-------------|
| SM Priority               | A field that shows the SM priority used for determining the master. Range is 0 (lowest priority) to 15 (highest). Note: Currently, these settings may not be changed. | 15          |
| Polling<br>Timeout        | A field that shows the timeout in [sec] between two polls of active master SM.                                                                                        | Range=10000 |
| Polling<br>Retries        | Number of failing polls of remote SM that declares it "not operational."                                                                                              | 4           |
| Honor GUID<br>to LID File | If enabled, honor the guid2lid file when coming out of standby state, if<br>the file exists and is valid.                                                             | Disabled    |
| Ignore other<br>SMs       | If enabled, other SMs on the subnet are ignored.                                                                                                    | Disabled    |

### 9.9.4.7 SM Threading Configuration

The SM Threading tab enables you to view the Subnet Manager Timing and Threading Configuration parameters. You cannot change the configuration in this tab.

| Keys               | Max Wire SMPs                                                     | 8        |  |  |
|--------------------|-------------------------------------------------------------------|----------|--|--|
| Limits             | Transaction Timeout                                               | 200 (ms) |  |  |
| Lossy              | Max Message FIFO Timeout                                          | 10000    |  |  |
| SL2VL              | Single Thread                                                     | false    |  |  |
| Sweep              |                                                                   |          |  |  |
| Handover           |                                                                   |          |  |  |
| Threading          |                                                                   |          |  |  |
| Logging            |                                                                   |          |  |  |
| Misc               |                                                                   |          |  |  |
| QoS                |                                                                   |          |  |  |
| Congestion Control |                                                                   |          |  |  |
| Adaptive Routing   |                                                                   |          |  |  |
|                    |                                                                   |          |  |  |
| Field/Box          | Description                                                       | Default  |  |  |
| Max Wire SMPs      | A field that shows the maximum number of SMPs sent in parallel. 4 |          |  |  |

| Max WITE SMFS               | A field that shows the maximum number of smills sent in parallel.                               | 4        |
|-----------------------------|-------------------------------------------------------------------------------------------------|----------|
| Transaction<br>Timeout      | A field that shows the maximum time in [msec] allowed for a transaction to complete.            | 200      |
| Max Message FIFO<br>Timeout | A field that shows the maximum time in [msec] a message can stay in the incoming message queue. | 10000    |
| Single Thread               | When enabled, a single thread is used for handling SA queries.                                  | Disabled |

### 9.9.4.8 SM Logging Configuration

The SM Logging tab enables you to view and/or set the Subnet Manager Logging Configuration parameters.

| Keys               | Log File                | /opt/ufm/files/log/opensm.log |             |
|--------------------|-------------------------|-------------------------------|-------------|
| Limits             | Log Max Value           | 4096                          | (MB)        |
| Lossy              | Dump Files<br>Directory | /opt/ufm/files/log/           |             |
| SL2VL              | Force Log Flush         |                               |             |
| Sweep              | Accumulate Log          | <b>V</b>                      |             |
| Handover           | File                    | Error Varbaca Dobug Funce     | Framos      |
| Threading          | Log Levels              | Routing Sys                   | Hames       |
| Logging            |                         |                               |             |
| Misc               |                         |                               |             |
| QoS                |                         |                               |             |
| Congestion Control |                         |                               | Devent      |
| Adaptive Routing   |                         |                               | Revert Save |

To configure SM Logging, set the fields as described in the table below and click "Save."

| Field/Box               | Description                                                                                                    | Default                                        |
|-------------------------|----------------------------------------------------------------------------------------------------|------------------------------------------------|
| Log File                | Path of the Log file to be used.                                                                                    | <pre>cond/opt/ufm/ files/log/ opensm.log</pre> |
| Log Max Size            | A field that allows you to view and/or edit the size limit of the log file in MB. If overrun, the log is restarted. | 4096                                           |
| Dump Files<br>Directory | The directory that holds the SM dump file.                                                                          | /opt/ufm/files/<br>log                         |
| Force Log<br>Flush      | Force flush to the log file for each log message.                                                                   | Disabled                                       |
| Accumulate<br>Log File  | If enabled, the log accumulates over multiple SM sessions.                                                          | Enabled                                        |
| Log Levels              | Available log levels: Error, Info, Verbose, Debug, Funcs, Frames, Routing, and Sys.                                 | Error and Info                                 |

### 9.9.4.9 SM Miscellaneous Settings

The Misc tab enables you to view additional Subnet Manager Configuration parameters. You cannot change the configuration in this tab.

|                              |                                                       | Node Newse May File                                                                           | /^       |  |  |
|------------------------------|-------------------------------------------------------|-----------------------------------------------------------------------------------------------|----------|--|--|
| Keys                         |                                                       |                                                                                               | /A       |  |  |
| Limits                       |                                                       | SA Database File                                                                              |          |  |  |
| Lossy                        |                                                       | No Clients Reregistration fa                                                                  | lse      |  |  |
| SL2VL                        |                                                       | Disable MultiCast fa                                                                          | lse      |  |  |
| Sweep                        |                                                       | Exit On Fatal Event tr                                                                        | ue       |  |  |
| Handover                     |                                                       |                                                                                               |          |  |  |
| Threading                    |                                                       |                                                                                               |          |  |  |
| Logging                      |                                                       |                                                                                               |          |  |  |
| Misc                         |                                                       |                                                                                               |          |  |  |
| QoS                          |                                                       |                                                                                               |          |  |  |
| Congestion Control           |                                                       |                                                                                               |          |  |  |
| Adaptive Routing             |                                                       |                                                                                               |          |  |  |
| Field/Box                    |                                                       | Description                                                                                   | Default  |  |  |
| Node Names Map               | A field th                                            | nat allows you to view and/or set the node name map for                                       | None     |  |  |
| File                         | mapping                                               | nodes to more descriptive node descriptions.                                                  |          |  |  |
| SA Database File             | SA database file name None                            |                                                                                               | None     |  |  |
| No Clients<br>Reregistration | If enabled, disables client re-registration. Disabled |                                                                                               | Disabled |  |  |
| Disable Multicast            | If enable<br>performe                                 | If enabled, the SM disables multicast support and no multicast routing is Disabled performed. |          |  |  |
| Exit on Fatal<br>Event       | If enable                                             | f enabled, the SM exits on fatal initialization issues.                                       |          |  |  |

## 9.9.4.10 SM QoS Configuration

The QoS tab allows you to enable or disable QoS functionality. QoS is disabled by default.

| Keys               | QoS | Enabled | Disabled |  |  |
|--------------------|-----|---------|----------|--|--|
| Limits             |     |         |          |  |  |
| Lossy              |     |         |          |  |  |
| SL2VL              |     |         |          |  |  |
| Sweep              |     |         |          |  |  |
| Handover           |     |         |          |  |  |
| Threading          |     |         |          |  |  |
| Logging            |     |         |          |  |  |
| Misc               |     |         |          |  |  |
| QoS                |     |         |          |  |  |
| Congestion Control |     |         |          |  |  |
| Adaptive Routing   |     |         |          |  |  |

### 9.9.4.11 SM Congestion Control Configuration

The Congestion Control tab allows you to enable, disable, or ignore congestion control.

- 0 Ignore (default)
- 1 Enable
- 2 Disable

| Keys               | Congestion Control Policy File 😧 | /opt/ufm/files/conf/opensm/cc-policy.conf |
|--------------------|----------------------------------|-------------------------------------------|
| Limits             | Mellanox Congestion Control 😯    | 0                                         |
| Lossy              |                                  |                                           |
| SL2VL              |                                  |                                           |
| Sweep              |                                  |                                           |
| Handover           |                                  |                                           |
| Threading          |                                  |                                           |
| Logging            |                                  |                                           |
| Misc               |                                  |                                           |
| QoS                |                                  |                                           |
| Congestion Control |                                  |                                           |
| Adaptive Routing   |                                  | Revert Save                               |

### 9.9.4.12 SM Adaptive Routing Configuration

The Adaptive Routing tab allows you to configure adaptive routing parameters.

| Keys               | DEB Dawn Up Turpe Mede     |             |  |  |
|--------------------|----------------------------|-------------|--|--|
| Limits             |                            | 0           |  |  |
| Lossy              |                            |             |  |  |
| SL2VL              | DEP Max Cas On Spine 🚱     | 2           |  |  |
| Sweep              | Adaptive Deution Cl. Mark  | 6. FFFF     |  |  |
| Handover           | Adaptive Routing SL Mask 😈 | UX FFFF     |  |  |
| Threading          |                            |             |  |  |
| Logging            |                            |             |  |  |
| Misc               |                            |             |  |  |
| QoS                |                            |             |  |  |
| Congestion Control |                            |             |  |  |
| Adaptive Routing   |                            | Revert Save |  |  |

### 9.9.5 Non-Optimal Links

A non-optimal link is a link between two ports that is configured to operate at a certain speed and width and is operating at a lower rate. The Non-optimal links feature helps you identify potential link failures and reduce fabric inefficiencies.

Non-optimal links can be any of the following:

- NDR links that operate in HDR, EDR, FDR, QDR, DDR or SDR mode
- HDR links that operate in EDR, FDR, QDR, DDR or SDR mode
- EDR links that operate in FDR, QDR, DDR or SDR mode
- FDR links that operate in QDR, DDR or SDR mode
- QDR links that operate in DDR or SDR mode
- 4X links that operate in 1X mode

The Non-Optimal Links window allows you to set the preferred action for non-optimal links.

| Settings                                                                                                    |                   |                    |                |                   |  |
|----------------------------------------------------------------------------------------------------|-------------------|--------------------|----------------|-------------------|--|
| Events Policy                                                                                                    | Device Access     | Network Management | Subnet Manager | Non-Optimal Links |  |
| Non-optimal Lir                                                                                                    | nks Configuration |                    |                |                   |  |
| Non-optimal link is a link that is configured to operate in certain speed and width<br>and is operating in a lower rate.<br>This helps to identify potential link failures and helps reduce fabric inefficiencies.<br>Non-optimal Links Behavior: |                   |                    |                |                   |  |
| Reset all Non-optimal Links                                                                                                    |                   |                    |                |                   |  |
| Disable all Non-optimal Links                                                                                                    |                   |                    |                |                   |  |

To set the non-optimal links policy:

From the drop-down menu, select the action for Non-optimal Links behavior.

The drop-down menu defines the default behavior. Options are: Ignore (default), Disable, and Reset.

| Option  | Description                         |
|---------|-------------------------------------|
| Ignore  | Ignore the non-optimal links        |
| Reset   | Reset all non-optimal links ports   |
| Disable | Disable all non-optimal links ports |

Reset all Non-Optimal Links allows users to reset all current non-optimal links ports on-demand.

Disable all Non-Optimal Links allows users to disable all current non-optimal links ports on-demand.

### 9.9.6 User Management Tab

UFM User Authentication is based on standard Apache User Authentication. Each Web Service client application must authenticate against the UFM Server to gain access to the system. UFM implements any kind of third-party authentication supported by the Apache Web Server.

The default user (admin) has System Administration rights. A user with system Administration rights can manage other users' accounts, including creation, deletion, and modification of accounts. The system's default user is the admin user.

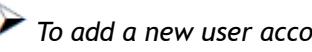

To add a new user account, do the following:

#### 1. Click the "New" button.

| Events Policy  | Device Access  | Network Management | Subnet Manager | Non-Optimal Links | User Management |
|----------------|----------------|--------------------|----------------|-------------------|-----------------|
| Topology Compa | are Access Tok | rens               |                |                   |                 |
|                |                |                    |                |                   |                 |
|                |                |                    |                |                   |                 |
| + New          |                | Display            | ved Columns 🗸  |                   |                 |
|                | Name           | Gr                 | 2010           |                   |                 |
|                | Filter         |                    |                |                   |                 |
| 1              | admin          | System Admin       |                |                   |                 |
|                |                |                    |                |                   |                 |
|                |                |                    |                |                   |                 |
|                |                |                    |                |                   |                 |
|                |                | Viewies 4.4 std M  | N 10 m         |                   |                 |
|                |                | viewing 1-1 of 1   | P PI IU V      |                   |                 |

2. Fill in the required fields in the dialog box.

| Create A User    |                | ×   |
|------------------|----------------|-----|
| User Name        |                |     |
| Group            | System Admin 🗸 |     |
| Password         |                |     |
| Confirm Password |                |     |
|                  | Cre            | ate |

Each user can be assigned to one of the following Group (role) options:

- System Admin users can perform all operations including managing other users accounts.
- Fabric Admin users can perform fabric administrator actions such as update SM configuration, update global credentials, manage reports, managing unhealthy ports, and manage PKeys, etc.
- Fabric Operator users can perform fabric operator actions such as device management actions (enable/disable port, add/remove devices to/from groups, reboot device, upgrade software, etc.)
- Monitoring Only users can perform monitoring actions such as view the fabric configuration, open monitoring sessions, define monitoring templates, and export monitoring data to CSV files, etc.

To edit existing users accounts, right-click the account from the list of user accounts and perform the desired action (Change Password/Remove).

| + New             |      | Displayed Columns 🗸           |
|-------------------|------|-------------------------------|
| ID ↓              | Name | Group                         |
| Filter 🔽   Filter |      | ▼ Filter ▼                    |
| 2 uesr1           |      | Monitoring Only               |
| 1 admin           |      | 🕒 Copy Cell                   |
|                   |      | 🔓 Change Password             |
|                   |      | 🗑 Remove                      |
|                   |      | Viewing 1-2 of 2 № ▲ ▶ № 10 ✔ |

### 9.9.7 Email

SMTP configuration is required to set both the <u>Daily Reports Tab</u> and the Email-on-Events features.

1. In the SMTP Configuration dialogue window, enter the following information:

#### Settings

| Events Policy    | Device Access | Network Management | Subnet Manager       | Non-Optimal Links | User Management | Email | System Dump |
|------------------|---------------|--------------------|----------------------|-------------------|-----------------|-------|-------------|
| SMTP Configura   | tions         |                    |                      |                   |                 |       |             |
| SMTP Server      |               | SMTP Server IP OF  | R Hostname           |                   |                 |       |             |
| SMTP Port        |               | 25                 |                      |                   |                 |       |             |
| Sender Name      |               | 4-20 characters -  | letters, numbers and | whitespaces       |                 |       |             |
| Sender Address   |               | Sender address     |                      |                   |                 |       |             |
| Use Authenticati | ion           |                    |                      |                   |                 |       |             |
| Use SSL          |               |                    |                      |                   |                 |       |             |
| Username         |               |                    |                      |                   |                 |       |             |
| Password         |               |                    |                      |                   |                 |       |             |
|                  |               |                    |                      |                   | Save            |       |             |

| Attribute                 | Description                                                                                                    |
|---------------------------|----------------------------------------------------------------------------------------------------|
| SMTP<br>Server            | <ul> <li>The IP or host name of the SMTP server.</li> <li>Examples: <ul> <li>If mail service is installed, localhost is a valid value for this field, but usually it cannot send mails outside the local domain.</li> <li><u>smtp.gmail.com</u></li> </ul> </li> </ul> |
| SMTP Port                 | Default value - 25                                                                                                    |
| Sender<br>Name            | The name that will be displayed in the email header                                                                                                    |
| Sender<br>Address         | A valid email address that will be displayed in the email header                                                                                                    |
| Use<br>Authenticat<br>ion | By default, this field is unchecked. If checked, you must supply a username and password in the respective fields                                                                                                    |
| Use SSL                   | Default value is false - not using SSL                                                                                                    |
| Username                  | SMTP account username                                                                                                    |
| Password                  | SMTP account password                                                                                                    |

2. Click "Save." All configuration of the SMTP server will be saved in the UFM Database.

Click "Send Test Email" to test the configuration and the following model will appear:

| Send Test Email | ×                                                                        |
|-----------------|--------------------------------------------------------------------------|
| Recipients      | comma separated email addresses list                                     |
|                 |                                                                          |
| Subject         | UFM Test Email                                                           |
| Message         | Receiving this email means that your UFM SMTP configurations is correct. |
| Attribute       | Description                                                              |
| Recipients      | User can choose email from event policy and daily report recipients or   |
|                 | enter any email                                                          |
| Subject         | Email subject                                                            |
| Message         | Email message                                                            |

The System Health window enables running and viewing reports and logs for monitoring and analyzing UFM server and fabric health through the following tabs: UFM Health, UFM Logs, UFM Snapshot, Fabric Health, Daily Reports and Topology Compare.

# 9.9.8 Remote Location

Remote location tab is used to set a predefined remote location for the results of System Dump action on switches and hosts and for IBDiagnet executions.

| Events Policy   | Device Access | Network Management | Subnet Manager | Non-Optimal Links | User Management                                       | Email                         | Remote Location       | Data Strea    |
|-----------------|---------------|--------------------|----------------|-------------------|-------------------------------------------------------|-------------------------------|-----------------------|---------------|
| Remote Location | n             |                    |                |                   | Remote location is used<br>By default this location v | to save resu<br>vill be used. | ilt of System Dump an | id IBDiagnet. |
| Protocol        |               |                    |                |                   | Path: N/A                                             |                               |                       |               |
| Server          |               |                    | ~              |                   |                                                       |                               |                       |               |
| Hostname or I   | IP Address    |                    |                |                   |                                                       |                               |                       |               |
| Path            |               |                    |                |                   |                                                       |                               |                       |               |
| Absolute path   |               |                    |                |                   |                                                       |                               |                       |               |
| Username        |               |                    |                |                   |                                                       |                               |                       |               |
| Username        |               |                    |                |                   |                                                       |                               |                       |               |
| Password        |               |                    |                |                   |                                                       |                               |                       |               |
| Password        |               |                    |                |                   |                                                       |                               |                       |               |
|                 |               |                    | Save           |                   |                                                       |                               |                       |               |

| Field    | Description                                                                                                    |
|----------|----------------------------------------------------------------------------------------------------|
| Protocol | The protocol to use to move the dump file to the external storage (scp/ sftp) $% \left( \frac{1}{2}\right) = 1$ |
| Server   | Hostname or IP address of the server                                                                            |
| Path     | The path where dump files are saved                                                                             |
| Username | Username for the server                                                                                         |
| Password | Respective password                                                                                             |

After configuring these parameters, it would be possible for users to collect sysdumps for specific devices, groups, or links (through Network Map/Cables Window) by right-clicking the item and selecting System Dump.

# 9.9.9 Data Streaming

This section allows users to configure System Logs settings via web UI.

| Data Streaming Configurations |                                                                                    |
|-------------------------------|------------------------------------------------------------------------------------|
| System Logs                   | Status Disabled Enabled                                                            |
|                               | Mode<br>Local Remote                                                               |
|                               | Destination                                                                        |
|                               | System logs level                                                                  |
|                               | Warning V                                                                          |
|                               | UFM logs V Event logs (allows selecting which events to stream from Events policy) |
|                               |                                                                                    |

| Field             | Description                                                                                              |  |
|-------------------|----------------------------------------------------------------------------------------------------|--|
| Status            | Enable/disable exporting UFM logs to system logs                                                         |  |
| Mode              | Export logs to local or remote system logs                                                               |  |
| Destination       | Remote server IP/hostname and port                                                                       |  |
| System Logs Level | Log level to export                                                                                      |  |
| Streaming Data    | Logs to export to system logs.                                                                           |  |
|                   | Events logs are selected one by one from Events Policy settings when the system logs feature is enabled. |  |

## 9.9.10 Topology Compare

This tab controls the settings for the <u>Periodic Topology Comparison</u> feature.

| Events Policy   | Device Access        | Network Management            | Subnet Manager        | Non-Optimal Links | User Management | Email | Remote Location | Data Streaming | Topology Compare |
|-----------------|----------------------|-------------------------------|-----------------------|-------------------|-----------------|-------|-----------------|----------------|------------------|
| Topology Compa  | re Settings          |                               |                       |                   |                 |       |                 |                |                  |
| Comparison Inte | erval (For comparing | g the current topology with n | naster topology)      |                   |                 |       |                 |                |                  |
| 1               | Days                 |                               |                       |                   |                 |       |                 |                |                  |
| Stable Topology | Period (For offering | ) user to update the master t | opology for compariso | n)                |                 |       |                 |                |                  |
| 8               | Hours                |                               |                       |                   |                 |       |                 |                |                  |
|                 |                      |                               |                       | Save              |                 |       |                 |                |                  |

• Comparison Interval - determines how often the current topology is compared against the master topology

Save

• Stable Topology Period - determines how long a topology must be stable before it is designated the new master topology

### 9.9.11 Token-based Authentication

Token-based authentication is a protocol which allows users to verify their identity, and in return receive a unique access token. During the life of the token, users then access the UFM APIs that the token has been issued for, rather than having to re-enter credentials each time they need to use any UFM API.

#### Under the Settings section there is a tab titled called "Access Tokens".

The functionality of the added tab is to give the user the ability to create new tokens & manage the existing ones (list, copy, revoke, delete):

| Access Tokens                  |        |                        |                               |
|--------------------------------|--------|------------------------|-------------------------------|
|                                |        | Generate Token         | Displayed Columns 🗸 🛛 CSV 🗸 🗌 |
| Access Token                   |        | Issued At $\downarrow$ | Actions                       |
|                                | Filter |                        | 7                             |
| TZhcEdLFHpkRdC9DBdwK9A9iqjyJ0m |        | 2022-04-28 17:34:41    | 🛛 🍵 🍺                         |
| tb5s5gfp68LeTxC9m7CtFPs6DN9cqV |        | 2022-04-28 17:34:40    | 🛛 🍵 🏨                         |
| nlNcqmrBgdroFhBLBGoAJV7movZgR4 |        | 2022-04-28 17:34:39    | 🖂 🍵 🍺                         |
|                                |        |                        |                               |
|                                |        | Viewing 1-3            | of 3  4 ← ▶  4 10 ♥           |

Actions:

| Name   | lcon     | Description                                  |  |  |
|--------|----------|----------------------------------------------|--|--|
| Revoke | =        | Revoke a specific token.                     |  |  |
|        | -        | ▲ The revoked token will no longer be valid. |  |  |
| Delete | Î        | Delete a specific token.                     |  |  |
| Сору   | <b>L</b> | Copy specific token into the clipboard.      |  |  |

Each user is able to list and manage only the tokens that have been created by themselves. Only the users with system\_admin role will be able to create tokens.

## 9.9.12 Plugin Management

Plugin management allows users to manage UFM plugins without using CLI commands. Under "Settings", there is a tab titled "Plugin Management".

The functionality of the "Plugin Management" tab is to give the user the ability to add, remove, disable and enable plugins.

|   | Plugin Management |         |        |            | 0                     |                                    |           |            |           |       |
|---|-------------------|---------|--------|------------|-----------------------|------------------------------------|-----------|------------|-----------|-------|
|   |                   |         |        |            |                       |                                    |           | Displayed  | Columns 🗸 | CSV - |
|   | Name              | Enabled | Tag    | Port       |                       | Shared Volumes                     |           |            | Status    |       |
|   | Filter 🗸          | Filte 🔽 |        | ▼   Filter | ▼ (Filter             |                                    | 7         |            |           | 7     |
| 1 | ahxmonitor        | 0       | latest | 8910       | /opt/ufm/files/log:/l | .og,/opt/ufm/files/conf:/opt/ufm/f | iles/conf | stop       |           |       |
|   | ndt               | 8       | NA     | NA         | NA                    |                                    |           | stop       |           |       |
|   |                   |         |        |            |                       |                                    |           |            |           |       |
|   |                   |         |        |            |                       |                                    |           |            |           |       |
|   |                   |         |        |            |                       |                                    | Viewing   | 1-2 of 2 🕅 | < → )i    | 10 🗸  |

Actions:

• Add - Used to add a selected plugin, opens a model to select the needed tag.

|       | 📫 Copy Cell<br>add           |   |          |   |
|-------|------------------------------|---|----------|---|
| Add a | hxmonitor                    |   |          | × |
| Tag   | 2.0.0-2<br>2.0.0-2<br>latest | ~ |          |   |
|       |                              | C | lose Add |   |

• Remove - Used to remove a selected plugin.

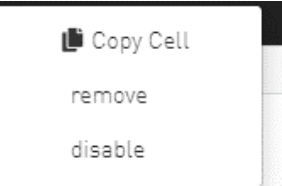

• Disable - Used to disable a selected plugin, so the plugin is disabled once the UFM is disabled.

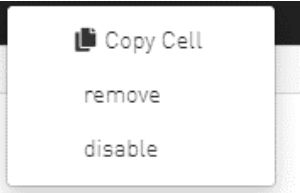

• Enable - Used to enable a selected plugin, so the plugin is enabled once the UFM is enabled.

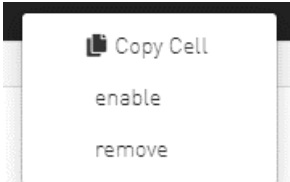

• Add ahxmonitor - Used to add a selected plugin; the action opens a modal to select the requested tag.

| Add a | hxmonitor |   | ×         |
|-------|-----------|---|-----------|
| Tag   | 2.0.0-2   | ~ |           |
|       | latest    |   | Close Add |
|       |           |   |           |

# 9.9.13 User Preferences

This page allows user to change UI preferences in general.

| Last Update: 06 Apr | r 2022 15:35 ? admin 🗸 |
|---------------------|------------------------|
|                     | Preferences            |
| Time Last 5 M       | 🔒 Change Password      |
|                     | 🕒 Logout               |
| _                   |                        |
| Preferences         |                        |
| User Preferences    |                        |
| Enable Dark Mode    | $\bigcirc$             |
|                     |                        |
|                     |                        |
|                     |                        |
|                     |                        |
|                     |                        |

When user enables dark mode, the UFM is presented in dark theme.

| 💩 nvidia. 🔹          | Preferences      | 🖵 🔊 | Local Time 🗸 Last Update: 06 Apr 2022 17:15 🕐 admin 🗸 |
|----------------------|------------------|-----|-------------------------------------------------------|
| UFM Enterprise       | User Preferences |     |                                                       |
| 2 Dashboard          | Enable Dark Mode |     |                                                       |
| 👬 Network Map        |                  |     |                                                       |
| 🚝 Managed Elements 👻 |                  |     |                                                       |
| 🌲 Events & Alarms    |                  |     |                                                       |
| Telemetry            |                  |     |                                                       |
| System Health        |                  |     |                                                       |
| 😌 Jobs               |                  |     |                                                       |
| 🔹 Settings           |                  |     |                                                       |
|                      |                  |     |                                                       |
|                      |                  |     |                                                       |
|                      |                  |     |                                                       |
|                      |                  |     |                                                       |
|                      |                  |     |                                                       |

# 10 UFM Plugins

- rest-rdma Plugin
- NDT Plugin
- UFM Telemetry Fluent Streaming (TFS) Plugin
- UFM Events Fluent Streaming (EFS) Plugin
- GRPC-Streamer Plugin

# 10.1 rest-rdma Plugin

rest-rdma is a utility to send REST requests over IB to the UFM server. rest-rdma is distributed as a docker container that could serve as server and as client.

### 10.1.1 Deployment Server

#### 10.1.1.1 Deploy Plugin on UFM Appliance

- 1. Log into your UFM as admin.
- 2. Enter config mode. Run:

enable config terminal

A Make sure that UFM is running with show ufm status. If UFM is down then run with ufm start.

- 3. Ensure that rest-rdma plugin is disabled with show ufm plugin command
- 4. Pull the plugin container with docker pull mellanox/ufm-plugin-rest-rdma:[version]
- 5. Run ufm plugin rest-rdma add tag [version] to enable the plugin
- 6. Check that plugin is up and running with docker pull mellanox/ufm-plugin-rest-rdma: [version]

#### 10.1.1.2 Deploy Plugin on Bare Metal Server

- 1. Verify that ufm is installed and running
- 2. Pull image from docker hub: docker pull mellanox/ufm-plugin-rest-rdma:[version]
- 3. To load image run: /opt/ufm/scripts/manage\_ufm\_plugins.py add -p rest-rdma

### 10.1.1.3 Deployment Client

To pull image from docker hub:

docker pull mellanox/ufm-plugin-rest-rdma:[version]

To start container as client (on any host in the same fabric as UFM server) run:

docker run -d --network=host --privileged --name=ufm-plugin-rest-rdma --rm -v /tmp/ibdiagnet:/tmp/ibdiagnet mellanox/ufm-plugin-rest-rdma:[version] client

To check that plugin is up and running run: docker ps

### 10.1.2 How to Run

#### 10.1.2.1 Server

In server mode ufm\_rdma.py will started automatically and will be restarted if exit. If ufm\_rdma.py server is not running - enter to the docker and run the following commands to start the server:

cd /opt/ufm/src/ufm-plugin-ufm-rest ./ufm\_rdma.py -r server

#### 10.1.2.2 Client

There are three options to run client:

• From inside the docker, using custom script from the hosting server or using docker exec command from hosting server.

- 1. From inside the docker:
  - a. Enter to the docker using docker exec -it ufm-plugin-rest-rdma bash
  - **b.** then cd /opt/ufm/src/ufm-plugin-rest-rdma
  - c. Use -h help option to see available parameters

./ufm\_rdma.py -h

 From hosting server run script located at /opt/ufm/ufm-plugin-ufm-rest/ufm-restrdma\_client.sh inside docker

A that could be copied using command

cp <containerId>:/opt/ufm/ufm-plugin-ufm-rest/ufm-restrdma\_client.sh /host/path/target

### Example:

./ufm-rest-rdma\_client.sh -u admin -p password -t simple -a GET -w ufmRest/app/ufm\_version

- a. To see available options run:
   ./ufm-rest-rdma\_client.sh -h
- 3. From hosting server using docker exec command.

To run from inside docker, run:

docker exec ufm-plugin-rest-rdma prior to the command.

For example: docker exec ufm-plugin-rest-rdma /opt/ufm/ufm-plugin-ufmrest/src/ufm\_rdma.py -r client -u admin -p password -t simple -a GET -w ufmRest/app/ufm\_version

### 10.1.3 Examples

All the examples in this section are relevant for running the ufm-rest-rdma client from inside the docker.

If you must run ufm-rest-rdma using the client script, all quotation marks (") must be wrapped by a backslash ( $\$ ).

```
For example, "running_mode": "once" must become \"running_mode\":\"once\".
```

There are three types of user authentication flows supported by UFM and also by ufm-rest-rdma utility

#### 10.1.3.1 Username/Password Authentication

```
to get UFM version
./ufm_rdma.py -r client -u admin -p password -t simple -a GET -w ufmRest/app/ufm_version
to get ibdiagnet run result
./ufm_rdma.py -r client -u admin -p password -t ibdiagnet -a POST -w ufmRest/reports/ibdiagnetPeriodic -l
'{"general": ("mame": "IBDiagnet_CMD_1234567890_199_88", "location": "local", "running_mode": "once"},
"command_flags": {"--pc": ""})'
```

### 10.1.3.2 Client Certificate Authentication

need to pass path to client certificate file and name of UFM server machine: ./ufm\_rdma.py -r client -t simple -a GET -w ufmRest/resources/modules -d /path/to/certificate/file/ufm-client.pfx -s ufm.azurehpc.core.azure-test.net

Client certificate file should be located INSIDE docker container.

#### 10.1.3.3 Token Authentication

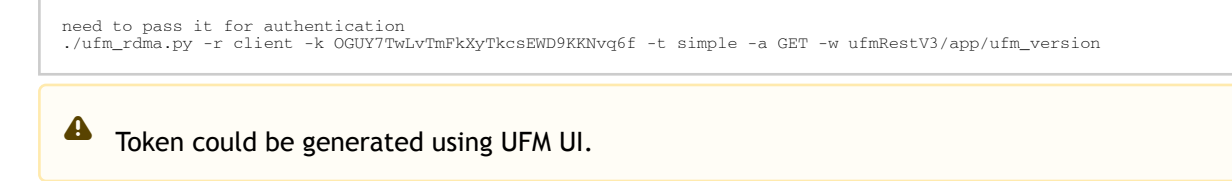

If a token is used for client authentication, ufmRestV3 must be used.

# 10.2 NDT Plugin

### 10.2.1 Overview

NDT plugin is a self-contained Docker container with REST API support managed by UFM. NDT plugin provides NDT topo diff capability. This feature allows the user to compare IB fabric managed by UFM and NDT files which are used by Microsoft for description of IB clusters network topology.

Main usage cases:

- Get confidence on the IB fabric connectivity during cluster bring-up.
- Get confidence on the specific parts of IB fabric after component replacements.
- Automatically detect any changes in topology.

### 10.2.2 Deployment

The following are the possible ways NDT plugin can be deployed:

- 1. On UFM Appliance
- 2. On UFM Software

Detailed instructions on how to deploy NDT plugin could be found on page mellanox/ufm-plugin-ndt.

### 10.2.3 Authentication

Following authentication types are supported:

- basic (/ufmRest)
- client (/ufmRestV2)
- token (/ufmRestV3)

### 10.2.4 REST API

The following REST APIs are supported:

- GET /help
- GET /version
- POST /upload\_metadata
- GET /list
- POST / compare
- POST /cancel
- GET /reports
- GET /reports/<report\_id>
- POST /delete

For detailed information on how to interact with NDT plugin, refer to the <u>NVIDIA UFM Enterprise</u> > Rest API > NDT Plugin REST API.

### 10.2.5 NDT Format

NDT is a CSV file containing data relevant to the IB fabric connectivity.

NDT plugin extracts the IB connectivity data based on the following five fields:

- 1. Start device
- 2. Start port
- 3. End device
- 4. End port
- 5. Link type

#### 10.2.5.1 Switch to Switch NDT

By default, IB links are filtered by:

- Link Type is Data
- Start Device and End Device end with IBn, where n is a numeric value.

For TOR switches, Start port/End port field should be in the format Port N, where N is a numeric value.

For Director switches, Start port/End port should be in the format Blade N\_Port i/j, where N is a leaf number, i is an internal ASIC number and j is a port number.

| Start Device               | Start Port | End Device                 | End Port         | Link Type |
|----------------------------|------------|----------------------------|------------------|-----------|
| DSM07-0101-0702-01IB0      | Port 21    | DSM07-0101-0702-01IB1      | Blade 2_Port 1/1 | Data      |
| DSM07-0101-0702-01IB0      | Port 22    | DSM07-0101-0702-01IB1      | Blade 2_Port 1/1 | Data      |
| DSM07-0101-0702-01IB0      | Port 23    | DSM07-0101-0702-02IB1      | Blade 3_Port 1/1 | Data      |
| DSM09-0101-0617-001IB<br>2 | Port 33    | DSM09-0101-0721-001IB<br>4 | Port 1           | Data      |
| DSM09-0101-0617-001IB<br>2 | Port 34    | DSM09-0101-0721-001IB<br>4 | Port 2           | Data      |
| DSM09-0101-0617-001IB<br>2 | Port 35    | DSM09-0101-0721-001IB<br>4 | Port 3           | Data      |

Examples:

#### 10.2.5.2 Switch to Host NDT

NDT is a CSV file containing data not only relevant to the IB connectivity.

Extracting the IB connectivity data is based on the following five fields:

- 1. Start device
- 2. Start port
- 3. End device
- 4. End port

5. Link type

IB links should be filtered by the following:

- Link type is Data
- Start device or End device end with IBN, where N is a numeric value.
  - The other Port should be based on persistent naming convention: ibpXsYfZ, where X, Y and Z are numeric values.

For TOR switches, Start port/End port field will be in the format Port n, where n is a numeric value.

For Director switches, Start port/End port will be in the format Blade N\_Port i/j, where N is a leaf number, i is an internal ASIC number and j is a port number.

Examples:

| Start Device    | Start Port                   | End Device            | End Port | Link Type |
|-----------------|------------------------------|-----------------------|----------|-----------|
| DSM071081704019 | DSM071081704019<br>ibp11s0f0 | DSM07-0101-0514-01IB0 | Port 1   | Data      |
| DSM071081704019 | DSM071081704019<br>ibp21s0f0 | DSM07-0101-0514-01IB0 | Port 2   | Data      |
| DSM071081704019 | DSM071081704019<br>ibp75s0f0 | DSM07-0101-0514-01IB0 | Port 3   | Data      |

### 10.2.6 Other

Comparison results are forwarded to syslog as events. Example of /var/log/messages content:

- 1. Dec 9 12:32:31 <server\_ip> ad158f423225[4585]: NDT: missing in UFM "SAT111090310019/ SAT111090310019 ibp203s0f0 - SAT11-0101-0903-19IB0/15"
- Dec 9 12:32:31 <server\_ip> ad158f423225[4585]: NDT: missing in UFM "SAT11-0101-0903-09IB0/27 - SAT11-0101-0905-01IB1-A/Blade 12\_Port 1/9"
- Dec 9 12:32:31 <server\_ip> ad158f423225[4585]: NDT: missing in UFM "SAT11-0101-0901-13IB0/23 - SAT11-0101-0903-01IB1-A/Blade 08\_Port 2/13"

For detailed information about how to check syslog, please refer to the <u>NVIDIA UFM-SDN Appliance</u> <u>Command Reference Guide</u> > UFM Commands > UFM Logs.

Minimal interval value for periodic comparison in five minutes.

In case of an error the clarification will be provided.

For example, the request "POST /compare" without NDTs uploaded will return the following:

- URL: <u>https://<server\_ip>/ufmRest/plugin/ndt/compare</u>
- response code: 400
- Response:

"error": [ "No NDTs were uploaded for comparison"

Configurations could be found in " ufm/conf/ndt.conf "

- Log level (default: INFO)
- Log size (default: 10240000)
- Log file backup count (default: 5)
- Reports number to save (default: 10)
- NDT format check (default: enabled)
- Switch to switch and host to switch patterns (default: see NDT format section)

For detailed information on how to export or import the configuration, refer to the <u>NVIDIA UFM-SDN</u> <u>Appliance Command Reference Guide</u> > UFM Commands > UFM Configuration Management.

Logs could be found in " ufm/logs/ndt.log ".

For detailed information on how to generate a debug dump, refer to the <u>NVIDIA UFM-SDN Appliance</u> <u>Command Reference Guide</u> > System Management > Configuration Management > File System.

# 10.3 UFM Telemetry Fluent Streaming (TFS) Plugin

### 10.3.1 Overview

TFS plugin is a self-contained Docker container with REST API support managed by UFM. TFS plugin provides Telemetry counters streaming to FluentD capability. As a fabric manager, the UFM Telemetry holds a real-time network telemetry information of the network topology. This information changes over time and is reflected to the telemetry console. In order to do so, we present a stream of the UFM Telemetry data to the FluentD plugin.

### 10.3.2 Deployment

The following are the possible ways TFS plugin can be deployed:

- 1. On UFM Appliance
- 2. On UFM Software

For complete instructions on how to deploy the TFS plugin, refer to <u>UFM Telemetry endpoint stream</u> <u>To Fluentd endpoint (TFS)</u>.

### 10.3.3 Authentication

The following authentication types are supported:

- basic (/ufmRest)
- client (/ufmRestV2)
- token (/ufmRestV3)

### 10.3.4 Rest API

The following REST APIs are supported:

- POST /plugin/tfs/conf
- GET /plugin/tfs/conf

For detailed information on how to interact with NDT plugin, refer to the <u>NVIDIA UFM Enterprise</u> > Rest API > TFS Plugin REST API.

# 10.4 UFM Events Fluent Streaming (EFS) Plugin

### 10.4.1 Overview

EFS plugin is a self-contained Docker container with REST API support managed by UFM. EFS plugin extracts the UFM events from UFM Syslog and streams them to a remote FluentD destination. It also has the option to duplicate current UFM Syslog messages and forward them to a remote Syslog destination. As a fabric manager, it will be useful to collect the UFM Enterprise events/logs, stream them to the destination endpoint and monitor them.

### 10.4.2 Deployment

The following are the ways EFS plugin can be deployed:

- 1. On UFM Appliance
- 2. On UFM Software

For detailed instructions on how to deploy EFS plugin, refer to <u>UFM Event Stream to FluentBit</u> <u>endpoint (EFS)</u>.

### 10.4.3 Authentication

The following authentication types are supported:

- basic (/ufmRest)
- client (/ufmRestV2)
- token (/ufmRestV3)

### 10.4.4 Rest API

The following REST APIs are supported:

- PUT /plugin/efs/conf
- GET /plugin/efs/conf

For detailed information on how to interact with EFS plugin, refer to the <u>NVIDIA UFM Enterprise</u> > Rest API > EFS Plugin REST API.

# 10.5 GRPC-Streamer Plugin

### 10.5.1 Authentication

The following authentication types are supported:

- Basic (/ufmRest)
- Token (/ufmRestV3)

## 10.5.2 Create a Session to UFM from GRPC

Description: Creates a session to receive REST API results from the UFM's GRPC server. After a stream or one call, the session is deleted so the server would not save the authorizations.

- Call: CreateSession in the grpc
- Request Content Type message SessionAuth
- Request Data:

```
message SessionAuth{
  string job_id=1;
  string username = 2;
  string password = 3;
  optional string token = 4;
}
```

- · Job\_id The unique identifier for the client you want to have
- Username The authentication username
- Password The authentication password
- Token The authentication token
- Response:

```
message SessionRespond{
   string respond=1;
}
```

- Respond types:
  - Success Ok.
  - ConnectionError UFM connection error (bad parameters or UFM is down).
  - Other exceptions details sent in the respond.
- Console command:

```
client session --server_ip=server_ip --id=client_id --auth=username,password --token=token
```

### 10.5.3 Create New Subscription

- Description: Only after the server has established a session for this grpc client, add all the requested REST APIs with intervals and delta requests.
- Call: AddSubscriber
- Request Content Type Message SubscriberParams
- Request Data:

```
message SubscriberParams{
  message APIParams {
    string ufm_api_name = 1;
    int32 interval = 2;
    optional bool only_delta = 3;
    }
  string job_id = 1;
    repeated APIParams apiParams = 2;
}
```

- Job\_id A unique subscriber identifier
- apiParams The list of apiParams from the above message above:
- ufm\_api\_name The name from the known to server request api list TBD

- interval The interval between messages conducted in a stream run. Presented in seconds.
- only\_delta Receives the difference between the previous messages in a stream run.
- Response content type:

```
message SessionRespond{
   string respond=1;
}
```

- Respond Types:
  - Created a user with session and added new IP- Ok.
  - Cannot add subscriber that do no have an established session need to create a session before creating subscriber.
  - The server already have the ID need to create new session and new subscriber with a new unique ID.
- Console command:

```
client create --server_ip=localhost --id=client_id --apis=events;40;True,links,alarms;10
```

The API's list is separated by commas, and each modifier for the REST API is separated by a semi comma.

If the server is not given a modifier, default ones are used (where only\_delta is False and interval is based on the API).

### 10.5.4 Edit Known Subscription

- Description: Changes a known IP. Whether the server has the IP or not.
- Call: AddSubscriber
- Request Content Type Message SubscriberParams
- Request Data:

```
message SubscriberParams{
  message APIParams {
    string ufm_api_name = 1;
    int32 interval = 2;
    optional bool only_delta = 3;
    }
    string job_id = 1; //unique identifier for this job
    repeated APIParams apiParams = 2;
}
```

- Job\_id The subscriber unique identifier
- apiParams A list of apiParams from the above message.
- TBD ufm\_api\_name name from the known to server request api list
- interval The interval between messages conducted in a stream run. Presented in seconds.
- only\_delta Receives the difference between the previous messages in a stream run.
- Response content type:

```
message SessionRespond{
   string respond=1;
}
```

- Respond Types:
  - Created user with new IP- Ok.
  - Cannot add subscriber without an established session need to create a session before creating subscriber.
Cannot add subscriber illegal apis - cannot create subscriber with empty API list, call again with correct API list.

# 10.5.5 Get List of Known Subscribers

- Description: Gets the list of subscribers, including the requested list of APIs.
- Call: ListSubscribers
- Request Content Type: google.protobuf.Empty
- Response:

```
message ListSubscriberParams{
    repeated SubscriberParams subscribers = 1;
}
```

• Console command: server subscribes --server\_ip=server\_ip

# 10.5.6 Delete a Known Subscriber

- Description: Deletes an existing subscriber and removes the session.
- Call: DeleteSubscriber
- Request Content Type: Message gRPCStreamerID
- Request Data:

message gRPCStreamerID{
 string job\_id = 1;
}

• Response:protobuf.Empty

# 10.5.7 Run a Known Subscriber Once

- Description: Runs the Rest API list for a known subscriber once and returns the result in message runOnceRespond, and then delete the subscriber's session.
- Call: RunOnceJob
- Request Content Type: Message gRPCStreamerID
- Request Data:

```
message gRPCStreamerID{
  string job_id = 1;
}
```

• Response content type:

```
message runOnceRespond{
   string job_id=1;
   repeated gRPCStreamerParams results = 2;
}
```

- Job\_id- The first message unique identifier.
- Results list of gRPCStreamerParams contains results from each REST API
- Responses:

- Job id Cannot run a client without an established session. Empty results an existing session for this client is not found, and the client is not known to the server.
- Job id Cannot run the client without creating a subscriber. Empty results a session was created for the client but the subscription is not created.
- Job\_id Cannot connect to the UFM. empty result the GRPC server cannot connect to the UFM machine and receive empty results, because it cannot create a subscriber with an empty API list. This means that the UFM machine is experiencing a problem.
- Job\_id The first unique message identifier of the messages. Not empty results Ok
- Console command:

client once\_id --server\_ip=server\_ip --id=client\_id

# 10.5.8 Run Streamed Data of a Known Subscriber

- Description: Run a stream of results from the Rest API list for a known Subscriber and return the result as interator, where each item is message gRPCStreamerParams. at the end, delete the session.
- Call: RunStreamJob
- Request Content Type: Message gRPCStreamerID
- Request Data:

message gRPCStreamerID{
 string job\_id = 1;
}

• Response content type: iterator of messages gRPCStreamerParams

```
message gRPCStreamerParams{
   string message_id = 1; // unique identifier for messages
   string ufm_api_name = 2; // what rest api receive the data from
   google.protobuf.Timestamp timestamp = 3; //what time we created the message, can be converted to Datetime
   string data = 4; // data of rest api call
}
```

- Response:
  - One message only containing "Cannot run a client without a session" A session has not been established
  - No message A session and/or a subscriber with this ID does not exist.
  - Messages with interval between with the modifiers Ok
- Console command:

client stream\_id --server\_ip=server\_ip --id=client\_id

# 10.5.9 Run a New Subscriber Once

 Description: After ensuring that a session for this specific job ID is established, the server runs the whole REST API list for the new subscriber once and returns the following result in message runOnceRespond. This action does not save the subscribe ID or the established session in the server.

- Call: RunOnce
- Request Content Type: Message SubscriberParams
- Request Data:

```
message SubscriberParams{
  message APIParams {
    string ufm_api_name = 1;
    int32 interval = 2;
    optional bool only_delta = 3;
    string job_id = 1; //unique identifier for this job
    repeated APIParams apiParams = 2;
}
```

• Response content type:

```
message runOnceRespond{
   string job_id=1;
   repeated gRPCStreamerParams results = 2;
}
```

- Responses:
  - Job id = Cannot run a client without an established session. Empty results no session for this client.
  - Job\_id = 0 The GRPC server cannot connect to the UFM machine and receive empty results, or it cannot create a subscriber with an empty API list.
  - Job\_id = The messages' first unique identifier, and not an empty result Ok.
- Console command:

```
client once --server_ip=server_ip --id=client_id --auth=username,password --token=token --apis=events;40;Tr ue,links;20;False,alarms;10
```

- The console command creates a session for this specific client.
- A token or the basic authorization is needed, not both.

# 10.5.10 Run New Subscriber Streamed Data

- Description: After the server checks it has a session for this job ID, Run a stream of results from the Rest API list for a new Subscriber and return the result as interator, where each item is message gRPCStreamerParams. at the end, delete the session.
- Call: RunPeriodically
- Request Content Type: Message SubscriberParams
- Request Data:

```
message SubscriberParams{
  message APIParams {
    string ufm_api_name = 1;
    int32 interval = 2;
    optional bool only_delta = 3;
    }
  string job_id = 1; //unique identifier for this job
    repeated APIParams apiParams = 2;
}
```

- Response content type: iterator of messages gRPCStreamerParams
- Response:
  - Only one message with data equals to Cant run client without session no session
  - Messages with intervals between with the modifiers Ok
- Console command:

- console command also create session for that client.
- no need for both token and basic authorization, just one of them.

# 10.5.11 Run A Serialization on All the Running Streams

- Description: Run a serialization for each running stream. The serialization will return to each of the machines the results from the rest api list.
- Call: Serialization
- Request Content Type: google.protobuf.Empty
- Response: google.protobuf.Empty

# 10.5.12 Stop a Running Stream

- Description: Cancels running stream using the client id of the stream and stop it from outside, If found stop the stream.
- Call: StopStream
- Request Content Type: Message gRPCStreamerID
- Request Data:

```
message gRPCStreamerID{
  string job_id = 1;
}
```

Response: google.protobuf.Empty

# 10.5.13 Run a subscribe stream

- Description: Create a subscription to a client identifier, all new messages that go to that client, will be copied and also sent to this stream.
- Call: Serialization
- Request Content Type: message gRPCStreamerID
- Response: iterator of messages gRPCStreamerParams

```
message gRPCStreamerParams{
   string message_id = 1; // unique identifier for messages
   string ufm_api_name = 2; // what rest api receive the data from
   google.protobuf.Timestamp timestamp = 3; //what time we created the message, can be converted to Datetime
   string data = 4; // data of rest api call
}
```

- the identifier may or may not be in the grpc server.
- Cannot be stop streamed using StopStream.
- Console command:

```
client subscribe --server_ip=server_ip --id=client_id
```

# 10.5.14 Get the variables from a known subscriber

- Description: Get the variables of known subscriber if found, else return empty variables.
- Call: GetJobParams
- Request Content Type: message gRPCStreamerID
- Response:

```
message SubscriberParams{
    message APIParams {
        string ufm_api_name = 1; //currently the list of api from ufm that are supported are [Jobs, Events,
        Links, Alarms]
        int32 interval = 2;
        optional bool only_delta = 3;
    }
    string job_id = 1; //unique identifier for this job
    repeated APIParams apiParams = 2;
}
```

## 10.5.14.1 Get Help / Version

- Description: Get help and the version of the plugin, how to interact with the server. What stages need to be done to extract the rest apis (Session>run once/stream or Session>AddSubscriber>once\_id/stream\_id)
- Call: Help or Version
- Request Content Type: google.protobuf.Empty
- Response:

message SessionRespond{
 string respond=1;
}

# 11 Troubleshooting

# 11.1 Split-Brain Recovery in HA Installation

The split-brain problem is a DRBD synchronization issue (HA status shows DUnknown in the DRBD disk state), which occurs when both HA nodes are rebooted. For example, in cases of electricity shut-down. To recover, please follow the below steps:

 Step 1: Manually choose a node where data modifications will be discarded. It is called the split-brain victim. Choose wisely; all modifications will be lost! When in doubt, run a backup of the victim's data before you continue. When running a Pacemaker cluster, you can enable maintenance mode. If the split-

brain victim is in the Primary role, bring down all applications using this resource. Now switch the victim to the Secondary role:

victim# drbdadm secondary ha\_data

• Step 2: Disconnect the resource if it's in connection state WFConnection:

victim# drbdadm disconnect ha\_data

• Step 3: Force discard of all modifications on the split-brain victim:

victim# drbdadm -- --discard-my-data connect resource

For DRBD 8.4.x:

victim# drbdadm connect --discard-my-data resource

• Step 4: Resync starts automatically if the survivor is in a WFConnection network state. If the split-brain survivor is still in a Standalone connection state, reconnect it:

survivor# drbdadm connect resource

Now the resynchronization from the survivor (SyncSource) to the victim (SyncTarget) starts immediately. There is no full sync initiated, but all modifications on the victim will be overwritten by the survivor's data, and modifications on the survivor will be applied to the victim.

# 12 Appendixes

- Appendix Diagnostic Utilities
- Appendix Supported Port Counters and Events
- <u>Appendix Used Ports</u>
- <u>Appendix Configuration Files Auditing</u>
- Appendix IB Router
- <u>Appendix NVIDIA SHARP Integration</u>
- <u>Appendix AHX Monitoring</u>
- <u>Appendix UFM SLURM Integration</u>
- <u>Appendix Device Management Feature Support</u>
- Appendix UFM Event Forwarder
- <u>Appendix UFM Multisite Portal Integration</u>

# 12.1 Appendix - Diagnostic Utilities

• For UFM-SDN Appliance, all the below diagnostics commands have ib prefix.

For example, for UFM-SDN Appliance, the command <code>ibstat</code> is <code>ib ibstat</code>.

# 12.1.1 InfiniBand Diagnostics Commands

| Command       | Description                                                                                                    |
|---------------|----------------------------------------------------------------------------------------------------|
| ibstat        | Shows the host adapters status.                                                                                                    |
| ibstatus      | Similar to ibstat but implemented as a script.                                                                                                    |
| ibnetdiscover | Scans the topology.                                                                                                    |
| ibaddr        | Shows the LID range and default GID of the target (default is the local port).                                                                                                    |
| ibroute       | Displays unicast and multicast forwarding tables of the switches.                                                                                                    |
| ibtracert     | Displays unicast or multicast route from source to destination.                                                                                                    |
| ibping        | Uses vendor MADs to validate connectivity between InfiniBand nodes.<br>On exit, (IP) ping-like output is shown.                                                                   |
| ibsysstat     | Obtains basic information for the specific node which may be remote.<br>This information includes: hostname, CPUs, memory utilization.                                            |
| sminfo        | Queries the SMInfo attribute on a node.                                                                                                    |
| smpdump       | A general purpose SMP utility which gets SM attributes from a specified SMA. The result is dumped in hex by default.                                                              |
| smpquery      | Enables a basic subset of standard SMP queries including the following:<br>node info, node description, switch info, port info.<br>Fields are displayed in human readable format. |
| perfquery     | Dumps (and optionally clears) the performance counters of the destination port (including error counters).                                                                        |
| ibswitches    | Scans the net or uses existing net topology file and lists all switches.                                                                                                    |
| ibhosts       | Scans the net or uses existing net topology file and lists all hosts.                                                                                                    |

| Command       | Description                                                                                                    |
|---------------|----------------------------------------------------------------------------------------------------|
| ibnodes       | Scans the net or uses existing net topology file and lists all nodes.                                                                                                    |
| ibportstate   | Gets the logical and physical port states of an InfiniBand port or<br>disables or enables the port (only on a switch).<br>Note: This tool can change port settings. Should be used with caution. |
| saquery       | Issues SA queries.                                                                                                    |
| ibdiagnet     | ibdiagnet scans the fabric using directed route packets and extracts all<br>the available information regarding its connectivity and devices.                                                    |
| ibnetsplit    | Automatically groups hosts and creates scripts that can be run to split<br>the network into sub-networks each containing one group of hosts.                                                     |
| Ibqueryerrors | Queries IB spec-defined errors from all fabric ports.<br>Note: This tool can change reset port counters Should be used with<br>caution.                                                          |
| smparquery    | Queries adaptive-routing related settings from a particular switch.<br>Note: This tool can change reset port counters Should be used with<br>caution.                                            |

# 12.1.2 Diagnostic Tools

Model of operation: All utilities use direct MAD access to operate. Operations that require QP 0 mads only, may use direct routed mads, and therefore may work even in subnets that are not configured. Almost all utilities can operate without accessing the SM, unless GUID to lid translation is required.

## 12.1.2.1 Dependencies

Multiple port/Multiple CA support:

When no InfiniBand device or port is specified (as shown in the following example for "Local umad parameters"), the tools select the interface port to use by the following criteria:

- 1. The first InfiniBand ACTIVE port.
- 2. If not found, the first InfiniBand port that is UP (physical link up).

If a port and/or CA name is specified, the tool attempts to fulfill the user's request and will fail if it is not possible.

For example:

```
ibaddr  # use the 'best port'
ibaddr -C mthcal  # pick the best port from mthcal only.
ibaddr -P 2  # use the second (active/up) port from the first available IB device.
ibaddr -C mthca0 -P 2  # use the specified port only.
```

## Common Options & Flags

Most diagnostics take the following flags. The exact list of supported flags per utility can be found in the usage message and can be shown using util\_name -h syntax.

```
# Debugging flags
-d raise the IB debugging level. May be used several times (-ddd or -d -d -d).
-e show umad send receive errors (timeouts and others)
```

- -h show the usage message increase the application verbosity level. May be used several times (-vv or -v - show the internal version info. -v -v)
- -V

```
# Addressing flags
                           g flags
use directed path address arguments.
The path is a comma separated list of out ports.
Examples:
"0" # self port
"0,1,2,1,4" # out via port 1, then 2, ...
use GUID address arguments.
In most cases, it is the Port GUID.
Evamples.
-D
-G
                            Examples:
"0x08f1040023"
-s <smlid> use 'smlid' as the target lid for SA queries.
```

```
# Local umad parameters:
-C <ca_name> use the specified ca_name.

-P <ca_port> use the specified ca_port.

-t <timeout_ms> override the default timeout for the

solicited mads.
```

CLI notation: all utilities use the POSIX style notation, meaning that all options (flags) must precede all arguments (parameters).

# 12.1.3 Utilities Descriptions

## ibstatus

A script that displays basic information obtained from the local InfiniBand driver. Output includes LID, SMLID, port state, link width active, and port physical state.

## Syntax

```
ibstatus [-h] [devname[:port]]
```

## Examples:

```
ibstatus # display status of all IB ports
ibstatus mthcal # status of mthcal ports
ibstatus mthcal:1 mthca0:2 # show status of specified ports
```

## See also: ibstat

## ibstat

Similar to the ibstatus utility but implemented as a binary and not as a script. Includes options to list CAs and/or ports.

## Syntax

ibstat [-d(ebug) -l(ist\_of\_cas) -p(ort\_list) -s(hort)] <ca\_name> [portnum]

## Examples:

```
ibstat  # display status of all IB ports
ibstat mthcal  # status of mthcal ports
ibstat mthcal 2  # show status of specified ports
ibstat -p mthca0  # list the port guids of mthca0
ibstat -1  # list all CA names
```

## See also: ibstatus

#### ibroute

Uses SMPs to display the forwarding tables (unicast (LinearForwardingTable or LFT) or multicast (MulticastForwardingTable or MFT)) for the specified switch LID and the optional lid (mlid) range. The default range is all valid entries in the range 1...FDBTop.

#### Syntax

ibroute [options] <switch\_addr> [<startlid> [<endlid>]]

#### Nonstandard flags:

| -a            | show all lids in range, even invalid entries.            |
|---------------|----------------------------------------------------------|
| -n            | do not try to resolve destinations.                      |
| -M            | show multicast forwarding tables. In this case the range |
|               | parameters are specifying mlid range.                    |
| node-name-map | node name map file                                       |

#### Examples:

| ibroute 2          | <pre># dump all valid entries of switch lid</pre> |
|--------------------|---------------------------------------------------|
| ibroute 2 15       | # dump entries in the range 15FDBTop              |
| ibroute -a 2 10 20 | # dump all entries in the range 1020              |
| ibroute -n 2       | # simple format                                   |
| ibroute -M 2       | # show multicast tables                           |

#### See also: ibtracert

#### ibtracert

Uses SMPs to trace the path from a source GID/LID to a destination GID/LID. Each hop along the path is displayed until the destination is reached or a hop does not respond. By using the -m option, multicast path tracing can be performed between source and destination nodes.

#### Syntax

```
ibtracert [options] <src-addr> <dest-addr>
```

#### Nonstandard flags:

```
-n simple format; don't show additional information.
-m <mlid> show the multicast trace of the specified mlid.
-f <force> force node name map file
```

#### Examples:

```
ibtracert 2 23  # show trace between lid 2 and 23
ibtracert -m 0xc000 3 5 # show multicast trace between lid 3
and 5 for mcast lid 0xc000.
```

#### smpquery

Enables a basic subset of standard SMP queries including the following node info, node description, switch info, port info. Fields are displayed in human readable format.

#### Syntax

smpquery [options] <op> <dest\_addr> [op\_params]

Currently supported operations and their parameters:

#### Examples:

```
smpquery nodeinfo 2  # show nodeinfo for lid 2
smpquery portinfo 2 5  # show portinfo for lid 2 port 5
```

#### smpdump

A general purpose SMP utility that gets SM attributes from a specified SMA. The result is dumped in hex by default.

#### Syntax

smpdump [options] <dest\_addr> <attr> [mod]

#### Nonstandard flags:

-s show output as string

#### Examples:

```
        smpdump -D 0,1,2 0x15 2
        # port info, port 2

        smpdump 3 0x15 2
        # port info, lid 3 port 2
```

#### ibaddr

Can be used to show the LID and GID addresses of the specified port or the local port by default. This utility can be used as simple address resolver.

#### Syntax

ibaddr [options] [<dest\_addr>]

#### Nonstandard flags:

```
gid_show (-g) : show gid address only
lid_show (-l) : show lid range only
Lid_show (-L) : show lid range (in decimal) only
```

#### Examples:

sminfo

Issues and dumps the output of an sminfo query in human readable format. The target SM is the one listed in the local port info or the SM specified by the optional SM LID or by the SM direct routed path.

• CAUTION: Using sminfo for any purpose other than a simple query might result in a malfunction of the target SM.

#### Syntax

sminfo [options] <sm\_lid|sm\_dr\_path> [sminfo\_modifier]

#### Nonstandard flags:

| -s <state><br/>-p <priority><br/>-a <activity></activity></priority></state> | #<br>#<br># | use<br>use<br>use | the<br>the<br>the | specified<br>specified<br>specified | state in<br>priority<br>activity | sm:<br>in<br>in | info mad<br>sminfo ma<br>sminfo ma | id<br>id |
|------------------------------------------------------------------------------|-------------|-------------------|-------------------|-------------------------------------|----------------------------------|-----------------|------------------------------------|----------|
|------------------------------------------------------------------------------|-------------|-------------------|-------------------|-------------------------------------|----------------------------------|-----------------|------------------------------------|----------|

#### Examples:

```
sminfo
sminfo 2
```

# show sminfo of SM listed in local portinfo
# query SM on port lid 2

#### perfquery

Uses PerfMgt GMPs to obtain the PortCounters (basic performance and error counters) from the Performance Management Agent (PMA) at the node specified. Optionally show aggregated counters for all ports of node. Also, optionally, reset after read, or only reset counters.

perfquery [options] [<lid|guid> [[port] [reset\_mask]]]

#### Nonstandard flags:

| -a<br>-r<br>-R<br>Extended (-x)<br>Xmtsl (-X)<br>Rcvsl , (-S)<br>Xmtdisc (-D)<br>rcverr, (-E) Shows Rc<br>flowctlcounters Shows Rt<br>flowctlcounters Shows packet<br>vlopdata Shows data r<br>vlxmitflowctlerrors Show<br>vlxmitcounters Shows ti<br>swportvlcong Shows st<br>rcvcc Shows Rcv conges<br>slrcvfecn Shows SL Rcv<br>xmitcc Shows Xmit conget<br>vlxmitco Shows Xmit conget<br>vlxmitco Shows Xmit conget<br>vlxmitchecc Shows Xmit conget<br>vlxmitchecc Shows Xmit conget<br>Shows Xmit conget<br>Shows Xmit cong | Shows aggregated counters for all ports of the de<br>Resets counters after read.<br>Resets only counters.<br>Shows extended port counters<br>Shows Mat SL port counters<br>Shows Xmt Discard Details<br>'v Error Details<br>Shows port extended speeds counters<br>'v Counters per Op code<br>tow control counters<br>'s received per Op code per VL<br>'s flow control update errors per VL<br>'s flow control update errors per VL<br>'s flow control update errors per VL<br>'s flow control counters<br>' bECN counters<br>' BECN counters<br>'s EECN counters<br>'s SECN counters<br>'s to control counters<br>'s to control counters<br>'s to control counters<br>'s to counters<br>'s to control counters<br>'s to counters | estination | lid. |
|----------------------------------------------------------------------------------------------------|----------------------------------------------------------------------------------------------------|------------|------|
| xmitcc Shows Xmit conge<br>vlxmittimecc Shows VI<br>smplctl (-c) Shows sa<br>loop_ports (-1) Iter                                                                                                    | sstion control counters<br>. Xmit Time congestion control counters<br>mmples control<br>rates through each port                                                                                                    |            |      |

#### Examples:

perfquery# read local port's performance countersperfquery 32 1# read performance counters from lid 32, port 1perfquery -a 32# read from lid 32 aggregated performance counters

| perfquery | -r | 32 | 1 #      | read performance counters from lid 32 port 1 and r | eset |
|-----------|----|----|----------|----------------------------------------------------|------|
| perfquery | -R | 32 | 1 #      | reset performance counters of lid 32 port 1 only   |      |
| perfquery | -R | -a | 32 #     | reset performance counters of all lid 32 ports     |      |
| perfquery | -R | 32 | 2 0xf000 | ) # reset only non-error counters of lid 32 port 2 |      |

#### ibping

Uses vendor mads to validate connectivity between InfiniBand nodes. On exit, (IP) ping like output is show. ibping is run as client/server. The default is to run as client. Note also that a default ping server is implemented within the kernel.

#### Syntax

```
ibping [options] <dest lid|guid>
```

#### Nonstandard flags:

| -c <count></count>    | stop after count packets                                                               |
|-----------------------|----------------------------------------------------------------------------------------|
| -f                    | flood destination: send packets back to back w/o delay                                 |
| -o <oui><br/>-S</oui> | use specified OUI number to multiplex vendor MADs start in server mode (do not return) |

#### ibnetdiscover

Performs InfiniBand subnet discovery and outputs a human readable topology file. GUIDs, node types, and port numbers are displayed as well as port LIDs and node descriptions. All nodes (and links) are displayed (full topology). This utility can also be used to list the current connected nodes. The output is printed to the standard output unless a topology file is specified.

#### Syntax

ibnetdiscover [options] [<topology-filename>]

#### Nonstandard flags:

```
l Lists connected nodes
H Lists connected HCAs
S Lists connected Switches
g Groups
full (-f) Shows full information (ports' speed and width, vlcap)
show (-s) Shows more information
Router_list (-R) Lists connected routers
node-name-map Nodes name map file
cache filename to cache inhetdiscover data to
load-cache filename of inhetdiscover cache to load
diff filename of inhetdiscover cache to load
diff filename of inhetdiscover cache to diff
diffcheck Specifies checks to execute for --diff
ports : (-p) Obtains a ports report
max_hops (-m) Specifies the number of outstanding SMP's which should be issued during the scan
```

#### ibhosts

Traces the InfiniBand subnet topology or uses an already saved topology file to extract the CA nodes.

#### Syntax

ibhosts [-h] [<topology-file>]

#### Dependencies: ibnetdiscover, ibnetdiscover format

ibswitches

Traces the InfiniBand subnet topology or uses an already saved topology file to extract the InfiniBand switches.

#### Syntax

```
ibswitches [-h] [<topology-file>]
```

Dependencies: ibnetdiscover, ibnetdiscover format

#### ibportstate

Enables the port state and port physical state of an InfiniBand port to be queried or a switch port to be disabled or enabled.

#### Syntax

```
ibportstate [-d(ebug) -e(rr_show) -v(erbose) -D(irect) -G(uid) -s smlid -V(ersion) -C ca_name -P ca_port -t
timeout_ms] <dest dr_path|lid|guid> <portnum> [<op>]
```

Supported ops: enable, disable, query, on, off, reset, speed, espeed, fdr10, width, down, arm, active, vls, mtu, lid, smlid, lmc, mkey, mkeylease, mkeyprot

#### Examples:

#### ibnodes

Uses the current InfiniBand subnet topology or an already saved topology file and extracts the InfiniBand nodes (CAs and switches).

#### Syntax

ibnodes [<topology-file>]

Dependencies: ibnetdiscover, ibnetdiscover format

#### ibqueryerrors

Queries or clears the PMA error counters in PortCounters by walking the InfiniBand subnet topology.

ibqueryerrors [options]

#### Syntax

| Options:<br>suppress, -s <err1,err<br>suppress-common, -c<br/>node-name-map <file><br/>port-guid, -G <port_gu< th=""><th>c2,&gt; suppress errors listed<br/>suppress some of the common counters<br/>node name map file<br/>id&gt; report the node containing the port</th></port_gu<></file></err1,err<br> | c2,> suppress errors listed<br>suppress some of the common counters<br>node name map file<br>id> report the node containing the port |
|----------------------------------------------------------------------------------------------------|----------------------------------------------------------------------------------------------------|
| , -S <port_guid></port_guid>                                                                                                    | <pre>specified by <port_guid> Same as "-C" for backward compatibility </port_guid></pre>                                             |
| skip-sl                                                                                                    | by <dr_path><br/>don't obtain SL to all destinations</dr_path>                                                                       |
| report-port, -r                                                                                                    | report port link information                                                                                                    |

| threshold-file <val><br/>GNDN, -R<br/>data<br/>switch<br/>ca<br/>router<br/>details<br/>counters<br/>clear-counts, -K<br/>load-cache <file><br/>contig, -z <config><br/>ca, -C <ca><br/>config, -z <config><br/>ca, -C <ca><br/>port, -P <port><br/>timeout, -t <ms><br/>m_key, -y <key><br/>errors, -e<br/>verbose, -v<br/>debug, -d</key></ms></port></ca></config></ca></config></file></val> | <pre>specify an alternate threshold file, default: /etc/infiniband-diags/error_thresholds (This option is obsolete and does nothing) include data counters for ports with errors print data for switches only print data for cA's only print data for routers only include transmit discard details print data counters after read Clear data counters after read Clear data counters after read Clear data counters after read Clear data counters after read clear data counters only which should be issued during the scan use config file, default: /etc/infiniband-diags/ibdiag.conf Ca name to use Ca port number to use timeout in ms M_Key to use in request show send and receive errors increase verbosity level raise debug level </pre> |
|----------------------------------------------------------------------------------------------------|----------------------------------------------------------------------------------------------------|
| debug, -d<br>help, -h                                                                                                    | hibrease verbosity level<br>raise debug level<br>help message                                                                                                    |
| version, -v                                                                                                    | Show version                                                                                                    |

#### smparquery

Issues Adaptive routing-related queries to the fabric switch.

Syntax

```
Supported ops (and aliases, case insensitive):
ARInfo (ARI) <addr>
ARGroupTable (ARGT) <addr> [<plft>] [<group_table>] [<blocknum>]
ARLFTTable (ARLT) <addr> [<plft>] [<blocknum>]
PLFTInfo (PLFTI) <addr> [<plft>] [<blocknum>]
PLFTMap (PLFTM) <addr> [<plft>] [<control_map>]
PortStToPLFTMap (PLFTP) <addr> [<blocknum>]
RNSubGroupDirectionTable (DIRT) <addr> [<blocknum>]
RNGenStringTable (GSTR) <addr> [<blocknum>]
RNGenString(RSTR) <addr> [<blocknum>]
RNMcvString (RSTR) <addr> [<blocknum>]
PortRNCounters (RNPC) <addr> [<blocknum>]
PortRNCounters (RNPC) <addr> [<blocknum>]
PortRNCounters (RNPC) <addr> [<blocknum>]
PortRNCounters (RNPC) <addr> [<blocknum>]
PortRNCounters (RNPC) <addr> [<blocknum>]
PortRNCounters (RNPC) <addr> [<blocknum>]
PortRNCounters (RNPC) <addr> [<blocknum>]
PortRNCounters (RNPC) <addr> [<blocknum>]
PortRNCounters (RNPC) <addr> [<br/>direct address argument
-1|--Direct : use Direct address argument
-1|--help : help message
-V|--version : show version
-d|--debug : Print debug logs
```

#### saquery

Issues SA queries.

Syntax

saquery [-h -d -P -N -L -G -s -g][<name>]

Queries node records by default.

| d                                         | Enables debugging                                                      |
|-------------------------------------------|------------------------------------------------------------------------|
| P                                         | Gets PathRecord info                                                   |
| N                                         | Gets NodeRecord info                                                   |
| $T_{\rm L}$ (-T <sub>c</sub> )            | Returns just the Lid of the name specified                             |
|                                           | Returns just the Guid of the name specified                            |
| S(-S)                                     | Returns the PortInfoRecords with isSM canability mask bit on           |
| $C \left(-\alpha\right)$                  | Cota multicast group info                                              |
|                                           | Beturns the unique Lid of the name specified                           |
|                                           | Returns name for the Lid specified                                     |
|                                           | Cata multicast member info (if multicast group aposified list          |
|                                           | Gets multicast member into (if multicast group specified, fist         |
|                                           | member Gibs only for group specified for example saquery -m            |
|                                           |                                                                        |
|                                           | Gets Linkkecord info"                                                  |
|                                           | Gets the SA's class port into                                          |
| list (-D)                                 | Gets ServiceRecord info                                                |
| src-to-dst ( <src:dst>)</src:dst>         | Gets InformInfoRecord (subscription) info                              |
| sgid-to-dgid ( <sgid-dgid>)</sgid-dgid>   | the node desc of the CA's                                              |
| node-name-map                             | Gets a PathRecord for <src:dst> where src and dst are either</src:dst> |
| smkey <val></val>                         | node names or LIDs                                                     |
| slid <lid></lid>                          | Gets a PathRecord for <sgid-dgid> where sgid and dgid are</sgid-dgid>  |
| dlid <lid></lid>                          | addresses in IPv6 format                                               |
| mild <lid></lid>                          | Specifies a node name map file                                         |
| sgid <gid></gid>                          | SA SM_Key value for the query. If non-numeric value (like 'x')         |
| dgid <gid></gid>                          | is specified then saquery will prompt for a value. Default             |
| gid <gid></gid>                           | (when not specified here or in ibdiag.conf) is to use SM_Key           |
| mgid <gid></gid>                          | == 0 (or \"untrusted\")                                                |
| Reversible", 'r', 1, NULL"                | Source LID (PathRecord)                                                |
| numb_path ", 'n', 1, NULL"                | Destination LID (PathRecord)                                           |
| pkey: P_Key (PathRecord, MCMemberRecord). | Multicast LID (MCMemberRecord)                                         |
| qos_class (-Q)                            | Source GID (IPv6 format) (PathRecord)                                  |
| sl                                        | Destination GID (IPv6 format) (PathRecord)                             |
| mtu : (-M)                                | Port GID (MCMemberRecord)                                              |
| rate (-R)                                 | Multicast GID (MCMemberRecord)                                         |
| pkt lifetime                              | Reversible path (PathRecord)                                           |
| gkev (-g) (PathRecord, MCMemberRecord).   | Number of paths (PathRecord)                                           |
| $t_{class}$ (-T)                          |                                                                        |
| flow label · (-F)                         | QoS Class (PathRecord)                                                 |
| hop limit · (-H)                          | Service level (PathRecord, MCMemberRecord)                             |
| scope                                     | MTU and selector (PathRecord, MCMemberRecord)                          |
| join state (-J)                           | Rate and selector (PathRecord, MCMemberRecord)                         |
| provy join (-X)                           | Packet lifetime and selector (PathRecord, MCMemberRecord)              |
| proxy_join ( x)                           | If non-numeric value (like 'x') is specified then saquery will         |
| Service_ia                                | prompt for a value.                                                    |
|                                           | Traffic Class (PathRecord, MCMemberRecord)                             |
|                                           | Flow Label (PathRecord, MCMemberRecord)                                |
|                                           | Hop limit (PathRecord, MCMemberRecord)                                 |
|                                           | Scope (MCMemberRecord)                                                 |
|                                           | Join state (MCMemberRecord)                                            |
|                                           | Proxy join (MCMemberRecord)                                            |
|                                           | ServiceID (PathRecord)                                                 |
|                                           |                                                                        |

## Dependencies: OpenSM libvendor, OpenSM libopensm, libibumad

### ibsysstat

ibsysstat [options] <dest lid|guid> [<op>]

### Nonstandard flags:

```
Current supported operations:

ping - verify connectivity to server (default)

host - obtain host information from server

cpu - obtain cpu information from server

-o <oui> use specified OUI number to multiplex vendor mads

-S start in server mode (do not return)
```

### ibnetsplit

Automatically groups hosts and creates scripts that can be run in order to split the network into subnetworks containing one group of hosts. Syntax

• Group:

ibnetsplit [-v][-h][-g grp-file] -s <.lst|.net|.topo> <-r head-ports|-d max-dist>

• Split:

ibnetsplit [-v][-h][-g grp-file] -s <.lst|.net|.topo> -o out-dir

• Combined:

ibnetsplit [-v][-h][-g grp-file] -s <.lst|.net|.topo> <-r head-ports|-d max-dist> -o out-dir

#### Usage

• Grouping:

The grouping is performed if the -r or -d options are provided.

- If the -r is provided with a file containing group head ports, the algorithm examines the hosts distance from the set of node ports provided in the head-ports file (these are expected to be the ports running standby SM's).
- If the -d is provided with a maximum distance of the hosts in each group, the algorithm partition the hosts by that distance.

• This method of analyzation may not be suitable for some topologies.

The results of the identified groups are printed into the file defined by the -g option (default ibnetsplit.groups) and can be manually edited. For groups where the head port is a switch, the group file uses the FIRST host port as the port to run the isolation script from.

- Splitting:
  - If the -o flag is included, this algorithm analyzes the MinHop table of the topology and identifies the set of links and switches that may potentially be used for routing each group ports. The cross-switch links between switches of the group to other switches are declared as split-links and the commands to turn them off using Directed Routes from the original Group Head ports are written into the out-dir provided by the -o flag.

Both stages require a subnet definition file to be provided by the -s flag. The supported formats for subnet definition are:

- \*.net for ibnetdiscover
- \*.lst for opensm-subnet.lst or ibiagnet.lst
- \*.topo for a topology file

HEAD PORTS FILE

This file is provided by the user and defines the ports by which grouping of the other host ports is defined.

#### Format:

Each line should contain either the name or the GUID of a single port. For switches the port number shall be 0.

<node-name>/P<port-num>|<PGUID>

GROUPS FILE

This file is generated by the program if the head-ports file is provided to it. Alternatively it can be provided (or edited) by the user if different grouping is desired. The generated script for isolating or connecting the group should be run from the first node in each group. Format:

Each line may be either:

GROUP: <group name> <node-name>/P<port-num>|<PGUID>

#### ibdiagnet

ibdiagnet scans the fabric using directed route packets and extracts all the available information regarding its connectivity and devices.

It then produces the following files in the output directory (see below):

- "ibdiagnet2.log" A log file with detailed information.
- "ibdiagnet2.db\_csv" A dump of the internal tool database.
- "ibdiagnet2.lst" A list of all the nodes, ports and links in the fabric.
- "ibdiagnet2.pm" A dump of all the nodes PM counters.
- "ibdiagnet2.mlnx\_cntrs" A dump of all the nodes Mellanox diagnostic counters.
- "ibdiagnet2.net\_dump" A dump of all the links and their features.
- "ibdiagnet2.pkey" A list of all pkeys found in the fabric.
- "ibdiagnet2.aguid" A list of all alias GUIDs found in the fabric.
- "ibdiagnet2.sm" A dump of all the SM (state and priority) in the fabric.
- "ibdiagnet2.fdbs" A dump of unicast forwarding tables of the fabric switches.
- "ibdiagnet2.mcfdbs" A dump of multicast forwarding tables of the fabric switches.
- "ibdiagnet2.slvl" A dump of SLVL tables of the fabric switches.
- "ibdiagnet2.nodes\_info" A dump of all the nodes vendor specific general information for nodes who supports it.
- "ibdiagnet2.plft" A dump of Private LFT Mapping of the fabric switches.
- "ibdiagnet2.ar" A dump of Adaptive Routing configuration of the fabric switches.
- "ibdiagnet2.vl2vl" A dump of VL to VL configuration of the fabric switches.

#### Load plugins from:

/tmp/ibutils2/share/ibdiagnet2.1.1/plugins/

You can specify additional paths to be looked in with "IBDIAGNET PLUGINS PATH" env variable.

```
Plugin Name
                                                  Result
                                                  Succeeded Plugin loaded
Succeeded Plugin loaded
libibdiagnet_cable_diag_plugin-2.1.1
libibdiagnet_phy_diag_plugin-2.1.1
```

#### Syntax

```
-i|--device <dev-name>] [-p|--port <port-num>]
-g|-guid <GUID in hex>] [--skip <stage>]
--skip_plugin <library name>] [--sc]
--scr] [--pc] [-P|--counter <<PM>=<value>>]
-g|
```

```
[--scr]
```

```
[--pm_pause_time <seconds>] [--ber_test]
[--ber_thresh <values] [--llr_active_cell <64|128>]
[--extended_speeds <dev-types] [--pm_per_lane]
[--ls <2.5|5|10|14|25|FDR10|EDR20>]
[--lw <lx|4x|8x|12x>] [--screen_num_errs <num>]
[--max_hops <max-hops] [--read_capability <file name>]
[--max_hops <max-hops] [--read_capability <file name>]
[--back_compat_db <version.sub_version>]
[-virtual] [--mads_timeout <mads-timeout>]
[--virtual] [-rl-ads_timeout>]
[--scope <file.guids] [-exclude_scope <file.guids]
[-wirte_top_file <file name>]
[-scope <file.guids] [--exclude_scope <file.guids]
[-virtual] [--math_tree]
[-scope <file.guids] [--out_ibnl_dir <directory>]
[-ol--output_path <directory]
[-ol--output_path <directory]
[-ol--output_negath <directory]
[-ale_cable_info] [--cable_info_disconnected]
Phy Diagnostic (Plugin)
[--get_phy_info] [--reset_phy_info]
```

### Options

| -i device <dev-name></dev-name>                                                                                                    |                                                                                                    |  |
|----------------------------------------------------------------------------------------------------|----------------------------------------------------------------------------------------------------|--|
|                                                                                                    | : Specifies the name of the device of the port                                                                                                    |  |
|                                                                                                    | used to connect to the IB fabric (in case                                                                                                    |  |
|                                                                                                    | of multiple devices on he local system).                                                                                                    |  |
| -p port <port-num></port-num>                                                                                                    | : Specifies the local device's port number                                                                                                    |  |
| -alauid (CUID in hors)                                                                                                    | · Specifies the local port CUID value of the                                                                                                    |  |
| -glgaid (GoiD in nex>                                                                                                    | port used to connect to the IB fabric If                                                                                                    |  |
|                                                                                                    | GUID given is 0 than ibdiagnet displays                                                                                                    |  |
|                                                                                                    | a list of possible port GUIDs and waits                                                                                                    |  |
|                                                                                                    | for user input.                                                                                                    |  |
| skip <stage></stage>                                                                                                    | : Skip the executions of the given stage.                                                                                                    |  |
|                                                                                                    | Applicable skip stages (vs_cap_smp                                                                                                    |  |
|                                                                                                    | vs_cap_gmp   links   pm                                                                                                    |  |
| akin nlugin slibrary namos                                                                                                    | <pre>speed_width_check   all).</pre>                                                                                                    |  |
| skip_piugin <library name=""></library>                                                                                                    | is skip the load of the given library hame.                                                                                                    |  |
|                                                                                                    | (libibdiagnet cable diag plugin-2 1 1                                                                                                    |  |
|                                                                                                    | libibdiagnet phy diag plugin-2.1.1).                                                                                                    |  |
| SC                                                                                                    | : Provides a report of Mellanox counters                                                                                                    |  |
| scr                                                                                                    | : Reset all the Mellanox counters (if -sc                                                                                                    |  |
|                                                                                                    | option selected).                                                                                                    |  |
| pc                                                                                                    | : Reset all the fabric PM counters.                                                                                                    |  |
| -P counter < <pm>=<value>&gt;</value></pm>                                                                                                    | : If any of the provided PM is greater then                                                                                                    |  |
| nn nauga bina ugananda.                                                                                                    | its provided value than print it.                                                                                                    |  |
| pm_pause_cime <seconds></seconds>                                                                                                    | first counters sample and second counters                                                                                                    |  |
|                                                                                                    | sample. If seconds given is 0 than no                                                                                                    |  |
|                                                                                                    | second counters sample will be done.                                                                                                    |  |
|                                                                                                    | (default=1).                                                                                                    |  |
| ber_test                                                                                                    | :Provides a BER test for each port.                                                                                                    |  |
|                                                                                                    | Calculate BER for each port and check no                                                                                                    |  |
|                                                                                                    | BER value has exceeds the BER threshold.                                                                                                    |  |
|                                                                                                    | (default threshold="10^-12").                                                                                                    |  |
| ber_thresh <value></value>                                                                                                    | :Specifies the threshold value for the                                                                                                    |  |
|                                                                                                    | BER test. The reciprocal number of the<br>BER should be provided Example: for                                                                                                    |  |
|                                                                                                    | 10^-12 than value need to be                                                                                                    |  |
|                                                                                                    | 100000000000 or 0xe8d4a51000                                                                                                    |  |
|                                                                                                    | (10^12). If threshold given is 0 than all                                                                                                    |  |
|                                                                                                    | BER values for all ports will be                                                                                                    |  |
|                                                                                                    | reported.                                                                                                    |  |
| llr_active_cell <64 128>                                                                                                    | : Specifies the LLR active cell size                                                                                                    |  |
|                                                                                                    | for BER test, when LLR is active in the                                                                                                    |  |
|                                                                                                    | fabric.                                                                                                    |  |
| extended_speeds <dev-type></dev-type>                                                                                                    | : Collect and test port extended speeds                                                                                                    |  |
| nm ner lane                                                                                                    | · List all counters per lane (when                                                                                                    |  |
| pm_per_rune                                                                                                    | available).                                                                                                    |  |
| ls <0 2.5 5 10 14 25 50 100                                                                                                    | FDR10> : Specifies the expected link speed.                                                                                                    |  |
| lw <1x 4x 8x 12x>                                                                                                    | : Specifies the expected link width.                                                                                                    |  |
| screen_num_errs <num></num>                                                                                                    | · Specifies the threshold for printing                                                                                                    |  |
|                                                                                                    | : Specifies the threshold for princing                                                                                                    |  |
|                                                                                                    | errors to screen. (default=5).                                                                                                    |  |
| smp_window <num></num>                                                                                                    | errors to screen. (default=5).<br>: Max smp MADs on wire. (default=8).                                                                                                    |  |
| smp_window <num><br/>gmp_window <num></num></num>                                                                                                    | <ul> <li>Specifies the threshold to printing<br/>errors to screen. (default=5).</li> <li>Max smp MADs on wire. (default=8).</li> <li>Max gmp MADs on wire. (default=128).</li> </ul>                                                                                                    |  |
| smp_window <num><br/>gmp_window <num><br/>max_hops <max-hops></max-hops></num></num>                                                                                                    | <ul> <li>specifies the threshold to printing errors to screen. (default=5).</li> <li>Max smp MADs on wire. (default=8).</li> <li>Max gmp MADs on wire. (default=128).</li> <li>Specifies the maximum hops for the discourse (default=64).</li> </ul>                                                                                                    |  |
| smp_window <num><br/>gmp_window <num><br/>max_hops <max-hops><br/>read capability <file name=""></file></max-hops></num></num>                                                                                                    | <ul> <li>Specifies the threshold to printing errors to screen. (default=5).</li> <li>Max smp MADs on wire. (default=8).</li> <li>Max gmp MADs on wire. (default=128).</li> <li>Specifies the maximum hops for the discovery process. (default=64).</li> <li>Specifies capability masks.</li> </ul>                                                                                                    |  |
| smp_window <num><br/>gmp_window <num><br/>max_hops <max-hops><br/>read_capability <file name=""></file></max-hops></num></num>                                                                                                    | <ul> <li>Specifies the threshold to printing errors to screen. (default=5).</li> <li>Max smp MADs on wire. (default=8).</li> <li>Max gmp MADs on wire. (default=128).</li> <li>Specifies the maximum hops for the discovery process. (default=64).</li> <li>Specifies capability masks configuration file, giving capability</li> </ul>                                                                                                    |  |
| smp_window <num><br/>gmp_window <num><br/>max_hops <max-hops><br/>read_capability <file name=""></file></max-hops></num></num>                                                                                                    | <ul> <li>specifies the threshold to printing errors to screen. (default=5).</li> <li>Max smp MADs on wire. (default=8).</li> <li>Max gmp MADs on wire. (default=128).</li> <li>Specifies the maximum hops for the discovery process. (default=64).</li> <li>Specifies capability masks configuration file, giving capability mask configuration for the fabric.</li> </ul>                                                                                                    |  |
| smp_window <num><br/>gmp_window <num><br/>max_hops <max-hops><br/>read_capability <file name=""></file></max-hops></num></num>                                                                                                    | <ul> <li>specifies the threshold to printing errors to screen. (default=5).</li> <li>Max smp MADs on wire. (default=8).</li> <li>Max gmp MADs on wire. (default=128).</li> <li>Specifies the maximum hops for the discovery process. (default=64).</li> <li>Specifies capability masks configuration file, giving capability mask configuration for the fabric. ibdiagnet will use this mapping for</li> </ul>                                                                                                    |  |
| smp_window <num><br/>gmp_window <num><br/>max_hops <max-hops><br/>read_capability <file name=""></file></max-hops></num></num>                                                                                                    | <ul> <li>specifies the time should for printing errors to screen. (default=5).</li> <li>Max smp MADs on wire. (default=8).</li> <li>Specifies the maximum hops for the discovery process. (default=64).</li> <li>Specifies capability masks configuration file, giving capability mask configuration for the fabric. ibdiagnet will use this mapping for Vendor Specific MADs sending.</li> </ul>                                                                                                    |  |
| smp_window <num><br/>gmp_window <num><br/>max_hops <max-hops><br/>read_capability <file name=""></file></max-hops></num></num>                                                                                                    | <ul> <li>Specifies the threshold to printing errors to screen. (default=5).</li> <li>Max smp MADs on wire. (default=28).</li> <li>Max gmp MADs on wire. (default=128).</li> <li>Specifies the maximum hops for the discovery process. (default=64).</li> <li>Specifies capability masks configuration file, giving capability mask configuration for the fabric. ibdiagnet will use this mapping for Vendor Specific MADs sending.</li> <li>Write out an example file for</li> </ul>                                                                                                    |  |
| smp_window <num><br/>gmp_window <num><br/>max_hops <max-hops><br/>read_capability <file name=""></file></max-hops></num></num>                                                                                                    | <ul> <li>specifies the time should for printing errors to screen. (default=5).</li> <li>Max gmp MADs on wire. (default=8).</li> <li>Max gmp MADs on wire. (default=128).</li> <li>Specifies the maximum hops for the discovery process. (default=64).</li> <li>Specifies capability masks configuration file, giving capability mask configuration for the fabric. ibdiagnet will use this mapping for Vendor Specific MADs sending.</li> <li>Write out an example file for capability masks configuration,</li> </ul>                                                                                                    |  |
| smp_window <num><br/>gmp_window <num><br/>max_hops <max-hops><br/>read_capability <file name=""><br/>write_capability <file name=""></file></file></max-hops></num></num>                                                                                                    | <ul> <li>specifies to screen. (default=5).</li> <li>Max smp MADs on wire. (default=8).</li> <li>Max gmp MADs on wire. (default=128).</li> <li>Specifies the maximum hops for the discovery process. (default=64).</li> <li>Specifies capability masks configuration file, giving capability mask configuration for the fabric. ibdiagnet will use this mapping for Vendor Specific MADs sending.</li> <li>Write out an example file for capability maks configuration, and also the default capability</li> </ul>                                                                                                    |  |
| smp_window <num><br/>gmp_window <num><br/>max_hops <max-hops><br/>read_capability <file name=""><br/>write_capability <file name=""></file></file></max-hops></num></num>                                                                                                    | <ul> <li>specifies the threads of the printing errors to screen. (default=5).</li> <li>Max smp MADs on wire. (default=8).</li> <li>Specifies the maximum hops for the discovery process. (default=64).</li> <li>Specifies capability masks configuration file, giving capability mask configuration for the fabric. ibdiagnet will use this mapping for Vendor Specific MADs sending.</li> <li>Write out an example file for capability masks configuration, and also the default capability masks for some devices.</li> </ul>                                                                                                    |  |
| smp_window <num><br/>gmp_window <num><br/>max_hops <max-hops><br/>read_capability <file name=""><br/>write_capability <file name=""></file></file></max-hops></num></num>                                                                                                    | <ul> <li>specifies the threads of a printing errors to screen. (default=5).</li> <li>Max gmp MADs on wire. (default=8).</li> <li>Max gmp MADs on wire. (default=128).</li> <li>Specifies the maximum hops for the discovery process. (default=64).</li> <li>Specifies capability masks configuration file, giving capability mask configuration for the fabric. ibdiagnet will use this mapping for Vendor Specific MADs sending.</li> <li>Write out an example file for capability masks for some devices.</li> <li>version&gt; : Show ports section in "ibdiagnet 2.4 b csv" according to</li> </ul>                                                                                                    |  |
| smp_window <num><br/>gmp_window <num><br/>max_hops <max-hops><br/>read_capability <file name=""><br/>write_capability <file name=""><br/>back_compat_db <version.sub_< td=""><td><ul> <li>specifies the threads of a finiting errors to screen. (default=5).</li> <li>Max smp MADs on wire. (default=8).</li> <li>Max gmp MADs on wire. (default=128).</li> <li>Specifies the maximum hops for the discovery process. (default=64).</li> <li>Specifies capability masks configuration file, giving capability mask configuration for the fabric. ibdiagnet will use this mapping for Vendor Specific MADs sending.</li> <li>Write out an example file for capability masks configuration, and also the default capability mask for some devices.</li> <li>version&gt; : Show ports section in "ibdiagnet2.db_csv" according to given version. Default version 2.0.</li> </ul></td><td></td></version.sub_<></file></file></max-hops></num></num> | <ul> <li>specifies the threads of a finiting errors to screen. (default=5).</li> <li>Max smp MADs on wire. (default=8).</li> <li>Max gmp MADs on wire. (default=128).</li> <li>Specifies the maximum hops for the discovery process. (default=64).</li> <li>Specifies capability masks configuration file, giving capability mask configuration for the fabric. ibdiagnet will use this mapping for Vendor Specific MADs sending.</li> <li>Write out an example file for capability masks configuration, and also the default capability mask for some devices.</li> <li>version&gt; : Show ports section in "ibdiagnet2.db_csv" according to given version. Default version 2.0.</li> </ul>                                                                                                    |  |
| smp_window <num><br/>gmp_window <num><br/>max_hops <max-hops><br/>read_capability <file name=""><br/>write_capability <file name=""><br/>back_compat_db <version.sub_<br>-V version</version.sub_<br></file></file></max-hops></num></num>                                                                                                    | <ul> <li>specifies the threads of the printing errors to screen. (default=5).</li> <li>Max smp MADs on wire. (default=8).</li> <li>Specifies the maximum hops for the discovery process. (default=64).</li> <li>Specifies capability masks configuration file, giving capability mask configuration for the fabric. ibdiagnet will use this mapping for Vendor Specific MADs sending.</li> <li>Write out an example file for capability masks configuration, and also the default capability masks for some devices.</li> <li>version&gt; 'Show ports section in ''ibdiagnet2.db_csv' according to given version. Default version 2.0.</li> </ul>                                                                                                    |  |
| smp_window <num><br/>gmp_window <num><br/>max_hops <max-hops><br/>read_capability <file name=""><br/>write_capability <file name=""><br/>back_compat_db <version.sub_<br>-V version<br/>-h help</version.sub_<br></file></file></max-hops></num></num>                                                                                                    | <ul> <li>specifies the threads of the printing errors to screen. (default=5).</li> <li>Max gmp MADs on wire. (default=8).</li> <li>Max gmp MADs on wire. (default=128).</li> <li>Specifies the maximum hops for the discovery process. (default=64).</li> <li>Specifies capability masks configuration file, giving capability mask configuration for the fabric. ibdiagnet will use this mapping for Vendor Specific MADs sending.</li> <li>Write out an example file for capability masks for some devices.</li> <li>version&gt; : Show ports section in "ibdiagnet2.db_csv" according to given version. Default version 2.0.</li> <li>Prints the version of the tool.</li> <li>Prints help information (without</li> </ul>                                                                                                    |  |
| smp_window <num><br/>gmp_window <num><br/>max_hops <max-hops><br/>read_capability <file name=""><br/>write_capability <file name=""><br/>back_compat_db <version.sub_<br>-V version<br/>-h help</version.sub_<br></file></file></max-hops></num></num>                                                                                                    | <pre>specifies the threshold to printing<br/>errors to screen. (default=5).<br/>: Max gmp MADs on wire. (default=8).<br/>: Max gmp MADs on wire. (default=128).<br/>: Specifies the maximum hops for the<br/>discovery process. (default=64).<br/>: Specifies capability masks<br/>configuration file, giving capability<br/>mask configuration for the fabric.<br/>ibdiagnet will use this mapping for<br/>Vendor Specific MADs sending.<br/>: Write out an example file for<br/>capability masks configuration,<br/>and also the default capability<br/>masks for some devices.<br/>version&gt; : Show ports section in<br/>"ibdiagnet2.db_csv" according to<br/>given version. Default version 2.0.<br/>: Prints thelp information (without<br/>plugins help if exists).</pre>                                                                                                    |  |
| smp_window <num><br/>gmp_window <num><br/>max_hops <max-hops><br/>read_capability <file name=""><br/>write_capability <file name=""><br/>back_compat_db <version.sub_<br>-V version<br/>-h help<br/>-H deep_help</version.sub_<br></file></file></max-hops></num></num>                                                                                                    | <pre>specifies the time solut of printing<br/>errors to screen. (default=5).<br/>: Max smp MADs on wire. (default=8).<br/>: Max gmp MADs on wire. (default=128).<br/>: Specifies the maximum hops for the<br/>discovery process. (default=64).<br/>: Specifies capability masks<br/>configuration file, giving capability<br/>mask configuration for the fabric.<br/>ibdiagnet will use this mapping for<br/>Vendor Specific MADs sending.<br/>: Write out an example file for<br/>capability masks configuration,<br/>and also the default capability<br/>masks for some devices.<br/>version&gt; : Show ports section in<br/>"ibdiagnet2.db_csv" according to<br/>given version. Default version 2.0.<br/>: Prints the version of the tool.<br/>: Prints help information (without<br/>plugins help information</pre>                                                                                                    |  |
| smp_window <num><br/>gmp_window <num><br/>max_hops <max-hops><br/>read_capability <file name=""><br/>write_capability <file name=""><br/>back_compat_db <version.sub_<br>-V version<br/>-h help<br/>-H deep_help<br/>wittual</version.sub_<br></file></file></max-hops></num></num>                                                                                                    | <ul> <li>specifies the threads of the printing errors to screen. (default=5).</li> <li>Max gmp MADs on wire. (default=8).</li> <li>Max gmp MADs on wire. (default=128).</li> <li>Specifies the maximum hops for the discovery process. (default=64).</li> <li>Specifies capability masks configuration file, giving capability mask configuration for the fabric. ibdiagnet will use this mapping for Vendor Specific MADs sending.</li> <li>Write out an example file for capability masks for some devices.</li> <li>version&gt; : Show ports section in "ibdiagnet2.db_csv" according to given version. Default version 2.0.</li> <li>Prints the version of the tool.</li> <li>Prints help information (without plugins help if exists).</li> <li>Discover VBott during discovery</li> </ul>                                                                                                    |  |
| smp_window <num><br/>gmp_window <num><br/>max_hops <max-hops><br/>read_capability <file name=""><br/>write_capability <file name=""><br/>back_compat_db <version.sub_<br>-V version<br/>-h help<br/>-H deep_help<br/>virtual</version.sub_<br></file></file></max-hops></num></num>                                                                                                    | <pre>specifies the threshold to printing<br/>errors to screen. (default=5).<br/>: Max gmp MADs on wire. (default=8).<br/>: Max gmp MADs on wire. (default=128).<br/>: Specifies the maximum hops for the<br/>discovery process. (default=64).<br/>: Specifies capability masks<br/>configuration file, giving capability<br/>mask configuration for the fabric.<br/>ibdiagnet will use this mapping for<br/>Vendor Specific MADs sending.<br/>: Write out an example file for<br/>capability masks configuration,<br/>and also the default capability<br/>masks for some devices.<br/>version&gt; : Show ports section in<br/>"ibdiagnet2.db_csv" according to<br/>given version. Default version 2.0.<br/>: Prints the version of the tool.<br/>: Prints help information (without<br/>plugins help if exists).<br/>: Prints deep help information<br/>(including plugins help).<br/>: Discover VPorts during discovery<br/>stage</pre> |  |
| smp_window <num><br/>gmp_window <num><br/>max_hops <max-hops><br/>read_capability <file name=""><br/>write_capability <file name=""><br/>back_compat_db <version.sub_<br>-V version<br/>-h help<br/>-H deep_help<br/>virtual<br/>mads timeout <mada-timeout></mada-timeout></version.sub_<br></file></file></max-hops></num></num>                                                                                                    | <pre>specifies the threshold to printing<br/>errors to screen. (default=5).</pre>                                                                                                    |  |
| smp_window <num><br/>gmp_window <num><br/>max_hops <max-hops><br/>read_capability <file name=""><br/>write_capability <file name=""><br/>back_compat_db <version.sub_<br>-V version<br/>-h help<br/>-H deep_help<br/>virtual<br/>mads_timeout <mads-timeout></mads-timeout></version.sub_<br></file></file></max-hops></num></num>                                                                                                    | <ul> <li>specifies the thread of the printing errors to screen. (default=5).</li> <li>Max gmp MADs on wire. (default=8).</li> <li>Max gmp MADs on wire. (default=128).</li> <li>Specifies the maximum hops for the discovery process. (default=64).</li> <li>Specifies capability masks configuration for the fabric. ibdiagnet will use this mapping for Vendor Specific MADs sending.</li> <li>Write out an example file for capability masks for some devices.</li> <li>version&gt; : Show ports section in "ibdiagnet2.db_csv" according to given version. Default version 2.0.</li> <li>Prints the version of the tool.</li> <li>Prints help information (without plugins help if exists).</li> <li>Discover VPorts during discovery stage.</li> <li>Specifies the timeout (in</li> </ul>                                                                                                    |  |

| mads_retries <mads-retries></mads-retries> | <pre>milliseconds) for sent and received<br/>mads. (default=500).<br/>: Specifies the number of retreis for<br/>every timeout mad (default=2)</pre> |
|--------------------------------------------|----------------------------------------------------------------------------------------------------|
| -m map <map-file></map-file>               | : Specifies mapping file, that maps<br>node guid to name                                                                                            |
|                                            | (format: UX[U-9a-IA-r]+ "name").<br>Maping file can also be specified by<br>Environment variable                                                    |
|                                            | "IBUTILS_NODE_NAME_MAP_FILE_PATH".                                                                                                    |
| src_lid <src-lid></src-lid>                | : source lid                                                                                                    |
| dest_lid <dest-lid></dest-lid>             | : destination lid                                                                                                    |
| dr_path <dr-path></dr-path>                | : direct route path                                                                                                    |
| -o output_path <directory></directory>     | : Specifies the directory where the                                                                                                    |
|                                            | Output files will be placed.<br>(default="/var/tmp/ibdiagpath/").                                                                                   |
| Cable Diagnostic (Plugin)                  |                                                                                                    |
| get_cable_info                             | : Indicates to query all QSFP cables                                                                                                    |
|                                            | for cable information. Cable                                                                                                    |
|                                            | information will be stored                                                                                                    |
|                                            | in "ibdiagnet2.cables".                                                                                                    |
| cable_info_disconnected                    | : Get cable info on disconnected ports.                                                                                                    |
| Phy Diagnostic (Plugin)                    |                                                                                                    |
| get_phy_info                               | : Indicates to query all ports for phy information.                                                                                                 |
| reset_phy_info                             | : Indicates to clear all ports phy information.                                                                                                    |
|                                            |                                                                                                    |

### ibdiagpath

ibdiagpath scans the fabric using directed route packets and extracts all the available information regarding its connectivity and devices. It then produces the following files in the output directory (see below):

- "ibdiagnet2.log" A log file with detailed information.
- "ibdiagnet2.db\_csv" A dump of the internal tool database.
- "ibdiagnet2.lst" A list of all the nodes, ports and links in the fabric.
- "ibdiagnet2.pm" A dump of all the nodes PM counters.
- "ibdiagnet2.mlnx\_cntrs" A dump of all the nodes Mellanox diagnostic counters.
- "ibdiagnet2.net\_dump" A dump of all the links and their features.

#### Cable Diagnostic (Plugin):

This plugin performs cable diagnostic. It can collect cable info (vendor, PN, OUI etc..) on each valid QSFP cable, if specified.

It produces the following files in the output directory (see below):

• "ibdiagnet2.cables" - In case specified to collect cable info, this file will contain all collected cable info.

Phy Diagnostic (Plugin)

This plugin performs phy diagnostic.

Load Plugins from:

/tmp/ibutils2/share/ibdiagnet2.1.1/plugins/

You can specify additional paths to be looked in with "IBDIAGNET\_PLUGINS\_PATH" env variableLoad plugins from:

```
Plugin Name Re
libibdiagnet_cable_diag_plugin-2.1.1 Su
libibdiagnet_phy_diag_plugin-2.1.1 Su
```

Result Comment Succeeded Plugin loaded Succeeded Plugin loaded

#### Syntax

```
[-i|--device <dev-name>] [-p|--port <port-num>]
[-g|--guid <GUID in hex>] [--skip <stage>]
[--skip_plugin <library name>] [--sc]
[--scr] [--pc] [-P|--counter <<PM>=<value>>]
[--ber_thresh <value>] [--ber_test]
[--ber_thresh <value>] [--llr_active_cell <64|128>]
[--extended_speeds <dev-type>] [--pm_per_lane]
[--stended_speeds <dev-type>] [-rom_per_lane]
[--ls <2.5|5|10|14|25|FDR10|EDR20>]
[--smp_window <num>] [--gmp_window <num>]
[--smp_window <num>] [--gmp_window <num>]
[--write_capability <file name>]
[--write_capability <file name>]
[-vriversion] [-h|--help] [-H|--deep_help]
[-virtual] [-mads_timeout <mads-timeout>]
[--scr_lid <src-lid>] [--dest_lid <dest-lid>]
[--dr_path <dr-path>] [-ol--output_path <directory>]
Cable Diagnostic (Plugin)
[--get_cable_info] [--reset_phy_info]
```

Options

| -i device <dev-name></dev-name>                            | :Specifies the name of the device of the port used to connect                                                                                                    |
|------------------------------------------------------------|----------------------------------------------------------------------------------------------------|
| -p port <port-num></port-num>                              | to the IB fabric (in case of multiple devices on the local                                                                                                    |
| -g guid <guid hex="" in=""></guid>                         | system).                                                                                                    |
| skip vstage>                                               | the IB fabric.                                                                                                    |
| sc                                                         | :Specifies the local port GUID value of the port used to                                                                                                    |
| scr                                                        | connect to the IB fabric. If GUID given is 0 than ibdiagnet                                                                                                    |
| pc                                                         | displays a list of possible port GUIDs and waits for user                                                                                                    |
| pm pause time <seconds></seconds>                          | Skip the executions of the given stage. Applicable skip                                                                                                    |
| ber_test                                                   | stages: (vs_cap_smp   vs_cap_gmp   links   pm                                                                                                    |
| ber_thresh <value></value>                                 | speed_width_check   all).                                                                                                    |
| llr_active_cell <64 128>                                   | Skip the load of the given library name. Applicable skip                                                                                                    |
| extended_speeds <dev-type></dev-type>                      | libibdiagnet phy diag plugin-2 1 1)                                                                                                    |
| :List all counters per lane (when                          | :Provides a report of Mellanox counters                                                                                                    |
| available).                                                | :Reset all the Mellanox counters (if -sc option selected).                                                                                                    |
| ls <2.5 5 10 14 25 FDR10 EDR20>                            | :Reset all the fabric PM counters.                                                                                                    |
| 1w <1x 4x 8x 12x>                                          | :If any of the provided PM is greater then its provided value                                                                                                    |
| screen_num_errs <num></num>                                | :Specifies the seconds to wait between first counters sample                                                                                                    |
| gmp_window <num></num>                                     | and second counters sample. If seconds given is 0 than no                                                                                                    |
| max_hops <max-hops></max-hops>                             | second counters sample will be done. (default=1).                                                                                                    |
| read_capability <file name=""></file>                      | :Provides a BER test for each port. Calculate BER for each                                                                                                    |
| write_capability <file name=""></file>                     | port and check no BER value has exceeds the BER threshold.                                                                                                    |
| Dack_compat_ub <version.sub_version></version.sub_version> | Specifies the threshold value for the BER test The                                                                                                    |
| -h help                                                    | reciprocal number of the BER should be provided. Example: for                                                                                                    |
| -H deep_help                                               | 10^-12 than value need to be 100000000000 or                                                                                                    |
| virtual                                                    | 0xe8d4a51000(10^12).If threshold given is 0 than all BER                                                                                                    |
| mads_timeout <mads-timeout></mads-timeout>                 | values for all ports will be reported.                                                                                                    |
| -mlmap <map-file></map-file>                               | active in the fabric.                                                                                                    |
| src_lid <src-lid></src-lid>                                | :Collect and test port extended speeds counters. dev-type: (sw                                                                                                    |
| dest_lid <dest-lid></dest-lid>                             | all).                                                                                                    |
| dr_path <dr-path></dr-path>                                |                                                                                                    |
| Cable Diagnostic (Plugin)                                  | :Specifies the expected link speed.                                                                                                    |
| get cable info                                             | :Specifies the expected link width.                                                                                                    |
| cable_info_disconnected                                    | :Specifies the threshold for printing errors to screen.                                                                                                    |
| Phy Diagnostic (Plugin)                                    | :Max smp MADs on wire. (default=8).                                                                                                    |
| get_phy_info                                               | :Max gmp MADs on wire. (default=128).                                                                                                    |
| reset_phy_into                                             | :Specifies the maximum hops for the discovery process.                                                                                                    |
|                                                            | (default=64).                                                                                                    |
|                                                            | canability mask configuration for the fabric ibdiagnet will                                                                                                    |
|                                                            | use this mapping for Vendor Specific MADs sending.                                                                                                    |
|                                                            | :Write out an example file for capability masks configuration,                                                                                                    |
|                                                            | and also the default capability masks for some devices.                                                                                                    |
|                                                            | :Show ports section in "ibdiagnet2.db_csv" according to given                                                                                                    |
|                                                            | Prints the version of the tool.                                                                                                    |
|                                                            | :Prints help information (without plugins help if exists).                                                                                                    |
|                                                            | :Prints deep help information (including plugins help).                                                                                                    |
|                                                            | :Discover VPorts during discovery stage.                                                                                                    |
|                                                            | mads.(default=500).                                                                                                    |
|                                                            | :Specifies the number of retries for every timeout mad.                                                                                                    |
|                                                            | (default=2).                                                                                                    |
|                                                            | :Specifies mapping file, that maps node guid to name (format:                                                                                                    |
|                                                            | UX[U-9a-1A-F]+ "name"). Mapping file can also be specified by                                                                                                    |
|                                                            | source lid                                                                                                    |
|                                                            | destination lid                                                                                                    |
|                                                            | :direct route path                                                                                                    |
|                                                            |                                                                                                    |
|                                                            | :Specifies the directory where the output files will be                                                                                                    |
|                                                            | :Specifies the directory where the output files will be placed. (default="/var/tmp/ibdiagpath/").                                                                                                    |
|                                                            | :Specifies the directory where the output files will be<br>placed. (default="/var/tmp/ibdiagpath/").<br>:Indicates to query all QSFP cables for cable information.                                                                                                    |
|                                                            | :Specifies the directory where the output files will be<br>placed. (default="/var/tmp/ibdiagpath/").<br>:Indicates to query all QSFP cables for cable information.<br>Cable information will be stored in "ibdiagnet2.cables".<br>:Get cable info on disconnected ports.                                                                                                  |
|                                                            | <pre>:Specifies the directory where the output files will be placed. (default="/var/tmp/ibdiagpath/"). :Indicates to query all QSFP cables for cable information. Cable information will be stored in "ibdiagnet2.cables". :Get cable info on disconnected portsIndicates to query all ports for phy information</pre>                                                    |
|                                                            | <pre>:Specifies the directory where the output files will be placed. (default="/var/tmp/ibdiagpath/"). :Indicates to query all QSFP cables for cable information. Cable information will be stored in "ibdiagnet2.cables". :Get cable info on disconnected ports. :Indicates to query all ports for phy information. :Indicates to clear all ports phy information.</pre> |

# 12.2 Appendix - Supported Port Counters and Events

Port counters and events are available in the following views:

- Events and Port Counters area, at the bottom of the UFM window
- Error window (Error tab) in the Manage Devices tab
- In the New Monitoring Session window, in the Monitor tab, when clicking Create New Session
- Event Log in the Log tab (click Show Event Log)

# 12.2.1 InfiniBand Port Counters

The following tables list and describe the port counters and events currently supported:

- InfiniBand Port Counters
- Calculated Port Counters

|                      | InfiniBand Port Counters                                                                                                    |
|----------------------|----------------------------------------------------------------------------------------------------|
| Counter              | Description                                                                                                    |
| Xmit Data (in bytes) | Total number of data octets, divided by 4, transmitted on all VLs from the port, including all octets between (and not including) the start of packet delimiter and the VCRC, and may include packets containing errors. All link packets are excluded. Results are reported as a multiple of four octets.                                                                                                    |
| Rcv Data (in bytes)  | Total number of data octets, divided by 4, received on all VLs at the port.<br>All octets between (and not including) the start of packet delimiter and the VCRC are excluded and may include packets containing errors. All link packets are excluded. When the received packet length exceeds the maximum allowed packet length specified in C7-45: the counter may include all data octets exceeding this limit. Results are reported as a multiple of four octets.     |
| Xmit Packets         | Total number of packets transmitted on all VLs from the port, including packets with errors and excluding link packets.                                                                                                    |
| Rcv Packets          | Total number of packets, including packets containing errors and excluding link packets, received from all VLs on the port.                                                                                                    |
| Rcv Errors           | <ul> <li>Total number of packets containing errors that were received on the port including:</li> <li>Local physical errors (ICRC, VCRC, LPCRC, and all physical errors that cause entry into the BAD PACKET or BAD PACKET DISCARD states of the packet receiver state machine)</li> <li>Malformed data packet errors (LVer, length, VL)</li> <li>Malformed link packet errors (operand, length, VL)</li> <li>ackets discarded due to buffer overrun (overflow)</li> </ul> |
| Xmit Discards        | <ul> <li>Total number of outbound packets discarded by the port when the port is down or congested for the following reasons:</li> <li>Output port is not in the active state</li> <li>Packet length has exceeded NeighborMTU</li> <li>Switch Lifetime Limit exceeded</li> <li>Switch HOQ Lifetime Limit exceeded, including packets discarded while in VLStalled State.</li> </ul>                                                                                        |

|                             | InfiniBand Port Counters                                                                                                    |
|-----------------------------|----------------------------------------------------------------------------------------------------|
| Counter                     | Description                                                                                                    |
| Symbol Errors               | Total number of minor link errors detected on one or more physical lanes.                                                                                                    |
| Link Error Recovery         | Total number of times the Port Training state machine has successfully completed the link error recovery process.                                                                                                    |
| Link Error Downed           | Total number of times the Port Training state machine has failed the link error recovery process and downed the link.                                                                                                    |
| Local Integrity Error       | The number of times that the count of local physical errors exceeded the threshold specified by LocalPhyErrors                                                                                                    |
| Rcv Remote Physical Error   | Total number of packets marked with the EBP delimiter received on the port.                                                                                                    |
| Xmit Constraint Error       | <ul> <li>Total number of packets not transmitted from the switch physical port for the following reasons:</li> <li>FilterRawOutbound is true and packet is raw</li> <li>PartitionEnforcementOutbound is true and packet fails partition key check or IP version check</li> </ul>         |
| Rcv Constraint Error        | <ul> <li>Total number of packets received on the switch physical port that are discarded for the following reasons:</li> <li>FilterRawInbound is true and packet is raw</li> <li>PartitionEnforcementInbound is true and packet fails partition key check or IP version check</li> </ul> |
| Excess Buffer Overrun Error | The number of times that OverrunErrors consecutive flow control update periods occurred, each having at least one overrun error                                                                                                    |
| Rcv Switch Relay Error      | <ul> <li>Total number of packets received on the port that were discarded when they could not be forwarded by the switch relay for the following reasons:</li> <li>DLID mapping</li> <li>VL mapping</li> <li>Looping (output port = input port)</li> </ul>                               |
| VL15 Dropped                | Number of incoming VL15 packets dropped because of resource limitations (e.g., lack of buffers) in the port                                                                                                    |
| XmitWait                    | The number of ticks during which the port selected by PortSelect<br>had data to transmit but no data was sent during the entire tick<br>because of insufficient credits or of lack of arbitration.                                                                                       |

| InfiniBand Calculated Port Counters |                                                                                                    |  |  |  |  |  |
|-------------------------------------|----------------------------------------------------------------------------------------------------|--|--|--|--|--|
| Counter                             | Description                                                                                                    |  |  |  |  |  |
| Normalized XmitData                 | Effective port bandwidth utilization in %<br>XmitData incremental/ Link Capacity                                                                                                    |  |  |  |  |  |
| Normalized Congested Bandwidth      | Amount of bandwidth that was suppressed due to congestion<br>(XmitWait incremental/ Time) * Link Capacity<br>Separate counters are used for Tier 4 ports and for the rest<br>of the ports. |  |  |  |  |  |

# 12.2.2 Supported Traps and Events

Device events are listed as VDM or CDM in the Source column of the Events table in the UFM GUI. For information about defining event policy, see <u>Configuring Event Management</u>.

| Alar<br>m ID | Alarm<br>Name                             | To<br>Log | Ala<br>rm | Default<br>Severit<br>y | Default<br>Thresho<br>ld | Defaul<br>t TTL | Related<br>Object | Category                    | Descripti<br>on/<br>Message |
|--------------|-------------------------------------------|-----------|-----------|-------------------------|--------------------------|-----------------|-------------------|-----------------------------|-----------------------------|
| 64           | GID Address In<br>Service                 | 1         | 0         | Info                    | 1                        | 300             | Port              | Fabric<br>Notificatio<br>n  |                             |
| 65           | GID Address<br>Out of Service             | 1         | 0         | Warning                 | 1                        | 300             | Port              | Fabric<br>Notificatio<br>n  |                             |
| 66           | New MCast<br>Group Created                | 1         | 0         | Info                    | 1                        | 300             | Port              | Fabric<br>Notificatio<br>n  |                             |
| 67           | MCast Group<br>Deleted                    | 1         | 0         | Info                    | 1                        | 300             | Port              | Fabric<br>Notificatio<br>n  |                             |
| 110          | Symbol Error                              | 1         | 1         | Warning                 | 200                      | 300             | Port              | Hardware                    |                             |
| 111          | Link Error<br>Recovery                    | 1         | 1         | Minor                   | 1                        | 300             | Port              | Hardware                    |                             |
| 112          | Link Downed                               | 1         | 1         | Critical                | 1                        | 300             | Port              | Hardware                    |                             |
| 113          | Port Receive<br>Errors                    | 1         | 1         | Minor                   | 5                        | 300             | Port              | Hardware                    |                             |
| 114          | Port Receive<br>Remote<br>Physical Errors | 0         | 0         | Minor                   | 5                        | 300             | Port              | Hardware                    |                             |
| 115          | Port Receive<br>Switch Relay<br>Errors    | 1         | 1         | Minor                   | 999                      | 300             | Port              | Fabric<br>Configurati<br>on |                             |
| 116          | Port Xmit<br>Discards                     | 1         | 1         | Minor                   | 200                      | 300             | Port              | Communic<br>ation Error     |                             |
| 117          | Port Xmit<br>Constraint<br>Errors         | 1         | 1         | Minor                   | 200                      | 300             | Port              | Communic<br>ation Error     |                             |
| 118          | Port Receive<br>Constraint<br>Errors      | 1         | 1         | Minor                   | 200                      | 300             | Port              | Communic<br>ation Error     |                             |
| 119          | Local Link<br>Integrity<br>Errors         | 1         | 1         | Minor                   | 5                        | 300             | Port              | Hardware                    |                             |
| 120          | Excessive<br>Buffer Overrun<br>Errors     | 1         | 1         | Minor                   | 100                      | 300             | Port              | Communic ation Error        |                             |
| 121          | VL15 Dropped                              | 1         | 1         | Minor                   | 50                       | 300             | Port              | Communic<br>ation Error     |                             |

| Alar<br>m ID | Alarm<br>Name                                             | To<br>Log | Ala<br>rm | Default<br>Severit<br>y | Default<br>Thresho<br>ld | Defaul<br>t TTL | Related<br>Object | Category                   | Descripti<br>on/<br>Message |
|--------------|-----------------------------------------------------------|-----------|-----------|-------------------------|--------------------------|-----------------|-------------------|----------------------------|-----------------------------|
| 122          | Congested<br>Bandwidth (%)<br>Threshold<br>Reached        | 1         | 1         | Minor                   | 10                       | 300             | Port              | Hardware                   |                             |
| 131          | Non-optimal<br>link width (1X<br>instead of 4X)           | 1         | 1         | Minor                   | 1                        | 0               | Port              | Hardware                   |                             |
| 132          | Non-optimal<br>link width (1X<br>or 4X instead<br>of 12X) | 1         | 1         | Minor                   | 1                        | 0               | Port              | Hardware                   |                             |
| 140          | Excessive<br>Buffer Overrun<br>Threshold<br>Reached       | 1         | 0         | Minor                   | 11                       | 300             | Port              | Hardware                   |                             |
| 141          | Flow Control<br>Update<br>Watchdog<br>Timer Expired       | 1         | 0         | Warning                 | 1                        | 300             | Port              | Hardware                   |                             |
| 144          | Capability<br>Mask Modified                               | 1         | 0         | Info                    | 1                        | 300             | Port              | Fabric<br>Notificatio<br>n |                             |
| 145          | System Image<br>GUID changed                              | 1         | 0         | Info                    | 1                        | 300             | Port              | Communic<br>ation Error    |                             |
| 256          | Bad M_Key                                                 | 1         | 0         | Minor                   | 1                        | 300             | Port              | Security                   |                             |
| 257          | Bad P_Key                                                 | 1         | 0         | Minor                   | 1                        | 300             | Port              | Security                   |                             |
| 258          | Bad Q_Key                                                 | 1         | 0         | Minor                   | 1                        | 300             | Port              | Security                   |                             |
| 259          | Bad P_Key<br>Switch<br>External Port                      | 1         | 0         | Critical                | 1                        | 300             | Port              | Security                   |                             |
| 301          | Logical Server<br>State Changed                           | 1         | 0         | Info                    | 1                        | 0               | Logical<br>Server | Logical<br>Model           |                             |
| 302          | Logical Server<br>State Change<br>Failed                  | 1         | 0         | Minor                   | 1                        | 0               | Logical<br>Server | Logical<br>Model           |                             |
| 306          | Logical Server<br>Added                                   | 1         | 0         | Info                    | 1                        | 0               | Logical<br>Server | Logical<br>Model           |                             |
| 307          | Logical Server<br>Removed                                 | 1         | 0         | Info                    | 1                        | 0               | Logical<br>Server | Logical<br>Model           |                             |
| 308          | Logical Server<br>Resources<br>Allocated                  | 1         | 0         | Info                    | 1                        | 0               | Logical<br>Server | Logical<br>Model           |                             |
| 312          | Compute<br>Resource<br>Released                           | 1         | 0         | Info                    | 1                        | 0               | Logical<br>Server | Logical<br>Model           |                             |

| Alar<br>m ID | Alarm<br>Name                                          | To<br>Log | Ala<br>rm | Default<br>Severit<br>y | Default<br>Thresho<br>ld | Defaul<br>t TTL | Related<br>Object | Category           | Descripti<br>on/<br>Message |
|--------------|--------------------------------------------------------|-----------|-----------|-------------------------|--------------------------|-----------------|-------------------|--------------------|-----------------------------|
| 313          | Compute<br>Resource<br>Allocated                       | 1         | 0         | Info                    | 1                        | 0               | Logical<br>Server | Logical<br>Model   |                             |
| 314          | Logical Server<br>Additional<br>Resources<br>Allocated | 1         | 0         | Info                    | 1                        | 0               | Logical<br>Server | Logical<br>Model   |                             |
| 315          | Logical Server<br>Resources<br>Released                | 1         | 0         | Info                    | 1                        | 0               | Logical<br>Server | Logical<br>Model   |                             |
| 316          | Logical Server<br>Compute<br>Resource is<br>Down       | 1         | 1         | Critical                | 1                        | 0               | Logical<br>Server | Logical<br>Model   |                             |
| 317          | Logical Server<br>Compute<br>Resource is Up            | 1         | 1         | Warning                 | 1                        | 0               | Logical<br>Server | Logical<br>Model   |                             |
| 328          | Link is Up                                             | 1         | 0         | Info                    | 1                        | 0               | Link              | Fabric<br>Topology |                             |
| 328          | Link is Down                                           | 1         | 0         | Warning                 | 1                        | 0               | Link              | Fabric<br>Topology |                             |
| 331          | Node is Down                                           | 1         | 0         | Warning                 | 1                        | 0               | Site              | Fabric<br>Topology |                             |
| 332          | Node is Up                                             | 1         | 0         | Info                    | 1                        | 300             | Site              | Fabric<br>Topology |                             |
| 336          | Port Action<br>Succeeded                               | 1         | 0         | Info                    | 1                        | 0               | Port              | Maintenan<br>ce    |                             |
| 337          | Port Action<br>Failed                                  | 1         | 0         | Minor                   | 1                        | 0               | Port              | Maintenan<br>ce    |                             |
| 338          | Device Action<br>Succeeded                             | 1         | 0         | Info                    | 1                        | 0               | Port              | Maintenan<br>ce    |                             |
| 339          | Device Action<br>Failed                                | 1         | 0         | Minor                   | 1                        | 0               | Port              | Maintenan<br>ce    |                             |
| 340          | Network<br>Interface<br>Added                          | 1         | 0         | Info                    | 1                        | 0               | Logical<br>Server | Logical<br>Model   |                             |
| 341          | Network<br>Interface<br>Removed                        | 1         | 0         | Info                    | 1                        | 0               | Logical<br>Server | Logical<br>Model   |                             |
| 350          | Environment<br>Added                                   | 1         | 0         | Info                    | 1                        | 0               | Env               | Logical<br>Model   |                             |
| 351          | Environment<br>Removed                                 | 1         | 0         | Info                    | 1                        | 0               | Env               | Logical<br>Model   |                             |
| 352          | Network<br>Added                                       | 1         | 0         | Info                    | 1                        | 0               | Network           | Logical<br>Model   |                             |

| Alar<br>m ID | Alarm<br>Name                                 | To<br>Log | Ala<br>rm | Default<br>Severit<br>y | Default<br>Thresho<br>ld | Defaul<br>t TTL | Related<br>Object | Category                   | Descripti<br>on/<br>Message |
|--------------|-----------------------------------------------|-----------|-----------|-------------------------|--------------------------|-----------------|-------------------|----------------------------|-----------------------------|
| 353          | Network<br>Removed                            | 1         | 0         | Info                    | 1                        | 0               | Network           | Logical<br>Model           |                             |
| 370          | Gateway<br>Ethernet Link<br>State Changed     | 1         | 0         | Warning                 | 1                        | 0               | Gateway           | Gateway                    |                             |
| 371          | Gateway<br>Reregister<br>Event<br>Received    | 1         | 0         | Warning                 | 1                        | 0               | Gateway           | Gateway                    |                             |
| 372          | Number of<br>Gateways<br>Changed              | 1         | 0         | Warning                 | 1                        | 0               | Gateway           | Gateway                    |                             |
| 373          | Gateway will<br>be Rebooted                   | 1         | 0         | Warning                 | 1                        | 0               | Gateway           | Gateway                    |                             |
| 374          | Gateway<br>Reloading<br>Finished              | 1         | 0         | Info                    | 1                        | 0               | Gateway           | Gateway                    |                             |
| 381          | Switch<br>Upgrade<br>Failed                   | 1         | 0         | Info                    | 1                        | 0               | Switch            | Maintenan<br>ce            |                             |
| 383          | Host Upgrade<br>Failed                        | 1         | 0         | Info                    | 1                        | 0               | Computer          | Maintenan<br>ce            |                             |
| 385          | Switch FW<br>Upgrade<br>Started               | 1         | 0         | Info                    | 1                        | 0               | Switch            | Maintenan<br>ce            |                             |
| 386          | Switch SW<br>Upgrade<br>Started               | 1         | 0         | Info                    | 1                        | 0               | Switch            | Maintenan<br>ce            |                             |
| 388          | Host FW<br>Upgrade<br>Started                 | 1         | 0         | Info                    | 1                        | 0               | Computer          | Maintenan<br>ce            |                             |
| 389          | Host SW<br>Upgrade<br>Started                 | 1         | 0         | Info                    | 1                        | 0               | Computer          | Maintenan<br>ce            |                             |
| 391          | Switch Module<br>Removed                      | 1         | 0         | Info                    | 1                        | 0               | Switch            | Fabric<br>Notificatio<br>n |                             |
| 392          | Module<br>Temperature<br>Threshold<br>Reached | 1         | 0         | Info                    | 40                       | 0               | Module            | Hardware                   |                             |
| 394          | Module Status<br>FAULT                        | 1         | 1         | Critical                | 1                        | 420             | Switch            | Module<br>Status           |                             |
| 502          | Device<br>Upgrade<br>Finished                 | 1         | 0         | Info                    | 1                        | 300             | Device            | Maintenan<br>ce            |                             |

| Alar<br>m ID | Alarm<br>Name                                         | To<br>Log | Ala<br>rm | Default<br>Severit<br>y | Default<br>Thresho<br>ld | Defaul<br>t TTL | Related<br>Object | Category                   | Descripti<br>on/<br>Message |
|--------------|-------------------------------------------------------|-----------|-----------|-------------------------|--------------------------|-----------------|-------------------|----------------------------|-----------------------------|
| 545          | SM is not<br>responding                               | 1         | 1         | Critical                | 1                        | 300             | Grid              | Maintenan<br>ce            |                             |
| 560          | User<br>Connected                                     |           |           |                         |                          |                 |                   | Security                   |                             |
| 561          | User<br>Disconnected                                  |           |           |                         |                          |                 |                   | Security                   |                             |
| 602          | UFM Server<br>Failover                                | 1         | 1         | Critical                | 1                        | 0               | Site              | Fabric<br>Notificatio<br>n |                             |
| 701          | Non-optimal<br>Link Speed                             | 1         | 1         | Minor                   | 1                        | 0               | Port              | Hardware                   |                             |
| 907          | Switch is<br>Down                                     | 1         | 1         | Critical                | 1                        | 0               | Site              | Fabric<br>Topology         |                             |
| 908          | Switch is Up                                          | 1         | 1         | Info                    | 1                        | 300             | Site              | Fabric<br>Topology         |                             |
| 909          | Director<br>Switch is<br>Down                         | 1         | 1         | Critical                | 1                        | 300             | Site              | Fabric<br>Topology         |                             |
| 910          | Director<br>Switch is Up                              | 1         | 1         | Info                    | 1                        | 0               | Site              | Fabric<br>Topology         |                             |
| 911          | Module<br>Temperature<br>Low Threshold<br>Reached     | 1         | 1         | Warning                 | 60                       | 300             | Module            | Hardware                   |                             |
| 912          | Module<br>Temperature<br>High<br>Threshold<br>Reached | 1         | 1         | Critical                | 60                       | 300             | Module            | Hardware                   |                             |
| 913          | Module High<br>Voltage                                | 1         | 1         | Warning                 | 10                       | 420             | Switch            | Module<br>Status           |                             |
| 914          | Module High<br>Current                                | 1         | 1         | Warning                 | 10                       | 420             | Switch            | Module<br>Status           |                             |
| 915          | BER_ERROR                                             | 1         | 1         | Critical                | 1e-8                     | 420             | Port              | Hardware                   |                             |
| 916          | BER_WARNING                                           | 1         | 1         | Warning                 | 1e-13                    | 420             | Port              | Hardware                   |                             |
| 917          | SYMBOL_BER_<br>ERROR                                  | 1         | 1         | Critical                |                          | 420             | Port              | Hardware                   |                             |
| 1300         | SM_SAKEY_VIO                                          | 1         | 1         | Warning                 |                          | 5300            | Port              | Security                   |                             |
| 1301         | SM_SGID_SPO<br>OFED                                   | 1         | 1         | Warning                 |                          | 5300            | Port              | Security                   |                             |
| 1302         | SM_RATE_LIMI<br>T_EXCEEDED                            | 1         | 1         | Warning                 |                          | 5300            | Port              | Security                   |                             |

| Alar<br>m ID | Alarm<br>Name                                | To<br>Log | Ala<br>rm | Default<br>Severit<br>y | Default<br>Thresho<br>ld | Defaul<br>t TTL | Related<br>Object | Category | Descripti<br>on/<br>Message |
|--------------|----------------------------------------------|-----------|-----------|-------------------------|--------------------------|-----------------|-------------------|----------|-----------------------------|
| 1303         | SM_MULTICAST<br>_GROUPS_LIMI<br>T_EXCEEDED   | 1         | 1         | Warning                 |                          | 5300            | Port              | Security |                             |
| 1304         | SM_SERVICES_<br>LIMIT_EXCEED<br>ED           | 1         | 1         | Warning                 |                          | 5300            | Port              | Security |                             |
| 1305         | SM_EVENT_SU<br>BSCRIPTION_LI<br>MIT_EXCEEDED | 1         | 1         | Warning                 |                          | 5300            | Port              | Security |                             |
| 1500         | New cable<br>detected                        | 1         | 0         | Info                    | 1                        | 0               | Link              | Security |                             |
| 1502         | Cable<br>detected in a<br>new location       | 1         | 0         | Warning                 | 1                        | 0               | Link              | Security |                             |
| 1503         | Duplicate<br>Cable<br>Detected               | 1         | 0         | Critical                | 1                        | 0               | Link              | Security |                             |
| 1600         | VS/CC Classes<br>Key Violation               |           |           |                         |                          |                 |                   | Security |                             |

# 12.3 Appendix - Used Ports

The following is the list of ports used by the UFM Server for internal and external communication:

| Port              | Purpose                                                                                    |
|-------------------|--------------------------------------------------------------------------------------------|
| 80(tcp), 443(tcp) | Used by WS clients (Apache Web Server)                                                     |
| 694(udp)          | Used by Heartbeat - communication between UFM Primary and Standby server                   |
| 3307(tcp)         | Used for internal UFM Server communication with MySQL process                              |
| 2222(tcp)         | User for SSH debug console (optional. By default, this port is not used by the UFM server) |
| 8000(udp)         | Used for UFM server listening for REST API requests (redirected by Apache web server)      |
| 6306(udp)         | Used for Multicast requests - communication with latest UFM Agents                         |
| 8005(udp)         | Used as UFM monitoring listening port                                                      |
| 8089(tcp)         | Used for internal communication between UFM server and MonitoirngHistoryEngine             |
| 3308 (tcp)        | Used for communication between MonitoirngHistoryEngine and MonitoringHistory mysql server  |
| 8888(tcp)         | Used by DRBD - communication between UFM Primary and Standby server                        |

| Port                 | Purpose                                                                                 |
|----------------------|-----------------------------------------------------------------------------------------|
| 15800(tcp)           | Used for communication with legacy UFM Agents on Mellanox<br>Grid Director DDR switches |
| 8081(tcp), 8082(tcp) | Used for internal communication with Subnet Manager                                     |

# 12.4 Appendix - Configuration Files Auditing

The main purpose of this feature is to allow users to track changes made to selected configuration files. When activating the feature, all the changes are reflected in specific log files which contain information about the changes and when they took place.

To activate this feature:

In TrackConfig section in gv.cfg, file value of track\_config key should be set to true and value of track\_conf\_files key should contain a comma-separated list of defined conf files to be tracked. By default - ALL conf-files are tracked. To activate the feature, after track\_config key is set to true, the UFM server should be restarted.

Example:

```
[TrackConfig]
# track config files changes
track_config = true
# Could be selected options (comaseparated) UFM, SM, SHARP, Telemetry. Or ALL for all the files.
track_conf_files = ALL
```

The below lists the configuration files that can be tracked:

| Conf File Alias | Configuration Files                                       |
|-----------------|-----------------------------------------------------------|
| UFM             | /opt/ufm/files/conf/gv.cfg                                |
| SM              | /opt/ufm/files/conf/opensm/opensm.conf                    |
| SHARP           | /opt/ufm/files/conf/sharp2/sharp_am.cfg                   |
| Telemetry       | /opt/ufm/files/conf/telemetry/launch_ibdiagnet_config.ini |
| ALL             | All the above configuration files.                        |

Once the feature is activated and the UFM server is restarted, the UFM generates file which list the changes made in each of the tracked conf files. These files are located in /opt/ufm/files/auditing/ directory and the file naming convention is as follows: original conf file name with audit.log suffix.

Example: For gv.cfg, the name of the changes-tracking file is gv.cfg.audit.log. Changes are stored in auditing files in "linux diff"-like format.

Example:

```
cat /opt/ufm/files/auditing/gv.cfg.audit.log
=== Change occurred at 2022-07-24 07:31:48.679247 ===
@@ -45,7 +45,7 @@
we = 45, / 143, / 148
mon_mode_discovery_period = 60
check_interface_retry = 5
# The number of times to try if the InfiniBand fabric interface is down. The duration of each retry is 1 second.
```

# 12.5 Appendix - IB Router

IB router provides the ability to send traffic between two or more IB subnets thereby potentially expanding the size of the network to over 40k end-ports, enabling separation and fault resilience between islands and IB subnets, and enabling connection to different topologies used by different subnets.

The forwarding between the IB subnets is performed using GRH lookup. The IB router's basic functionality includes:

- Removal of current L2 LRH (local routing header)
- Routing table lookup using GID from GRH
- Building new LRH according to the destination according to the routing table

The DLID in the new LRH is built using simplified GID-to-LID mapping (where LID = 16 LSB bits of GID) thereby not requiring to send for ARP query/lookup.

Site-Local Unicast GID Format

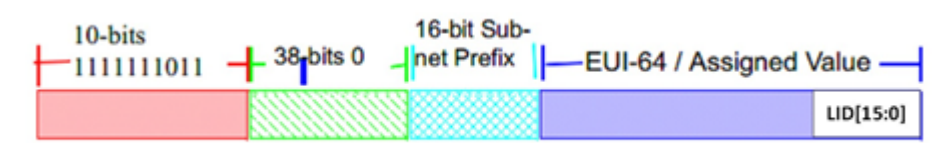

For this to work, the SM allocates an alias GID for each host in the fabric where the alias GID = {subnet prefix[127:64], reserved[63:16], LID[15:0}. Hosts should use alias GIDs in order to transmit traffic to peers on remote subnets.

#### Host-to-Host IB Router Unicast Flow

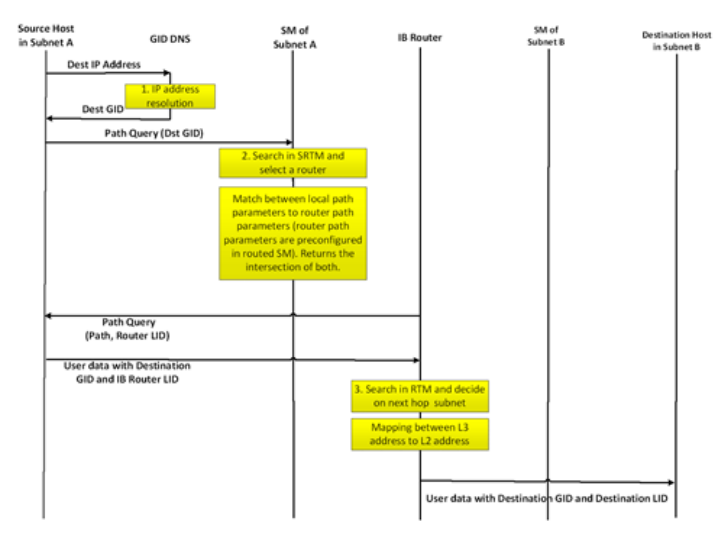

# 12.5.1 IB Router Scripts

The following scripts are supplied as part of UFM installation package.

# 12.5.1.1 set\_num\_of\_subnets.sh

## • Arguments

/opt/ufm/scripts/ib\_router/set\_num\_of\_subnets.sh --hostname <hostname> --username <username> --password <password> --num-of-subnets <num-of-subnets>

- Description Configures system profile to InfiniBand allowing multiple switch IDs
- Syntax Description

| hostname       | IB router hostname or IP address                                                          |
|----------------|-------------------------------------------------------------------------------------------|
| username       | IB router username                                                                        |
| password       | IB router user password                                                                   |
| num-of-subnets | Specified number of subnets (AKA SWIDs) to be initialized by the system. Value range: 2-6 |

## • Example

/opt/ufm/scripts/ib\_router/set\_num\_of\_subnets.sh --hostname 10.6.204.12 --username admin --password admin --num-of-subnets 6

As a result of running this script, reboot is performed and all configuration is removed

## 12.5.1.2 add\_interfaces\_to\_subnet.sh

## • Arguments

/opt/ufm/scripts/ib\_router/add\_interfaces\_to\_subnet.sh --hostname <hostname> --username <username> -password <password> --interface <interface | interface-range> --subnet <subnet>

## • Description

Maps an interface to a subnet and enables it

## • SyntaxDescription

| hostname                    | IB router hostname or IP address                                                                                                    |
|-----------------------------|----------------------------------------------------------------------------------------------------|
| username                    | IB router username                                                                                                    |
| password                    | IB router user password                                                                                                    |
| interface   interface-range | Single IB interface or range of IB interfaces.<br>Single IB interface: 1/ <interface><br/>Range of IB interfaces: 1/<interface>-1/<interface></interface></interface></interface> |

| subnet | Name of IB subnet (AKA SWID): infiniband-default, |
|--------|---------------------------------------------------|
|        | infiniband-1infiniband-5                          |

### • Example

```
/opt/ufm/scripts/ib_router/add_interfaces_to_subnet.sh --hostname 10.6.204.12 --username admin --password admin --interface 1/1-1/6 --subnet infiniband-1
```

# 12.5.1.3 remove\_interfaces\_from\_subnet.sh

## • Arguments

/opt/ufm/scripts/ib\_router/remove\_interfaces\_from\_subnet.sh --hostname <hostname> --username <username> -password <password> --interface <interface | interface-range>

• Description

Un-maps an interface from a subnet after it has been disabled

Syntax Description

| hostname                    | IB router hostname or IP address                                                                                                    |
|-----------------------------|----------------------------------------------------------------------------------------------------|
| username                    | IB router username                                                                                                    |
| password                    | IB router user password                                                                                                    |
| interface   interface-range | Single IB interface or range of IB interfaces.<br>Single IB interface: 1/ <interface><br/>Range of IB interfaces: 1/<interface>-1/<interface></interface></interface></interface> |

### • Example

```
/opt/ufm/scripts/ib_router/remove_interfaces_from_subnet.sh --hostname 10.6.204.12 --username admin --
password admin --interface 1/6Example
```

## 12.5.1.4 add\_subnet\_to\_router.sh

## • Arguments

/opt/ufm/scripts/ib\_router/add\_subnet\_to\_router.sh --hostname <hostname> --username <username> --password
<password> --subnet <subnet>

#### • Description

Creates routing on IB subnet interface and enables routing on that interface

#### • Syntax Description

| hostname | IB router hostname or IP address                                               |
|----------|--------------------------------------------------------------------------------|
| username | IB router username                                                             |
| password | IB router user password                                                        |
| subnet   | Name of IB subnet (AKA SWID): infiniband-default, infiniband-1<br>infiniband-5 |

## • Example

A

/opt/ufm/scripts/ib\_router/add\_subnet\_to\_router.sh --hostname 10.6.204.12 --username admin --password admin --subnet infiniband-3Example

As a result of running this script, the set of commands that allow control of IB router functionality is being enabled

## 12.5.1.5 remove\_subnet\_from\_router.sh

### • Arguments

/opt/ufm/scripts/ib\_router/remove\_subnet\_from\_router.sh --hostname <hostname> --username <username> -password <password> --subnet <subnet>

• Description

Destroys routing on IB subnet interface after routing on that interface has been disabled

• Syntax Description

| hostname | IB router hostname or IP address                                               |
|----------|--------------------------------------------------------------------------------|
| username | IB router username                                                             |
| password | IB router user password                                                        |
| subnet   | Name of IB subnet (AKA SWID): infiniband-default, infiniband-1<br>infiniband-5 |

• Example

```
/opt/ufm/scripts/ib_router/remove_subnet_from_router.sh --hostname 10.6.204.12 --username admin --password
admin --subnet infiniband-defaultExample
```

# 12.5.1.6 set\_ufm\_sm\_router\_support.sh

## • Arguments

/opt/ufm/scripts/ib\_router/set\_ufm\_sm\_router\_support.sh [-c <subnet prefix>] [-r][-h]

• Description

[-c <subnet prefix>]: Used for updating OpenSM configuration file with new subnet prefix and forces OpenSM to re-read configuration.

[-r]: Used for resetting OpenSM configuration to default value and canceling IB routing.

• Syntax Description

| -c | Configure new IB subnet prefix. Should be followed by new IB router subnet prefix value |
|----|-----------------------------------------------------------------------------------------|
| -r | Reset to default                                                                        |
| -h | Show help                                                                               |

## • Example

/opt/ufm/scripts/ib\_router/set\_ufm\_sm\_router\_support.sh -c 0xfec000000001234Examples

/opt/ufm/scripts/ib\_router/set\_ufm\_sm\_router\_support.sh -r

# 12.5.2 IB Router Configuration

## Step 1: Configure multi-switch. Run:

/opt/ufm/scripts/set\_num\_of\_subnets.sh --hostname 10.6.204.12 --username admin --password admin --num-of-subnets 6

### Step 2: Map interface to a subnet. Run:

/opt/ufm/scripts/add\_ports\_to\_subnet.sh --hostname 10.6.204.12 --username admin --password admin --interface 1/1 -- subnet infiniband-default

Step 3: Create routing on IB subnet interface. Run:

/opt/ufm/scripts/add\_subnet\_to\_router.sh --hostname 10.6.204.12 --username admin --password admin --subnet infiniband-default

# 12.6 Appendix - NVIDIA SHARP Integration

# 12.6.1 NVIDIA Scalable Hierarchical Aggregation and Reduction Protocol (SHARP)™

NVIDIA SHARP is a technology that improves the performance of MPI operation by offloading collective operations from the CPU and dispatching to the switch network, and eliminating the need to send data multiple times between endpoints. This approach decreases the amount of data traversing the network as aggregation nodes are reached, and dramatically reduces the MPI operation time.

NVIDIA SHARP software is based on:

- Hardware capabilities in Switch-IB<sup>™</sup> 2
- Hierarchical communication algorithms (HCOL) library into which NVIDIA SHARP capabilities are integrated
- NVIDIA SHARP daemons, running on the compute nodes
- NVIDIA SHARP Aggregation Manager, running on UFM

1. These components should be installed from HPCX or MLNX\_OFED packages on compute nodes. Installation details can be found in SHARP Deployment Guide.
#### 12.6.2 NVIDIA SHARP Aggregation Manager

Aggregation Manager (AM) is a system management component used for system level configuration and management of the switch-based reduction capabilities. It is used to set up the NVIDIA SHARP trees, and to manage the use of these entities.

AM is responsible for:

- NVIDIA SHARP resource discovery
- Creating topology aware NVIDIA SHARP trees
- Configuring NVIDIA SHARP switch capabilities
- Managing NVIDIA SHARP resources
- Assigning NVIDIA SHARP resource upon request
- Freeing NVIDIA SHARP resources upon job termination

AM is configured by a topology file created by Subnet Manager (SM): subnet.lst. The file includes information about switches and HCAs.

#### 12.6.2.1 NVIDIA SHARP AM Prerequisites

In order for UFM to run NVIDIA SHARP AM, the following conditions should be met:

- Managed InfiniBand fabric must include at least one of the following Switch-IB 2 switches with minimal firmware version of 15.1300.0126:
  - CS7500
  - CS7510
  - CS7520
  - MSB7790
  - MSB7800
- NVIDIA SHARP software capability should be enabled for all Switch-IB 2 switches in the fabric (a dedicated logical port #37, for NVIDIA SHARP packets transmission, should be enabled and should be visible via UFM).
- UFM OpenSM should be running to discover the fabric topology.

NVIDIA SHARP AM is tightly dependent on OpenSM as it uses the topology discovered by OpenSM.

• NVIDIA SHARP AM should be enabled in UFM configuration by running:

```
[Sharp]
sharp_enabled = true
```

#### 12.6.2.2 NVIDIA SHARP AM Configuration

By default, when running NVIDIA SHARP AM by UFM, there is no need to run further configuration. To modify the configuration of NVIDIA SHAPR AM, you can edit the following NVIDIA SHARP AM configuration file: /opt/ufm/files/conf/sharp/sharp\_am.cfg.

#### 12.6.3 Running NVIDIA SHARP AM in UFM

To run NVIDIA SHARP AM within UFM, do the following:

- 1. Make sure that the root GUID configuration file (root\_guid.conf) exists in conf/opensm. This file is required for activating NVIDIA SHARP AM.
- 2. Enable NVIDIA SHARP in conf/opensm/opensm.conf OpenSM configuration file by running "ib sm sharp enable" or by setting the sharp\_enabled parameter to 2:

```
# SHArP support
# 0: Ignore SHArP - No SHArP support
# 1: Disable SHArP - Disable SHArP on all supporting switches
# 2: Enable SHArP - Enable SHArP on all supporting switches
sharp_enabled 2
```

- 3. Make sure that port #6126 (on which NVIDIA SHARP AM is communicating with NVIDIA SHARP daemons) is not being used by any other application. If the port is being used, you can change it by modifying smx\_sock\_port parameter in the NVIDIA SHARP AM configuration file: conf/ sharp2/sharp\_am.cfg or via the command "ib sharp port".
- 4. Enable NVIDIA SHARP AM in conf/gv.cfg UFM configuration file by running the command "ib sharp enable" or by setting the sharp\_enabled parameter to true (it is false by default):

```
[Sharp]
sharp_enabled = true
```

5. (Optional) Enable NVIDIA SHARP allocation in conf/gv.cfg UFM configuration file by setting the sharp\_allocation\_enabled parameter to true (it is false by default):

[Sharp] sharp\_allocation\_enabled = true

▲ If the field sharp\_enabled, and sharp\_allocation\_enabled are both set as true in gv.cfg, UFM sends an allocation (reservation) request to NVIDIA SHARP Aggregation Manager (AM) to allocate a list of GUIDs to the specified PKey when a new "Set GUIDs for PKey" REST API is called. If an empty list of GUIDs is sent, a PKEY deallocation request is sent to the SHARP AM.

NVIDIA SHARP allocations (reservations) allow SHARP users to run jobs on top of these resource (port GUID) allocations for the specified PKey. For more information, please refer to the *UFM REST API Guide* under Actions REST API  $\rightarrow$  PKey GUIDs  $\rightarrow$  Set/Update PKey GUIDs.

#### 12.6.4 Operating NVIDIA SHARP AM with UFM

If NVIDIA SHARP AM is enabled, running UFM will run NVIDIA SHARP AM, and stopping UFM will stop NVIDIA SHARP AM.

To start UFM with NVIDIA SHARP AM (enabled):

/etc/init.d/ufmd start

The same command applies to HA, using /etc/init.d/ufmha.

Upon startup of UFM or SHARP Aggregation Manager, UFM will resend all existing persistent allocation to SHARP AM.

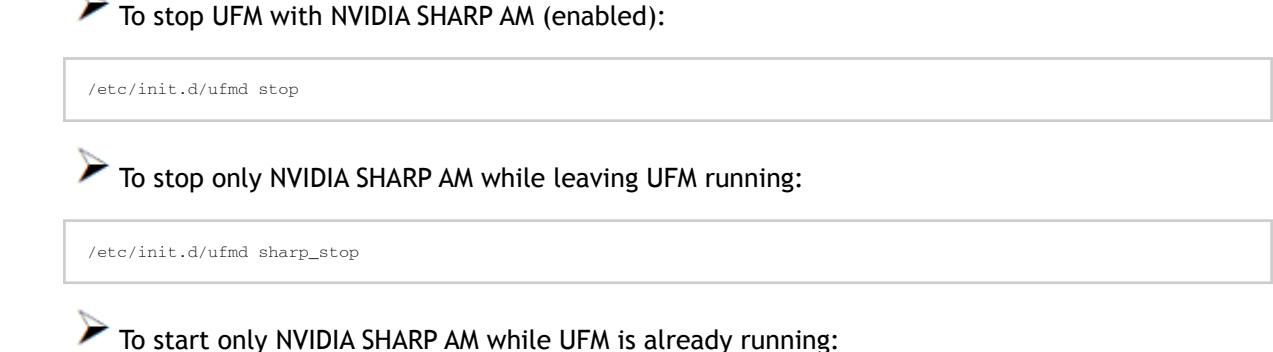

/etc/init.d/ufmd sharp\_start

Upon startup of UFM or SHARP Aggregation Manager, UFM will resend all existing persistent allocation to SHARP AM.

To restart only NVIDIA SHARP AM while UFM is running:

/etc/init.d/ufmd sharp\_restart

Upon startup of UFM or SHARP Aggregation Manager, UFM will resend all existing persistent allocation to SHARP AM.

To display NVIDIA SHARP AM status while UFM is running:

/etc/init.d/ufmd sharp\_status

#### 12.6.5 Monitoring NVIDIA SHARP AM by UFMHealth

UFMHealth monitors SHARP AM and verifies that NVIDIA SHARP AM is always running. When UFMHealth detects that NVIDIA SHARP AM is down, it will try to re-start it, and will trigger an event to the UFM to notify it that NVIDIA SHARP AM is down.

# 12.6.6 Managing NVIDIA SHARP AM by UFM High Availability (HA)

In case of a UFM HA failover or takeover, NVIDIA SHARP AM will be started on the new master node using the same configuration that was used prior to the failover/takeover.

### 12.6.7 NVIDIA SHARP AM Logs

NVIDIA SHARP AM log file (sharp\_am.log) at /opt/ufm/files/log.

NVIDIA SHARP AM log files are rotated by UFM logrotate mechanism.

### 12.6.8 NVIDIA SHARP AM Version

NVIDIA SHARP AM version can be found at /opt/ufm/sharp/share/doc/SHARP\_VERSION.

### 12.7 Appendix - AHX Monitoring

AHX Monitoring is a tool that is used to monitors AHX devices.

#### 12.7.1 Overview

AHX monitoring enables monitoring HDR director switch cooling devices (i.e. AHX) and sends events to UFM.

The events are triggered on the switch associated with the cooling device if the monitoring utility encounters an issue.

The monitoring utility runs periodically and communicates with the AHX devices over the Modbus protocol (TCP port 502).

For deployment and configuration, please refer to the AHX Monitoring plugin in  $\underline{\text{Mellanox Docker}}$   $\underline{\text{HUB}}.$ 

### 12.8 Appendix - UFM SLURM Integration

Simple Linux Utility for Resource Management (SLURM) is a job scheduler for Linux and Unix-like kernels.

By integrating SLURM with UFM, you can:

- Assign partition keys (pkeys) to SLRUM nodes that are assigned for specific SLURM jobs.
- Create SHARP reservations based on SLURM nodes assigned for specific SLURM jobs.

#### 12.8.1 Prerequisites

- UFM 6.9.0 (or newer) installed on a RedHat 7.x
- Python 2.7 on SLURM controller
- UFM-SLURM integration files (provided independently)

#### 12.8.2 Automatic Installation

A script is provided to install the UFM-SLURM integration automatically.

1. Using the SLURM controller, extract the UFM-SLURM integration tar file:

tar -xf ufm\_slurm\_integration.tar.gz

2. Run the installation script using root privileges.

sudo ./install.sh

#### 12.8.3 Manual Installation

To install the UFM-SLURM integration manually:

1. Extract the UFM-SLURM integration tar file:

tar -xf ufm\_slurm\_integration.tar.gz

- 2. Copy the UFM-SLURM integration files to the SLURM controller folder.
- 3. Change the permissions of the UFM-SLURM integration files to 755.
- 4. Modify the SLURM configuration file on the SLURM controller, /etc/slurm/slurm.conf, and add/modify the following two parameters:

PrologSlurmctld=/etc/slurm/ufm-prolog.sh EpilogSlurmctld=/etc/slurm/ufm-epilog.sh

#### 12.8.4 UFM SLURM Config File

The integration process uses a configuration file located at /etc/slurm/ufm\_slurm.conf. This file is used to configure settings and attributes for UFM-SLURM integration.

Here are the contents:

| Attribute Name             | Description                                                                                                    |  |  |  |
|----------------------------|----------------------------------------------------------------------------------------------------|--|--|--|
| auth_type                  | <pre>Should be token_auth, or basic_auth. If you select basic_auth you need to set ufm_server_user and ufm_server_pass. If you select token_auth you need to set token_auth.</pre> |  |  |  |
| ufm_server_user            | Username of UFM server used to connect to UFM if you set auth_type=basic_auth                                                                                                    |  |  |  |
| ufm_server_pass            | UFM server user password                                                                                                    |  |  |  |
| token_auth=generated_token | Set generated_token, for more info how to generate token please see section Prolog and Epilog.                                                                                     |  |  |  |
| ufm_server                 | IP of UFM server to connect to                                                                                                    |  |  |  |
| log_file_name              | Name of integration logging file                                                                                                    |  |  |  |
| partially_aloc             | Determines whether or not to allow allocation of nodes                                                                                                    |  |  |  |

All of these attributes are mandatory.

### 12.8.5 Configuring UFM for NVIDIA SHARP Allocation

To configure UFM for NVIDIA SHARP allocation/deallocation you must set sharp\_enabled and enable\_sharp\_allocation to true in gv.cfg file.

#### 12.8.5.1 Generate token\_auth

If you set auth\_type=token\_auth in UFM SLURM's config file, you must generate a new token by
logging into the UFM server and running the following curl command:

```
curl -H "X-Remote-User:admin" -XPOST http://127.0.0.1:8000/app/tokens
```

Then you must copy the generated token and paste it into the config file beside the token\_auth parameter.

### 12.8.6 Prolog and Epilog

After submitting jobs on SLURM, there are two scripts that are automatically executed:

- ufm-prolog.sh the prolog script is executed when a job is submitted and before running the job itself. It creates the partition key (pkey) assignment and/or NVIDIA SHARP reservation and assigns the SLURM job hosts for them.
- ufm-epilog.sh the epilog script is executed when a job is complete. It removes the partition key (pkey) assignment and/or NVIDIA SHARP reservation and free the associated SLURM job hosts.

### 12.8.7 Integration Files

The integration use scripts and configuration files to work, which should be copied to SLURM controller /etc"/slurm. Here is a list of these files:

| File Name               | Description                                                                                                    |
|-------------------------|----------------------------------------------------------------------------------------------------|
| ufm-prolog.sh           | Bash file which executes jobs related to UFM after the SLURM job is completed                                                        |
| ufm-epilog.sh           | Bash file which executes jobs related to UFM before the SLURM job is executed                                                        |
| ufm_slurm.conf          | UFM-SLURM integration configuration file                                                                                             |
| ufm_slurm_prolog.<br>Py | Python script file which creates the partition key (pkey) assignment and/or SHARP reservation when the prolog bash script is running |
| ufm_slurm_epilog.<br>Py | Python script file which removes partition key (pkey) assignment and/or SHARP reservation based on the SLURM job hosts.              |
| ufm_slurm_utils.py      | Utility Python file containing functions and utilities used by the integration process                                               |

#### 12.8.8 Running UFM-SLURM Integration

Using the SLURM controller, execute the following commands to run your batch job:

\$ sbatch -N4 slurm\_demo.sh Submitted batch job 1

A N4 is the number of compute nodes used to run the jobs. slurm\_demo.sh is the job batch
file to be run.

The output and result are stored on the working directory slurm-{id}.out where {id} is the ID of the submitted job.

In the above example, after executing sbatch command, you can see that the submitted job ID is 1. Therefore, the output file would be stored in slurm-1.out.

Execute the following command to see the output:

\$cat slurm-1.out

On the UFM side, a partition key (PKey) is assigned with all SLURM job IDs allocated to hosts Incase it was configured in ufm\_slurm.conf file otherwise will use the default management PKey.

In addition, the UFM-SLURM will automatically create SHARM AM reservation in case UFM SHARP and UFM SHARP Allocation are enabled in UFM.

After the SLURM job is completed, the UFM removes the job-related partition key (pkey) assignment and SHARP reservation.

From the moment a job is submitted by the SLURM server until its completion, a log file named / tmp/ufm\_slurm.log logs all of the actions and errors that occurred during the execution.

This log file can be changed by modifying the log\_file\_name parameter in /etc/slurm / ufm\_slurm.conf.

### 12.9 Appendix - Device Management Feature Support

The following table describes the management features available on supported devices.

| Feature            | 10 Gb<br>Ether<br>net<br>Gate<br>way<br>Modul<br>e | Grid<br>Director<br>4700/<br>4200/<br>4036/<br>4036E<br>v3.5 | Manag<br>ed<br>IS5000<br>Switch<br>esv | Manage<br>d<br>SX6000<br>Switch<br>es | Externa<br>lly<br>Manage<br>d<br>IS5000<br>/<br>SX6000<br>Switche<br>s | Gatew<br>ay<br>BX502<br>0 | HP<br>C-<br>Cla<br>ss | Linux<br>Hosts | Wind<br>ows<br>Hosts |
|--------------------|----------------------------------------------------|--------------------------------------------------------------|----------------------------------------|---------------------------------------|------------------------------------------------------------------------|---------------------------|-----------------------|----------------|----------------------|
|                    |                                                    |                                                              |                                        | Discover                              | у                                                                      |                           |                       |                |                      |
| IB L2<br>Discovery | Yes                                                | Yes                                                          | Yes                                    | Yes                                   | Yes                                                                    | Yes                       | Yes                   | Yes            | Yes                  |

| Advanced<br>Discovery (IP,<br>hostname,<br>Hosts: CPU,<br>memory, FW<br>version)                                                      | Yes | Yes | No  | Yes        | No     | No  | No  | Yes with<br>UFM Host<br>Agent | No  |
|----------------------------------------------------------------------------------------------------|-----|-----|-----|------------|--------|-----|-----|-------------------------------|-----|
| Ethernet<br>access<br>Management<br>interface                                                                                         | Yes | Yes | Yes | Yes        | No     | No  | No  | Yes                           | Yes |
| Provisioning/<br>Configuratio<br>n                                                                                                    |     |     |     |            |        |     |     |                               |     |
| IB<br>Partitioning<br>(pkey)                                                                                                    | Yes | Yes | Yes | Yes        | Yes    | Yes | Yes | Yes                           | Yes |
| QoS: SL (SM<br>configuration<br>)                                                                                                    | N/A | Yes | Yes | Yes        | Yes    | Yes | Yes | Yes                           | Yes |
| QoS: Rate<br>Limit (SM<br>configuration<br>)                                                                                          | N/A | Yes | Yes | Yes        | Yes    | Yes | Yes | Yes                           | Yes |
| Interface/VIF<br>Configuratio<br>n (IP,<br>hostname,<br>mtu,<br>Bonding)                                                              | N/A | N/A | N/A | N/A        | N/A    | No  | N/A | Yes with<br>UFM Host<br>Agent | No  |
|                                                                                                    |     |     | De  | evice Moni | toring |     |     |                               |     |
| Device<br>Resources:<br>CPU,<br>Memory, Disk                                                                                          | No  | Yes | No  | No         | No     | No  | No  | Yes with<br>UFM Host<br>Agent | No  |
| Get device<br>alerts<br>(Temperatur<br>e, PS, Fan)<br><b>Note:</b> This<br>feature is<br>not<br>supported on<br>Switch-X<br>switches. | Yes | Yes | Νο  | Yes        | Yes    | No  | No  | No                            | No  |
| L1 (Physical<br>Port) -<br>Monitoring                                                                                                 | Yes | Yes | Yes | Yes        | Yes    | Yes | Yes | Yes                           | Yes |
| L2-3<br>(Interface/<br>VIF) -<br>Monitoring                                                                                           | No  | No  | No  | No         | No     | No  | No  | Yes with<br>UFM Host<br>Agent | No  |

| Congestion<br>Monitoring<br>per port<br>(enables<br>congestion<br>map) | No  | Yes | Yes | Yes                                             | Yes    | Yes | Yes | Yes                           | Yes |
|------------------------------------------------------------------------|-----|-----|-----|-------------------------------------------------|--------|-----|-----|-------------------------------|-----|
| Congestion<br>Monitoring<br>per flow<br>(Advanced<br>Package)          | No  | Yes | No  | No                                              | No     | No  | No  | No                            | No  |
|                                                                        |     |     | De  | vice Manag                                      | gement |     |     |                               |     |
| Add/remove<br>to/from Rack                                             | Yes | Yes | Yes | Yes                                             | Yes    | Yes | Yes | Yes                           | Yes |
| Add/remove<br>to/from<br>Logical<br>Server                             | N/A | N/A | N/A | N/A                                             | N/A    | N/A | N/A | Yes                           | Yes |
| View/clear<br>Alarms                                                   | Yes | Yes | Yes | Yes                                             | Yes    | Yes | Yes | Yes                           | Yes |
| SSH terminal<br>to device                                              | Yes | Yes | Yes | Yes                                             | No     | No  | No  | Yes                           | Yes |
| Power On                                                               | No  | No  | No  | No                                              | No     | No  | No  | Yes with<br>IPMI              | No  |
| Reboot                                                                 | No  | No  | No  | Yes<br>(SX3606<br>only)                         | No     | No  | No  | Yes with<br>IPMI              | No  |
| Shutdown                                                               | No  | No  | No  | No                                              | No     | No  | No  | Yes with<br>IPMI              | No  |
| Port Enable/<br>Disable                                                | No  | Yes | Yes | Yes                                             | Yes    | Yes | Yes | Yes                           | Yes |
| Firmware<br>Upgrade<br>(HCA &<br>switch)                               | No  | Yes | No  | Yes (Upon<br>SW<br>upgrade -<br>SX6036<br>only) | No     | No  | No  | Yes                           | No  |
| Inband<br>Firmware<br>Upgrade<br>(over<br>InfiniBand<br>connection)    | No  | No  | No  | No                                              | Yes    | Νο  | No  | Yes                           | Yes |
| Software<br>Upgrade<br>(OFED &<br>switch)                              | No  | Yes | No  | Yes<br>(SX3606<br>only)                         | No     | No  | No  | Yes with<br>UFM Host<br>Agent | No  |
| Protocols                                                              |     |     |     |                                                 |        |     |     |                               |     |

| Communicati<br>on UFM | IB/<br>SNMP | IB/UDP<br>/SSH | IB | IB/HTTP/<br>SSH | IB | IB | IB | IB, SSH,<br>IPMI, UDP | IB |
|-----------------------|-------------|----------------|----|-----------------|----|----|----|-----------------------|----|
| Server -<br>Device    |             |                |    |                 |    |    |    |                       |    |

- 1. For a full list of supported IS5000 switches, see <u>Supported IS5000 Switches</u>.
- 2. QoS Rate Limit (SM configuration): On ConnectX HCAs-only, for hosts.
- 3. XmitWait counter monitoring requires ConnectX HCAs with firmware version 2.6 and above.
- 4. This feature requires that the IP address is configured.

#### 12.10 Appendix - UFM Event Forwarder

UFM Event Forwarder enables streaming of UFM events via FluentBit forwarder plugin to any external destination.

To deploy the UFM Event Forwarder on a Linux machine:

- 1. Connect to the Linux host via SSH.
- 2. Ensure the docker is installed on the host. Run:

# docker -version

3. Make sure that the docker service is up and running. If it is not, start the docker service. Run:

# sudo service docker start

4. Pull the UFM Event Forwarder image. Run:

# sudo docker pull mellanox/ufm-events-forwarder

Alternatively, if you do not have internet connection, contact NVIDIA Support to receive the UFM Event Forwarder docker image and load it to the host. Run:

# sudo cp <ufm-events-forwarder image path> /tmp/ # sudo docker load -i /tmp/<image name>

5. If you are running in HA mode, repeat step 1-4 on the standby node.

Steps 6-9 should only be configured on the master node.

6. Enable the event-forwarder in main UFM config file. Run:

```
# vim /opt/ufm/files/conf/gv.cfg
[Plugins]
events_forwarder_enabled=true
```

7. Configure UFM to send events via syslog to the FluentBit event forwarder in gv.cfg.

```
[Logging]
syslog_addr=127.0.0.1:5140
syslog = true
ufm_syslog = true
event_syslog = true
syslog_level = <severity>
```

A <severity> may be set to any of the following values: CRITICAL, ERROR, WARNING, INFO, or DEBUG.

8. Configure the destination IP and port for the FluentBit event forwarder (requires Python 3):

# python /opt/ufm/scripts/events-forwarder/configure-fluent-bit.pyc -i <IP> -p <port>

Alternatively, if you have Python 2:

# /opt/ufm/venv\_ufm/bin/python /opt/ufm/scripts/events-forwarder/configure-fluent-bit.pyc -i <IP> -p <port>

OK OK OK OK OK OK

9. Start UFM. Run:

# /etc/init.d/ufmd start

Alternatively, if you are running in HA:

# /etc/init.d/ufmha start

10. Verify that UFM Event Forwarder is running successfully. Run:

| # /etc/init.d/ufmd start   |  |  |  |  |  |
|----------------------------|--|--|--|--|--|
| Starting opensm.           |  |  |  |  |  |
| scarcing opensm:           |  |  |  |  |  |
| Starting MySQL:            |  |  |  |  |  |
| Restarting httpd:          |  |  |  |  |  |
| Starting snmpd:            |  |  |  |  |  |
| Starting UFM main module:  |  |  |  |  |  |
| Starting Events-Forwarder: |  |  |  |  |  |
| Starting Daily Report:     |  |  |  |  |  |
| Starting UnhealthyPorts:   |  |  |  |  |  |
| Starting ibpm:             |  |  |  |  |  |
|                            |  |  |  |  |  |

Make sure the status of Events-Forwarder is OK.

Stopping UFM will also stop the Event Forwarder.

| # /etc/init.d/ufmd stop    |        |
|----------------------------|--------|
| ufmd stop                  |        |
| Stopping ibpm:             | [ OK ] |
| Stopping Daily Report:     | [ OK ] |
| Stopping UnhealthyPorts:   | [ OK ] |
| Stopping Events-Forwarder: | [ OK ] |
| Stopping UFM main module:  | [ OK ] |
| Stopping MySQL:            | [ OK ] |
| Stopping OpenSM:           | Í OK Í |
| Scopping Opensm:           | L OK ] |

After configuration, the Event Forwarder should always be running on the active node only. After a failover, for example, it will be stopped on the old master and will be started on the new active node.

If the destination IP and port are reconfigured (step 8), the Event Forwarder container should be restarted automatically with the newly applied configuration.

### 12.11 Appendix - UFM Multisite Portal Integration

NVIDIA® Mellanox® UFM® Enterprise Multisite Portal consolidates fabric information from several UFM servers into one central console. This provides the fabric administrator with a central view of devices, alerts, congestion, and other fabric health and performance information across all sites.

In order to configure UFM to work with the multisite portal, the following parameters must be set in the main UFM configuration file: gv.cfg.

```
[multisite]
enabled = true
#site_name =
server = 10.213.1.122
port = 443
protocol=https
interval = 60
file=/opt/ufm/data/multisite/summary
max_files=60
```

| Parameter | Description                                                                                                    |
|-----------|----------------------------------------------------------------------------------------------------|
| enabled   | Enables multisite agent in UFM                                                                                                    |
| site_name | User-defined name which will be presented in the multisite portal                                                                                                    |
| server    | IPv4 address of the multisite portal server                                                                                                    |
| port      | The port to connect to on the multisite portal server                                                                                                    |
| protocol  | <ul> <li>The communication protocol to use to connect to the multisite portal.</li> <li>The following options are available: <ul> <li>https (default)</li> <li>http</li> <li>file (to save multisite agent summary information locally)</li> </ul> </li> </ul> |
| interval  | Determines frequency in which data is sent by the multisite agent (in seconds)                                                                                                    |
| file      | Location where local summary data of the multisite agent is maintained                                                                                                    |
| max_files | Maximum number of files to maintain                                                                                                    |

#### 12.11.1 Configuring Multisite Agent Credentials

In order to configure the username and password of the multisite portal server, users must enter the scripts folder and run the following script:

```
cd /opt/ufm/scripts
./update_multisite_agent_creds.sh -u <USER> -p <PASSWORD>
```

For more options of configuring agent credentials, please run:

./update\_multisite\_agent\_creds.sh -h

# 13 Document Revision History

| Release | Date         | Description                                                                                                    |
|---------|--------------|----------------------------------------------------------------------------------------------------|
| 6.11.2  | Jun 30, 2024 | Updated Installation Notes                                                                                                    |
| 6.11.1  | Dec 1, 2022  | <ul> <li>Updated the following sections:</li> <li>Changes and New Features to include the upgrade of NVIDIA SHARP SW version</li> <li>Installation Notes</li> <li>Known Issues in This Release</li> <li>Troubleshooting</li> </ul>                                                                                                    |
|         | Dec 19, 2022 | Updated Changes and New Features                                                                                                    |
|         | Jan 26, 2023 | Updated Bug Fixes in This Release                                                                                                    |
| 6.11.0  | Nov 21, 2022 | <ul> <li>Updated the following sections:</li> <li>Added a link to UFM SDK 3.0 under <u>Related</u><br/><u>Documentation</u></li> <li><u>Changes and New Features</u></li> <li><u>Installation Notes</u></li> <li><u>Bug Fixes in This Release</u></li> <li><u>Known Issues in This Release</u></li> <li><u>Installing UFM HA Package</u></li> <li><u>Network Map</u> with new screenshots and new<br/>instructions for <u>Map Information and Settings</u></li> <li><u>Devices Window</u> with new screenshots</li> <li><u>PSID and Firmware Version In-Band Discovery</u></li> <li><u>Groups Window</u> with new screenshots</li> <li><u>Table Enhancements</u> with new screenshots</li> <li><u>UFM Telemetry Fluent Streaming (TFS) Plugin</u></li> <li><u>Enabling UFM Telemetry</u></li> <li>Added the following sections:</li> <li><u>CPU Affinity on UFM</u></li> <li><u>Switch Management IP Address Discovery</u></li> <li><u>UFM Events Fluent Streaming (EFS) Plugin</u></li> <li>In <u>Telemetry</u></li> <li><u>Changing UFM Telemetry Default</u><br/><u>Configuration</u></li> <li><u>Supporting Generic Counters Parsing</u><br/><u>and Display</u></li> <li><u>Supporting Multiple Telemetry</u><br/><u>Instances Fetch</u></li> <li><u>Secondary Telemetry</u></li> </ul> |

| Release | Date           | Description                                                                                                    |
|---------|----------------|----------------------------------------------------------------------------------------------------|
| 6.10.0  | July 31, 2022  | <ul> <li>Updated the following sections:</li> <li>Release Notes</li> <li>UFM Installation and Initial Configuration</li> <li>Installation Notes</li> <li>UFM Software Architecture</li> <li>Network Management</li> <li>Subnet Manager Tab</li> <li>Non-Optimal Links</li> <li>Cable Transceiver Temperatures</li> <li>Telemetry</li> <li>Network Management</li> <li>Docker Installation</li> <li>Supported Actions for Internally Managed<br/>Switches</li> <li>Appendix - NVIDIA SHARP Integration</li> <li>Appendix - SM Default Files</li> <li>Appendix - UFM Subnet Manager Default<br/>Properties</li> <li>Appendix - SM Activity Report</li> <li>Appendix - Configuration Files Auditing</li> <li>Appendix - Partitioning</li> <li>Appendix - Diagnostic Utilities</li> <li>Appendix - UFM SLURM Integration</li> <li>Added the following sections:</li> <li>Showing UFM Processes Status</li> <li>Plugin Management</li> <li>Appendix - Configuration Files Auditing</li> </ul> |
|         | September 2022 | <ul> <li>Updated:</li> <li><u>Appendix - UFM Event Forwarder</u></li> <li>NDR switches firmware version in <u>Supported</u><br/><u>NVIDIA Externally Managed Switches</u>.</li> <li><u>Licensing</u></li> <li><u>License Devices limit in UFM Health Tab</u></li> <li><u>Operating NVIDIA SHARP AM with UFM</u></li> <li><u>Changes and New Features</u></li> <li><u>Unsupported Functionalities/Features</u></li> </ul>                                                                                                    |
|         | October 2022   | Updated the examples in <u>Docker Installation</u>                                                                                                    |

| Release | Date              | Description                                                                                                    |
|---------|-------------------|----------------------------------------------------------------------------------------------------|
| 6.9     | April 2022        | Added:<br>• Change UFM Telemetry Default Configuration<br>• Configuring Log Rotation<br>• SMTrap Handler Configuration<br>• Auto-isolation of High-BER Ports<br>• Auto-isolation of High-BER Ports<br>• Auto-isolation of High-BER Ports<br>• Time Zone Converter<br>• Table Enhancements<br>• Cable Transceiver Temperatures<br>• Appendix - AHX Monitoring<br>• Appendix - UFM SLURM Integration<br>• User Preferences<br>• UFM Telemetry Fluent Streaming (TFS) Plugin<br>• Appendix - Configuration Files Auditing<br>• Appendix - UFM Migration<br>Updated:<br>• Docker Installation<br>• High Availability<br>• Events & Alarms<br>• Initial Configuration<br>• UFM Web UI Main Navigation Buttons<br>• Fabric Dashboard<br>• Network Map<br>• Devices Window<br>• Telemetry<br>• User Management Tab<br>• Supported Traps and Events |
| 6.8     | November 30, 2021 | Added:<br>• Token Based Authentication<br>• NDT Plugin<br>• rest-rdma Plugin<br>• Mark Device as Unhealthy<br>• Mark Device as Healthy<br>• Unhealthy Port Connectivity Filter<br>• Security<br>• Physical Grade and Eye Opening Information<br>• Add Model Objects to Validation Test<br>• Support Pkey with Virtual Ports<br>Updated:<br>• Historical Telemetry Collection in UFM<br>• Telemetry<br>• Fabric Validation Tab<br>• Docker Installation                                                                                                    |

| Release | Date          | Description                                                                                                    |
|---------|---------------|----------------------------------------------------------------------------------------------------|
| 6.7     | July 05, 2021 | Added:<br>• <u>Maximum Live Telemetry Sessions</u><br>• <u>Topology Compare</u><br>• <u>Data Streaming</u><br>• <u>Topology Compare Tab</u><br>• <u>Docker Installation</u><br>Updated:<br>• <u>PKeys Window</u><br>• <u>Telemetry</u><br>• <u>Report Content</u><br>• <u>Fabric Validation Tab</u><br>• <u>IBDiagnet Tab</u><br>• <u>Appendix - UFM Event Forwarder</u><br>• <u>Appendix - Supported Traps and Events</u> |

# 14 High Availability

### 14.1 Overview of High Availability

UFM provides High Availability (HA) mechanisms to allow smooth fabric operation even if the UFM server fails or the connection between the UFM server and the rest of the fabric is not operating optimally.

UFM High Availability requires two distinct servers to run UFM software: one server is initially configured as the UFM active server and the other is configured as the UFM standby server. As a result, when the UFM active server fails or communication to the UFM active server ceases functioning, the UFM standby server takes over and becomes the new UFM active server. After such a failover, it is possible to repair the "old active UFM server" and bring it online as a new "UFM standby server."

A Throughout this document, the following terms are used interchangeably:

Master-Active Standby-Slave

,

UFM recovery relies on three mechanisms:

- UFM Database replication (from active to standby server)
- UFM Keep Alive (heartbeat) mechanism
- UFM server failover

ዏ

For information about installing and running the UFM software for High Availability, see <u>Installing</u> <u>UFM Server Software for High Availability</u>.

#### 14.1.1 HA-Related Events

When the UFM server fails over to the UFM standby server, a UFM Failover event is generated.

#### 14.1.2 HA-Related Considerations

We recommend that you locate the active and standby UFM servers in different sections of the fabric, so a single failure of an edge switch or a line card will not disconnect both UFM servers from the fabric.

We recommend that you bring up the failed UFM server as quickly as possible, to enable the fabric to sustain a possible secondary failure of the new active UFM server.

CAUTION: A secondary failover (from the "new" active server to the "newly" brought up standby server) will succeed only after the UFM database's initial replication as the "new standby server" has been completed. UFM can sustain a second failover only a few minutes after the new UFM standby server is up and running.

This time depends on the size of the replicated partition and link speed (between the active and standby servers).

### 14.2 High Availability Functionality

The high availability capability is based on standard Linux packages - heartbeat and drbd.

Both heartbeat and drbd are installed on the master and slave nodes:

- drbd synchronizes a replicated partition between the two servers (but the partition itself / dev/drbd0 is visible only on the master node).
   /opt/ufm/files is mounted on the drbd device and all data under this directory (partition) is replicated.
- Heartbeat is responsible for starting UFM on master node and stopping it on the slave. Heartbeat sends "keep alive" messages between the two servers, and when the master fails, the slave assumes mastership.
  - For high availability, use a reliable and high-capacity out-of-band management network (1 Gb Ethernet is recommended). Using inband IPoIB will cause the HA splitbrain condition if there is an InfiniBand network failure.

A virtual IP (VIP) address is an IP address that is not connected to a specific computer or Network Interface card (NIC) on a computer. Incoming packets are sent to the VIP address, but all packets travel through real Network Interfaces.

The VIP address belongs to the master node; failover of the system will result in failover of the virtual IP to the second node as well. When using UFM with HA, it is essential to always use the virtual IP instead of the server's IP to assure UFM operation on the master server.

Always use the virtual IP instead of the server's IP to assure connection to the UFM master server.

The failover will not happen if the standby server is not ready to take the mastership. UFM Health periodically checks the readiness of the standby server for the following:

- management network connectivity
- DRBD state
- disk space availability
- if the server is connected to the same InfiniBand cluster
- if the management InfiniBand port is Active and the IPoIB interface is UP and RUNNING

If any of the condition above is not met, UFM Health will send a critical event. It is strongly recommended to repair the standby server as soon as possible to prevent risk of cluster malfunction.

### 15 Table Enhancements

### 15.1 Look and Feel Improvements

|          |               |               |        | All         | ~ <mark>3</mark> | Displayed | Columns - CS |
|----------|---------------|---------------|--------|-------------|------------------|-----------|--------------|
| Severity | Name          | GUID          | Туре   | Mo          | odel             | IP        | Firmware Ve  |
|          | Filter V      | Filter 🗸      | Filter | ∽   (Filter |                  | Filte     | ∽ Filter     |
| 🕗 Info   | r-hyp-sw-01   | 0x248a070300  | switch | 📀 M         | ISB7700          | N/A       | N/A          |
| 🕗 Info   | SwitchIB Mell | 0xe41d2d0300  | switch | 🧼 E         | DR               | N/A       | N/A          |
| lnfo     | ufm-host86    | 0x7cfe9003002 | host   | 🧆 C         | omputer          | 192.168.  | N/A          |
| 🕗 Info   | r-ufm254-hyp  | 0x043f720300d | host   | ۵ 🥥         | omputer          | N/A       | N/A          |
| 🕗 Info   | r-ufm254-hyp  | 0x0c42a10300  | host   | 0 🥥         | omputer          | N/A       | N/A          |
| 🕗 Info   | r-ufm254-hyp  | 0x0c42a10300  | host   | 0 🥥         | omputer          | N/A       | N/A          |

### 15.2 Displayed Columns

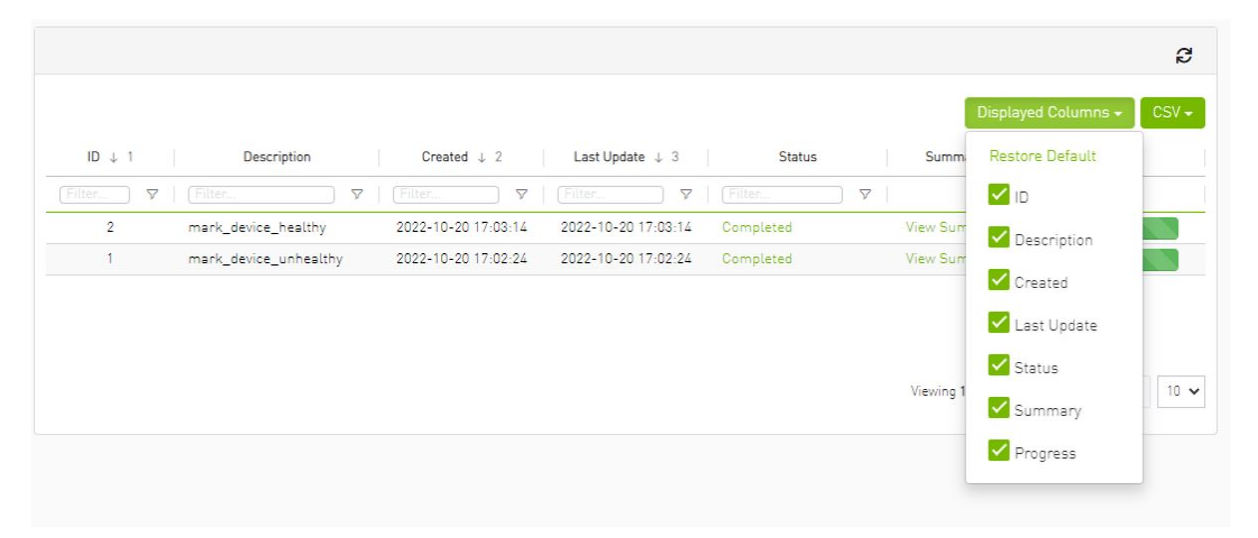

| ast Undate 1 3      |               | Status | Summary      |           | Restore Default |   |
|---------------------|---------------|--------|--------------|-----------|-----------------|---|
|                     | ) 🔽   (Filter | Status | Summary      | 1         | ID              | - |
| 2022-10-20 17:03:14 | Completed     |        | View Summary |           | Description     |   |
| 2022-10-20 17:02:24 | Completed     |        | View Summary |           | Description     |   |
|                     |               |        |              |           | Created         |   |
|                     |               |        |              |           | 🖌 Last Update   |   |
|                     |               |        |              |           | Status          |   |
|                     |               |        |              | Viewing 1 | Summary         |   |
|                     |               |        |              |           |                 |   |
|                     |               |        |              |           | M Progress      |   |

# 15.3 Export All Data as CSV

There are two options for exporting as CSV

- All Data: all data returned from server.
- Displayed Data: only displayed rows.

|               |               |               |          | All 🗸      | C Display    | red Columns 👻 🛛 CSV |
|---------------|---------------|---------------|----------|------------|--------------|---------------------|
|               | Name          | GUID          | Туре     | Model      | IP           | All Data            |
| ) 7           | Filter 🏾 🗸    | Filter 🗸      | Filter 🖓 | Filter 7   | Filter       | Displayed Data      |
| <b>)</b> I    | r-hyp-sw-01   | 0x248a070300  | switch   | 🗼 MSB7700  | N/A          | N/A                 |
| <b>&gt;</b> I | SwitchIB Mell | 0xe41d2d0300  | switch   | 📀 EDR      | N/A          | N/A                 |
| I             | ufm-host86    | 0x7cfe9003002 | host     | 📀 Computer | 192.168.1.3  | 0 N/A               |
| <b>&gt;</b> I | r-ufm254-hyp  | 0x043f720300d | host     | 📀 Computer | N/A          | N/A                 |
| <b>)</b> I    | r-ufm254-hyp  | 0x0c42a10300  | host     | 📀 Computer | N/A          | N/A                 |
|               |               |               |          | View       | ing 1-5 of 5 | H A N 10            |

### 16 Time Zone Converter

Time zone converter provides the ability to unify all times in UFM like events and alarms, ibdiagnet, telemetry and logs.

The user can switch between local and machine time.

A

There is a drop-down menu in the status bar to switch between local and server/machine time.

| min           | 9 Apr 2022 17:25 ? ad                                     | odate: O    | Ƴ Last Up                           | al Time<br>al Time<br>ver Time | Loc<br>Loc<br>Ser   | <u>1</u>     |
|---------------|-----------------------------------------------------------|-------------|-------------------------------------|--------------------------------|---------------------|--------------|
| ? adm         | Local Time V Last Update: 09 Apr 2022 17:25               |             |                                     |                                | arms                | Events & Ala |
|               |                                                           |             |                                     |                                |                     | Alarms       |
| CSV     Count | Clear All Alarms 🛛 💋 🗍 Displayed Column:<br>Reason        | Source Type | Source                              | Alarm Name                     | Date/Time 🗅         | Severity     |
| Filb          | Filter                                                    |             | Filter 🎔                            | Filter 🗸                       | Filter 🗸            | ▼            |
| 1180          | Found a [25.0] link that operates in [14.0] speed mode.   | IBPort      | default[3] / Switch: r-hyp-sw-01 /  | Non-optimal                    | 2022-04-09 17:25:09 | Minor        |
| 1180          | Found a [25.0] link that operates in [14.0] speed mode.   | IBPort      | default[3] / Switch: SwitchIB Melli | Non-optimal                    | 2022-04-09 17:25:09 | Minor        |
| 1180          | Found a [25.0] link that operates in [14.0] speed mode.   | IBPort      | default[3] / Switch: SwitchIB Melli | Non-optimal                    | 2022-04-09 17:25:09 | Minor        |
| 1             | Peer Port is considered by SM as unhealthy due to MANUAL. | IBPort      | default[3] / Switch: r-hyp-sw-01 /  | Unhealthy IB                   | 2022-04-05 15:26:47 | Warning      |
| ? adm         | Server Time V Last Update: 09 Apr 2022 11:31              |             |                                     |                                | rms                 | vents & Alar |
|               |                                                           |             |                                     |                                |                     | Alarms       |
| CSV           | Citear Ali Alarms 🛛 🞜 Displayed Column<br>Reason          | Source Type | Source                              | Alarm Name                     | Date/Time ↓         | Severity     |
|               | Filter                                                    | ▽           | Filter                              | Filter 🔽                       | Filter 🗸 🗸          |              |
| 1180          | Found a [25.0] link that operates in [14.0] speed mode.   | IBPort      | lefault[3] / Switch: r-hyp-sw-01 /  | Non-optimal                    | 2022-04-09 11:25:09 | Minor        |
| 1180          | Found a [25.0] link that operates in [14.0] speed mode.   | IBPort      | lefault[3] / Switch: SwitchIB Mella | Non-optimal                    | 2022-04-09 11:25:09 | Minor        |
| 1180          | Found a [25.0] link that operates in [14.0] speed mode.   | IBPort      | lefault[3] / Switch: SwitchIB Mella | Non-optimal                    | 2022-04-09 11:25:09 | Minor        |
| 1             | Peer Port is considered by SM as unhealthy due to MANUAL. | IBPort      | lefault[3] / Switch: r-hyp-sw-01 /  | Unhealthy IB                   | 2022-04-05 9:26:47  | 😮 Warning    |
|               |                                                           |             |                                     |                                |                     | -            |

In the screenshots, the difference between Server Time and Local Time is 6 hours.

### 17 Cable Transceiver Temperatures

The UFM has alarms that notify the user in cases where an active cable overheats/overcools.

The UFM uses ibdiagnet to get cable temperature analysis and report exceptions via the Alarms view.

### 17.1 GUI Views

#### 17.1.1 Alarms

| Severity | Date/Time $\downarrow$ | Alarm Name             | Source                          | Sourc  | Reason $ abla$                                                                   |    | Count   |
|----------|------------------------|------------------------|---------------------------------|--------|----------------------------------------------------------------------------------|----|---------|
| ▼        | Filter 🎔               | Filter 🗸               | Filter 🎔                        |        | Cable 7                                                                          | 10 | ilter 🛛 |
| Critical | 2022-03-12 23:25:09    | Cable Temperature High | default(3) / Switch: r-hyp-sw-l | IBPort | Cable High Temperature Alarm reported- current temperature: 116C- threshold: 70C | 1  |         |
| Critical | 2022-03-12 23:25:09    | Cable Temperature Low  | default(3) / Computer: r-ufm2   | IBPort | Cable Low Temperature Alarm reported- current temperature: 50C- threshold: 90C   | 1  |         |

### 17.1.2 Event Policy

| Event 🗸                | Category | Mail | GUI | Alarm   | Syslog () | Log File | SNMP | Threshold TTL[Sec]    | Severity       |
|------------------------|----------|------|-----|---------|-----------|----------|------|-----------------------|----------------|
| cable temp 🗸           |          |      |     |         |           |          |      | Filter 🛛 🖓 🛛 Filter 🖓 | ▼              |
| Cable Temperature High |          |      |     |         |           |          |      | 0                     | 🛕 Critical 🗸 🗸 |
| Cable Temperature Low  | 40<br>40 |      |     | <b></b> |           |          |      | 0                     | Critical 🔹     |

### 17.2 Appendix - SM Partitions.conf File Format

This appendix presents the content and format of the SM partitions.conf file.

```
OpenSM Partition configuration
The default partition will be created by OpenSM unconditionally even
when partition configuration file does not exist or cannot be accessed.
The default partition has P_Key value 0x7fff. OpenSM's port will always
have full membership in default partition. All other end ports will have
fau messed hip file does not exist or cannot be accessed
but there is no rule for the Default partition.
Effectively, this amounts to the same as if one of the following rules
below appear in the partition configuration file:
In the case of no rule for the Default partition:
Default-Ox7ff : ALL-Full is CHT for the Default partition:
Default-Ox7ff : ALL-Full ;
File Format
Comments:
Line content followed after \'\'\ character is comment and ignored by
parser.
General file format:

cArtition Definition:
[Artition Definition:
Partition Definition:
Partition Definition:
[Partition Definition:
[Partition Definition:
[Partition Definition:
[Partition Definition:
[Partition Definition:
[Partition Definition:
[Partition Definition:
[Partition Definition:
[Partition Definition:
[Partition Definition:
[Partition Definition:
[Partition Definition:
[Partition Definition:
[Partition Definition:
[Partition Definition:
[Partition Definition:
[Partition Definition:
[Partition Definition:
[Partition Definition:
[Partition Definition:
[Partition Definition:
[Partition Definition:
[Partition Definition:
[Partition Definition:
[Partition Definition:
[Partition Definition:
[Partition Definition:
[Partition Definition:
[Partition Definition:
[Partition Definition:
[Partition Definition:
[Partition Definition:
[Partition Definition:
[Partition Definition:
[Partition Definition:
[Partition Definition:
[Partition Definition:
[Partition Definition:
[Partition Definition:
[Partition Definition:
[Partition Partition Partition. Only low 15 bits will
[Partition Partition.
[Partition Partition.
[Partition Partition Partition.
[Partition Partition.
[Partition Partition.
[Partition Partition.
[Partition Partitio
```

```
ipoib_bc_flags:
                ipoib_flag|[mgroup_flag]*
                ipoib_flag - indicates that this partition may be used for IPoIB, as
    a result the IPoIB broadcast group will be created with
    the flags given, if any.
          Partition Properties:
              [<Port list>|<MCast Group>]* | <Port list>
          Port list:
                <Port Specifier>[,<Port Specifier>]
          Port Specifier
                <PortGUID>[=[full|limited]]
                                                  - GUID of partition member EndPort. Hexadecimal numbers should start from 0x, decimal numbers
                PortGUID
                full or limited - indicates full or limited membership for this port. When omitted (or unrecognized) limited
                                                      membership is assumed.
          MCast Group:
    mgid=gid[,mgroup_flag]*<newline>
                            - gid specified is verified to be a Multicast address IP groups are verified to match the rate and mtu of the broadcast group. The P_Key bits of the mgid for IP groups are verified to either match the P_Key specified in by "Partition Definition" or if they are 0x0000 the P_Key will be copied into those bits.
          mgroup flag:
               created.
    specifies the Q_Key for this MC group
    (default: 0x0blb for IP groups, 0 for other groups)
    WARNING: changing this for the broadcast group may
    break IPoIB on client nodes!!!
    - specifies tclass for this MC group
    (default is 0)
    group fine Put chal for this MC group

                qkey=<val>
                tclass=<val>
                FlowLabel=<val> - specifies FlowLabel for this MC group
(default is 0)
          newline: '\n'
Note that values for rate, mtu, and scope, for both partitions and multicast groups, should be specified as defined in the IBTA specification (for example, mtu=4 for 2048).
There are several useful keywords for PortGUID definition:

'ALL' means all end ports in this subnet.
'ALL_CAS' means all Channel Adapter end ports in this subnet.
'ALL_SWITCHES' means all Switch end ports in this subnet.
'ALL_ROUTERS' means all Router end ports in this subnet.
'SELF' means subnet manager's port.

Empty list means no ports in this partition.
Notes:
White space is permitted between delimiters ('=', ',',':',';').
PartitionName does not need to be unique, PKey does need to be unique.
If PKey is repeated then those partition configurations will be merged
and first PartitionName will be used (see also next note).
It is possible to split partition configuration in more than one definition, but then PKey should be explicitly specified (otherwise different PKey values will be generated for those definitions).
Examples:
  Default=0x7fff : ALL, SELF=full ;
Default=0x7fff : ALL, ALL_SWITCHES=full, SELF=full ;
  NewPartition , ipoib : 0x123456=full, 0x3456789034=limited, 0x2134af2306 ;
  YetAnotherOne = 0x300 : SELF=full ;
YetAnotherOne = 0x300 : ALL=limited :
  ShareIO = 0x80 , defmember=full : 0x123451, 0x123452;
# 0x123453, 0x123454 will be limited
ShareIO = 0x80 : 0x123453, 0x123454, 0x123455=full;
# 0x123456, 0x123457 will be limited
ShareIO = 0x80 : defmember=limited : 0x123456, 0x123457, 0x123458=full;
```

Default=0x7fff,ipoib:ALL=full;

#### Notice

This document is provided for information purposes only and shall not be regarded as a warranty of a certain functionality, condition, or quality of a product. Neither NVIDIA Corporation nor any of its direct or indirect subsidiaries and affiliates (collectively: "NVIDIA") make any representations or warranties, expressed or implied, as to the accuracy or completeness of the information contained in this document and assumes no responsibility for any errors contained herein. NVIDIA shall have no liability for the consequences or use of such information or for any infringement of patents or other rights of third parties that may result from its use. This document is not a commitment to develop, release, or deliver any Material (defined below), code, or functionality.

NVIDIA reserves the right to make corrections, modifications, enhancements, improvements, and any other changes to this document, at any time without notice. Customer should obtain the latest relevant information before placing orders and should verify that such information is current and complete.

NVIDIA products are sold subject to the NVIDIA standard terms and conditions of sale supplied at the time of order acknowledgement, unless otherwise agreed in an individual sales agreement signed by authorized representatives of NVIDIA and customer ("Terms of Sale"). NVIDIA hereby expressly objects to applying any customer general terms and conditions with regards to the purchase of the NVIDIA product referenced in this document. No contractual obligations are formed either directly or indirectly by this document.

NVIDIA products are not designed, authorized, or warranted to be suitable for use in medical, military, aircraft, space, or life support equipment, nor in applications where failure or malfunction of the NVIDIA product can reasonably be expected to result in personal injury, death, or property or environmental damage. NVIDIA accepts no liability for inclusion and/or use of NVIDIA products in such equipment or applications and therefore such inclusion and/or use is at customer's own risk.

NVIDIA makes no representation or warranty that products based on this document will be suitable for any specified use. Testing of all parameters of each product is not necessarily performed by NVIDIA. It is customer's sole responsibility to evaluate and determine the applicability of any information contained in this document, ensure the product is suitable and fit for the application planned by customer, and perform the necessary testing for the application in order to avoid a default of the application or the product. Weaknesses in customer's product designs may affect the quality and reliability of the NVIDIA product and may result in additional or different conditions and/or requirements beyond those contained in this document. NVIDIA accepts no liability related to any default, damage, costs, or problem which may be based on or attributable to: (i) the use of the NVIDIA product in any manner that is contrary to this document or (ii) customer product designs.

No license, either expressed or implied, is granted under any NVIDIA patent right, copyright, or other NVIDIA intellectual property right under this document. Information published by NVIDIA regarding third-party products or services does not constitute a license from NVIDIA to use such products or services or a warranty or endorsement thereof. Use of such information may require a license from a third party under the patents or other intellectual property rights of the third party, or a license from NVIDIA under the patents or other intellectual property rights.

Reproduction of information in this document is permissible only if approved in advance by NVIDIA in writing, reproduced without alteration and in full compliance with all applicable export laws and regulations, and accompanied by all associated conditions, limitations, and notices.

THIS DOCUMENT AND ALL NVIDIA DESIGN SPECIFICATIONS, REFERENCE BOARDS, FILES, DRAWINGS, DIAGNOSTICS, LISTS, AND OTHER DOCUMENTS (TOGETHER AND SEPARATELY, "MATERIALS") ARE BEING PROVIDED "AS IS." NVIDIA MAKES NO WARRANTIES, EXPRESSED, IMPLIED, STATUTORY, OR OTHERWISE WITH RESPECT TO THE MATERIALS, AND EXPRESSLY DISCLAIMS ALL IMPLIED WARRANTIES OF NONINFRINGEMENT, MERCHANTABILITY, AND FITNESS FOR A PARTICULAR PURPOSE. TO THE EXTENT NOT PROHIBITED BY LAW, IN NO EVENT WILL NVIDIA BE LIABLE FOR ANY DAMAGES, INCLUDING WITHOUT LIMITATION ANY DIRECT, INDIRECT, SPECIAL, INCIDENTAL, PUNITIVE, OR CONSEQUENTIAL DAMAGES, HOWEVER CAUSED AND REGARDLESS OF THE THEORY OF LIABILITY, ARISING OUT OF ANY USE OF THIS DOCUMENT, EVEN IF NVIDIA HAS BEEN ADVISED OF THE POSSIBILITY OF SUCH DAMAGES. Notwithstanding any damages that customer might incur for any reason whatsoever, NVIDIA's aggregate and cumulative liability towards customer for the products described herein shall be limited in accordance with the Terms of Sale for the product.

#### Trademarks

NVIDIA, the NVIDIA logo, and Mellanox are trademarks and/or registered trademarks of NVIDIA Corporation and/or

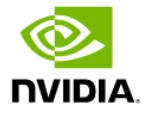

Mellanox Technologies Ltd. in the U.S. and in other countries. Other company and product names may be trademarks of the respective companies with which they are associated.

#### Copyright

© 2024 NVIDIA Corporation & affiliates. All Rights Reserved.

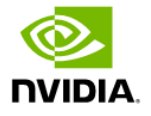